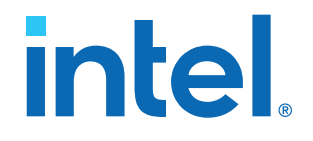

### F-tile Architecture and PMA and FEC Direct PHY IP User Guide

Updated for Intel<sup>®</sup> Quartus<sup>®</sup> Prime Design Suite: 23.2

IP Version: 4.5.0

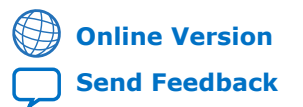

683872 2023.06.26

UG-20315

### Contents

| 1. F-tile Overview                                            | 6   |
|---------------------------------------------------------------|-----|
| 2. F-tile Architecture                                        | 8   |
| 2.1. F-Tile Building Blocks                                   | 8   |
| 2.1.1. FHT and FGT PMAs                                       | 9   |
| 2.1.2. 400G Hard IP and 200G Hard IP                          | 10  |
| 2.1.3. PMA Data Rates                                         |     |
| 2.1.4. FEC Architecture                                       |     |
| 2.1.5. PCIe Hard IP                                           | 17  |
| 2.1.6. Bonding Architecture                                   |     |
| 2.1.7. Deskew Logic                                           | 20  |
| 2.1.8. Embedded Multi-die Interconnect Bridge (EMIB)          | 21  |
| 2.1.9. IEEE 1588 Precision Time Protocol for Ethernet         |     |
| 2.1.10. Clock Networks                                        |     |
| 2.1.11. Reconfiguration Interfaces                            | 22  |
| 2.2. F-Tile Placement Rules                                   | 24  |
| 2.2.1. PMA-to-Fracture Mapping                                |     |
| 2.2.2. Determining Which PMA to Map to Which Fracture         |     |
| 2.2.3. Hard IP Placement Rules                                | 43  |
| 2.2.4. IEEE 1588 Precision Time Protocol Placement Rules      |     |
| 2.2.5. Topologies                                             | 43  |
| 2.2.6. FEC Placement Rules                                    |     |
| 2.2.7. Clock Rules and Restrictions                           |     |
| 2.2.8. Bonding Placement Rules                                | 49  |
| 2.2.9. Preserving Unused PMA Lanes                            | 53  |
| 2.3. PMA Architecture                                         | 55  |
| 2.3.1. FHT PMA Architecture                                   | 55  |
| 2.3.2. FGT PMA Architecture                                   | 61  |
| 2.4. Clock Architecture                                       | 67  |
| 2.4.1. Reference Clock Network                                | 67  |
| 2.4.2. Datapath Clock Network                                 | 72  |
| 2.4.3. System PLL                                             | 73  |
| 2.4.4. Datapath Clock Cadences                                | 74  |
| 3. Implementing the F-Tile PMA/FEC Direct PHY Intel FPGA IP   | 78  |
| 3.1. F-Tile PMA/FEC Direct PHY Intel FPGA IP Overview         | 78  |
| 3.1.1. PMA Direct Supported Modes                             | 79  |
| 3.1.2. FEC Direct Supported Modes                             | 82  |
| 3.1.3. Unsupported PMA/FEC Modes                              | 84  |
| 3.2. Designing with F-Tile PMA/FEC Direct PHY Intel FPGA IP   | 85  |
| 3.2.1. Preset IP Parameter Settings                           | 85  |
| 3.3. Configuring the IP                                       | 87  |
| 3.3.1. General and Common Datapath Options                    | 88  |
| 3.3.2. TX Datapath Options                                    | 92  |
| 3.3.3. RX Datapath Options                                    | 97  |
| 3.3.4. RS-FEC (Reed Solomon Forward Error Correction) Options | 104 |
| 3.3.5. Avalon Memory Mapped Interface Options                 | 106 |
| 3.3.6. Register Map IP-XACT Support                           | 107 |

| 3.3.7 Example Design Generation 10                                                  | 7      |
|-------------------------------------------------------------------------------------|--------|
| 3.4 Signal and Port Reference                                                       | 'n     |
| 3.4.1. TX and RX Parallel and Serial Interface Signals                              | 2      |
| 3.4.2 TX and RX Reference Clock and Clock Output Interface Signals                  | ר<br>א |
| 3 / 3 Posot Signals                                                                 | 1      |
| 3.4.4 PS-EEC Signals 11                                                             | + 5    |
| 3.4.5. Custom Cadonco Control and Status Signals                                    | 5      |
| 2.4.6 TV DMA Centrel Signals                                                        | c<br>c |
| 2.4.7. DV DMA Status Signals                                                        | כ<br>ד |
| 2.4.9. TX and DX DMA and Core Interface EIEO Signals                                | 7      |
| 3.4.8. TX driu KX PMA driu Core Interface FIFO Signals                              | /<br>0 |
| 3.4.9. PMA Avaion Memory Mapped Interface Signals                                   | 5      |
| 3.4.10. Datapath Avaion Memory Mapped Interface Signals                             | J<br>1 |
| 3.5. BIL Mapping for PMA and FEC Mode PHY TX and RX Datapath                        | ۲<br>۲ |
| 3.5.1. Parallel Data Mapping Information                                            | 4      |
| 3.5.2. IX and KX Parallel Data Mapping Information for Different Configurations 120 | о<br>1 |
| 3.5.3. Example of TX Parallel Data for PMA width = 8, 10, 16, 20, 32 ( $X=1$ )      | 1      |
| 3.5.4. Example of TX Parallel Data for PMA width = 64 ( $X=2$ )                     | 1      |
| 3.5.5. Example of TX Parallel Data for PMA width = 64 (X=2) for FEC Direct Mode 13. | 2      |
| 3.6. Clocking                                                                       | 4      |
| 3.6.1. Clock Ports                                                                  | 8      |
| 3.6.2. Recommended tx/rx_coreclkin Connection and tx/rx_clkout2 Source              | 9      |
| 3.6.3. Port Widths and Recommended Connections for tx/rx_coreclkin, tx/             | ~      |
| rx_cikout, and tx/rx_cikout2140                                                     | 0      |
| 3.6.4. FGT PMA Fractional Mode                                                      | 1      |
| 3.7. Custom Cadence Generation Ports and Logic                                      | 5      |
| 3.7.1. Enabling the tx_cadence_slow_clk_locked Port                                 | 6      |
| 3.7.2. Rate Match FIFO 146                                                          | 6      |
| 3.8. Asserting Reset                                                                | 6      |
| 3.8.1. Reset Signal Requirements147                                                 | 7      |
| 3.8.2. Power On Reset Requirements 147                                              | 7      |
| 3.8.3. Reset Signals—Block Level 148                                                | 8      |
| 3.8.4. Reset Signals—Descriptions148                                                | 8      |
| 3.8.5. Status Signals—Descriptions149                                               | 9      |
| 3.8.6. Run-time Reset Sequence—TX150                                                | D      |
| 3.8.7. Run-time Reset Sequence—RX15                                                 | 1      |
| 3.8.8. Run-time Reset Sequence—TX + RX152                                           | 2      |
| 3.8.9. Run-time Reset Sequence—TX with FEC153                                       | 3      |
| 3.9. Bonding Implementation153                                                      | 3      |
| 3.10. Independent Port Configurations 156                                           | 6      |
| 3.11. Configuration Registers156                                                    | 6      |
| 3.11.1. PMA and FEC Direct PHY Soft CSR Register Map                                | 6      |
| 3.11.2. FHT PMA Register Map 157                                                    | 7      |
| 3.11.3. FGT PMA Register Map 157                                                    | 7      |
| 3.11.4. FEC Register Map 157                                                        | 7      |
| 3.11.5. Lane Offset Address157                                                      | 7      |
| 3.11.6. Accessing Configuration Registers159                                        | 9      |
| 3.12. Configurable Intel Quartus Prime Software Settings                            | 2      |
| 3.12.1. FHT PMA Settings                                                            | 2      |
| 3.12.2. FGT PMA Settings                                                            | 5      |
| 3.13. Configuring the F-Tile PMA/FEC Direct PHY Intel FPGA IP for Hardware Testing  | 7      |

| 3.13.1. Using Debug Endpoint Interface within the F-Tile PMA/FEC Direct PHY          | 167     |
|--------------------------------------------------------------------------------------|---------|
| Intel FPGA IP                                                                        | 167     |
| 3.14. Hardware Configuration Using the Avalon Memory-Manned Interface                | 171     |
| 3 14 1 FHT PMA                                                                       | 171     |
| 3.14.2. FGT PMA                                                                      | 175     |
| 4. Implementing the F-Tile Reference and System PLL Clocks Intel FPGA IP             | 184     |
| A 1 ID Parameters                                                                    | 18/     |
| 4.2. IP Port List                                                                    |         |
| 4.3. Mode of System PLL - System PLL Reference Clock and Output Frequencies          | 194     |
| 4.4. Guidelines for F-Tile Reference and System PLL Clocks Intel FPGA IP Usage       | 195     |
| 4.5. Guidelines for Refclk #i is Active At and After Device Configuration            | 197     |
| 4.5.1. Guidelines for System PLL Reference Clock                                     | 197     |
| 4.5.2. Guidelines for FGT Reference Clock                                            | 198     |
| 5. F-tile PMA/FEC Direct PHY Design Implementation                                   | 199     |
| 5.1. Implementing the F-tile PMA/FEC Direct PHY Design                               | 199     |
| 5.2. Instantiating the F-Tile PMA/FEC Direct PHY Intel FPGA IP                       | 201     |
| 5.2.1. Setting General and Common Datapath Options                                   | 202     |
| 5.2.2. Setting TX Datapath Options                                                   | 204     |
| 5.2.3. Setting RX Datapath Options                                                   | 206     |
| 5.3. Implementing a RS-FEC Direct Design in the F-Tile PMA/FEC Direct PHY Intel FPGA | IP. 207 |
| 5.5. Enabling Custom Cadence Congration Ports and Logic                              | 209     |
| 5.6. Connecting the E-tile PMA/FEC Direct PHY Design IP                              | 212     |
| 5.7. Simulating the F-Tile PMA/FEC Direct PHY Design                                 | 212     |
| 5.7.1. PAM4 Encoding Schemes in Simulation                                           | 214     |
| 5.8. F-tile Interface Planning                                                       | 215     |
| 5.8.1. F-tile Interface Planner Usage Example                                        | 215     |
| 6. Supported Tools                                                                   | 219     |
| 6.1. F-Tile Channel Placement Tool                                                   | 219     |
| 6.2. F-Tile PMA and FEC Direct Port Mapping Calculator                               | 220     |
| 6.3. F-Tile Clocking and Datapath Tool                                               | 220     |
| 6.4. F-Tile TX Equalizer Tool                                                        | 221     |
| 7. Debugging F-Tile Transceiver Links                                                | 222     |
| 7.1. F-Tile Transceiver Toolkit GUI                                                  | 222     |
| 7.1.1. Collection View                                                               | 223     |
| 7.2. F-Tile Transceiver Debugging Flow Walkthrough                                   | 224     |
| 7.2.1. Modifying the Design to Enable F-Tile Transceiver Debug                       | 224     |
| 7.2.2. Flogramming the Design into an Inter FPGA                                     | 225     |
| 7.2.4. Creating Transceiver Links.                                                   |         |
| 7.2.5. Running BER Tests                                                             | 229     |
| 7.2.6. Running Eye Viewer Tests                                                      | 230     |
| 7.2.7. Running Link Optimization Tests                                               | 233     |
| 7.3. Transceiver Toolkit Parameter Settings                                          | 236     |
| 7.4. Troubleshooting Common Errors                                                   | 238     |
| 7.5. Transceiver Toolkit Scripts                                                     | 238     |
| 7.5.1. Supported Transceiver Toolkit Scripts                                         | 238     |

| 7.5.2. Modifying the Scripts                                                                     | 239 |
|--------------------------------------------------------------------------------------------------|-----|
| 7.5.3. Script Execution                                                                          | 242 |
| 7.5.4. Example of the Results in Tcl Console                                                     | 243 |
| 8. F-tile Architecture and PMA and FEC Direct PHY IP User Guide Archives                         | 247 |
| 9. Document Revision History for F-tile Architecture and PMA and FEC Direct PHY IP<br>User Guide | 248 |
| A. Appendix                                                                                      | 255 |
|                                                                                                  |     |
| A.1. F-Tile Production Revision and Firmware OPNs                                                | 255 |

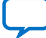

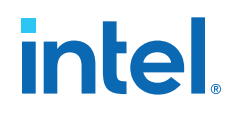

### **1. F-tile Overview**

This user guide describes architecture and implementation details for the Intel Agilex<sup>®</sup> 7 F-tile building blocks, physical (PHY) layer IP, PLLs, and clock networks. F-tile has up to 20 PMAs per tile, each with integrated advanced high-speed analog signal conditioning and clock data recovery circuits for chip-to-chip, chip-to-module, and backplane applications.

F-tile is a PAM4 and NRZ dual-mode serial interface tile that contains 16 FGT PMAs and four FHT PMAs. F-tile contains multiple hard IP blocks for use in conjunction with the PMAs to allow efficient implementation of popular and emerging serial protocols. F-tile connects to the FPGA fabric using the Intel embedded multi-die interconnect bridge (EMIB) technology.

| Feature                                                                                                    | Description                                                                                                    |
|----------------------------------------------------------------------------------------------------|----------------------------------------------------------------------------------------------------|
| Number of available PMAs                                                                                               | <ul> <li>Up to 20.</li> <li>FHT: up to four per tile.</li> <li>FGT: up to 16 per tile.</li> <li>Not all FHT PMAs bond out in every tile. Refer to <i>Intel<sup>®</sup> Agilex<sup>™</sup> 7 Device Family Pin Connection Guidelines</i>.</li> </ul>                                                                                                    |
| Data rate range                                                                                                    | <ul> <li>FHT:</li> <li>24-29 Gbps NRZ</li> <li>48-58 Gbps NRZ and PAM4</li> <li>96-116 Gbps PAM4</li> <li>FGT:</li> <li>1-32 Gbps NRZ</li> <li>20-58.125 PAM4</li> <li>Not all FGT PMAs support the same data rates. Refer to <i>PMA Data Rates</i>.</li> </ul>                                                                                                    |
| Number of EMIBs                                                                                                    | 24                                                                                                    |
| PCIe* hard IP modes                                                                                                    | Up to one Gen4 x16, two Gen4 x8, or four Gen4 x4.                                                                                                    |
| Ethernet hard IP modes with number<br>of supported PMAs for each, where<br>10GbE-1 is 10GbE mode supporting<br>one PMA | <ul> <li>10GbE-1, 25GbE-1, 40GbE-4, 50GbE-2, 50GbE-1, 100GbE-4, 100GbE-2, 100GbE-1, 200GbE-8, 200GbE-4, 200GbE-2, 400GbE-8, and 400GbE-4, with these optional features:</li> <li>auto-negotiation</li> <li>link training</li> <li>IEEE 1588 precision time protocol (PTP)</li> <li>Includes Ethernet PCS and MAC for all data rates. Not all features are supported for all data rates. Refer to <i>F-Tile Ethernet Intel FPGA Hard IP User Guide</i>.</li> </ul> |
| Forward error correction (FEC) and Reed-Solomon FEC (RS-FEC) modes                                                     | <ul> <li>IEEE 802.3 BASE-R Firecode (CL 74)</li> <li>Ethernet Technology Consortium (ETC) RS(272, 258)</li> <li>IEEE 802.3 RS(528, 514) (CL91)</li> <li>IEEE 802.3 RS(544, 514) (CL 134)</li> <li>Refer to <i>F-Tile Supported FEC Modes and Compliance Specifications</i>.</li> </ul>                                                                                                    |

### Table 1.F-Tile Features

Intel Corporation. All rights reserved. Intel, the Intel logo, and other Intel marks are trademarks of Intel Corporation or its subsidiaries. Intel warrants performance of its FPGA and semiconductor products to current specifications in accordance with Intel's standard warranty, but reserves the right to make changes to any products and services at any time without notice. Intel assumes no responsibility or liability arising out of the application or use of any information, product, or service described herein except as expressly agreed to in writing by Intel. Intel customers are advised to obtain the latest version of device specifications before relying on any published information and before placing orders for products or services. \*Other names and brands may be claimed as the property of others.

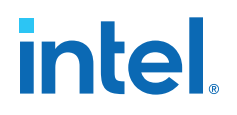

### **Related Information**

- Intel Agilex 7 Device Data Sheet
- Intel Agilex 7 Device Family Pin Connection Guidelines
- Intel Agilex 7 Device Overview

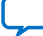

### **2. F-tile Architecture**

### 2.1. F-Tile Building Blocks

### Figure 1. F-Tile Architecture Building Blocks

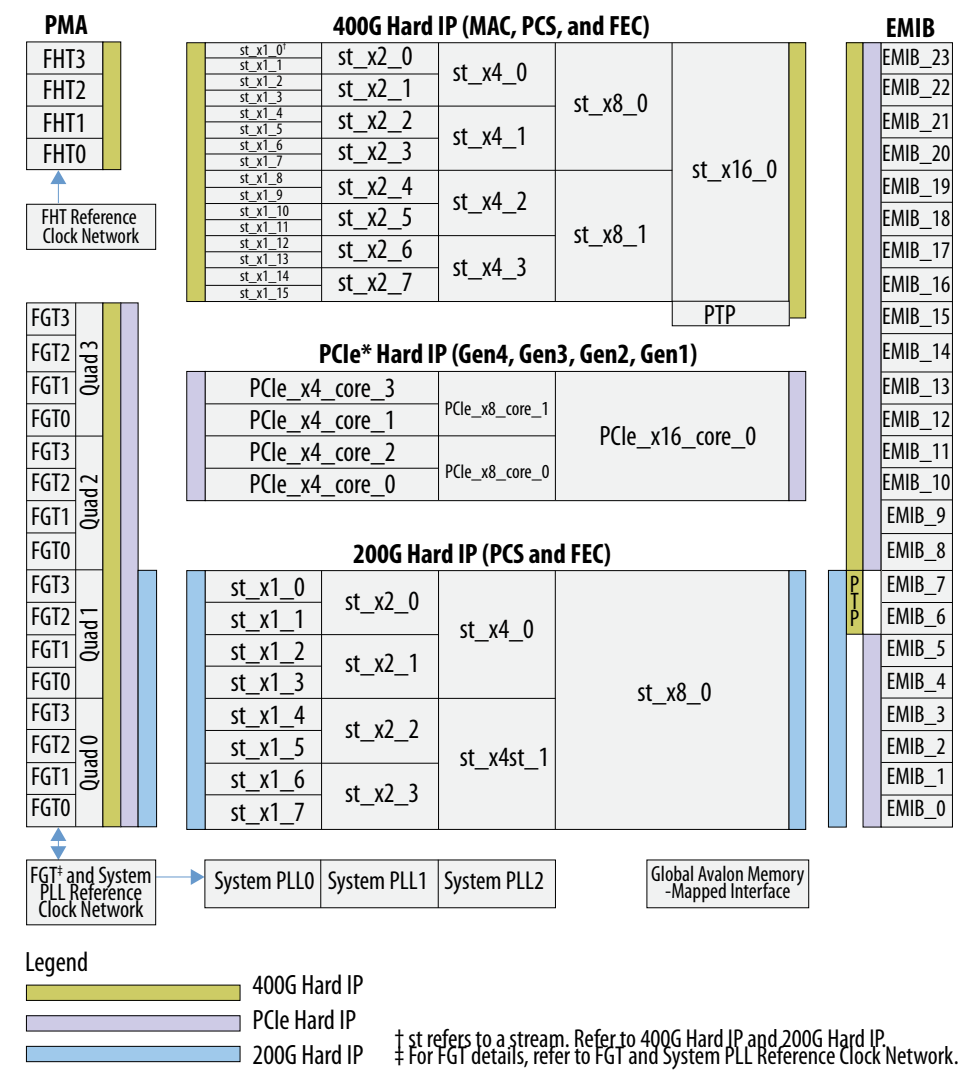

Intel Corporation. All rights reserved. Intel, the Intel logo, and other Intel marks are trademarks of Intel Corporation or its subsidiaries. Intel warrants performance of its FPGA and semiconductor products to current specifications in accordance with Intel's standard warranty, but reserves the right to make changes to any products and services at any time without notice. Intel assumes no responsibility or liability arising out of the application or use of any information, product, or service described herein except as expressly agreed to in writing by Intel. Intel customers are advised to obtain the latest version of device specifications before relying on any published information and before placing orders for products or services. \*Other names and brands may be claimed as the property of others.

ISO 9001:2015 Registered

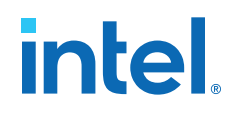

F-tile architecture building blocks include:

- PMAs
  - FGT
  - FHT
- Hard IPs
  - 400G hard IP
  - 200G hard IP
  - PCIe hard IP
- EMIB
- IEEE 1588 precision time protocol for Ethernet
- Clock networks
  - Reference clock network
  - Datapath clock network

### **Related Information**

- 400G Hard IP and 200G Hard IP on page 10
- FGT and System PLL Reference Clock Network on page 69

### 2.1.1. FHT and FGT PMAs

There are up to four FHT PMAs per F-tile and up to 16 FGT PMAs per F-tile. Four contiguous FGT PMAs can be grouped together to form a quad. See *PMA Architecture* for details.

See PMA Data Rates for supported data rates.

| PMA | Quad  | PMAs per Tile | PMA Names                                      |
|-----|-------|---------------|------------------------------------------------|
| FHT | N/A   | up to 4       | FHT3, FHT2, FHT1, FHT0                         |
| FGT | Quad3 | up to 16      | FGT3_Quad3, FGT2_Quad3, FGT1_Quad3, FGT0_Quad3 |
| FGT | Quad2 | up to 16      | FGT3_Quad2, FGT2_Quad2, FGT1_Quad2, FGT0_Quad2 |
| FGT | Quad1 | up to 16      | FGT3_Quad1, FGT2_Quad1, FGT1_Quad1, FGT0_Quad1 |
| FGT | Quad0 | up to 16      | FGT3_Quad0, FGT2_Quad0, FGT1_Quad0, FGT0_Quad0 |

### Table 2. PMA Quads and Names

### **Related Information**

- PMA Data Rates on page 14
- PMA Architecture on page 55

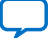

### 2.1.2. 400G Hard IP and 200G Hard IP

F-tile supports 400G hard IP and 200G hard IP. 400G hard IP interfaces either with up to four FHT PMAs or 16 FGT PMAs (one at a time), and 200G hard IP interfaces with up to eight FGT PMAs (Quad0 and Quad1).

Starting with Intel Quartus<sup>®</sup> Prime Pro Edition software version 23.1, F-tile supports the mixed transceiver mode in which the 400G Hard IP interfaces with up to four FHT PMAs and four FGT PMAs (Quad2).

400G hard IP and 200G hard IP can be divided into fractures. The building block of a fracture is a stream.

- A stream is a logical representation of a datapath connecting one EMIB to one PMA, so one stream maps to one EMIB and has a maximum of 32 Gbps data. One PMA can connect up to four streams.
- The PMA width determines the number of streams used. Each PMA with a width of 32 or less uses one stream. Each PMA with a width of 64 uses two streams. Each PMA with a width of 128 uses four streams. For example:
  - 10GbE needs a single stream.
  - 40GbE running on four 10 Gbps PMAs needs four streams.
  - 53 Gbps PAM4 requires a 64 PMA width, so it needs two streams.
  - 100 Gbps PAM4 requires a 128 PMA width, so it needs four streams.
- See the following "Hard IP Fractures and Streams" figures.
  - In 400G hard IP, Stream0-Stream15 map to EMIB\_23-EMIB\_8, respectively.
  - In 200G hard IP, Stream0-Stream7 map to EMIB\_7-EMIB\_0, respectively.

One or more streams combine to form a fracture. For example, 16 streams are combined to form the **st\_x16** fracture. A fracture can include MAC, PCS, FEC, a combination of the three, or bypass all three. The fracture naming convention is:

<st as an abbreviation of stream>\_x<number of streams in the fracture>\_<index number>

For example, the **st\_x2\_2** fracture combines two streams of up to 32 Gbps data for index number two.

Each fracture in 400G hard IP includes MAC, PCS, and FEC. Each fracture in 200G hard IP includes a PCS and FEC. 400G hard IP is a superset of 200G hard IP. If you need MAC or require bandwidth greater than 200 Gbps, use 400G hard IP. See *PMA Data Rates* for supported data rates.

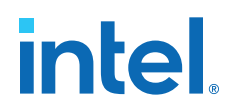

| Fracture Type | 400G Hard IP (MAC, PCS, and FEC)    |                                                   | 200G Hard IP (PCS and FEC) |                                                   | Example Protocols                                                                                                    |
|---------------|-------------------------------------|---------------------------------------------------|----------------------------|---------------------------------------------------|----------------------------------------------------------------------------------------------------|
|               | Number of<br>Fractures ( <i>n</i> ) | Number of<br>Streams and<br>EMIBs per<br>Fracture | Number of<br>Fractures (n) | Number of<br>Streams and<br>EMIBs per<br>Fracture |                                                                                                    |
| st_x1         | 16                                  | 1                                                 | 8                          | 1                                                 | 9.8 Gbps PMA Direct<br>10GbE-1 IEEE Ethernet<br>25GbE-1 IEEE Ethernet<br>16G Fibre Channel<br>32G Fibre Channel                                                               |
| st_x2         | 8                                   | 2                                                 | 4                          | 2                                                 | 50GbE-1 and 50GbE-2 IEEE<br>Ethernet<br>50GbE-1 and 50GbE-2 Ethernet<br>Technology Consortium<br>64G Fibre Channel                                                            |
| st_x4         | 4                                   | 4                                                 | 2                          | 4                                                 | 40GbE-4 IEEE Ethernet<br>100GbE-1, 100GbE-2, and<br>100GbE-4 IEEE Ethernet<br>100GbE-2 Ethernet Technology<br>Consortium<br>100G Interlaken with RS-FEC<br>128G Fibre Channel |
| st_x8         | 2                                   | 8                                                 | 1                          | 8                                                 | 200GbE-2, 200GbE-4, and<br>200GbE-8 IEEE Ethernet<br>200GbE-4 Ethernet Technology<br>Consortium                                                                               |
| st_x16        | 1                                   | 16                                                | N/A                        | N/A                                               | 400GbE-4 IEEE Ethernet<br>400GbE-8 Ethernet Technology<br>Consortium<br>400G FlexO                                                                                            |

### Table 3. Supported Fractures in 400G Hard IP and 200G Hard IP

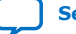

### Table 4.400G Hard IP and 200G Hard IP Supported Configurations

| Configuration                   | MAC<br>(400G hard<br>IP only) | PCS<br>(no 8b/10b)                                          | FEC      | РМА                                                    | Example Protocols                                                                                                    |
|---------------------------------|-------------------------------|-------------------------------------------------------------|----------|--------------------------------------------------------|----------------------------------------------------------------------------------------------------|
| Supported by 400G Ha            | rd IP                         | •                                                           |          | •                                                      |                                                                                                    |
| Full hard IP (with MAC)         | Yes                           | Yes                                                         | Optional | FHT or FGT                                             | Ethernet                                                                                                    |
| Supported by 400G Ha            | rd IP and 200G I              | Hard IP                                                     |          | •                                                      | •                                                                                                    |
| PCS Direct                      | Not used                      | Yes                                                         | Optional | FHT or FGT for 400G<br>Hard IP<br>FGT for 200G Hard IP | Common Public Radio<br>Interface (CPRI) 24G                                                                                  |
| FlexE                           | Not used                      | Yes (64b/66b<br>encoder/decoder<br>bypass)                  | Optional | FHT or FGT for 400G<br>Hard IP<br>FGT for 200G Hard IP | FlexE                                                                                                    |
| Open Transport<br>Network (OTN) | Not used                      | Yes (64b/66b<br>encoder/decoder<br>and scrambler<br>bypass) | Optional | FHT or FGT for 400G<br>Hard IP<br>FGT for 200G Hard IP | OTN                                                                                                    |
| FEC Direct                      | Not used                      | Not used                                                    | Yes      | FHT or FGT for 400G<br>Hard IP<br>FGT for 200G Hard IP | Interlaken 300G-6,<br>32G Fibre Channel,<br>64G Fibre Channel                                                                |
| PMA Direct                      | Not used                      | Not used                                                    | Not used | FHT or FGT for 400G<br>Hard IP<br>FGT for 200G Hard IP | CPRI (low data rate),<br>high-definition<br>multimedia interface<br>(HDMI), serial digital<br>interface (SDI),<br>JESD204B/C |

### Figure 2. 400G Hard IP Fractures and Streams

|          | 400G Hard IP (MAC, PCS, and FEC) |         |         |         |          |  |  |
|----------|----------------------------------|---------|---------|---------|----------|--|--|
| Stream0  | ► st_x1_0                        | ct v2 0 |         |         |          |  |  |
| Stream1  | st_x1_1                          | SL_XZ_0 | ct v/ 0 |         |          |  |  |
| Stream2  | st_x1_2                          | ct v) 1 | SI_X4_0 |         |          |  |  |
| Stream3  | st_x1_3                          | SL_XZ_1 |         | ct v8 0 |          |  |  |
| Stream4  | st_x1_4                          | ct v) ) |         | 31_70_0 |          |  |  |
| Stream5  | st_x1_5                          | 31_XZ_Z | ct v/ 1 |         |          |  |  |
| Stream6  | st_x1_6                          | ct v) ) | 3[_74_1 |         | ct v16 0 |  |  |
| Stream7  | st_x1_7                          | SL_XZ_S |         |         | SL_X10_0 |  |  |
| Stream8  | st_x1_8                          | ct v2 4 |         |         |          |  |  |
| Stream9  | st_x1_9                          | SL_XZ_4 | ct v/ D |         |          |  |  |
| Stream10 | st_x1_10                         | ct v) 5 | SL_X4_Z |         |          |  |  |
| Stream11 | st_x1_11                         | 3L_X2_J |         | ct v8 1 |          |  |  |
| Stream12 | st_x1_12                         | ct v) 6 |         | 31_70_1 |          |  |  |
| Stream13 | st_x1_13                         | SL_XZ_0 | ct v/ 3 |         |          |  |  |
| Stream14 | st_x1_14                         | ct v) 7 | JI_V4_J |         |          |  |  |
| Stream15 | st_x1_15                         | א_אב_ו  |         |         |          |  |  |

|         |             | 200G Hard IP (PCS and FEC) |         |         |  |  |  |
|---------|-------------|----------------------------|---------|---------|--|--|--|
| Stream0 | <br>st_x1_0 | st v2 0                    |         |         |  |  |  |
| Stream1 | st_x1_1     | 31_72_0                    | ct v/ 0 |         |  |  |  |
| Stream2 | st_x1_2     | ct v2 1                    | 3(_/+_0 |         |  |  |  |
| Stream3 | st_x1_3     | 5(_/2_1                    |         | st v8 0 |  |  |  |
| Stream4 | st_x1_4     | ct v) )                    |         | 31_70_0 |  |  |  |
| Stream5 | st_x1_5     | 31_72_2                    | ct v/ 1 |         |  |  |  |
| Stream6 | st_x1_6     | st v) 3                    | SL_X4_1 |         |  |  |  |
| Stream7 | st_x1_7     | אב_אב_ג                    |         |         |  |  |  |

### Figure 3. 200G Hard IP Fractures and Streams

400G hard IP and 200G hard IP can use various fracture combinations. Using a fracture makes the fractures to its right and left that share the same stream unavailable. For example, for 400G hard IP, the **st\_x8\_0** and **st\_x16\_0** fractures share eight streams (**Stream0-Stream7**), and the **st\_x2\_0** and **st\_x8\_0** fractures share two streams (**Stream0-Stream1**).

Therefore, using **st\_x8\_0** in 400G hard IP makes the following fractures unavailable:

- st\_x16\_0
- st\_x4\_0
- st\_x4\_1
- st\_x2\_0-st\_x2\_3
- st\_x1\_0-st\_x1\_7

#### Figure 4. 400G Hard IP Usable Fractures by Stream

|          |                | 400G Hard | IP (MAC, PCS, and I | EC)     |          |
|----------|----------------|-----------|---------------------|---------|----------|
| Stream0  | st_x1_0        | st x2 0   |                     |         |          |
| Stream   | <u>SL_XI_I</u> |           | st x4 0             |         |          |
| Stream2  | StX12          | ct v? 1   | J                   |         |          |
| Stream3  |                | 31_72_1   |                     | st v8 0 |          |
| Stream4  | stx1_4         | ct v) )   |                     | JI_X0_0 |          |
| Stream5  |                | 31_72_2   | ct v4 1             |         |          |
| Stream6  | stx16          | ct y 2 2  | JI_AT_1             |         |          |
| Stream7  | stx17          | SI_XZ_S   |                     |         | st x16 0 |
| Stream8  | stx18          | ct v2 A   |                     |         | 54_710_0 |
| Stream9  |                | 31_7Z_4   | ct v1 2             |         |          |
| Stream10 |                | st v2 5   | SL_X4_Z             |         |          |
| Stream11 |                | 31_72_5   |                     | st x8 1 |          |
| Stream12 |                | ct v2 6   |                     | 51_70_1 |          |
| Stream13 |                | 31_72_0   | ct v4 3             |         |          |
| Stream14 | st_x1_14       | st v2 7   | JC_74_J             |         |          |
| Stream15 |                | JL_AZ_/   |                     |         |          |

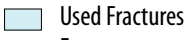

Fractures unavailable because of placement

Fractures not affected by the example placement

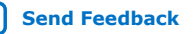

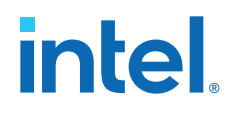

And, using **st\_x2\_0** in 200G hard IP makes the following fractures unavailable:

- st\_x8\_0
- st\_x4\_0
- st\_x1\_1
- st\_x1\_0

### Figure 5. 200G Hard IP Usable Fractures by Stream

|         |  | 200G Hard IP (PCS and FEC) |           |         |         |  |  |  |
|---------|--|----------------------------|-----------|---------|---------|--|--|--|
| Stream0 |  | st_x1_0                    | st v2 0   |         |         |  |  |  |
| Stream1 |  | st_x1_1                    | - JL_AZ_U | 31_72_0 | ct v/ 0 |  |  |  |
| Stream2 |  | st_x1_2                    | - st_x2_1 | SI_X4_0 |         |  |  |  |
| Stream3 |  | st_x1_3                    |           |         | st v8 0 |  |  |  |
| Stream4 |  | st_x1_4                    | - st_x2_2 |         | 31_10_0 |  |  |  |
| Stream5 |  | st_x1_5                    |           | st_x4_1 |         |  |  |  |
| Stream6 |  | st_x1_6                    | - st_x2_3 |         |         |  |  |  |
| Stream7 |  | st_x1_7                    |           |         |         |  |  |  |
|         |  |                            |           |         |         |  |  |  |

Used Fractures

Fractures unavailable because of placement

Fractures not affected by the example placement

### **Related Information**

PMA Data Rates on page 14

### 2.1.3. PMA Data Rates

The PMA data rate is dictated by the datapath clocking mode and PMA type you select.

For speed grade information, see the Intel Agilex 7 Device Data Sheet.

### Table 5. PMA Data Rate Ranges by Datapath Clocking Mode

| Datapath Clocking Mode                      | Configuration                                                                                         | Data Rate Range                                                    |                                                                                        |  |  |  |  |
|---------------------------------------------|----------------------------------------------------------------------------------------------------|--------------------------------------------------------------------|----------------------------------------------------------------------------------------|--|--|--|--|
|                                             |                                                                                                    | FHT PMA                                                            | FGT PMA                                                                                |  |  |  |  |
| PMA clocking mode<br>(maximum 906.25 MHz)   | PMA Direct                                                                                            | <ul><li> 24-29 Gbps NRZ</li><li> 48-58 Gbps NRZ and PAM4</li></ul> | <ul> <li>1-29 Gbps NRZ<sup>(1)</sup></li> <li>20-58 Gbps PAM4<sup>(2)</sup></li> </ul> |  |  |  |  |
| System PLL clocking mode<br>(maximum 1 GHz) | System PLL clocking mode PMA Direct<br>(maximum 1 GHz) Other configurations with MAC,<br>PCS, and FEC |                                                                    | <ul> <li>1-32 Gbps NRZ<sup>(1)</sup></li> <li>20-58.125 PAM4<sup>(2)</sup></li> </ul>  |  |  |  |  |

<sup>&</sup>lt;sup>(1)</sup> You must use the system PLL clocking mode for data rates between 29 Gbps and 32 Gbps NRZ.

(2) FGT Quad0 can only support 20-32 Gbps PAM4. FGT Quad1, Quad2, and Quad3 can support 20-58 Gbps PAM4.

| Fracture | Etherno                           | et Mode                            | PMA Dire                                                   | ct Mode <sup>(3)</sup>                                                                                                    | FEC Direct Mode                                                                       |                                                                                                    |  |  |
|----------|-----------------------------------|------------------------------------|------------------------------------------------------------|----------------------------------------------------------------------------------------------------|---------------------------------------------------------------------------------------|----------------------------------------------------------------------------------------------------|--|--|
| туре     | FGT                               | FHT                                | FGT                                                        | FHT                                                                                                    | FGT                                                                                   | FHT                                                                                                    |  |  |
| st_x1    | 10GbE-1,<br>25GbE-1               | 25GbE-1                            | One lane<br>with PMA<br>width $\leq 32$                    | One lane<br>with PMA<br>width $\leq 32$                                                                                                    | One lane with PMA width $\leq$ 32                                                     | One lane with PMA width $\leq$ 32                                                                                            |  |  |
| st_x2    | 50GbE-1,<br>50GbE-2               | 50GbE-1,<br>50GbE-2                | One lane<br>with PMA<br>width = 64                         | eOne laneTwo bonded lanesTwo bondedIAwith PMAwith PMAwith PMA width $\leq 32$ PMA width64width = 64One lane with PMAOne lane with PMAone lane width = 64 |                                                                                       | Two bonded lanes with<br>PMA width $\leq 32$<br>One lane with PMA<br>width = 64                                              |  |  |
| st_x4    | 40GbE-4,<br>100GbE-2,<br>100GbE-4 | 100GbE-1,<br>100GbE-2,<br>100GbE-4 | E-1,<br>E-2,<br>E-4 Not used One lar<br>with PN<br>width = |                                                                                                    | Four bonded lanes<br>with PMA width ≤ 32<br>Two bonded lanes<br>with PMA width = 64   | Four bonded lanes<br>with PMA width $\leq 32$<br>Two bonded lanes with<br>PMA width = 64<br>One lane with PMA<br>width = 128 |  |  |
| st_x8    | 200GbE-4,<br>200GbE-8             | 200GbE-2,<br>200GbE-4              | Not used                                                   | Not used                                                                                                    | Eight bonded lanes<br>with PMA width ≤ 32<br>Four bonded lanes<br>with PMA width = 64 | Four bonded lanes<br>with PMA width = 64<br>Two bonded lanes with<br>PMA width = 128                                         |  |  |
| st_x16   | 200GbE-4,<br>400GbE-8             | 200GbE-4,<br>400GbE-4              | Not used                                                   | Not used                                                                                                    | Eight bonded lanes<br>with PMA width = 64                                             | Four bonded lanes<br>with PMA width = 128                                                                                    |  |  |

### Table 6.Fracture Type Used by Mode

<sup>&</sup>lt;sup>(3)</sup> When using a bonded configuration in PMA Direct mode, the number of bonded PMA lanes determines the number of fractures used. For example:

<sup>•</sup> Two, four, eight, and 16 bonded FGT lanes with a PMA width ≤ 32 use two, four, eight, and 16 st\_x1 fractures, respectively.

Two, four, and eight bonded FGT lanes with a PMA width = 64 use two, four, and eight st\_x2 fractures, respectively.

<sup>•</sup> Two and four bonded FHT lanes with a PMA width ≤ 32 use two and four **st\_x1** fractures, respectively.

Two and four bonded FHT lanes with a PMA width = 64 use two and four st\_x2 fractures, respectively.

<sup>•</sup> Two and four bonded FHT lanes with a PMA width = 128 use two and four **st\_x4** fractures, respectively.

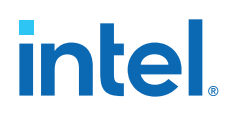

PMA Direct modes, unlike Ethernet and FEC Direct modes, do not use the underlying logic of the fracture (MAC, PCS, or FEC). The following examples illustrate the differences between Ethernet and FEC Direct modes and PMA Direct modes.

- PMA width = 32 example:
  - 100GbE-4 Ethernet link using four PMAs four bonded lanes of 25.78125 Gbps
    - One **st\_x4** fracture is used.
  - 100 Gbps PMA Direct link using four PMAs four bonded lanes of 25.78125 Gbps
    - Four **st\_x1** fractures are used.
  - 100 Gbps FEC Direct link using four PMAs four bonded lanes of 25.78125 Gbps
    - One **st\_x4** fracture is used.
- PMA width = 64 example
  - 400GbE-8 Ethernet link using eight PMAs eight bonded lanes of 53.125 Gbps
    - One **st\_x16** fracture is used.
  - 400 Gbps PMA Direct link using eight PMAs eight bonded lanes of 53.125 Gbps
    - Eight **st\_x2** fractures are used.
  - 400 Gbps FEC Direct link using eight PMAs eight bonded lanes of 53.125 Gbps
    - One **st\_x16** fracture is used.

### **2.1.4. FEC Architecture**

Each 400G hard IP and 200G hard IP fracture includes FEC. The FEC block is located between the PCS and PMA interface blocks of a fracture.

- Four adjacent st\_x1 fractures or two adjacent st\_x2 fractures share the same clock and are grouped together as a FEC core.
- **st\_x4** uses one FEC core.
- Two or four FEC cores are grouped together in st\_x8 and st\_x16 fractures, respectively.

There is a total of four FEC cores in 400G hard IP and two FEC cores in 200G hard IP. Each FEC core can be used to implement multiple FEC modes as shown in the following table.

#### Table 7. F-Tile Supported FEC Modes and Compliance Specifications

| FEC Mode        | Specification | FEC Compliance Specification        | Example Protocols                            |
|-----------------|---------------|-------------------------------------|----------------------------------------------|
| Firecode        | IEEE          | IEEE 802.3 BASE-R Firecode (CL 74)  | 25GbE-1 IEEE BASE-R                          |
| RS(272, 258) LL | ETC           | ETC RS(272,258)                     | 50GbE-1, 100GbE-2, 200GbE-4, 400GbE-8<br>ETC |
| RS(528, 514) KR | IEEE          | IEEE 802.3 RS(528, 514) (CL 91)     | 25GbE-1                                      |
|                 | ETC           | IEEE 802.3 RS(528, 514) (CL 91) ETC | 25GbE-1, 50GbE-2 ETC                         |
|                 | ,             | •                                   | continued                                    |

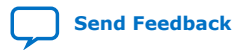

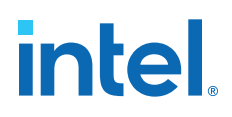

| FEC Mode        | Specification | FEC Compliance Specification                                   | Example Protocols                                                           |  |  |
|-----------------|---------------|----------------------------------------------------------------|-----------------------------------------------------------------------------|--|--|
|                 | Fibre Channel | Fibre Channel RS(528, 514)                                     | Fibre Channel 16G, 32G, 64G and 128G<br>CPRI 10.1376 Gbps and 24.33024 Gbps |  |  |
|                 | FlexO         | FlexO RS(528, 514)                                             | OTU25<br>100G FlexO                                                         |  |  |
| RS(544, 514) KP | IEEE          | IEEE 802.3 RS(544,514) (CL 134)                                | 50GbE-1<br>100GbE-1, 100GbE-2<br>200GbE-4<br>400GbE-4, 400GbE-8<br>OTU25u   |  |  |
|                 | Custom        | Custom IEEE 802.3 RS(544, 514) (CL<br>134) at 26.5625 Gbps NRZ | 25GbE-1<br>50GbE-2<br>100GbE-4<br>200GbE-8                                  |  |  |
|                 | Interlaken    | Interlaken RS(544, 514)                                        | Interlaken (100G bundles)                                                   |  |  |
|                 | Fibre Channel | Fibre Channel RS(544, 514)                                     | 16G, 32G, and 128G Fibre Channel                                            |  |  |
|                 | FlexO         | FlexO RS(544, 514)                                             | 100G FlexO (4x 25G NRZ, 2x 50G PAM4,<br>1x 100G PAM4)                       |  |  |

*Note:* The table above has a few examples of the list of protocols supported by F-tile. The list is not an exhaustive list of protocols supported.

If your configuration has multiple interface in one FEC core, you need custom cadence. Refer to *Datapath Clock Cadences* for details. Refer to *FEC Placement Rules* for examples.

### **Related Information**

- Datapath Clock Cadences on page 74
- FEC Placement Rules on page 47

### 2.1.5. PCIe Hard IP

The F-tile PCIe hard IP consists of four PCIe cores: one x16 (**core\_0**), one x8 (**core\_1**) and two x4 (**core\_2**, **core\_3**). It consists of a set of port bifurcation muxes to remap the four controller PHY interface for PCI Express\* (PIPE) lane interfaces to the shared 16 FGT lanes. **core\_0** can be configured to support x16, x8, and x4 configurations, and **core\_1** can be configured to support x8 and x4 configurations. **core\_2** and **core\_3** only support only x4 configurations.

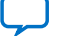

|   | PMA | 1    |        |        |                    | PCIe Ha | ard IP (Gen4, Gen3, | , Gen2, | Gen1)           |        |  |  |  |
|---|-----|------|--------|--------|--------------------|---------|---------------------|---------|-----------------|--------|--|--|--|
| F | GT3 |      |        | Lane 3 |                    | Lane 7  |                     | Lane 15 |                 |        |  |  |  |
| F | GT2 | ad 3 |        | Lane 2 | - PCIe_x4_core_3 - | Lane 6  |                     | Lane 14 |                 |        |  |  |  |
| F | GT1 | Qui  | ,      | Lane 1 |                    | Lane 5  |                     | Lane 13 |                 |        |  |  |  |
| F | GT0 |      |        | Lane 0 |                    | Lane 4  | PCIe x8 core 1      | Lane 12 |                 |        |  |  |  |
| F | GT3 |      |        | Lane 3 |                    | Lane 3  |                     | Lane 11 |                 |        |  |  |  |
| F | GT2 | d 2  |        | Lane 2 | PCIe_x4_core_1     | Lane 2  |                     | Lane 10 |                 |        |  |  |  |
| F | GT1 | Qua  |        | Lane 1 |                    | Lane 1  |                     | Lane 9  |                 | SIS    |  |  |  |
| F | GT0 |      |        | Lane 0 |                    | Lane 0  |                     | Lane 8  | PCIe v16 core 0 |        |  |  |  |
| F | GT3 |      |        | Lane 3 |                    | Lane 7  |                     | Lane 7  |                 | le Cor |  |  |  |
| F | GT2 | ld 1 |        | Lane 2 | DCla v4 cora 2     | Lane 6  |                     | Lane 6  |                 | P      |  |  |  |
| F | GT1 | Qua  |        | Lane 1 | rcie_x4_cole_z     | Lane 5  |                     | Lane 5  |                 |        |  |  |  |
| F | GT0 |      |        | Lane 0 |                    | Lane 4  | PCIe x8 core 0      | Lane 4  |                 |        |  |  |  |
| F | GT3 |      |        | Lane 3 |                    | Lane 3  |                     | Lane 3  |                 |        |  |  |  |
| F | GT2 | 0 pu |        | Lane 2 | PCIe x4 core 0     | Lane 2  |                     | Lane 2  |                 |        |  |  |  |
| F | GT1 | Quã  |        | Lane 1 |                    | Lane 1  |                     | Lane 1  |                 |        |  |  |  |
| F | GT0 |      | Lane 0 |        | Lane 0             |         | Lane 0              |         |                 |        |  |  |  |

### Figure 6. PCIe Hard IP (Gen4, Gen3, Gen2, and Gen1) Configurations

### Table 8. PCIe Hard IP (Gen4, Gen3, Gen2, and Gen1) Supported Configurations

| Configuration | Interface Type                                                                                                    |
|---------------|----------------------------------------------------------------------------------------------------|
| 1x PCIe x16   | Root port or endpoint and upstream or downstream port                                                                       |
| 2x PCIe x8    | Endpoint only<br>Upstream/upstream port<br>Downstream/downstream port<br>Endpoint/upstream port<br>Upstream/downstream port |
| 1x PCIe x8    | Root port or endpoint                                                                                                    |
| 4x PCIe x4    | Root port only and upstream or downstream port                                                                              |
| 2x PCIe x4    | Root port only                                                                                                    |
| 1x PCIe x4    | Endpoint only                                                                                                    |

### Table 9.PCIe Hard IP Layers by Mode

| Mode                                  | Transaction Layer | Data Link Layer | PHY Layer |
|---------------------------------------|-------------------|-----------------|-----------|
| Full hard IP                          | Yes               | Yes             | Yes       |
| Transaction layer packet (TLP) bypass | Yes (Lite)        | Yes             | Yes       |

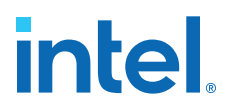

### 2.1.6. Bonding Architecture

Streams or PMAs are bonded together under the following conditions:

- When a transmitter (TX) or receiver (RX) PMA lane operates at a data rate above 32 Gbps in the high data rate PAM4 mode (PMA bonding)
- When there are multiple TX PMA lanes in PAM4 or NRZ mode (system bonding)

For PMA bonding when a TX or RX PMA lane operates at a data rate above 32 Gbps, use:

- Two streams for up to 58 Gbps (in FGT and FHT PMAs)
- Four streams for up to 116 Gbps (in FHT PMAs only)

System bonding for multiple TX PMA lanes is a technique used to minimize highspeed, serial, lane-to-lane transmit skew for multi-lane protocols (see the *Intel Agilex 7 Device Data Sheet* for the skew specification). This technique bonds multiple streams from multiple TX PMA lanes together. For example:

- In 200G hard IP Ethernet with four FGT PMA lanes where each PMA lane has two streams, eight streams are bonded together.
- In 400G hard IP Ethernet with four FHT PMA lanes where each PMA lane has four streams, 16 streams are bonded together.

Any reference clock on the same tile can be used for the bonded lanes provided that its clock network spans all bonded lanes. Refer to *Clock Networks* for information about the reference clock network span.

When bonded streams use a system PLL, they must all use the same system PLL. For example, six-stream, JESD204B, TX-only IP uses the same system PLL for all six TX streams.

Whenever bonding, all things in the bond must be on the same clock.

You can only bond lanes within the same tile, either within the 16 FGT PMA lanes or within the four FHT PMA lanes. TX PMA bonded lanes must be placed contiguously with the primary PMA lane at a pre-defined location based on the fracture type. See the *F*-*Tile Channel Placement Tool* and *Bonding Placement Rules* for details.

Unsupported bonding conditions:

- Bonding between FGT and FHT PMA lanes
- Bonding between 400G hard IP and 200G hard IP

There are three mechanisms to facilitate bonding:

- Sharing a TX and RX PMA recovered clock network at the PMA interface
- Synchronizing a reset or read and write at the PMA interface
- Removing skew with EMIB interface deskew logic

400G hard IP, 200G hard IP, and PCIe hard IP all have TX and RX deskew logic. The deskew logic removes the skew of multiple bonded streams across the EMIB.

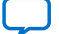

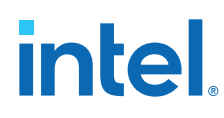

### Table 10.Number of Bonded Streams Supported by Deskew Logic in 400G Hard IP and<br/>200G Hard IP

| Hard IP                          | Number of Supported Bonded Streams in<br>400G Hard IP | Number of Supported Bonded<br>Streams in 200G Hard IP |
|----------------------------------|-------------------------------------------------------|-------------------------------------------------------|
| F-tile PMA and FEC Direct PHY IP | 2, 4, 6, 8, 12, 16                                    | 2, 4, 6, 8                                            |
| F-tile Ethernet hard IP          | 2, 4, 8, 16                                           | 2, 4, 8                                               |

### **Related Information**

- Clock Networks on page 22
- Bonding Placement Rules on page 49
- Intel Agilex 7 Device Data Sheet
- F-Tile Channel Placement Tool

### 2.1.7. Deskew Logic

When multiple streams are bonded together, the skew between multiple EMIB interfaces must be removed. The F-tile PMA Direct and FEC Direct IPs automatically compensate for the skew between multiple EMIB interfaces without the need for intervention.

### TX Deskew Logic

Once bonding is enabled, deskew logic in the transmit direction aligns the EMIB interface by generating internal deskew pulses every 16 or 32 clock cycles (depending on variant configuration) for all TX EMIB interfaces. These pulses are used to align the transmit parallel data before insertion into the PMA. This logic is generated for all IP modes.

### **RX Deskew Logic**

Once bonding is enabled, optional deskew logic in the receive direction aligns the EMIB interface based on deskew pulses received in the RX data. In PMA Direct mode, this optional RX deskew is implemented for PAM4 mode when the number of EMIB interfaces per PMA is greater than one. In PMA Direct mode, the deskew logic operates on EMIB interfaces associated with each PMA independently. For example, for a 2-lane PMA Direct variant, the deskew logic deskews the EMIB interfaces for Lane 1 independently from the EMIB interfaces for Lane 2. In FEC Direct mode, this optional RX deskew is implemented when the total number of EMIB interfaces is greater than one. In FEC Direct Mode, the RX deskew logic aligns all the EMIB interfaces together. For example, for a 2-lane FEC Direct variant, the deskew logic deskews the EMIB interfaces for Lane 1 together with the EMIB interfaces from Lane 2. Whenever RX deskew is enabled, all rx\_coreclkin inputs are expected to be driven by the same source. The RX Deskew logic can deskew up to five rx\_coreclkin cycles.

When operating in NRZ mode with no RS-FEC, deskew logic is always disabled.

In the RX direction, when operating in either PAM4 mode or FEC Direct Mode, deskew logic can be turned on with **Enable RX de-skew when available** parameter in the IP parameter editor. If the current configuration does not support RX de-skew, the parameter editor displays an information message during generating indicating that RX deskew is not supported for the current configuration.

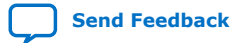

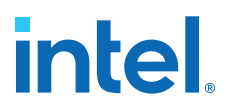

When the deskew logic is disabled, you must deskew the <code>rx\_parallel\_data</code> buses coming out of each EMIB based on the RX deskew pulses provided by the IP. These deskew pulses appear on <code>rx\_parallel\_data[78]</code> when the PMA is in double data width mode and <code>rx\_parallel\_data[36]</code> when the PMA is in single width mode.

The following figure shows sample behavior on  $rx_parallel_data$  in single width mode before and after re-alignment.

### Figure 7. Single Data Width Transfer

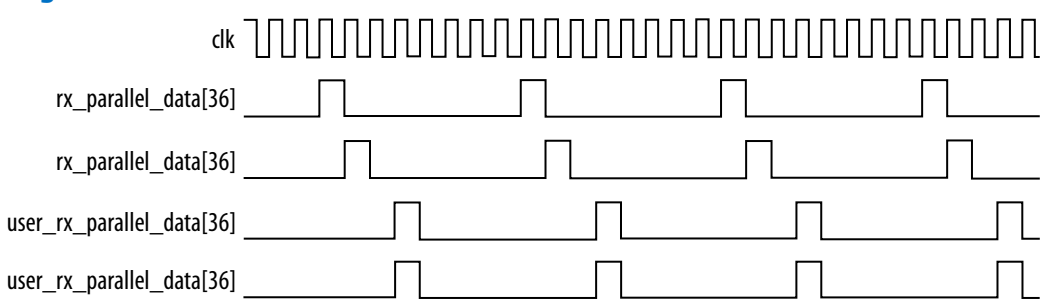

### 2.1.8. Embedded Multi-die Interconnect Bridge (EMIB)

An EMIB connects a stream in F-tile to the FPGA core. An F-tile has 24 EMIB streams. An EMIB stream can be mapped to one or more hard IPs. See the figure in *F-Tile Building Blocks* for EMIB-to-hard-IP mapping.

#### **Related Information**

F-Tile Building Blocks on page 8

### 2.1.9. IEEE 1588 Precision Time Protocol for Ethernet

F-tile supports the IEEE 1588 precision time protocol feature for Ethernet hard IP. This feature can only be used by 400G hard IP with MAC enabled. Enabling the PTP feature places a limit on how many hard IPs can be implemented using 200G hard IP because the PTP feature uses **EMIB\_6** and **EMIB\_7**.

Refer to *Topologies* for more details. Refer to *F-Tile Ethernet Intel FPGA Hard IP User Guide* for Ethernet modes supported with IEEE 1588 precision time protocol.

#### **Related Information**

- Topologies on page 43
- F-Tile Ethernet Intel FPGA Hard IP User Guide

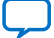

### 2.1.10. Clock Networks

F-tile has two types of clock network: reference and datapath.

- The reference clock network connects the physical reference clock pins from the device to the PMA. There are two types of reference clock networks:
  - FHT reference clock network for FHT PMAs
  - FGT and system PLL reference clock network for FGT PMAs and system PLLs
- The datapath clock network is accessible by all enabled digital blocks and is driven by a clock from either the PMA or one of three system PLLs.

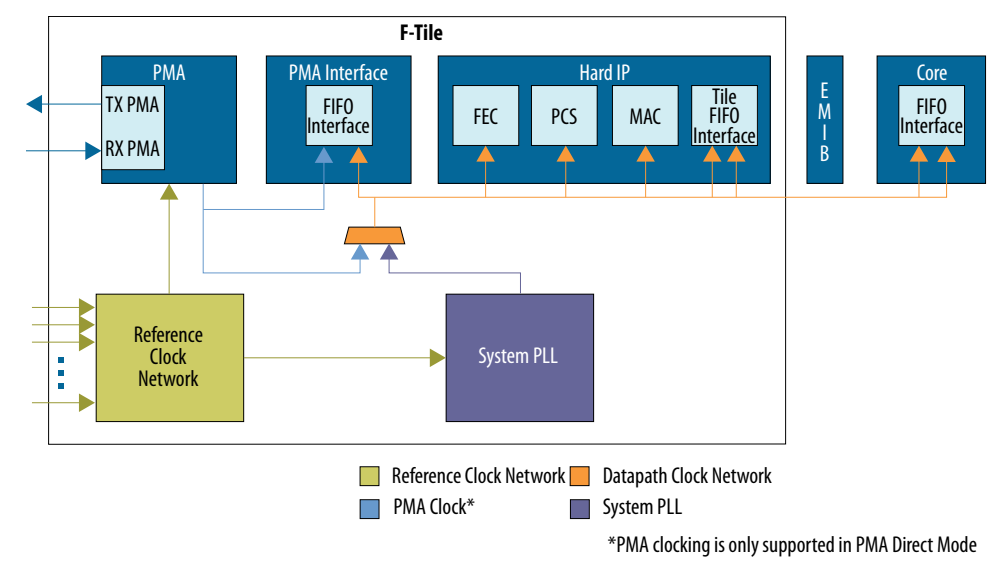

### Figure 8. Clock Network

Refer to Clock Architecture and F-Tile Clocking Tool for details.

### **Related Information**

- Clock Architecture on page 67
- F-Tile Clocking Tool

### 2.1.11. Reconfiguration Interfaces

Each EMIB has one datapath Avalon<sup>®</sup> memory-mapped interface and one PMA Avalon memory-mapped interface, and each F-tile has one global Avalon memory-mapped interface.

- The datapath Avalon memory-mapped interface can access 400G hard IP (MAC, PCS, and FEC), 200G hard IP (PCS and FEC), EMIBs (both tile and core sides), PMA interfaces, and control and status registers (CSRs) implemented in the FPGA core.
- The PMA Avalon memory-mapped interface can access PCIe hard IP and PMAs.

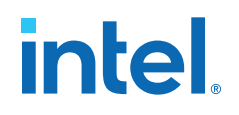

### Figure 9. F-Tile Architecture Building Blocks with Reconfiguration Interfaces

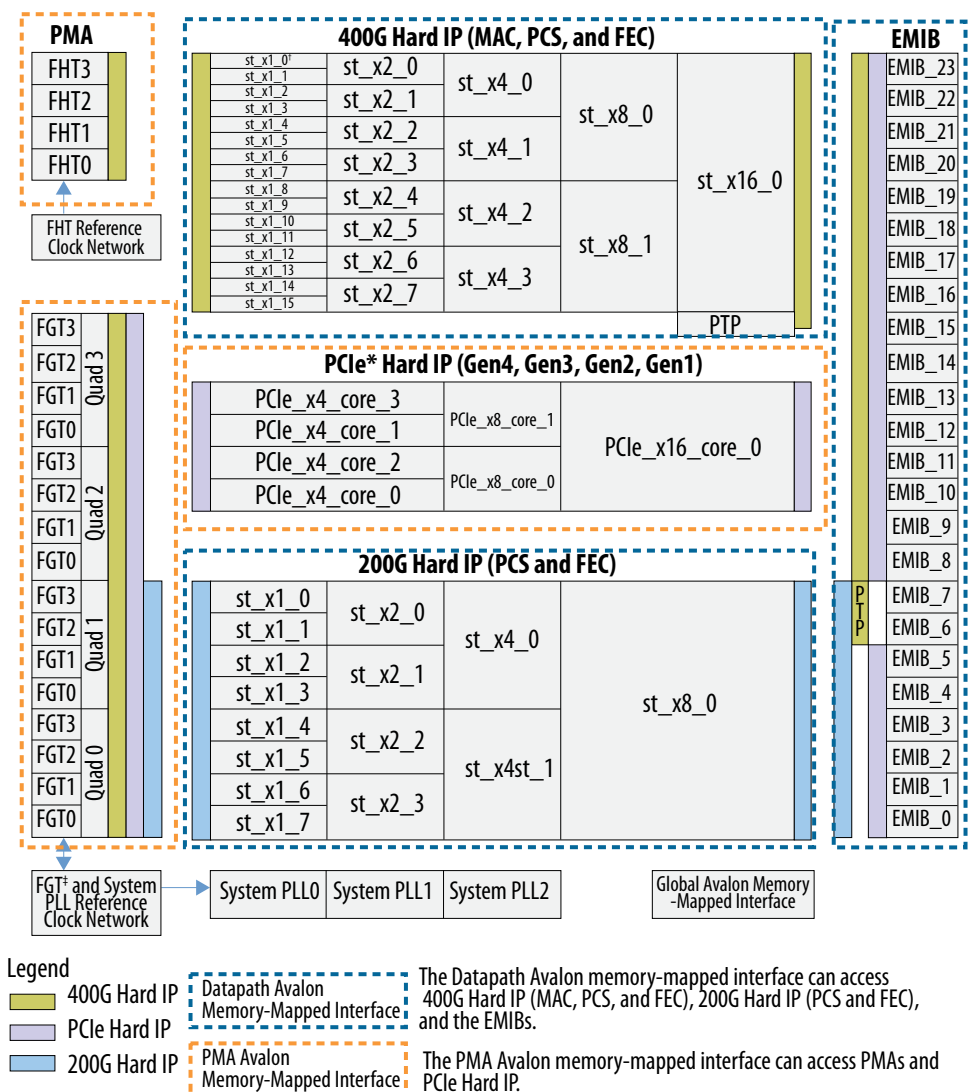

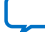

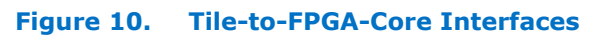

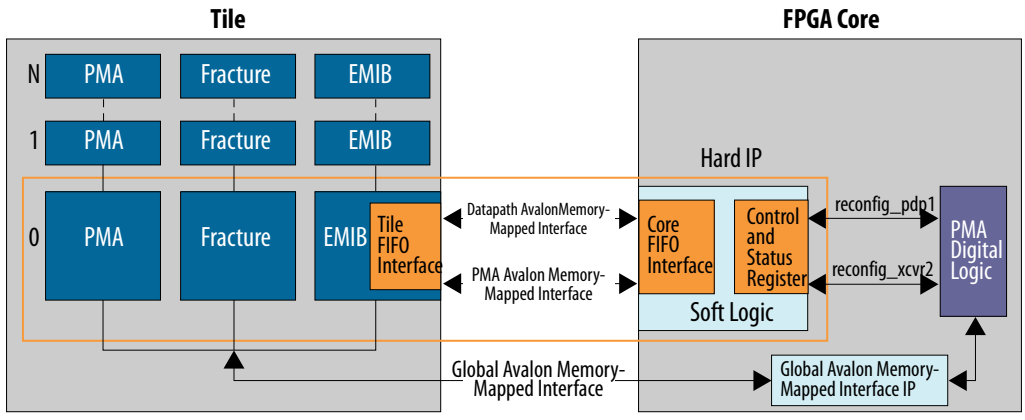

### Notes:

1. reconfig\_pdp is connected to the Datapath Avalon Memory Mapped Interface. 2. reconfig\_xcvr is connected to the PMA Avalon Memory Mapped Interface.

There is one reconfig\_pdp per hard IP instance and one reconfig\_xcvr per PMA. reconfig\_pdp provides the parallel datapath interface of both 400G hard IP and 200G hard IP access to the datapath Avalon memory-mapped interface. reconfig\_pdp is specific to Direct PHY IP. Other interfaces may use different naming. Ethernet, for example, uses reconfig\_eth.

### 2.2. F-Tile Placement Rules

### 2.2.1. PMA-to-Fracture Mapping

PMA-to-fracture mapping defines how fractures can be mapped to PMAs. F-tile has flexibility for this mapping but there are restrictions.

- Not all PMAs map to all fractures
- Not all fractures map to all PMAs
- **st\_x16** maps to a set of four FHT PMAs, eight FGT PMAs, or 16 FGT PMAs, or four FHT PMAs and four FGT PMAs (mixed transceiver mode).
- **st\_x8** maps to a set of four FHT PMAs, two FHT PMAs, eight FGT PMAs, or four FGT PMAs.
- st\_x4 maps to a set of four FHT PMAs, two FHT PMAs, one FHT PMA, four FGT PMAs, or two FGT PMAs.
- **st\_x2** maps to a set of two PMAs or one PMA.
- st\_x1 maps to one PMA.

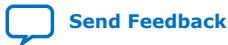

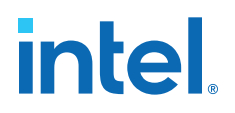

### 2.2.1.1. FHT-PMA-to-400G-Hard-IP-Fracture Mapping

| Number of<br>PMAs | 1    |              | 2           | 1           |          | 4    | 2    | 1       | 4    | 2         | 4        |
|-------------------|------|--------------|-------------|-------------|----------|------|------|---------|------|-----------|----------|
|                   | FHT3 | st_x1_0      | FHT3        | FHT3        | -t 2 0   | FHT3 | FHT3 | FHT3    | FHT3 | FHT3      | FHT3     |
|                   | FHT2 | st_x1_1      | FHT2        | 1           | st_x2_0  | FHT2 | FHT2 |         | FHT2 | FHT2      | FHT2     |
|                   | FHT1 | FHT2 st_x1_2 | FHT1        | FHT2        | ct v2 1  | FHTO |      | st_x4_0 | FHTO |           | FHTO     |
|                   | FHTO | st_x1_3      | FHTO        |             | 3(_72_1  |      |      | <br>    |      |           |          |
|                   | FHT1 | FHT2 st_x1_4 | FHT1        | FHT1        | FHT2     |      | FHT1 | FHT2    |      | st_x8_0   |          |
|                   | FHTO | st_x1_5      | FHTO        | 1           | st_x2_2  |      | FHTO | f v/ 1  |      | <br> <br> |          |
|                   | FHTO | st_x1_6      |             | <b>FHTO</b> | et v) )  |      |      | SL_X4_1 |      | 1         |          |
|                   |      | st_x1_7      |             | 1           | SI_X2_S  |      |      | <br>    |      | 1         | ct v16 0 |
|                   | FHT1 | st_x1_8      | FHT1        | FHT1        | ct v) 4  |      | FHT1 | FHT1    |      | FHT1      | SL_X10_0 |
|                   | FHTO | st_x1_9      | <b>FHTO</b> |             | 51_72_4  |      | FHT0 |         |      | FHTO      |          |
|                   |      | st_x1_10     |             | <b>FHTO</b> | ct v) 5  |      |      | st_x4_2 |      |           |          |
|                   |      | st_x1_11     |             |             | 51_72_5  |      |      |         |      | ct v0 1   |          |
|                   | FHTO | st_x1_12     |             | <b>FHTO</b> | et vi) ( |      |      | FHTO    |      | SI_X0_1   |          |
|                   |      | st_x1_13     |             |             | SI_XZ_0  |      |      |         |      |           |          |
|                   |      | st_x1_14     |             | 1           | ct v) 7  |      |      | st_x4_3 |      |           |          |
|                   |      | st_x1_15     |             | 1           | st_XZ_/  |      |      |         |      |           |          |

### Figure 11. FHT-PMA-to-400G-Hard-IP-Fracture Mapping

To read the previous figure and understand the PMA-to-fracture mapping options:

- 1. Select the fracture type and index you want.
- 2. Select the column for the number of PMAs you need.

The figure shows which PMAs are available to be mapped to the fracture and index you selected (and shows which PMAs are unavailable). For example:

- You want **st\_x8\_0**, and you need four PMAs. According to the figure, **FHT3**, **FHT2**, **FHT1**, and **FHT0** are available, so this is a possible mapping.
- However, you wanted st\_x8\_1, and you needed four PMAs, according to the figure, it is not a possible mapping because there is no set of four PMAs available for st\_x8\_1.

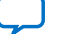

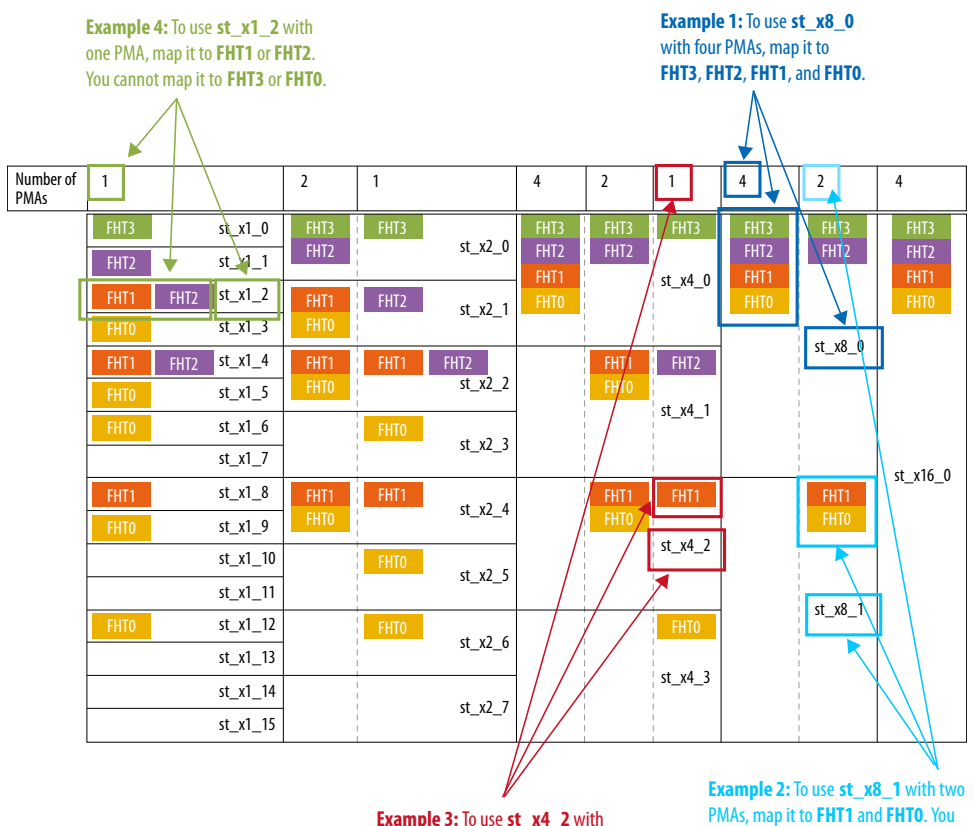

#### Understanding FHT-PMA-to-400G-Hard-IP-Fracture Mapping Figure 12.

Example 3: To use st\_x4\_2 with one PMA, map it to FHT1. You cannot map it to FHT3, FHT2, or FHT0.

cannot map it to FHT3 and FHT2.

### FHT-PMA-to-400G-Hard-IP-Fracture Mapping Examples

- Example 1: If you need the st\_x8\_0 fracture with four PMAs, map it to FHT3, FHT2, FHT1, and FHT0.
- **Example 2:** If you need the **st\_x8\_1** fracture with two PMAs, map it to **FHT1** and FHT0. You cannot use FHT3 and FHT2 with st\_x8\_1.
- Example 3: If you need the st\_x4\_2 fracture with one PMA, map it to FHT1. You cannot use FHT3, FHT2, or FHT0.
- **Example 4:** If you need the **st\_x1\_2** fracture with one PMA, map it to **FHT1** or FHT2. You cannot use FHT3 or FHT0.

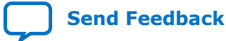

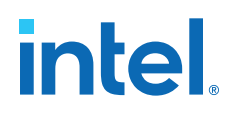

### 2.2.1.2. FGT-PMA-to-400G-Hard-IP-Fracture Mapping

#### Number of PMAs FGT3\_Quad3 st\_x1\_0 FGT3\_Quad3 st x2 st\_x1\_1 st\_x4\_ st\_x1\_2 st\_x1\_3 st x8 ( st\_x1\_4 GT3 Ouad2 FGT3 Ouad st\_x2\_2 st\_x1\_5 st\_x4\_ st\_x1\_6 st x2 st\_x1\_7 st x16 0 FGT3\_Qu st\_x1\_8 FGT3\_Quad2 st\_x2 FGT3\_Quad FGT3\_Quad FGT2\_Quad GT3\_Quad FGT3\_Quad st\_x1\_9 FGT2\_Quad2 st x2\_ d2 st\_x1\_10 st\_x4\_2 st\_x1\_11 st\_x1\_12 FGT3\_Qu st\_x1\_13 st\_x2\_ st\_x4\_ st\_x1\_14 st\_x8\_1 st\_x1\_15 st\_x2\_

### Figure 13. FGT-PMA-to-400G-Hard-IP-Fracture Mapping

400G hard IP can be mapped to up to 16 FGT PMAs.

#### Figure 14. Understanding FGT-PMA-to-400G-Hard-IP-Fracture Mapping

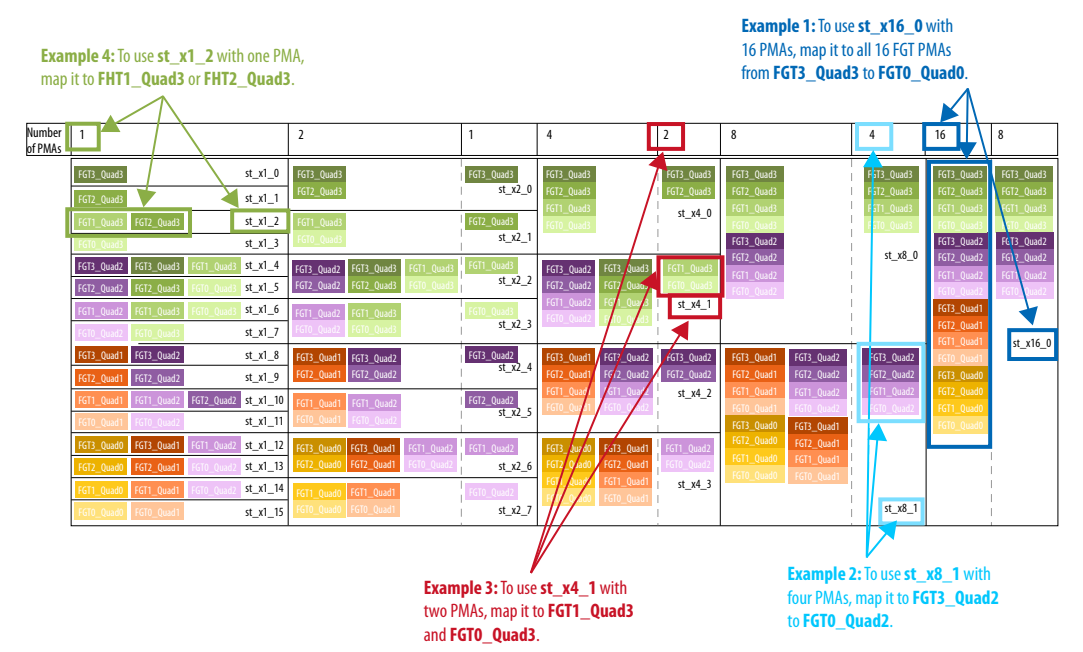

#### FGT-PMA-to-400G-Hard-IP-Fracture Mapping Examples

- **Example 1:** If you need the **st\_x16\_0** fracture with 16 PMAs, map it to all 16 FGT PMAs from **FGT3\_Quad3** through **FGT0\_Quad0**.
- Example 2: If you need the st\_x8\_1 fracture with four PMAs, map it to FGT3\_Quad2 through FGT0\_Quad2.
- Example 3: If you need the st\_x4\_1 fracture with two PMAs, map it to FGT1\_Quad3 and FGT0\_Quad3.
- Example 4: If you need the st\_x1\_2 fracture with one PMA, map it to FGT1\_Quad3 or FGT2\_Quad3.

### 2.2.1.3. FGT-PMA-to-200G-Hard-IP-Fracture Mapping

### Figure 15. FGT-PMA-to-200G-Hard-IP-Fracture Mapping

| Number<br>of PMAs | 1                                                                                                    |                                                     | 2                                                                                         | 1                                              | 4                                                    | 2                                   | 8                                                                  | 4                                                    |
|-------------------|----------------------------------------------------------------------------------------------------|-----------------------------------------------------|-------------------------------------------------------------------------------------------|------------------------------------------------|------------------------------------------------------|-------------------------------------|--------------------------------------------------------------------|------------------------------------------------------|
|                   | FGT3_Quad1<br>FGT2_Quad1<br>FGT1_Quad1 FGT2_Quad1<br>FGT0_Quad1                                                                                       | st_x1_0<br>st_x1_1<br>st_x1_2                       | FGT3_Quad1<br>FGT2_Quad1<br>FGT1_Quad1<br>FGT0_Quad1                                      | FGT3_Quad1<br>st_x2_0<br>FGT2_Quad1<br>st_x2_1 | FGT3_Quad1<br>FGT2_Quad1<br>FGT1_Quad1<br>FGT0_Quad1 | FGT3_Quad1<br>FGT2_Quad1<br>st_x4_0 | FGT3_Quad1<br>FGT2_Quad1<br>FGT1_Quad1<br>FGT0_Quad1<br>FGT3_Quad0 | FGT3_Quad1<br>FGT2_Quad1<br>FGT1_Quad1<br>FGT0_Quad1 |
|                   | FGT3_Quad0         FGT1_Quad1           FGT2_Quad0         FGT0_Quad1           FGT1_Quad0         FGT0_Quad1           FGT0_Quad0         FGT0_Quad1 | st_x1_4<br>st_x1_4<br>st_x1_5<br>st_x1_6<br>st_x1_7 | FGT3_Quad0     FGT1_Quad1       FGT2_Quad0     FGT0_Quad1       FGT1_Quad0     FGT0_Quad0 | FGT1_Quad1<br>st_x2_2<br>FGT0_Quad1<br>st_x2_3 | FGT3_Quad0<br>FGT2_Quad0<br>FGT1_Quad0<br>FGT0_Quad0 | FGT1_Quad1<br>FGT0_Quad1<br>st_x4_1 | FGT2_Quad0<br>FGT1_Quad0<br>FGT0_Quad0                             | st_x8_0                                              |

### Figure 16. Understanding FGT-PMA-to-200G-Hard-IP-Fracture Mapping

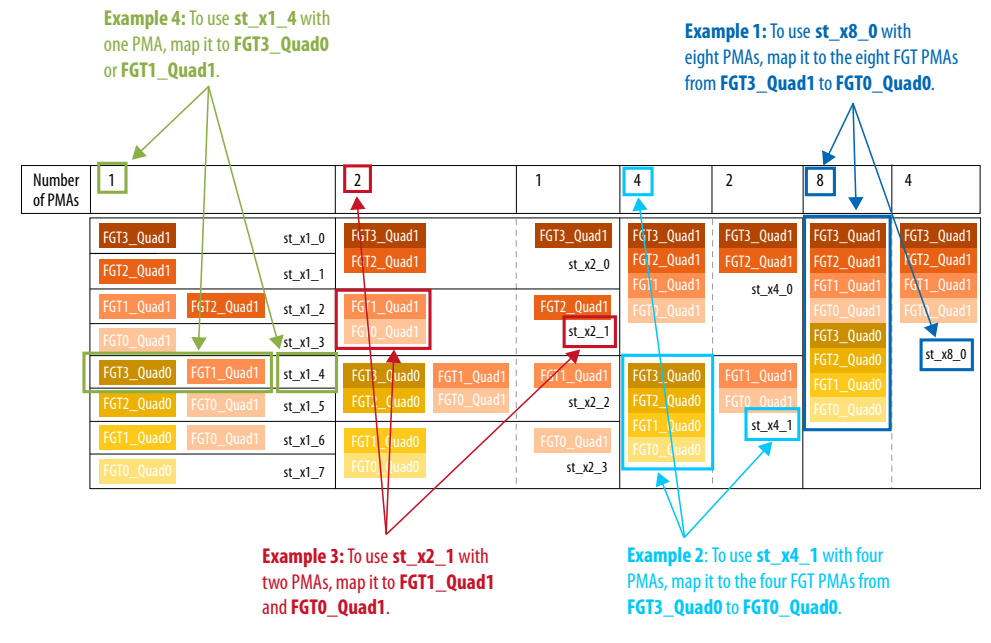

- **Example 1:** If you need the **st\_x8\_0** fracture with eight PMAs, map it to the eight FGT PMAs from **FGT3\_Quad1** through **FGT0\_Quad0**.
- Example 2: If you need the st\_x4\_1 fracture with two PMAs, map it to FGT1\_Quad1 and FGT0\_Quad1.
- Example 3: If you need the st\_x2\_1 fracture with two PMAs, map it to FGT1\_Quad1 and FGT0\_Quad1.
- **Example 4:** If you need the **st\_x1\_4** fracture with one PMA, map it to **FGT3\_Quad0** or **FGT1\_Quad1**.

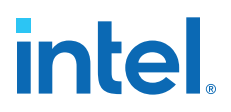

### **2.2.2. Determining Which PMA to Map to Which Fracture**

- 1. Determine the hard IP and PMA type you need (400G hard IP with FHT, 400G hard IP with FGT, or 200G hard IP with FGT).
- 2. Determine the number of PMAs you need to implement your interface.
- 3. Determine the fracture type (for example, **st\_x16** or **st\_x8**) using the "Fracture Type Used by Mode" table.
- 4. Identify possible fracture indices of the required fracture type that can map to the required number of PMAs. (The examples in the following sections explain this.)
- 5. If there is only one possible fracture index that meets your requirement, you must use that fracture index.
- 6. As you place each fracture, keep in mind that each placement blocks other fracture placements.
- 7. If there are multiple fracture indices that meet your requirements:
  - a. Place your interfaces' fractures from top to bottom.
  - b. Place your fractures in such a way as to be able to place all interfaces. Keep in mind that each placement blocks other fracture placements.
  - c. Do not create crisscross connections when mapping fractures to PMAs.

#### Figure 17. PMA-to-Fracture Connections Example

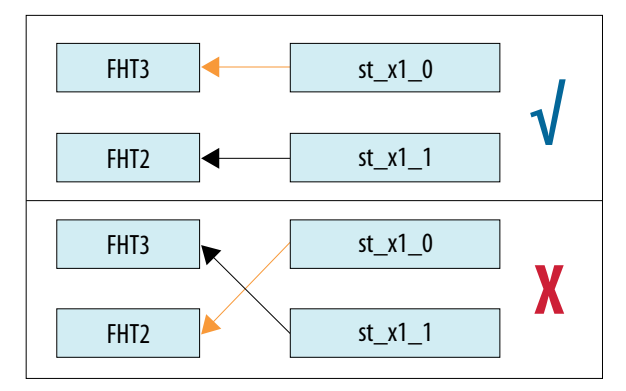

- d. Place your higher data rate interfaces first.
- e. When placing interfaces with the same data rate (same fracture type), start placing interfaces that use a higher number of PMAs first. For example, place 100GbE-2 before 100GbE-1.

### **Related Information**

PMA Data Rates on page 14 See the "Fracture Type Used by Mode" table.

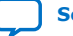

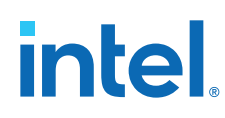

### 2.2.2.1. Implementing One 200GbE-4 Interface with 400G Hard IP and FHT

This example needs:

- Fracture type **st\_x8**
- Four PMAs

| Fracture Index                                           | PMA Mapping            |  |  |  |  |
|----------------------------------------------------------|------------------------|--|--|--|--|
| The only possible fracture index and PMA mapping:        |                        |  |  |  |  |
| st_x8_0                                                  | FHT3, FHT2, FHT1, FHT0 |  |  |  |  |
| The fracture index and PMA mapping that is not possible: |                        |  |  |  |  |
| st_x8_1                                                  | FHT3, FHT2, FHT1, FHT0 |  |  |  |  |

### Figure 18. Implementing One 200GbE-4 Interface with 400G Hard IP and FHT

|                   |                                            |              |      | and FHTO    |         |      |      |         |      |         |          |
|-------------------|--------------------------------------------|--------------|------|-------------|---------|------|------|---------|------|---------|----------|
|                   | Fractures unavailable because of placement |              |      |             |         |      |      |         |      |         |          |
| Number of<br>PMAs | 1                                          |              | 2    | 1           |         | 4    | 2    | 1       | 4    | 2       | 4        |
|                   | FHT3                                       | st_x1_0      | FHT3 | FHT3        |         | FHT3 | FHT3 | FHT3    | FHT3 | FHT3    | FHT3     |
|                   | FHT2                                       | st_x1_1      | FHT2 |             | SL_X2_0 | FHT2 | FHT2 |         | FHT2 | FHT2    | FHT2     |
|                   | FHT1                                       | FHT2 st_x1_2 | FHT1 | FHT2        | ct v2 1 | FHTO |      | st_x4_0 | FHTO |         | FHTO     |
|                   | FHTO                                       | st_x1_3      | FHT0 |             | JC_72_1 |      |      |         |      |         |          |
|                   | FHT1                                       | FHT2 st_x1_4 | FHT1 | FHT1        | FHT2    |      | FHT1 | FHT2    |      | SL_X8_U |          |
|                   | FHTO                                       | st_x1_5      |      |             | st_x2_2 |      |      | ct v/ 1 |      | 1       |          |
|                   | FHTO                                       | st_x1_6      |      | FHTO        | ct v) ) |      |      | SL_X4_1 |      | 1       |          |
|                   |                                            | st_x1_7      |      |             | 31_72_3 |      |      |         |      | 1       | st v16 0 |
|                   | FHT1                                       | st_x1_8      | FHT1 | FHT1        | ct v) / |      | FHT1 | FHT1    |      | FHT1    | 3(_x10_0 |
|                   | FHTO                                       | st_x1_9      | FHTO | 1           | 31_72_4 |      | FHT0 |         |      | FHTO    |          |
|                   |                                            | st_x1_10     |      | <b>FHTO</b> | st v2 5 |      |      | st_x4_2 |      |         |          |
|                   |                                            | st_x1_11     |      | 1           | 3(_72_5 |      |      |         |      | ct v0 1 |          |
|                   | FHTO                                       | st_x1_12     |      | FHTO        | ct v) 6 |      |      | FHTO    |      | 31_20_1 |          |
|                   |                                            | st_x1_13     |      |             | 31_72_0 |      |      |         |      |         |          |
|                   |                                            | st_x1_14     |      |             | st v2 7 |      | <br> | SL_X4_3 |      | <br>    |          |
|                   |                                            | st_x1_15     |      | 1           | J(_AZ_/ |      |      |         |      | <br>    |          |

A 200GbE-4 interface mapping st\_x8\_0 to FHT3, FHT2, FHT1, and FHT0

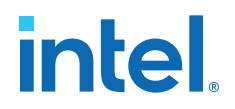

### 2.2.2.2. Implementing One 200GbE-2 Interface with 400G Hard IP and FHT

This example needs:

- Fracture type **st\_x8**
- Two PMAs

| Fracture Index                                               | PMA Mapping |  |  |  |  |
|--------------------------------------------------------------|-------------|--|--|--|--|
| Only possible fracture indices and PMA mappings:             |             |  |  |  |  |
| st_x8_0                                                      | FHT3, FHT2  |  |  |  |  |
| st_x8_1                                                      | FHT1, FHT0  |  |  |  |  |
| Some fracture indices and PMA mappings that are not possible | e:          |  |  |  |  |
| st_x8_0                                                      | FHT2, FHT1  |  |  |  |  |
| st_x8_0                                                      | FHT1, FHT0  |  |  |  |  |
| st_x8_1                                                      | FHT3, FHT2  |  |  |  |  |

### Figure 19. Implementing One 200GbE-2 Interface with 400G Hard IP and FHT

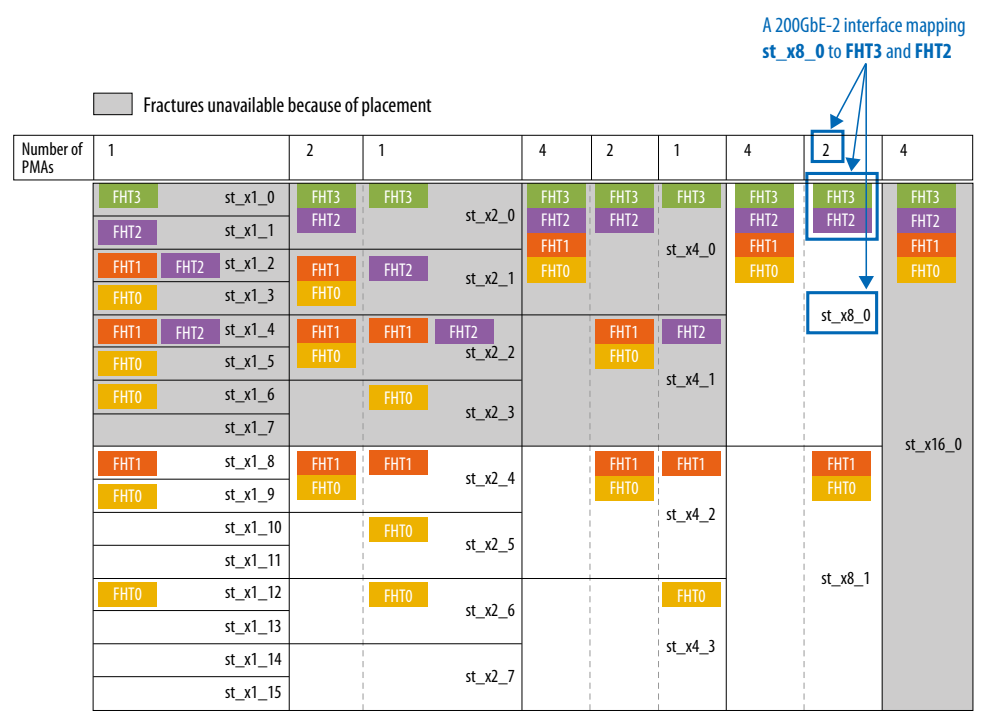

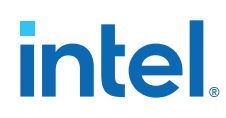

### 2.2.2.3. Implementing One 100GbE-1 Interface with 400G Hard IP and FHT

This example needs:

- Fracture type **st\_x4**
- One PMA

| Fracture Index                                                | PMA Mapping |  |  |  |  |
|---------------------------------------------------------------|-------------|--|--|--|--|
| Some possible fracture indices and PMA mappings:              |             |  |  |  |  |
| st_x4_0                                                       | FHT3        |  |  |  |  |
| st_x4_1                                                       | FHT2        |  |  |  |  |
| Some fracture indices and PMA mappings that are not possible: |             |  |  |  |  |
| st_x4_0                                                       | FHT2        |  |  |  |  |
| st_x4_2                                                       | FHT3        |  |  |  |  |

### Figure 20. Implementing One 100GbE-1 Interface with 400G Hard IP and FHT

|                   |      |                     |            |           |         |              | A 100G      | bE-1 interfa | ace mappin   | g       |              |
|-------------------|------|---------------------|------------|-----------|---------|--------------|-------------|--------------|--------------|---------|--------------|
|                   | Fra  | actures unavailable | because of | placement |         |              | St_X4_      |              |              |         |              |
| Number of<br>PMAs | 1    |                     | 2          | 1         |         | 4            | 2           | 1            | 4            | 2       | 4            |
|                   | FHT3 | st_x1_0             | FHT3       | FHT3      | ct v2 0 | FHT3         | FHT3        | FHT3         | FHT3         | FHT3    | FHT3         |
|                   | FHT2 | st_x1_1             | FHI2       |           | SI_X2_0 | FHI2<br>FHT1 | FH12        | ct v4 0      | FHI2<br>FHT1 | FH12    | FHI2<br>FHT1 |
|                   | FHT1 | FHT2 st_x1_2        | FHT1       | FHT2      | st x2 1 | FHTO         | 1<br>1<br>1 | SL_X4_0      | FHTO         | 1       | FHTO         |
|                   | FHT0 | st_x1_3             | FHT0       | <br> <br> | 3(_/2_1 |              | l<br>L<br>L | 1            |              | ct v9 0 |              |
|                   | FHT1 | FHT2 st_x1_4        | FHT1       | FHT1      | FHT2    |              | FHT1        | FHT2         |              | SL_XO_U |              |
|                   | FHT0 | st_x1_5             | FHTO       | <br> <br> | st_x2_2 |              | FHT0        | ct v/ 1      |              | 1       |              |
|                   | FHT0 | st_x1_6             |            | FHTO      | ct v) 3 |              | 1           | JL_AT_1      |              |         |              |
|                   |      | st_x1_7             |            | 1         | 3(_72_5 |              | 1           |              |              |         | st x16 0     |
|                   | FHT1 | st_x1_8             | FHT1       | FHT1      | st x2 4 |              | FHT1        | FHT1         |              | FHT1    | 34_410_0     |
|                   | FHT0 | st_x1_9             | FHTO       |           | SL_X2_4 |              | FHTO        | ct v/ )      |              | FHTO    |              |
|                   |      | st_x1_10            |            | FHTO      | st x2 5 |              |             | SI_X4_Z      |              |         |              |
|                   |      | st_x1_11            |            |           | 3(_,2)  |              |             |              |              | ct v8 1 |              |
|                   | FHT0 | st_x1_12            |            | FHTO      | st v2 6 |              | i<br>I<br>I | FHT0         |              | 3(_x0_1 |              |
|                   |      | st_x1_13            |            | 1         | 3(_^2_0 |              | 1           | ct v/ 3      |              |         |              |
|                   |      | st_x1_14            |            | <br>      | st x2 7 |              | l<br>L      | st_x4_s      |              |         |              |
|                   |      | st_x1_15            |            | 1         | 5       |              | <br> <br>   |              |              | 1       |              |

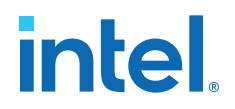

### 2.2.2.4. Implementing One 100GbE-4 Interface with 400G Hard IP and FGT

This example needs:

- Fracture type st\_x4
- Four PMAs

| Fracture Index                                              | PMA Mapping                                       |  |  |  |  |  |  |
|-------------------------------------------------------------|---------------------------------------------------|--|--|--|--|--|--|
| Some possible fracture indices and PMA mappings:            |                                                   |  |  |  |  |  |  |
| st_x4_0                                                     | FGT3_Quad3, FGT2_Quad3, FGT1_Quad3,<br>FGT0_Quad3 |  |  |  |  |  |  |
| st_x4_1                                                     | FGT3_Quad2, FGT2_Quad2, FGT1_Quad2,<br>FGT0_Quad2 |  |  |  |  |  |  |
| st_x4_1                                                     | FGT3_Quad3, FGT2_Quad3, FGT1_Quad3,<br>FGT0_Quad3 |  |  |  |  |  |  |
| Some fracture indices and PMA mappings that are not possibl | e:                                                |  |  |  |  |  |  |
| st_x4_0                                                     | FGT3_Quad2, FGT2_Quad2, FGT1_Quad2,<br>FGT0_Quad2 |  |  |  |  |  |  |
| st_x4_3                                                     | FGT3_Quad2, FGT2_Quad2, FGT1_Quad2,<br>FGT0_Quad2 |  |  |  |  |  |  |

#### Figure 21. Implementing One 100GbE-4 Interface with 400G Hard IP and FGT

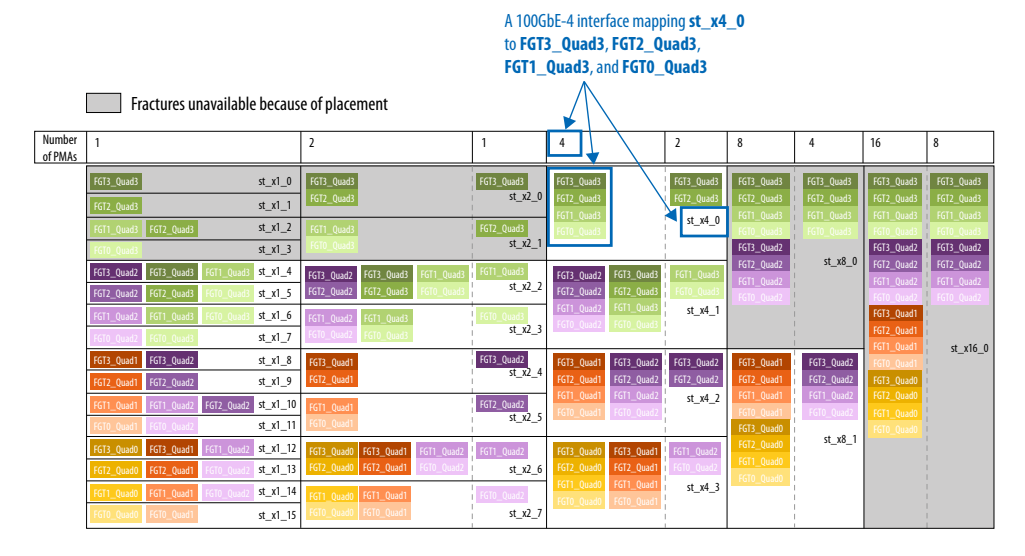

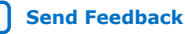

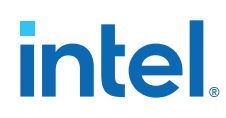

### 2.2.2.5. Implementing One 10GbE-1 Interface with 200G Hard IP and FGT

This example needs:

- Fracture type **st\_x1**
- One PMA

| Fracture Index                                              | PMA Mapping                                                   |  |  |  |  |  |
|-------------------------------------------------------------|---------------------------------------------------------------|--|--|--|--|--|
| Some possible fracture indices and PMA mappings:            | Some possible fracture indices and PMA mappings:              |  |  |  |  |  |
| st_x1_0                                                     | FGT3_Quad1                                                    |  |  |  |  |  |
| st_x1_2                                                     | FGT1_Quad1                                                    |  |  |  |  |  |
| st_x1_2                                                     | FGT2_Quad1                                                    |  |  |  |  |  |
| Some fracture indices and PMA mappings that are not possibl | Some fracture indices and PMA mappings that are not possible: |  |  |  |  |  |
| st_x1_0                                                     | FGT2_Quad1                                                    |  |  |  |  |  |
| st_x1_2                                                     | FGT3_Quad1                                                    |  |  |  |  |  |

### Figure 22. Implementing One 10GbE-1 Interface with 200G Hard IP and FGT

|                   | A 10GbE-1 interface mapping                |            |         |                       |            |                          |            |                          |                          |
|-------------------|--------------------------------------------|------------|---------|-----------------------|------------|--------------------------|------------|--------------------------|--------------------------|
|                   | st_x1_0 to FGT3_Quad1                      |            |         |                       |            |                          |            |                          |                          |
|                   | Fractures unavailable because of placement |            |         |                       |            |                          |            |                          |                          |
| Number<br>of PMAs | 1                                          |            |         | 2                     | 1          | 4                        | 2          | 8                        | 4                        |
|                   | FGT3_Quad1                                 |            | st_x1_0 | FGT3_Quad1            | FGT3_Quad1 | FGT3_Quad1               | FGT3_Quad1 | FGT3_Quad1               | FGT3_Quad1               |
|                   | FGT2_Quad1                                 |            | st_x1_1 | FGT2_Quad1            | st_x2_0    | FGT2_Quad1<br>FGT1_Quad1 | FGT2_Quad1 | FGT2_Quad1               | FGT2_Quad1<br>FGT1_Quad1 |
|                   | FGT1_Quad1                                 | FGT2_Quad1 | st_x1_2 | FGT1_Quad1            | FGT2_Quad1 | FGT0_Quad1               | st_x4_0    | FGT0_Quad1               | FGT0_Quad1               |
|                   | FGT0_Quad1                                 |            | st_x1_3 | FGT0_Quad1            | st_x2_1    |                          |            | FGT3_Quad0               | st x8 0                  |
|                   | FGT3_Quad0                                 | FGT1_Quad1 | st_x1_4 | FGT3_Quad0 FGT1_Quad1 | FGT1_Quad1 | FGT3_Quad0               | FGT1_Quad1 | FGT2_Quad0<br>FGT1_Quad0 |                          |
|                   | FGT2_Quad0                                 | FGT0_Quad1 | st_x1_5 | FGT2_Quad0 FGT0_Quad1 | st_x2_2    | FGT2_Quad0               | FGT0_Quad1 |                          |                          |
|                   | FGT1_Quad0                                 | FGT0_Quad1 | st_x1_6 | FGT1_Quad0            | FGT0_Quad1 | FGT0_Quad0               | S(_X4_1    |                          |                          |
|                   | FGT0_Quad0                                 |            | st_x1_7 | FGT0_Quad0            | st_x2_3    |                          |            |                          |                          |

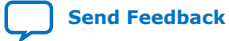

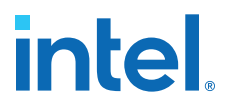

### 2.2.2.6. Implementing Three 25GbE-1 Interfaces with 400G Hard IP and FHT

When implementing multiple interfaces, keep in mind that each fracture placement impacts the location of other fractures as shown in the following examples.

This example needs:

- Three fractures of type  $st_x1$  one for each 25GbE-1 interface •
- Three PMAs one for each 25GbE-1 interface .

| Fracture Index                                  | PMA Mapping |
|-------------------------------------------------|-------------|
| One possible fracture indices and PMA mappings: |             |
| st_x1_0                                         | FHT3        |
| st_x1_1                                         | FHT2        |
| st_x1_2                                         | FHT1        |

#### Figure 23. Implementing Three 25GbE-1 Interfaces with 400G Hard IP and FHT

| PMA          |                      |                      | 400G Hard II | P (MAC, PCS, and FEC) |           |            |
|--------------|----------------------|----------------------|--------------|-----------------------|-----------|------------|
| FHT3<br>FHT2 | Stream0              | st_x1_0<br>st_x1_1   | st_x2_0      | at 114 0              |           |            |
| FHT1<br>FHT0 | Stream2<br>Stream3   | st_x1_2<br>st_x1_3   | st_x2_1      | st_x4_0               | ct v8 0   |            |
|              | Stream4<br>Stream5   | st_x1_4<br>st_x1_5   | st_x2_2      |                       | 3(_,0_0   |            |
|              | Stream6<br>Stream7   | st_x1_6<br>st_x1_7   | st_x2_3      | St_X4_1               |           | - st_x16_0 |
|              | Stream8<br>Stream9   | st_x1_8<br>st_x1_9   | st_x2_4      |                       |           |            |
|              | Stream10<br>Stream11 | st_x1_10<br>st_x1_11 | st_x2_5      | st_x4_2               | - st_x8_1 |            |
|              | Stream12<br>Stream13 | st_x1_12<br>st_x1_13 | st_x2_6      | ct v/ 3               |           |            |
|              | Stream14<br>Stream15 | st_x1_14<br>st_x1_15 | st_x2_7      | 31_74_3               |           |            |

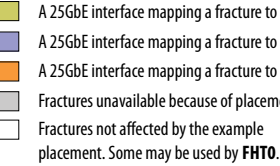

A 25GbE interface mapping a fracture to FHT3 A 25GbE interface mapping a fracture to FHT2 A 25GbE interface mapping a fracture to FHT1 Fractures unavailable because of placement Fractures not affected by the example

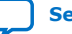

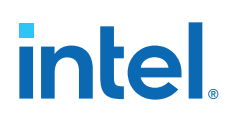

### 2.2.2.7. Implementing One 50GbE-1 and Two 25GbE-1 Interfaces with 400G Hard IP and FHT

This example needs:

- One fracture of type **st\_x2** for the 50GbE-1 interface
- Two fractures of type **st\_x1** one for each 25GbE-1 interface
- One PMA for the 50GbE-1 interface
- Two PMAs one for each 25GbE-1 interface

| Fracture Index                                  | PMA Mapping |  |  |
|-------------------------------------------------|-------------|--|--|
| One possible fracture indices and PMA mappings: |             |  |  |
| st_x2_0                                         | FHT3        |  |  |
| st_x1_2                                         | FHT2        |  |  |
| st_x1_4                                         | FHT1        |  |  |

### Figure 24. Implementing One 50GbE-1 and Two 25GbE-1 Interfaces with 400G Hard IP and FHT

| PMA  |          |   | 400G Hard IP (MAC, PCS, and FEC) |         |          |         |          |  |
|------|----------|---|----------------------------------|---------|----------|---------|----------|--|
| FHT3 | Stream0  |   | st_x1_0                          |         |          |         |          |  |
|      | Stream1  |   | st_x1_1                          | st_x2_0 | at 114 0 |         |          |  |
| FHT2 | Stream2  | ≁ | st_x1_2                          | ct v2 1 | SI_X4_0  |         |          |  |
|      | Stream3  |   | st_x1_3                          | st_xz_1 |          | ct v8 0 |          |  |
| FHT1 | Stream4  | ≁ | st_x1_4                          | ct v) ) |          | 3t_x0_0 |          |  |
| FHTO | Stream5  |   | st_x1_5                          | SI_XZ_Z | ct v/l 1 |         |          |  |
|      | Stream6  |   | st_x1_6                          | ct v) 2 | 31_74_1  |         |          |  |
|      | Stream7  |   | st_x1_7                          | SI_XZ_S |          |         | st x16 0 |  |
|      | Stream8  |   | st_x1_8                          | ct v2 4 |          |         | 34_410_0 |  |
|      | Stream9  |   | st_x1_9                          | SI_X2_4 | st_x4_2  | ct v8 1 |          |  |
|      | Stream10 |   | st_x1_10                         | ct v) 5 |          |         |          |  |
|      | Stream11 |   | st_x1_11                         | 31_72_7 |          |         |          |  |
|      | Stream12 |   | st_x1_12                         | ct v) 6 |          | 31_70_1 |          |  |
|      | Stream13 |   | st_x1_13                         | 31_72_0 | ct v/l 3 |         |          |  |
|      | Stream14 |   | st_x1_14                         | ct v) 7 | JJ       |         |          |  |
|      | Stream15 |   | st_x1_15                         | JL_NZ_/ |          |         |          |  |

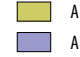

A 50GbE interface mapping a fracture to FHT3

A 25GbE interface mapping a fracture to FHT2

A 25GbE interface mapping a fracture to FHT1
Fractures unavailable because of placement

Send Feedback

Fractures not affected by the example placement. Some may be used by FHTO.

F-tile Architecture and PMA and FEC Direct PHY IP User Guide
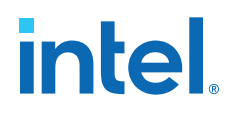

#### 2.2.2.8. Implementing One 100GbE-1 and Two 25GbE-1 Interfaces with 400G Hard IP and FHT

This example needs:

- One fracture of type **st\_x4** for the 100GbE-1 interface •
- Two fractures of type **st\_x1** one for each 25GbE-1 interface ٠
- One PMA for the 100GbE-1 interface •
- Two PMAs one for each 25GbE-1 interface .

| Fracture Index                                  | PMA Mapping |  |  |  |  |  |
|-------------------------------------------------|-------------|--|--|--|--|--|
| One possible fracture indices and PMA mappings: |             |  |  |  |  |  |
| st_x4_0                                         | FHT3        |  |  |  |  |  |
| st_x1_4                                         | FHT2        |  |  |  |  |  |
| st_x1_8                                         | FHT1        |  |  |  |  |  |

#### Figure 25. Implementing One 100GbE-1 and Two 25GbE-1 Interfaces with 400G Hard IP and FHT

| PMA  |          |          | 400G Hard IP (MAC, PCS, and FEC) |          |         |          |  |  |  |  |  |
|------|----------|----------|----------------------------------|----------|---------|----------|--|--|--|--|--|
| FHT3 | Stream0  | st_x1_0  | st v2 0                          |          |         |          |  |  |  |  |  |
|      | Stream1  | st_x1_1  | JL_A2_0                          | ct v4 0  |         |          |  |  |  |  |  |
|      | Stream2  | st_x1_2  | ct v2 1                          | SI_X4_0  |         |          |  |  |  |  |  |
|      | Stream3  | st_x1_3  | 3(_^2_1                          |          | st x8 0 |          |  |  |  |  |  |
| FHT2 | Stream4  | st_x1_4  |                                  |          | 34_X0_0 |          |  |  |  |  |  |
|      | Stream5  | st_x1_5  | SL_XZ_Z                          | ct v/ 1  | 1       |          |  |  |  |  |  |
|      | Stream6  | st_x1_6  | A                                | 31_74_1  |         | 3(_,,+1  |  |  |  |  |  |
|      | Stream7  | st_x1_7  | SI_XZ_S                          |          |         | st v16 0 |  |  |  |  |  |
| FHT1 | Stream8  | st_x1_8  | ct v2 4                          |          |         | 31_x10_0 |  |  |  |  |  |
| FHTO | Stream9  | st_x1_9  | SL_XZ_4                          |          |         |          |  |  |  |  |  |
|      | Stream10 | st_x1_10 | ct v) 5                          | SL_X4_Z  |         |          |  |  |  |  |  |
|      | Stream11 | st_x1_11 | 31_72_3                          |          | ct v& 1 |          |  |  |  |  |  |
|      | Stream12 | st_x1_12 | ct v) 6                          |          | 3(_,0_1 |          |  |  |  |  |  |
|      | Stream13 | st_x1_13 | 31_72_0                          | ct v/l 3 |         |          |  |  |  |  |  |
|      | Stream14 | st_x1_14 | ct_v) 7                          | 3()      |         |          |  |  |  |  |  |
|      | Stream15 | st_x1_15 | 31_72_7                          |          |         |          |  |  |  |  |  |

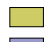

A 100GbE interface mapping a fracture to FHT3

A 25GbE interface mapping a fracture to FHT2

A 25GbE interface mapping a fracture to FHT1

Fractures unavailable because of placement

Fractures not affected by the example placement. Some may be used by FHTO.

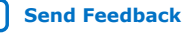

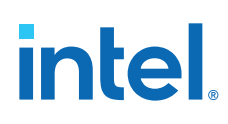

### 2.2.2.9. Implementing Two 100GbE-1 and One 25GbE-1 Interfaces with 400G Hard IP and FHT

This example needs:

- Two fractures of type st\_x4 one for each 100GbE-1 interface
- One fracture of type **st\_x1** for the 25GbE-1 interface
- Two PMAs one for each 100GbE-1 interface
- One PMA for the 25GbE-1 interface

| Fracture Index                                  | PMA Mapping |  |  |  |  |  |
|-------------------------------------------------|-------------|--|--|--|--|--|
| One possible fracture indices and PMA mappings: |             |  |  |  |  |  |
| st_x4_0                                         | FHT3        |  |  |  |  |  |
| st_x4_1                                         | FHT2        |  |  |  |  |  |
| st_x1_8                                         | FHT1        |  |  |  |  |  |

### Figure 26. Implementing Two 100GbE-1 and One 25GbE-1 Interfaces with 400G Hard IP and FHT

| PMA  |          |   | 400G Hard IP (MAC, PCS, and FEC) |         |         |         |  |  |  |  |
|------|----------|---|----------------------------------|---------|---------|---------|--|--|--|--|
| FHT3 | Stream0  |   | st_x1_0                          | ct v2 0 |         |         |  |  |  |  |
|      | Stream1  |   | st_x1_1                          | st_x2_0 |         |         |  |  |  |  |
|      | Stream2  |   | stx12                            | ct v7 1 | SL_X4_0 |         |  |  |  |  |
|      | Stream3  |   |                                  | 31_72_1 |         | st x8 0 |  |  |  |  |
| FHT2 | Stream4  |   | stx14                            | ct v) ) |         | JI_X0_0 |  |  |  |  |
|      | Stream5  |   | st_x1_5                          | 31_72_2 | ct v/ 1 | _1      |  |  |  |  |
|      | Stream6  |   | stx16                            | ct v] 2 | 3L_A4_1 |         |  |  |  |  |
|      | Stream7  |   | stx17                            | SI_X2_S |         |         |  |  |  |  |
| FHT1 | Stream8  | ⊢ | st_x1_8                          | ct v2 4 |         |         |  |  |  |  |
| FHT0 | Stream9  |   | st_x1_9                          | SI_XZ_4 | ct v/ 2 |         |  |  |  |  |
|      | Stream10 |   |                                  | ct v7 5 | SI_X4_Z |         |  |  |  |  |
|      | Stream11 |   |                                  | 31_72_5 |         | st v8 1 |  |  |  |  |
|      | Stream12 |   |                                  | ct v) 6 |         | 51_70_1 |  |  |  |  |
|      | Stream13 |   | st_x1_13                         | 31_X2_0 | st v4 3 |         |  |  |  |  |
|      | Stream14 |   | st_x1_14                         | ct v) 7 | J(_AT_J |         |  |  |  |  |
|      | Stream15 |   |                                  | JL_AZ_/ |         |         |  |  |  |  |

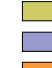

A 100GbE interface mapping a fracture to FHT3

A 100GbE interface mapping a fracture to FHT2

A 25GbE interface mapping a fracture to FHT1

Fractures unavailable because of placement Fractures not affected by the example

placement. Some may be used by FHTO.

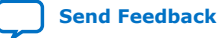

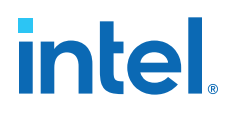

### 2.2.2.10. Implementing 100GbE-1, 100GbE-2, and 50GbE-1 Interfaces with 400G Hard IP and FHT

This example needs:

- One fracture of type st\_x4 for the 100GbE-2 interface
- One fracture of type st\_x4 for the 100GbE-1 interface
- One fracture of type **st\_x2** for the 50GbE-1 interface
- Two PMAs for the 100GbE-2 interface
- One PMA for the 100GbE-1 interface
- One PMA for the 50GbE-1 interface

| Placement Order                                                                                                    | Fracture Index                                                                                                    | PMA Mapping                                                                 |  |  |  |  |  |  |  |  |
|----------------------------------------------------------------------------------------------------|----------------------------------------------------------------------------------------------------|-----------------------------------------------------------------------------|--|--|--|--|--|--|--|--|
| Possible fracture index and PMA mapping option 1 (See Implementing 100GbE-1, 100GbE-2, and 50GbE-1 Interfaces with 400G Hard IP and FHT Option 1.):                  |                                                                                                    |                                                                             |  |  |  |  |  |  |  |  |
| Iterface 1: 100GbE-2         st_x4_0         FHT3, FHT2                                                                                                    |                                                                                                    |                                                                             |  |  |  |  |  |  |  |  |
| Interface 2: 100GbE-1                                                                                                    | st_x4_2                                                                                                    | FHT1                                                                        |  |  |  |  |  |  |  |  |
| Interface 3: 50GbE-1                                                                                                    | st_x2_6                                                                                                    | FHTO                                                                        |  |  |  |  |  |  |  |  |
| Possible fracture index and PMA mapping                                                                                                    | Possible fracture index and PMA mapping option 2:                                                                                             |                                                                             |  |  |  |  |  |  |  |  |
| Interface 1: 100GbE-2         st_x4_0         FHT3, FHT2                                                                                                    |                                                                                                    |                                                                             |  |  |  |  |  |  |  |  |
| Interface 2: 50GbE-1                                                                                                    | Interface 2: 50GbE-1         st_x2_2         FHT1                                                                                             |                                                                             |  |  |  |  |  |  |  |  |
| Interface 3: 100GbE-1                                                                                                    | Interface 3: 100GbE-1         st_x4_3         FHT0                                                                                            |                                                                             |  |  |  |  |  |  |  |  |
| Unsupported fracture index and PMA mapping option 1 (See Unsupported 100GbE-1, 100GbE-2, and 50GbE-1 Interfaces Implementation with 400G Hard IP and FHT Option 1.): |                                                                                                    |                                                                             |  |  |  |  |  |  |  |  |
| Interface 1: 100GbE-1                                                                                                    | st_x4_0                                                                                                    | FHT3                                                                        |  |  |  |  |  |  |  |  |
| Interface 2: 100GbE-2                                                                                                    | st_x4_1                                                                                                    | FHT1, FHT0                                                                  |  |  |  |  |  |  |  |  |
| Interface 3: 50GbE-1                                                                                                    | The 50GbE-1 interface cannot be placed because there are no available st_x2 fractures (for example, st_x2_4 or st_x2_5) that can map to FHT2. | FHT2                                                                        |  |  |  |  |  |  |  |  |
| Unsupported fracture index and PMA map<br>Implementation with 400G Hard IP and F<br>100GbE-1, 100GbE-2, and 50GbE-1 Inte                                             | pping option 2 (See Unsupported 100GbE-<br>HT Option 2 and Unsupported Crisscross (<br>rfaces with 400G Hard IP and FHT Option                | 1, 100GbE-2, and 50GbE-1 Interfaces<br>Connection Implementation of<br>2.): |  |  |  |  |  |  |  |  |
| Interface 1: 100GbE-2                                                                                                    | st_x4_0                                                                                                    | FHT3, FHT2                                                                  |  |  |  |  |  |  |  |  |
| Interface 2: 100GbE-1                                                                                                    | st_x4_2                                                                                                    | FHT1                                                                        |  |  |  |  |  |  |  |  |
| Interface 3: 50GbE-1                                                                                                    | <b>st_x2_3</b> This mapping is not possible because it creates a crisscross connection between the PMAs.                                      | FHTO                                                                        |  |  |  |  |  |  |  |  |

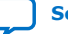

### Figure 27. Implementing 100GbE-1, 100GbE-2, and 50GbE-1 Interfaces with 400G Hard IP and FHT Option 1

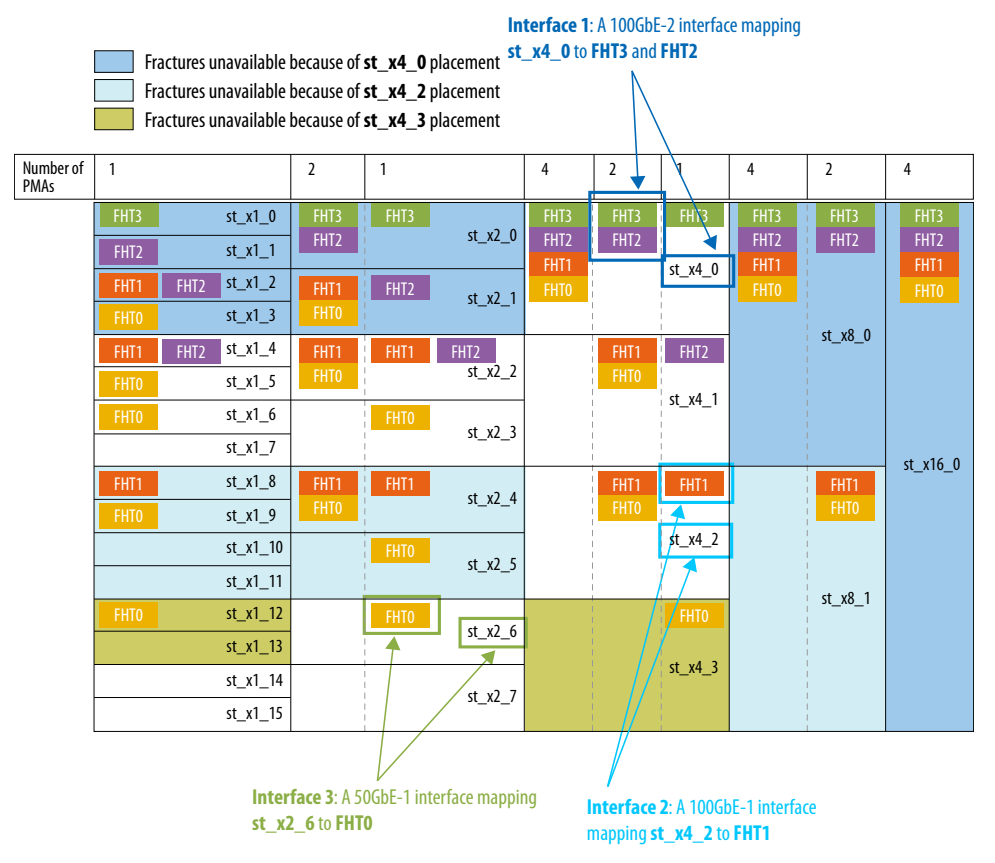

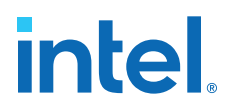

### Figure 28. Unsupported 100GbE-1, 100GbE-2, and 50GbE-1 Interfaces Implementation with 400G Hard IP and FHT Option 1

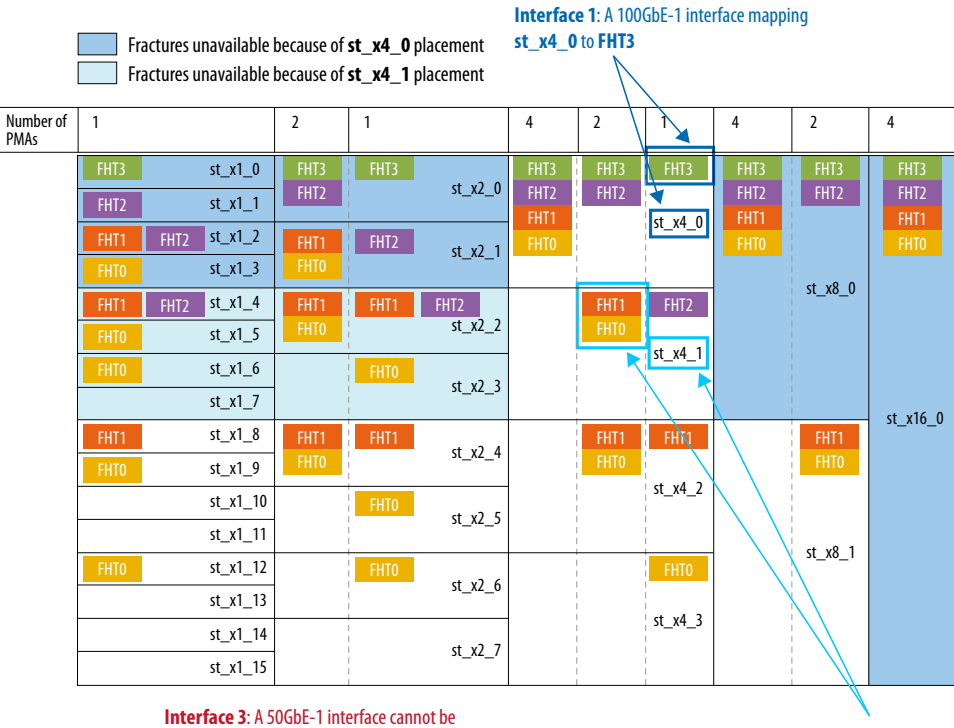

Interface 3: A 50GbE-1 interface cannot be placed since there are no available st\_x2 fractures that can map to the available FHT2 PMA.

Interface 2: A 100GbE-2 interface mapping st\_x4\_1 to FHT1 and FHT0

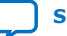

#### Figure 29. Unsupported 100GbE-1, 100GbE-2, and 50GbE-1 Interfaces Implementation with 400G Hard IP and FHT Option 2

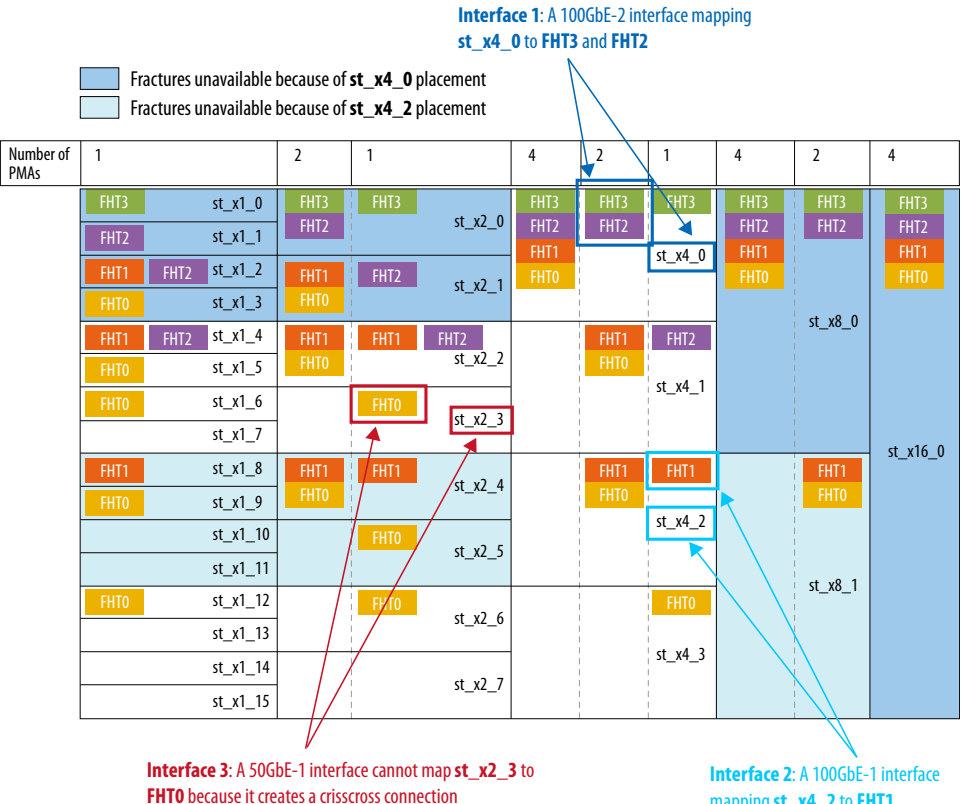

between the FHTO and FHT1 PMAs.

mapping st\_x4\_2 to FHT1

#### Unsupported Crisscross Connection Implementation of 100GbE-1, 100GbE-2, Figure 30. and 50GbE-1 Interfaces with 400G Hard IP and FHT Option 2

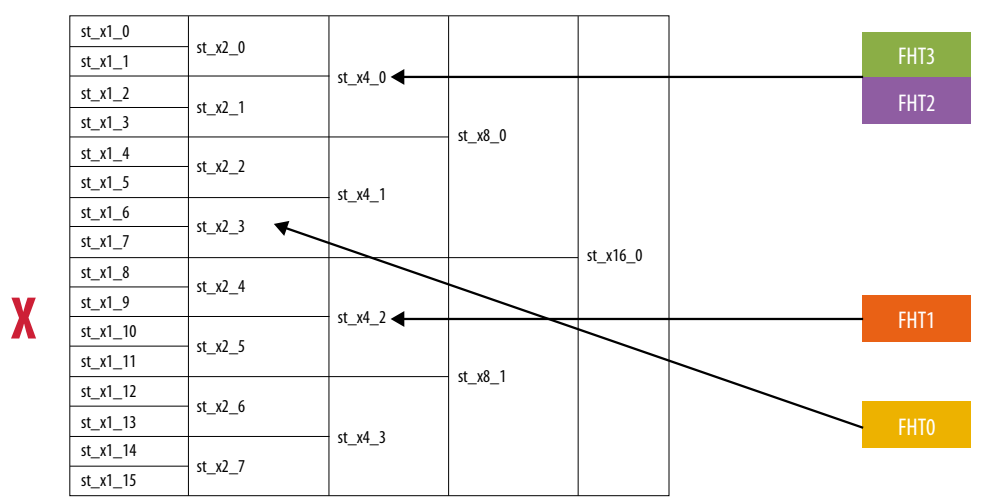

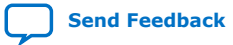

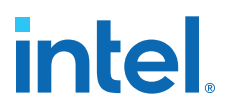

#### 2.2.3. Hard IP Placement Rules

- 400G hard IP can access both FGT and FHT PMAs, but only one at a time.
- 200G hard IP can only access FGT PMAs (FGT3\_Quad1-FGT0\_Quad0).
- PCIe hard IP can only access FGT PMAs (FGT3\_Quad3-FGT0\_Quad0).
- FGT **Quad0** can only support 20-32 Gbps PAM4.
- If IEEE 1588 precision time protocol is enabled, **EMIB\_6** and **EMIB\_7** are used, so **EMIB\_6** and **EMIB\_7** are not available for 200G hard IP.

#### 2.2.4. IEEE 1588 Precision Time Protocol Placement Rules

- PTP-enabled ports can be placed anywhere in 400G hard IP.
- PTP ports do not need to be adjacent to each other or to **EMIB\_6** and **EMIB\_7**.
- All PTP ports in an F-tile share **EMIB\_6** and **EMIB\_7** for timestamp information.

#### 2.2.5. Topologies

F-tile-supported protocols use EMIBs, PMAs, and streams for the relevant hard IP. Because hard IPs in multi-protocol F-tile designs share PMAs and EMIBs, specific pairings of PMAs and EMIBs are required to support different combinations of hard IPs, PTP-enabled ports, and bandwidths. These pairings are called *topologies*. F-tile supports 15 pre-defined topologies, each with different constraints. Every F-tile design must follow one of these topologies. You cannot dynamically reconfigure from one topology to another. Dynamic reconfiguration is allowed only within a topology.

Select a topology based on the following design considerations:

- Do you need PCIe?
- Do you need IEEE 1588 precision time protocol ports?
- Do you need FHT PMA lanes?

If you need to implement multiple hard IPs, verify that there is a topology that meets your requirements.

- If your F-tile design does not utilize all tile resources, there may be more than one topology that meets your requirements.
- If more than one topology meets your requirements, select the topology with the most PMAs and streams available to ensure that the maximum number of hard IPs can be implemented.
- Use the *F-Tile Channel Placement Tool* to plan your design; it shows available PMA, stream, and EMIB locations for each topology.

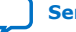

| Table 11. | F-Tile 1 | lopologies |  |
|-----------|----------|------------|--|

| Topology | PCIe    | Hard IP        | 400G Hard IP |                            |     |                   |                      | 200G Hard IP |                              |                      |
|----------|---------|----------------|--------------|----------------------------|-----|-------------------|----------------------|--------------|------------------------------|----------------------|
|          | Avail-  | Config-        | Avail-       |                            | Co  | onfiguration      | I                    | Avail-       | Configuration <sup>(4)</sup> |                      |
|          | ability | uration        | ability      | РМА                        | РТР | Number<br>of PMAs | Number of<br>Streams | ability      | Number of<br>PMAs            | Number of<br>Streams |
| 1        | Yes     | 1x PCIe<br>x16 | No           | N/A                        | N/A | N/A               | N/A                  | No           | N/A                          | N/A                  |
| 2        | Yes     | 2x PCIe x8     | No           | N/A                        | N/A | N/A               | N/A                  | No           | N/A                          | N/A                  |
| 3        | Yes     | 1x PCIe<br>x16 | Yes          | FHT                        | Yes | 4                 | 4                    | No           | N/A                          | N/A                  |
| 4        | Yes     | 4x PCIe x4     | No           | N/A                        | N/A | N/A               | N/A                  | No           | N/A                          | N/A                  |
| 5        | No      | N/A            | Yes          | FHT                        | No  | 4                 | 16                   | Yes          | 8                            | 8                    |
| 6        | No      | N/A            | Yes          | FHT                        | Yes | 4                 | 16                   | Yes          | 6                            | 6                    |
| 6a       | No      | N/A            | Yes          | FGT<br>(4) +<br>FHT<br>(4) | Yes | 8                 | 16                   | Yes          | 6                            | 6                    |
| 7        | Yes     | 1x PCIe x4     | Yes          | FHT                        | Yes | 4                 | 16                   | No           | N/A                          | N/A                  |
| 8        | Yes     | 1x PCIe x8     | Yes          | FHT                        | Yes | 4                 | 10                   | No           | N/A                          | N/A                  |
| 9        | Yes     | 2x PCIe x4     | Yes          | FHT                        | Yes | 4                 | 10                   | No           | N/A                          | N/A                  |
| 10       | No      | N/A            | Yes          | FGT                        | No  | 8                 | 16                   | Yes          | 8                            | 8                    |
| 11       | No      | N/A            | Yes          | FGT                        | Yes | 8                 | 16                   | Yes          | 6                            | 6                    |
| 12       | Yes     | 1x PCIe x8     | Yes          | FGT                        | Yes | 8                 | 11                   | No           | N/A                          | N/A                  |
| 13       | Yes     | 2x PCIe x4     | Yes          | FGT                        | Yes | 8                 | 11                   | No           | N/A                          | N/A                  |
| 14       | Yes     | 1x PCIe x4     | Yes          | FGT                        | Yes | 8                 | 16                   | No           | N/A                          | N/A                  |
| 15       | No      | N/A            | Yes          | FGT                        | Yes | 16                | 16                   | No           | N/A                          | N/A                  |

For example:

- Topology 2: 2x PCIe x8:
  - The PCIe hard IP implements two ports of PCIe x8.
  - You cannot implement any other protocol interface in this F-tile.
  - 400G hard IP and 200G hard IP are unavailable.
- **Topology 3:** 1x PCIe x16 + 400G Hard IP (FHT) with PTP is a superset of **Topology 1:** 1x PCIe x16. That means if your target implementation works with **Topology 1:** 1x PCIe x16, it also works with **Topology 3:** 1x PCIe x16 + 400G Hard IP (FHT) with PTP.
- **Topology 6a:** Mix of Topology 6 and 11. It uses the mixed transceiver mode for 400G Hard IP with four FHT PMA and four FGT PMA (Quad2). In this topology, the 200G Hard IP supports a maximum data rate of 150G with seven FGT PMAs (Quad0: 0-3 and Quad1: 0-2).

<sup>&</sup>lt;sup>(4)</sup> For 200G hard IP, all PMAs are FGT, and PTP is not available.

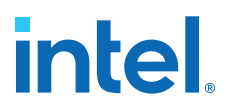

#### **Related Information**

F-Tile Channel Placement Tool

#### 2.2.5.1. Topology 5: 400G Hard IP (FHT) + 200G Hard IP (FGT) Example

This example assumes the following design considerations for an F-tile:

- A PCIe interface is not required.
- An IEEE 1588 precision time protocol interface is not required.
- FHT PMA lanes are required.

**Topology 5: 400G Hard IP (FHT) + 200G Hard IP (FGT)** is the only way to implement this design. The following figure shows the PMA, fracture, and EMIB resource availability.

#### Figure 31. Topology 5: 400G Hard IP (FHT) + 200G Hard IP (FGT)

Legend

- Gray: unavailable resource
- Light blue: available 400G hard IP resource
- Green: available 200G hard IP resource

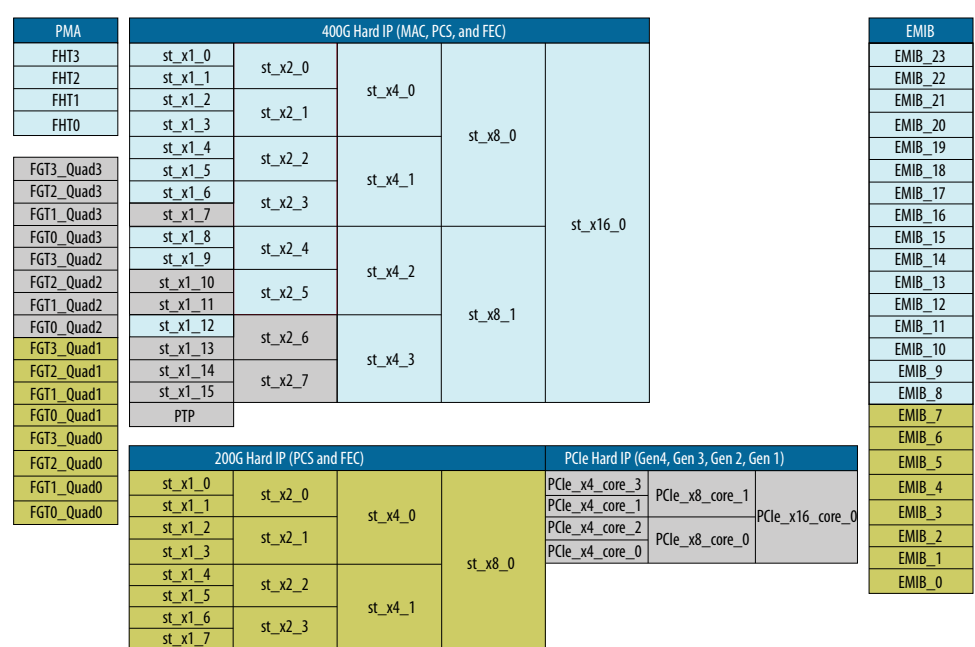

#### 2.2.5.2. Topology 6a: 400G Hard IP with Mixed Transceiver Mode Example

**Topology 6a** is mix of Topology 6 and 11. It uses the mixed transceiver mode for 400G Hard IP with four FHT PMA and four FGT PMA (Quad2). In this topology, the 200G Hard IP supports a maximum data rate of 150G with seven FGT PMAs (Quad0: 0-3 and Quad1: 0-2).

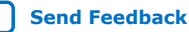

#### Figure 32. Topology 6a: 400G Hard IP (4 FHT + 4 FGT PMAs)

#### Legend

- Gray: unavailable resource
- Light blue: available 400G hard IP resource
- Purple: available PTP resource
- Green: available 200G hard IP resource

| РМА        |          | 40                  | OG Hard IP (MAC, P |         | EMIB                  |                           |         |
|------------|----------|---------------------|--------------------|---------|-----------------------|---------------------------|---------|
| FHT3       | st_x1_0  |                     |                    |         |                       |                           | EMIB_23 |
| FHT2       | st_x1_1  | st_x2_0             | at v4 0            |         |                       |                           | EMIB_22 |
| FHT1       | st_x1_2  | ct v2 1             | SI_X4_0            |         |                       |                           | EMIB_21 |
| FHT0       | st_x1_3  | SL_X2_1             |                    | ct v0 0 |                       |                           | EMIB_20 |
|            | st_x1_4  | et v2 2             |                    | SI_XO_U |                       |                           | EMIB_19 |
| FGT3_Quad3 | st_x1_5  | SI_X2_2             | st v4 1            |         |                       |                           | EMIB_18 |
| FGT2_Quad3 | st_x1_6  | st x2 3             | 3(_,,+)            |         |                       |                           | EMIB_17 |
| FGT1_Quad3 | st_x1_7  | 3(_/2_)             |                    |         | st x16 0              |                           | EMIB_16 |
| FGT0_Quad3 | st_x1_8  | st_x2_4             |                    |         | 51_x10_0              |                           | EMIB_15 |
| FGT3_Quad2 | st_x1_9  |                     | st v4 2            |         |                       |                           | EMIB_14 |
| FGT2_Quad2 | st_x1_10 |                     | 5(_,,+_2           |         |                       |                           | EMIB_13 |
| FGT1_Quad2 |          | 5K_A2_5             |                    |         |                       |                           | EMIB_12 |
| FGT0_Quad2 | st_x1_12 | st x2 6             | st x2 6            |         |                       |                           | EMIB_11 |
| FGT3_Quad1 | st_x1_13 |                     | st x4 3            |         |                       |                           | EMIB_10 |
| FGT2_Quad1 | st_x1_14 | st_x2_7             |                    |         |                       |                           | EMIB_9  |
| FGI1_Quad1 | SL_XI_IS |                     |                    |         |                       | ]                         | EMIR_8  |
| FGI0_Quad1 |          |                     |                    |         |                       |                           | EMIB_/  |
| FGI3_QUado | 200      | C Hard ID (DCC and  |                    |         | DCIa Hard ID (C       | and Con 2 Con 2 Con 1     | EMIB_0  |
| FGI2_Quad0 | ct v1 0  | d natu ir (FC3 aliu | FEC)               |         |                       | en4, den 5, den 2, den 1) | EMIR_2  |
| FGT1_Quad0 | st_x1_0  | st_x2_0             |                    |         | PCIe_X4_core_3        | PCIe_x8_core_1            | EMIB_4  |
| FGT0_Quad0 | st_X1_1  |                     | st_x4_0            |         | $P(l_0, v_1, core_1)$ | PCIe_x16_core_0           | EMIB_3  |
|            | st_x1_2  | st_x2_1             |                    |         | $P(le_x_4_core_2)$    | PCle_x8_core_0            | EMIB_2  |
|            | st_x1_5  |                     |                    | st_x8_0 |                       |                           | EMIB_1  |
|            | st x1 5  | st_x2_2             |                    |         |                       |                           | EMIB_0  |
|            | st x1 6  |                     | st_x4_1            |         |                       |                           |         |
|            | ct_x1_7  | st_x2_3             |                    |         |                       |                           |         |

#### 2.2.5.3. Topology 14: 1x PCIe x4 + 400G Hard IP (FGT) with PTP Example

This example assumes the following design considerations for an F-tile:

- A PCIe interface is required.
- An IEEE 1588 precision time protocol interface is required.
- FHT PMA lanes are not required.

Topology 12: 1x PCIe x8 + 400G Hard IP (FGT) with PTP, Topology 13: 2x PCIe x4 + 400G Hard IP (FGT) with PTP, and Topology 14: 1x PCIe x4 + 400G Hard IP (FGT) with PTP can implement this design. Select Topology 14: 1x PCIe x4 + 400G Hard IP (FGT) with PTP because it has the most available PMAs and streams. The following figure shows the PMA, fracture, and EMIB resource availability.

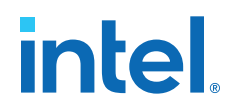

#### Figure 33. Topology 14: 1x PCIe x4 + 400G Hard IP (FGT) with PTP

#### Legend

- Gray: unavailable resource
  - Light blue: available 400G hard IP resource
- Purple: available PTP resource
- Dark blue: available PCIe hard IP resource

| PMA        |          | 40                 |         | EMIB    |                  |                           |         |
|------------|----------|--------------------|---------|---------|------------------|---------------------------|---------|
| FHT3       | st_x1_0  |                    |         |         |                  |                           | EMIB_23 |
| FHT2       | st_x1_1  | st_x2_0            |         |         |                  |                           | EMIB_22 |
| FHT1       | st_x1_2  | ct v2 1            | SL_X4_0 |         |                  |                           | EMIB_21 |
| FHT0       | st_x1_3  | 31_72_1            |         | ct v0 0 |                  |                           | EMIB_20 |
|            | st_x1_4  | et v2 2            |         | si_xo_u |                  |                           | EMIB_19 |
| FGT3_Quad3 | st_x1_5  | SI_XZ_Z            | ct v/ 1 |         |                  |                           | EMIB_18 |
| FGT2_Quad3 | st_x1_6  | st v2 3            | 31_74_1 |         |                  |                           | EMIB_17 |
| FGT1_Quad3 | st_x1_7  | 3(_72_5            |         |         | st v16 0         |                           | EMIB_16 |
| FGT0_Quad3 | st_x1_8  | st v? A            |         |         | 3(0              |                           | EMIB_15 |
| FGT3_Quad2 | st_x1_9  | 3(_X2_4            | ct vA 2 |         |                  |                           | EMIB_14 |
| FGT2_Quad2 | st_x1_10 | ct v2 5            | 31_74_2 |         |                  |                           | EMIB_13 |
| FGT1_Quad2 | st_x1_11 | 5(_x2_5            |         | st x8 1 |                  |                           | EMIB_12 |
| FGT0_Quad2 | st_x1_12 | st x2 6            |         | 5K_K0_1 |                  |                           | EMIB_11 |
| FGT3_Quad1 | st_x1_13 |                    | st x4 3 | (4 3    |                  |                           | EMIB_10 |
| FGT2_Quad1 | st_x1_14 | st x2 7            |         |         |                  |                           | EMIB_9  |
| FGT1_Quad1 | st_x1_15 |                    |         |         |                  |                           | EMIB_8  |
| FGT0_Quad1 | PTP      |                    |         |         |                  |                           | EMIB_7  |
| FGT3_Quad0 | 200      |                    |         |         |                  |                           | EMIB_6  |
| FGT2_Quad0 | 200      | G Hard IP (PCS and | FEC)    |         | PCIe Hard IP (Ge | en4, Gen 3, Gen 2, Gen 1) | EMIB_5  |
| FGT1_Quad0 | st_x1_0  | st x2 0            |         |         | PCle_x4_core_3   | PCIe x8 core 1            | EMIB_4  |
| FGT0_Quad0 |          |                    | st_x4_0 |         | PCIe_x4_core_1   | PCIe_x16_core_0           | EMIB_3  |
|            | st_x1_2  | st_x2_1            |         |         | PCIe_x4_core_2   | PCle x8 core 0            | EMIB_2  |
|            | st_x1_3  |                    |         | st x8 0 | PCIe_x4_core_0   |                           | EMIB_1  |
|            | st_x1_4  | st_x2_2            |         |         |                  |                           | EMIB_0  |
|            |          |                    | st x4 1 |         |                  |                           |         |
|            | ct v1 6  |                    |         |         |                  |                           |         |

#### 2.2.6. FEC Placement Rules

- A single FEC core can be used to implement up to four different hard IP interfaces each with a different FEC type. For example, it is possible to have two RS-FEC(528, 514) mode 25GbE hard IP interfaces and one RS-FEC(544, 514) mode 50GbE hard IP interface in one FEC core. Refer to the respective hard IP protocol user guides for supported FEC types.
- All FEC-enabled hard IP interfaces in a FEC core must use the same system PLL.
- Four FEC-enabled hard IP interfaces using a **st\_x1** configuration can be placed in one FEC core. The PMA location of these hard IP interfaces need not be contiguous.
- For designs using one FEC-enabled hard IP interface using a st\_x2, st\_x4, or st\_x8 configuration, the FEC streams must be contiguous.
- In st\_x2 configurations, the streams must be the top two or the bottom two, not the middle two, of a FEC core. Nor can they straddle FEC cores. For example, the two streams can be either Stream0 and Stream1 or Stream2 and Stream3 but not Stream1 and Stream2 and not Stream3 and Stream4.
- All four streams in a **st\_x4** configuration must be in one FEC core.
- All eight streams in a **st\_x8** configuration must be in two FEC cores.

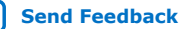

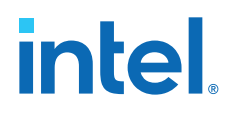

- For 200GbE and 400GbE, FEC must be enabled: LL FEC and KP FEC are the available FEC modes.
- F-tile does not allow FEC for 40GbE.
- Firecode FEC is only available for 25GbE.

#### Figure 34. FEC-Enabled Configuration Example with Multiple Interfaces Example 1

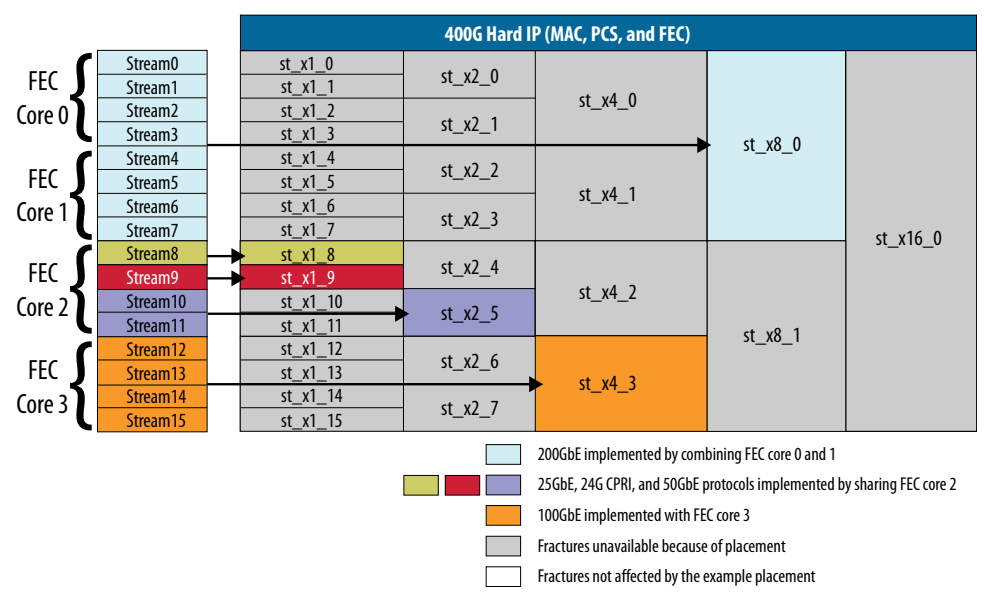

#### Figure 35. FEC-Enabled Configuration Example with Multiple Interfaces Example 2

|        |                      |   | 400G Hard IP (MAC, PCS, and FEC) |         |                          |                           |               |  |  |
|--------|----------------------|---|----------------------------------|---------|--------------------------|---------------------------|---------------|--|--|
| FEC ∫  | Stream0<br>Stream1   | → | st_x1_0<br>st_x1_1               | st_x2_0 |                          |                           |               |  |  |
| Core 0 | Stream2<br>Stream3   |   | st_x1_2<br>st_x1_3               | st_x2_1 | - st_x4_0                | ct x8 0                   |               |  |  |
| FEC    | Stream4<br>Stream5   |   | st_x1_4<br>st_x1_5               | st_x2_2 | st_xo_0                  | SL_XO_U                   |               |  |  |
| Core 1 | Stream6<br>Stream7   |   | st_x1_6<br>st_x1_7               |         | st_x4_1                  |                           | ct v16 0      |  |  |
| FEC ∫  | Stream8<br>Stream9   |   | st_x1_8<br>st_x1_9               |         |                          |                           | 3(0           |  |  |
| Core 2 | Stream10<br>Stream11 |   |                                  | st_x2_5 | st_X4_2                  | ct v8 1                   |               |  |  |
| FEC ∫  | Stream12<br>Stream13 |   | st_x1_12<br>st_x1_13             | st_x2_6 | ct v/ 3                  | SL_XO_1                   |               |  |  |
| Core 3 | Stream14<br>Stream15 |   |                                  | st_x2_7 | 3(_X+_3                  |                           |               |  |  |
|        |                      |   |                                  | Two 2   | 5GbE implemented shari   | ng FEC core 0 with two st | treams unused |  |  |
|        |                      |   |                                  | 50Gbl   | E implemented in FEC cor | e 1 with two streams uni  | used          |  |  |
|        |                      |   |                                  | 50Gb    | E implemented in FEC cor | e 2 with two streams uni  | used          |  |  |
|        |                      |   |                                  | Two 5   | OGbE implemented shari   | ng FEC core 3             |               |  |  |
|        |                      |   |                                  | Fractu  | ıres unavailable because | of placement              |               |  |  |

Γ

Fractures not affected by the example placement

### 2.2.7. Clock Rules and Restrictions

- When you enable the **Refclk #i is available at and after device configuration** parameter in the F-Tile Reference and System PLL Clocks Intel FPGA IP, you must have a stable and running reference clock for the system PLL and FGT PMA to configure the FPGA . Refer to Guidelines for Refclk #i is Active At and After Device Configuration for more information.
  - *Note:* A stable reference clock implies that the reference clock meets the specifications listed in the Intel Agilex 7 FPGAs and SoCs Device Data Sheet: F-Series and I-Series.
- In oder to prevent the FHT PMA lane performance degradation, you must provide a stable and running reference clock to the FHT PMA to configure the FPGA.
- A reference clock must be up and stable before releasing the connected hard IP resets.
- Once the reference clock for the system PLL is up; it must be stable; it must be present throughout the device operation and must not go down. If you are not able to adhere to this, you must reconfigure the device.
  - *Note:* After a temporary loss of the system PLL reference clock, you may observe that the first try of device reconfiguration fails. If that occurs, you should try to reconfigure the FPGA a second time.
- Once the reference clock that drives the FHT PMA is up, it must be stable; it must be present throughout the operation, must not change the frequency, and must not go down. If you are not able to adhere to this, you must reconfigure the device.
- The baud rate or line frequency of two adjacent FHT lanes must be either exactly the same (driven by the same reference clock and receiving signals from a family of transmitters synchronized to the same reference clock) or separated at least by 2,000 ppm. This is to eliminate lane-to-lane interaction.
- Each hard IP instance, for example, 25GbE with FEC, CPRI 24G with FEC, and 50GbE FEC Direct, placed in the same FEC core must use the same system PLL.
- Each Ethernet hard IP instance running IEEE 1588 precision time protocol must use the same system PLL.
- All lanes that are part of the same interface, for example, the eight lanes of a 400GbE, must use the same system PLL.
- TX simplex and RX simplex must use the same system PLL unless they are both using PMA Direct's PMA clocking mode.
- The system PLL must not be dynamically reconfigured. In addition, the system PLL input and output clock frequencies must not be dynamically reconfigured. If this is not followed, you must reconfigure the device.
- All hard IPs that are assigned to a dynamic reconfiguration group must use the same system PLL.
- System PLL clocking mode must be used for data rates between 29 Gbps and 32 Gbps NRZ.

#### 2.2.8. Bonding Placement Rules

When multiple streams are bonded together, there are pre-defined, allowed locations for EMIBs and lanes based on fracture type and location.

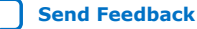

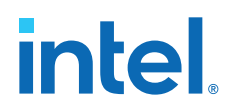

Streams and lanes are placed contiguously in sequence. The primary stream is placed at the highest EMIB number. The secondary stream is placed at the second highest EMIB number. Subsequent streams are likewise placed in descending order.

In the following figures, **st\_x6** and **st\_x12** bonding placements can only be used in PMA Direct mode. These placements are primarily meant for a protocol such as JESD204B/C or protocols which require PMA Direct bonding of something other than two, four, eight, or 16 lanes.

*Note:* When bonding 8 PMA lanes, you must place them within two quads. When bonding 4 PMA lanes, you must place them within one quad.

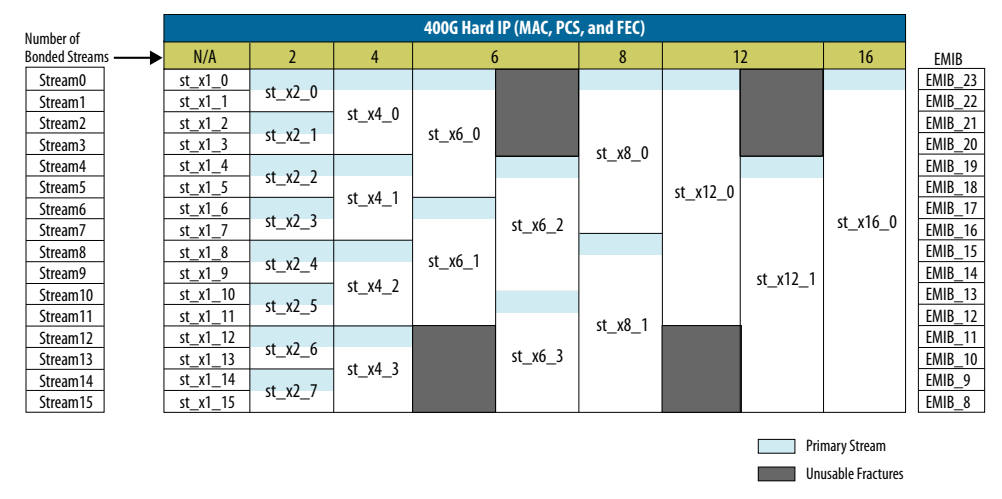

#### Figure 36. 400G Primary Stream Placement

If you use eight bonded TX PMA lanes in 400G hard IP with eight streams of a  ${\bf st\_x8}$  fracture:

- The eight 25 Gbps PMA lanes are denoted as tx\_serial\_data[7:0].
- The allowed locations for primary stream tx\_serial\_data[0] are EMIB\_23 and EMIB\_15.
- If EMIB\_15 is selected, tx\_serial\_data[0] is assigned to FGT3\_Quad1. Subsequently, tx\_serial\_data[1] is assigned to EMIB\_14 and FGT2\_Quad1; tx\_serial\_data[2] is assigned to EMIB\_13 and FGT1\_Quad1, with subsequent streams following the same pattern.

#### Figure 37. 200G Primary Stream Placement

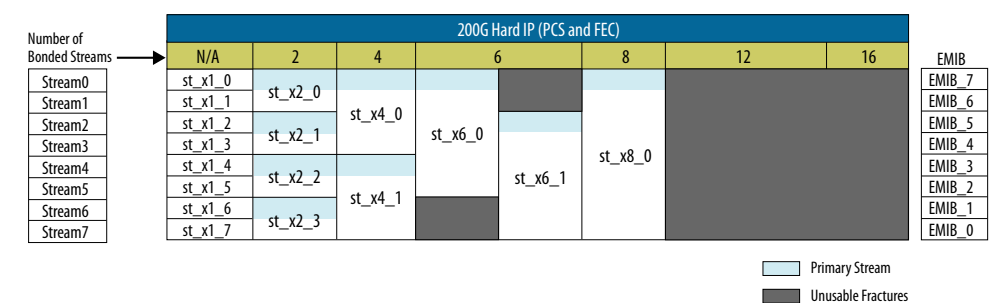

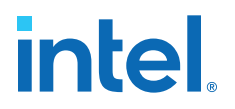

If you use one RX PMA lane in 200G hard IP with two streams of a **st\_x2** fracture:

- The 50 Gbps PMA lane is denoted as rx\_serial\_data[0].
- The allowed locations for primary stream rx\_serial\_data[0] are EMIB\_7 and EMIB\_5.
- If EMIB\_7 is selected, rx\_serial\_data[0] is assigned to FGT3\_Quad1, and the secondary stream is assigned to EMIB\_6 and FGT2\_Quad1.

The primary lane and stream must be active before and after dynamic reconfiguration. For example, if you require an Ethernet interface that supports dynamic reconfiguration between 200G-CR4 and 100G-CR2 in 400G hard IP:

- The primary lane is denoted as eth\_tx\_serial\_data[0] and eth\_rx\_serial\_data[0].
- Both **st\_x8** and **st\_x4** fractures are used (the former for 200G-CR4 and the latter for 100G-CR2), but not at the same time.
- EMIB\_23 and EMIB\_15 are allowed locations for the st\_x8 fracture primary stream.
- EMIB\_23, EMIB\_19, EMIB\_15 and EMIB\_11 are allowed locations for the st\_x4 fracture primary stream.
- Therefore, you can choose either **EMIB\_23** or **EMIB\_15** as the primary stream location because they are the allowed locations for both fracture types.

Use the *F-Tile Channel Placement Tool* for your channel placement planning. Use the Intel Quartus Prime **Tile Interface Planner** to sign off on the channel placement for your board layout.

#### **Related Information**

F-Tile Channel Placement Tool

#### 2.2.8.1. Bonded Lanes Use Case 1

One 100G-4 Ethernet MAC in Ethernet hard IP with PTP enabled

- Four PMA lanes at 25.78 Gbps per PMA lane
- Modulation scheme: NRZ
- Primary streams at EMIB\_23
- One **st\_x4** fracture is used

One DisplayPort 2.0 in F-tile PMA and FEC Direct PHY IP (5)

- 20.0 Gbps per PMA lane without FEC
- Dynamic lane scaling from four lanes to two lanes or one lane
- Modulation scheme: NRZ
- Primary stream at **EMIB\_19**
- Four st\_x1 fractures are used

<sup>&</sup>lt;sup>(5)</sup> IP shown for illustrative purposes. Contact Intel FPGA support for specific IP availability.

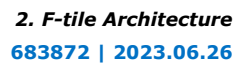

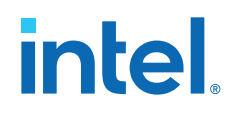

One HDMI in F-tile PMA and FEC Direct PHY IP

- 12.0 Gbps per PMA lane without FEC
- Modulation scheme: NRZ
- Primary stream at **EMIB\_3**
- Four **st\_x1** fractures are used

#### Figure 38. Bonded Lanes Use Case 1

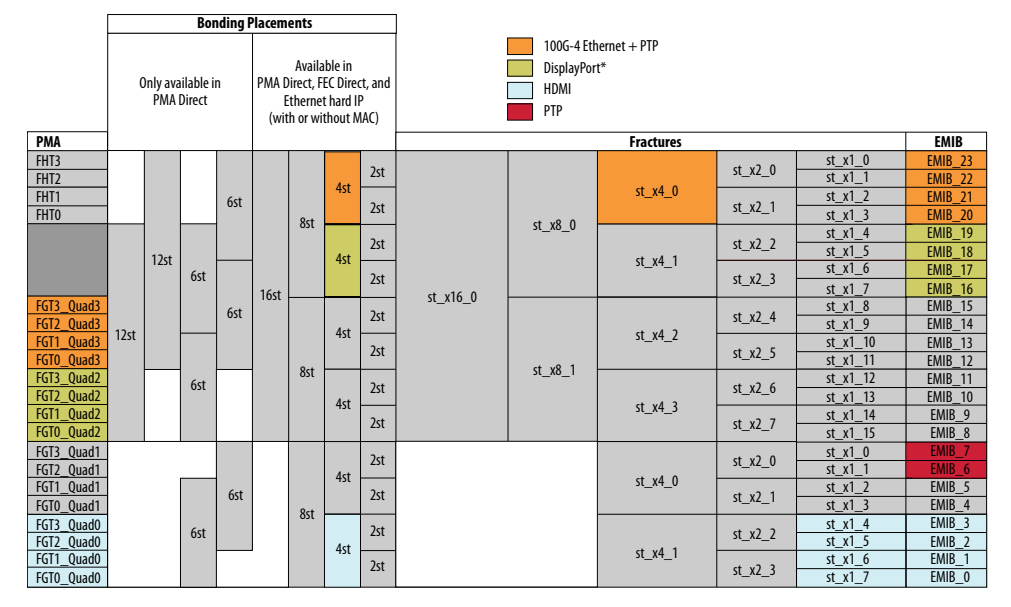

#### 2.2.8.2. Bonded Lanes Use Case 2

One 200G-SR4 Ethernet MAC in Ethernet hard IP

- Four PMA lanes at 53.125 Gbps per PMA lane
- Modulation scheme: PAM4
- Primary stream at EMIB\_23
- One st\_x8 fracture is used

One 50 Gbps by three lanes in F-tile PMA and FEC Direct PHY IP

- Three PMA lanes at 50 Gbps per PMA lane with FEC
- Modulation scheme: PAM4
- Primary stream at EMIB\_15
- Three **st\_x2** fractures are used

One 50G-CR1 Ethernet PCS in Ethernet hard IP

- One PMA lane at 53.125 Gbps
- Modulation scheme: PAM4
- Primary stream at EMIB\_7
- One st\_x2 fracture is used

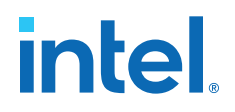

One JESD204C by six lanes in F-tile PMA and FEC Direct PHY IP (6)

- Six PMA lanes at 32.0 Gbps per PMA lane without FEC
- Modulation scheme: NRZ
- Primary stream at EMIB\_5
- Six st\_x1 fractures are used

#### Figure 39. Bonded Lanes Use Case 2

The **st\_x2\_7** fracture is reserved for 50 Gbps PMA and FEC Direct PHY IP. This fracture is associated with **EMIB\_8** and **EMIB\_9**. This fracture and its associated EMIBs are unavailable to any other high-speed serial link IP. **FGT2\_Quad1**, **FGT0\_Quad2**, and all FHT PMA lanes are not available because there are no EMIBs available.

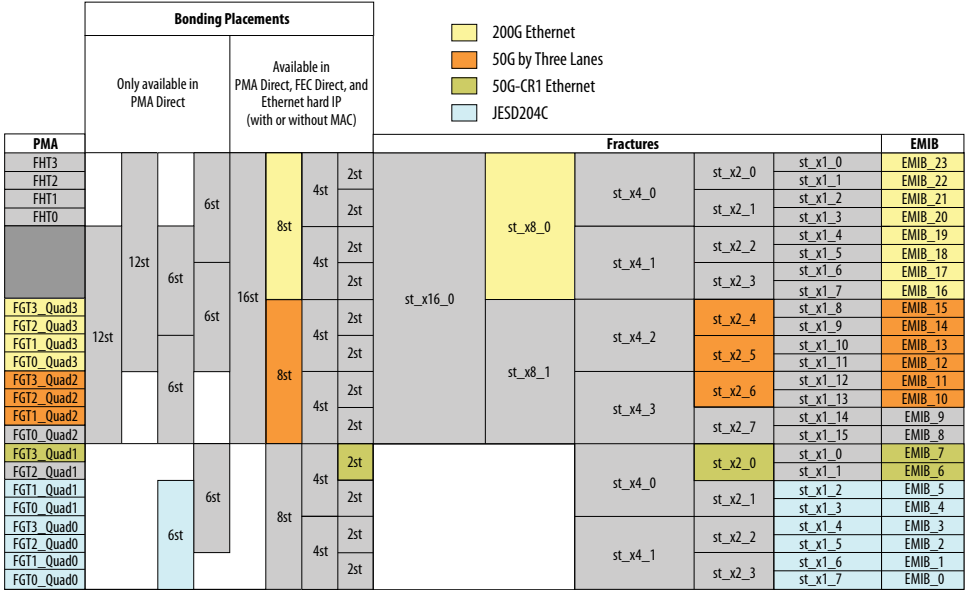

#### 2.2.9. Preserving Unused PMA Lanes

You must preserve the unused FHT and FGT PMA lanes that you plan to use later in your design to ensure no degradation in the PMA lane performance or maximum data rate during the period of use.

To preserve the performance of unused PMA lanes, the Intel Quartus Prime software can program the unused PMA lanes, such that the analog circuitry in their transmit and receive stages toggles at a low data rate.

Unused PMA lanes may appear in any of the following ways in the F-tile:

- Unused PMA lanes in a completely unused F-tile.
- Unused PMA lanes in a partially used F-tile.

<sup>&</sup>lt;sup>(6)</sup> IP shown for illustrative purposes. Contact Intel FPGA support for specific IP availability.

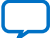

#### **Unused PMA Lanes in a Completely Unused F-tile**

You must either preserve the completely unused F-tile with .qsf assignments or ground the power rails. If you do not plan to use the F-tile in the future and do not want to preserve the PMA lanes:

- You must tie the various F-tile power rails to ground to save power.
- You must not use .  ${\tt qsf}$  assignments shown below in your project, to preserve the F-tile.

If you do not follow these recommendations, it can result in a configuration error.

To preserve a completely unused F-tile to use it later:

- You must configure and power the F-tile and connect all power rails to the appropriate power supplies.
- You must use .qsf assignments in your project to preserve the unused F-tile.

If you do not follow these recommendations, it can result in a configuration error.

You must use one of the  $.{\tt qsf}$  assignments shown below to preserve unused lanes in the F-tile.

To preserve all unused PMA lanes in a single F-tile in a package, use the following single pin F-tile .qsf:

set\_instance\_assignment -name PRESERVE\_UNUSED\_XCVR\_CHANNEL ON -to <pinname>

#### Example:

set\_instance\_assignment -name PRESERVE\_UNUSED\_XCVR\_CHANNEL ON -to JW83

- *<pinname>* identifies the corresponding unused F-tile for preservation.
- Preserves the entire F-tile with a single pin. Pin can be specified on any lane, even if you do not connect the pin on the board.
- You can also use this .qsf assignment multiple times with corresponding pins from each F-tile to preserve multiple unused F-tiles.

If you have multiple unused tiles (including all unused F-tiles and other tiles such as R-tiles in a package), you can use the following global .qsf assignment to preserve all unused PMA lanes in all unused tiles in a package:

set\_global\_assignment -name PRESERVE\_UNUSED\_XCVR\_CHANNEL ON

*Note:* Do not use this .qsf assignment if you do not need to preserve all the unused tiles and have tied the power rails to ground for some of the tiles. This can result in a configuration error.

Example cases:

- You have 4 tiles in a package one partially used tile and three others you want to preserve. You can use the global .qsf assignment to preserve the three tiles.
- You have 4 tiles in a package one partially used tile, one tile with the power rails tied to ground to save power and two other tiles that you want preserve. Do not use the global .qsf assignment, but instead you must use the single pin F-tile .qsf assignment to preserve those two tiles.

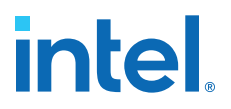

#### **Unused PMA lanes in a Partially Used F-tile**

If your design does not instantiate (does not use) a PMA lane, preservation of the unused PMA lane in the partially used F-tile takes place by default.

If you instantiate a PMA lane in your partially used F-tile design for future use, you must fulfill the following conditions:

- 1. If the PMA reference clock is not available, then the PMA must be held in reset before disconnecting the reference clock. For example, when you are using the HDMI IP.
- 2. You must not send long periods of all zeros or all ones on the TX PMA lane. If the PMA is held in reset, you do not need to follow this rule.
- 3. For the FHT PMA lanes, you must set cfg\_preserve\_enable (0xF0030[3:0]) to 4'b1111 to preserve the lanes. LSB is for lane 0 and MSB is for lane 3. Refer to *FHT PMA Register Map* to access the cfg\_preserve\_enable register.

#### **2.3. PMA Architecture**

Two PMA types are supported: FHT and FGT. See *PMA Data Rates* for the data rates supported by each.

#### **Related Information**

PMA Data Rates on page 14

#### 2.3.1. FHT PMA Architecture

The FHT PMA supports the following parallel data widths.

#### Table 12.FHT PMA Data Widths

| PMA Width | Modulation   | Supported Data Rates |  |
|-----------|--------------|----------------------|--|
| 32        | NRZ          | 24 - 29 Gbps         |  |
| 64        | NRZ and PAM4 | 48 - 58 Gbps         |  |
| 128       | PAM4         | 96 - 116 Gbps        |  |

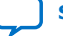

#### Figure 40. FHT PMA Block Diagram

#### Legend:

- analog-to-digital converter (ADC)
- clock data recovery (CDR)
- continuous time-linear equalization (CTLE)
- decision feedback equalization (DFE)
- digital-to-analog converter (DAC)
- feed forward equalization (FFE)
- phase generator (PhG)
- serial-in, parallel-out (SIPO)
- transmitter buffer (TX Buffer)
- transmitter equalizer (TX EQ)
- voltage gain amplifier (VGA)

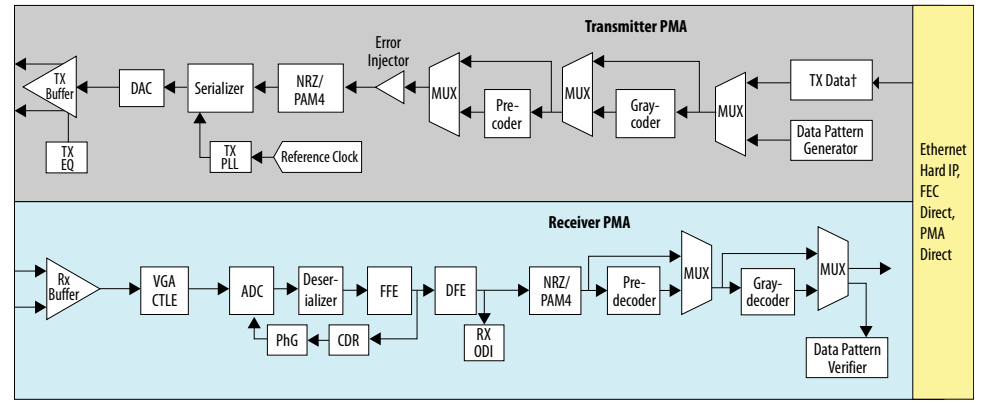

† Optional auto-negotiation and link training

#### 2.3.1.1. FHT Transmitter PMA Architecture

#### 2.3.1.1.1. FHT Transmitter Buffer and Phase Generator

The transmitter differential I/O buffer converts the serialized bit stream to an electrical signal suitable for transmission across a cable or PCB trace. The main cursor, precursor taps, and post-cursor taps of the FFE circuit control the transmitter swing strength and shape the transmitter output waveform.

The transmitter buffer can be programmed to support the taps listed in the following table. Choose the frequency response of the filter to compensate for lane impairments such as intersymbol interference (ISI), crosstalk, frequency-dependent losses, and reflections.

| Parameter       | Description   |         | Rule    | Increment and        |                |
|-----------------|---------------|---------|---------|----------------------|----------------|
| (Cursor)        |               | Minimum | Default | Maximum              | Decrement Size |
| C-3             | Pre-cursor 3  | -8      | 0       | +7.75                | 0.25           |
| C <sub>-2</sub> | Pre-cursor 2  | -8      | 0       | +7.75                | 0.25           |
| C-1             | Pre-cursor 1  | -16     | 0       | +15.5                | 0.5            |
| C <sub>0</sub>  | Main cursor   | 0       | 41.5    | +41.5 <sup>(7)</sup> | 0.5            |
| C <sub>+1</sub> | Post-cursor 1 | -16     | 0       | +15.5                | 0.5            |
| C <sub>+2</sub> | Post-cursor 2 | -8      | 0       | +7.75                | 0.25           |
| C <sub>+3</sub> | Post-cursor 3 | -8      | 0       | +7.75                | 0.25           |
| C <sub>+4</sub> | Post-cursor 4 | -8      | 0       | +7.75                | 0.25           |

#### Table 13. FHT Transmitter PMA Equalizer Parameters for NRZ and PAM4 Modes

For the most capable transmitter equalizer and best amplitude control, where ABS is the absolute value:

- $ABS(C_{-3}) + ABS(C_{-2}) + ABS(C_{-1}) + C_0 + ABS(C_{+1}) + ABS(C_{+2}) + ABS(C_{+3}) + ABS(C_{+4}) \le 41.5$
- $ABS(C_{-3}) + ABS(C_{-2}) + ABS(C_{-1}) + ABS(C_{+1}) + ABS(C_{+2}) + ABS(C_{+3}) + ABS(C_{+4})$  $\leq C_0$

#### 2.3.1.1.2. FHT Serializer

The serializer converts the received parallel data into a serial data stream. The serializer supports the following serialization factors: 32, 64, and 128. The serializer is hard-coded to the least significant bit first.

#### Figure 41. Serializer

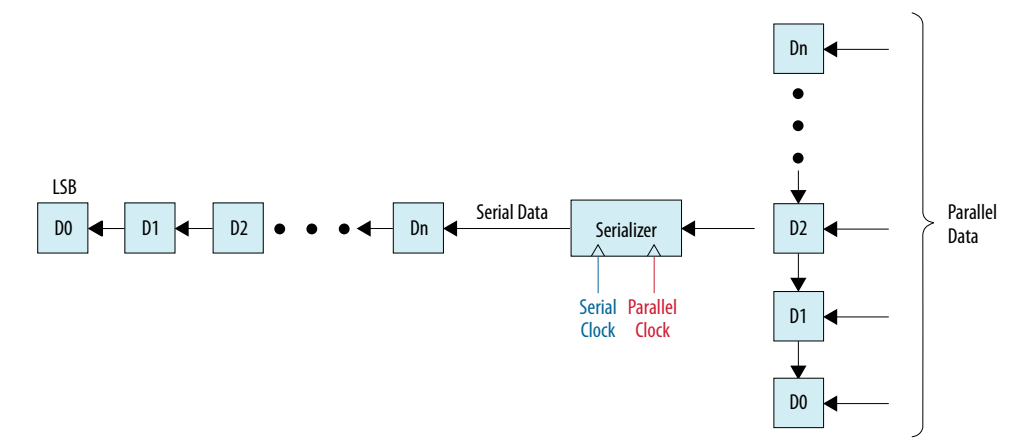

#### 2.3.1.1.3. FHT Gray-Coder and Pre-Coder

PAM4 patterns generated in PAM4 mode are gray-encoded by default. For NRZ signals, the gray-coder is bypassed.

<sup>&</sup>lt;sup>(7)</sup> Provides the maximum TX output swing

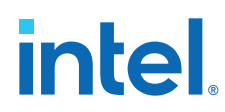

#### Table 14. Gray-Coder

| Linear | Gray |
|--------|------|
| 00     | 00   |
| 01     | 01   |
| 10     | 11   |
| 11     | 10   |

The transmitter also includes an optional pre-coder that you can enable for both PAM4 and NRZ signals. Once you turn it on, it performs  $1 \div (1+D)$  encoding on all data bits until you disable it.

For the FHT gray-decoder and pre-decoder, reverse the process for the FHT gray-coder and pre-coder.

#### 2.3.1.1.4. FHT Data Pattern Generator and Verifier

The data pattern generator is a design-for-test feature for generating PHY data traffic. This feature allows you to debug the PMA without involving the upper protocol hard IP layers. F-tile has a pseudo-random binary sequence (PRBS) pattern generator on the PMA which operates in all bit modes and can generate several patterns. The pattern and size are programmable.

There are patterns supporting both NRZ and PAM4. PRBS NRZ patterns are different from PAM4 patterns. For the same setting, depending on the encoding mode, either PRBSx (NRZ) or PRBSxQ (PAM4) is configured. Different specifications such as CEI OIF and IEEE 803.2 refer to quaternary PAM4 patterns differently. For example, QPRBS13 is identical to PRBSQ13 and QPRBS31 is identical to PRBSQ31.

#### Table 15. Supported Programmable PRBS Patterns by Mode

| NRZ Mode                                                       | PAM4 Mode |  |  |  |  |
|----------------------------------------------------------------|-----------|--|--|--|--|
| PRBS7                                                          | PRBS7Q    |  |  |  |  |
| PRBS9                                                          | PRBS9Q    |  |  |  |  |
| PRBS11                                                         | PRBS11Q   |  |  |  |  |
| PRBS13                                                         | PRBS13Q   |  |  |  |  |
| PRBS23                                                         | PRBS23Q   |  |  |  |  |
| PRBS31 <sup>(8)</sup>                                          | PRBS31Q   |  |  |  |  |
| PRBS58                                                         | PRBS58Q   |  |  |  |  |
| User-defined pattern (32 bit, 64 bit, or 128 bit)              |           |  |  |  |  |
| Alternating 0s and 1s pattern (repeat one, eight, or 64 times) |           |  |  |  |  |

The data pattern verifier functions like the generator.

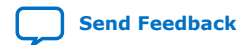

<sup>(8)</sup> The PRBS31, QPRBS13, PRBS13Q, PRBS31Q, SSPR, SSPR1, and SSPRQ PRBS generator mode settings are not currently supported through the IP GUI, although present in the parameter editor. Do not select any of the unsupported PRBS generator mode settings. Specify these settings using registers.

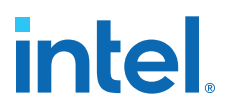

#### 2.3.1.2. FHT Receiver PMA Architecture

The receiver recovers the clock information from the received serial data, deserializes the high-speed serial data, and creates a parallel data stream for either the receiver Ethernet hard IP, FEC block, or FPGA core.

#### 2.3.1.2.1. FHT Receiver Buffer and Equalizer

The receiver buffer receives serial data from input pins and feeds it to the CDR block and deserializer.

To optimize the bit error rate (BER) on every stream for optimum performance, receiver equalization is self-triggered, requires no input, and is independent of system initial conditions.

#### 2.3.1.2.2. CDR Block

Clocking resources in the receiver enable the clock data recovery feature. The CDR block locks to the received signal and extracts the transmitted data sequence by recovering the clocking information from the distorted received signal.

#### 2.3.1.2.3. FHT Deserializer

The deserializer clocks in serial input data from the receiver buffer using the highspeed serial recovered clock, and deserializes the data using the low-speed parallel recovered clock. The deserializer forwards the deserialized data to the receiver PCS or FPGA core. The deserializer supports the following deserialization factors: 32, 64, and 128.

#### Figure 42. Deserializer

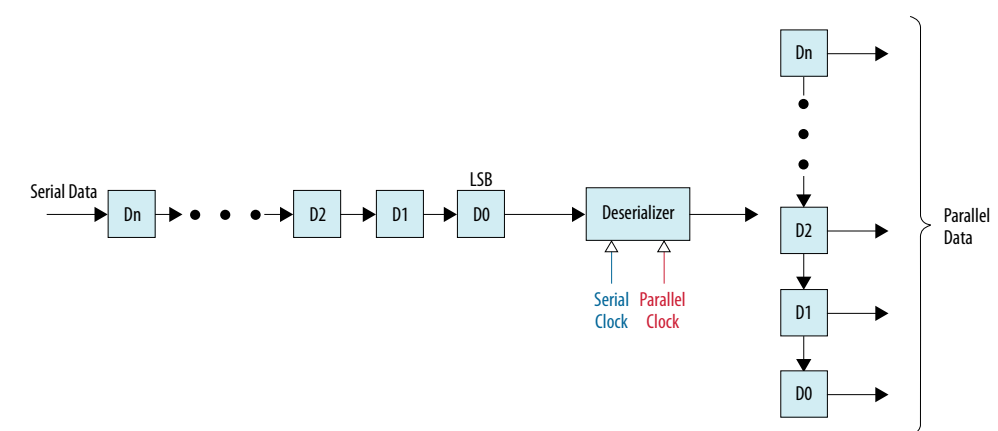

#### 2.3.1.3. FHT PMA Loopback Modes

Loopback modes are design-for-test features that verify different blocks of the PMA. FHT PMAs have loopback modes to debug different blocks of the PMA.

*Note:* PMA-receiver-to-transmitter reverse serial loopback is not supported.

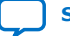

#### Figure 43. FHT Loopback Modes

- A PMA-transmitter-to-receiver internal serial loopback
- B PMA-transmitter-to-receiver digital parallel loopback
- C PMA-receiver-to-transmitter reverse parallel loopback

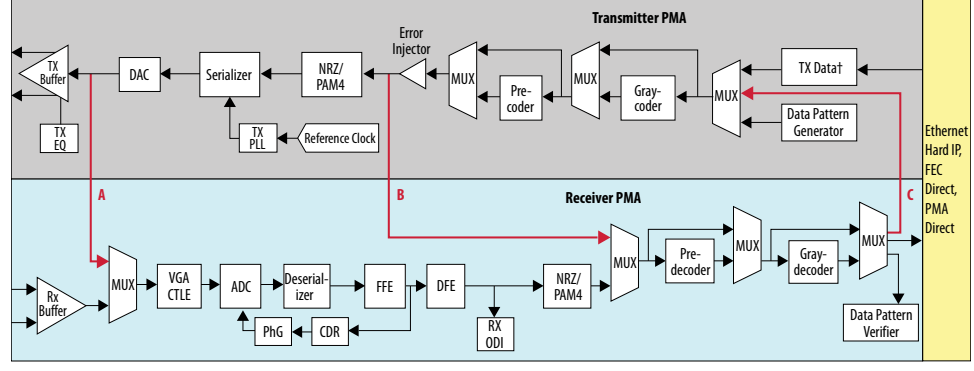

† Optional auto-negotiation and link training

#### **PMA-Transmitter-to-Receiver Internal Serial Loopback**

The internal serial loopback path sets the CDR to recover data from the serializer instead of the receiver serial input pin. The transmitter buffer sends data normally, but internal serial loopback takes the data before the buffer. It is implemented completely on the PMA and does not require any connector on the serial path.

The FHT lane also supports external connectivity to connect the transmitter differential outputs to the receiver differential inputs.

- Mission mode is an external connection where the data source is something other than the FHT transmitter.
- External connectivity supports, for example, a bit-error rate tester (BERT) or another device's transmitter providing data to the FHT receiver.

#### **PMA-Transmitter-to-Receiver Digital Parallel Loopback**

In a digital parallel loopback path, the parallel data stream of the transmitter is looped back as the parallel data input stream for the receiver.

#### **PMA-Receiver-to-Transmitter Reverse Parallel Loopback**

The reverse parallel loopback path sets the transmitter buffer to transmit data fed directly from the CDR recovered data. From an external instrument, data is fed to the receiver buffer, and the deserialized parallel data stream of the receiver is looped back as the parallel data input stream for the transmitter.

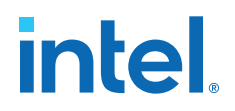

### 2.3.2. FGT PMA Architecture

The FGT PMA supports the following parallel data widths:

#### Table 16.FGT PMA Data Widths

|           |              | Supported Data Rates             |                                    |  |
|-----------|--------------|----------------------------------|------------------------------------|--|
| PMA Width | Modulation   | PMA Clocking (906.25 MHz<br>Max) | System PLL Clocking (1<br>GHz Max) |  |
| 8         | NRZ          | 1-7.25 Gbps                      | 1-8 Gbps                           |  |
| 10        | NRZ          | 1-9.0625 Gbps                    | 1-10 Gbps                          |  |
| 16        | NRZ          | 1-14.5 Gbps                      | 1- 16 Gbps                         |  |
| 20        | NRZ          | 1-18.1250 Gbps                   | 1-20 Gbps                          |  |
| 32        | NRZ and PAM4 | 1-29 Gbps                        | 1-32 Gbps                          |  |
| 64        | PAM4         | >32-58 Gbps                      | >32-58.125 Gbps                    |  |

#### Figure 44. FGT PMA Block Diagram

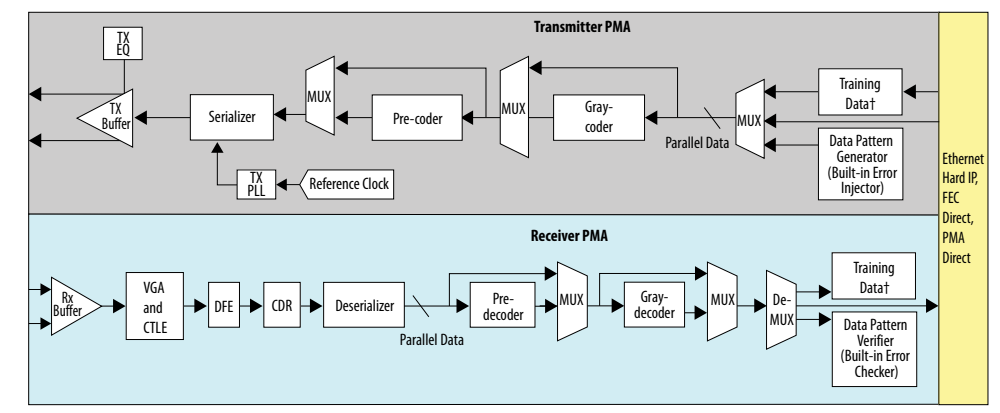

† Optional auto-negotiation and link training

#### 2.3.2.1. FGT Transmitter PMA Architecture

#### 2.3.2.1.1. FGT Transmitter Buffer and Phase Generator

A simplified FGT transmitter buffer termination scheme is shown in the following figure.

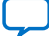

#### Figure 45. Simplified TX Buffer Termination

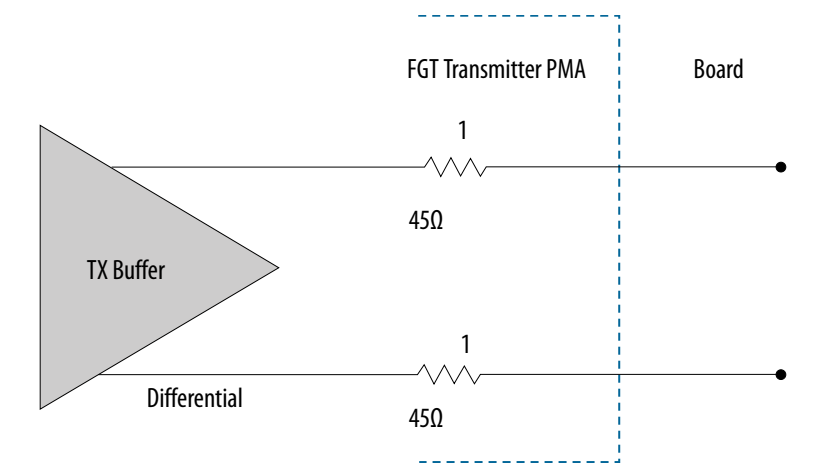

1.  $Z_{\text{TX-DIFF-DC}}$  transmitter buffer output differential DC impedance is 90  $\Omega;$  45  $\Omega$  single ended.

The transmitter buffer can be programmed to support the taps listed in the following table.

#### Table 17. FGT Transmitter PMA Equalizer Parameters for NRZ and PAM4 Modes

*Note:* Applicable for Intel Agilex 7 F-tile devices with OPNs mentioned in Appendix A.1.

| Register Value | QSF Parameter   | Cursor             | Rule    |         |                     | Increment         |
|----------------|-----------------|--------------------|---------|---------|---------------------|-------------------|
|                |                 |                    | Minimum | Default | Maximum             | Decrement<br>Size |
| pre_tap_2      | txeq_pre_tap_2  | C-2                | 0       | 0       | +7                  | 1.0               |
| pre_tap_1      | txeq_pre_tap_1  | C-1                | 0       | 0       | +15                 | 1.0               |
| main_tap       | txeq_main_tap   | C <sub>0</sub> (9) | 0       | 0       | +55 <sup>(10)</sup> | 1.0               |
| post_tap_1     | txeq_post_tap_1 | C <sub>+1</sub>    | 0       | 0       | +19                 | 1.0               |

<sup>(9)</sup> C0 = main\_tap + 1 - pre\_tap\_1 - pre\_tap\_2 - post\_tap\_1 for Intel Agilex 7 F-tile devices with OPNs mentioned in *Appendix A.1*.

<sup>&</sup>lt;sup>(10)</sup> main\_tap and txeq\_main\_tap maximum value for Intel Agilex 7 F-tile devices with OPNs mentioned in *Appendix A.1*.

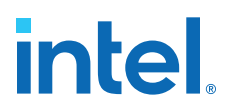

#### Table 18. FGT Transmitter PMA Equalizer Parameters for NRZ and PAM4 Modes

| Note  |  |
|-------|--|
| vole. |  |

Applicable for Intel Agilex 7 F-tile ES devices, excluding OPNs mentioned in Appendix A.1.

| Register Value | Cursor                         | Rule            |                     | Increment and  |
|----------------|--------------------------------|-----------------|---------------------|----------------|
|                |                                | Minimum Maximum |                     | Decrement Size |
| pre_tap_2      | C-2                            | 0               | +7                  | 1.0            |
| pre_tap_1      | C <sub>-1</sub>                | 0               | +15                 | 1.0            |
| main_tap       | C <sub>0</sub> <sup>(11)</sup> | 0               | +47 <sup>(12)</sup> | 1.0            |
| post_tap_1     | C <sub>+1</sub>                | 0               | +19                 | 1.0            |

The transmitter buffer equalizer parameter combinations follow the rules shown below.

- For Intel Agilex 7 F-tile ES devices, excluding OPNs mentioned in Appendix A.1:
  - 1. main\_tap  $2 \times \text{pre}_{tap_1} 2 \times \text{post}_{tap_1} \ge 5$
  - 2. (main\_tap + 9 2×pre\_tap\_1 pre\_tap\_2 2×post\_tap\_1) ÷ (main\_tap + 9 pre\_tap\_2 2×post\_tap\_1) > 0
  - 3. (main\_tap + 9 2×pre\_tap\_1 pre\_tap\_2 2×post\_tap\_1) ÷ (main\_tap + 9 2×pre\_tap\_1 pre\_tap\_2) > 0
  - 4. QSF:  $(txeq_main_tap + txeq_pre_tap_1 + txeq_pre_tap_2 + txeq_post_tap_1) \le 47$
- For Intel Agilex 7 F-tile devices with OPNs mentioned in Appendix A.1:
  - 1. main\_tap  $2 \times \text{pre}_{tap_1} 2 \times \text{post}_{tap_2} \ge 13$
  - 2. (main\_tap + 1 2×pre\_tap\_1 pre\_tap\_2 2×post\_tap\_1) ÷ (main\_tap + 1 pre\_tap\_2 2×post\_tap\_1) > 0
  - 3. (main\_tap + 1 2×pre\_tap\_1 pre\_tap\_2 2×post\_tap\_1) ÷ (main\_tap + 1 2×pre\_tap\_1 pre\_tap\_2) > 0

#### **Related Information**

F-Tile TX Equalizer Tool on page 221

#### 2.3.2.1.2. FGT Serializer

The serializer converts the received parallel data into a serial data stream. The serializer supports the following serialization factors: 32, 64. The serializer is hard-coded to the least significant bit first.

#### **Related Information**

FHT Serializer on page 57

<sup>&</sup>lt;sup>(12)</sup> main\_tap maximum value for Intel Agilex 7 F-tile ES devices, excluding OPNs mentioned in *Appendix A.1*.

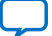

<sup>(11)</sup> C0 = main\_tap + 9 - pre\_tap\_1 - pre\_tap\_2 - post\_tap\_1 for Intel Agilex 7 F-tile ES devices, excluding OPNs mentioned in Appendix A.1.

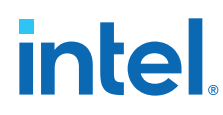

#### 2.3.2.1.3. FGT Gray-Coder and Pre-Coder

Output lanes transmitting PAM4 map to gray-coded, pre-coded, or gray-coded and pre-coded PAM4 symbols. For NRZ signals, the gray-coder and pre-coder are bypassed.

For the FGT gray-decoder and pre-decoder, reverse the process for the FGT gray-coder and pre-coder.

#### 2.3.2.1.4. FGT Data Pattern Generator and Verifier

The PMA supports a built-in transmitter data pattern generator for transmit characterization. The pattern and size are programmable.

#### Table 19. Supported Programmable PRBS Patterns by Mode

| NRZ                    | PAM4    |
|------------------------|---------|
| PRBS7                  | QPRBS13 |
| PRBS9                  | QPRBS31 |
| PRBS10                 | PRBS13Q |
| PRBS13                 | PRBS31Q |
| PRBS15                 | SSPR    |
| PRBS23                 | SSPR1   |
| PRBS28                 | SSPRQ   |
| PRBS31 <sup>(13)</sup> |         |
|                        |         |

User-defined pattern (up to 320 bits)

The data pattern verifier contains a receiver built-in self test (BIST) bit error checker. The receiver can check standard data patterns for link verification applications by enabling the PRBS mode in both the receiver link and a compatible transmitter link connected by a common transmission path or loopback.

#### Note:

- PRBS13Q, PRBS31Q are defined in IEEE Std 802.3bs-2017.
  - QPRBS13 is defined in IEEE Std 802.3 94.2.9.3.
  - SSPR is Short Stress Pattern Random test pattern. It is defined in OIF CEI 3.1 2.D.2
  - SSPR1 is defined in OIF CEI 3.1 2.D.2.
  - SSPRQ is defined in IEEE 802.3 120.5.11.2.3.

#### 2.3.2.2. FGT Receiver PMA Architecture

#### 2.3.2.2.1. FGT Receiver Buffer and Equalizer

A simplified FGT receiver analog front end is shown in the following figure.

Send Feedback

<sup>(13)</sup> The PRBS31, QPRBS13, PRBS13Q, PRBS31Q, SSPR, SSPR1, and SSPRQ PRBS generator mode settings are not currently supported through the IP GUI, although present in the parameter editor. Do not select any of the unsupported PRBS generator mode settings. Specify these settings using registers.

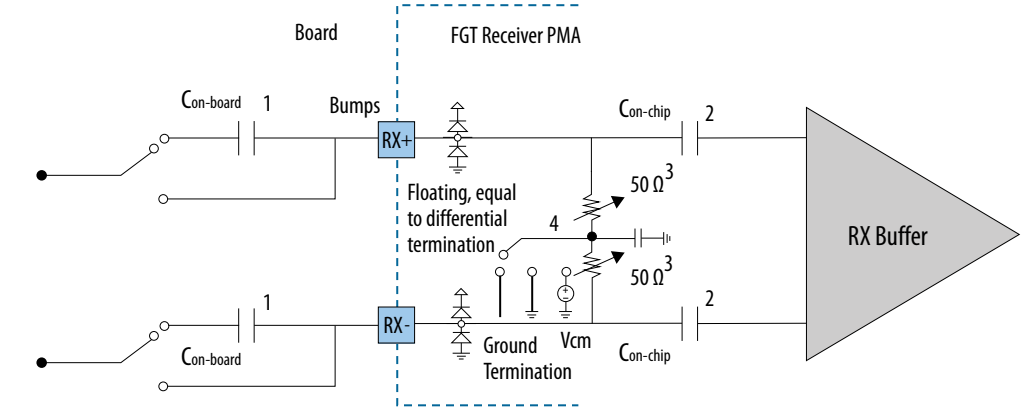

#### Figure 46. Simplified RX Analog Front End

The various capacitors and resistors for the receiver analog front end are described below:

- You can implement on board AC coupling capacitors, C<sub>on-board</sub>, based on applicable standards. For example, PCIe requires 176nF to 265nF on board AC coupling capacitors.
- 2.  $C_{on-chip}$ , on-chip AC coupling capacitor is 1pF. It is always on and is only bypassed in SDI mode.
- 3.  $R_{DIFF-DC}$ , DC differential receive impedance is 50 $\Omega$  single ended. It is programmable to 85 $\Omega$  or 100 $\Omega$ .
- 4. When you implement on-board AC coupling capacitors you must set  $V_{RX-CM-DC}$  to ground termination. When it is DC coupled and no on-board AC coupling capacitors are implemented,  $V_{RX-CM-DC}$ , receiver input DC common-mode voltage at the bumps must be:
  - a. Smaller than 700mV, if squelch detect is not used.
  - b. Must be between 200mV to 300mV, if squelch detect is used.
  - V<sub>cm</sub> is set to 700mV automatically if you use SDI mode.

The receiver buffer and equalizer function the same for FHT and FGT PMAs. See *FHT Receiver Buffer and Equalizer* for details.

#### **Related Information**

FHT Receiver Buffer and Equalizer on page 59

#### 2.3.2.2.2. Control Unit

The control unit is a firmware wrapper that takes over RX adaptation from the PMA. It also handles auto-negotiation and link training for Ethernet. The control unit can also provide some support for on-die instrumentation (ODI). It is not used when PMA is operating in PCIe mode.

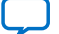

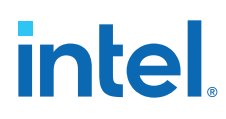

#### Figure 47. Control Unit

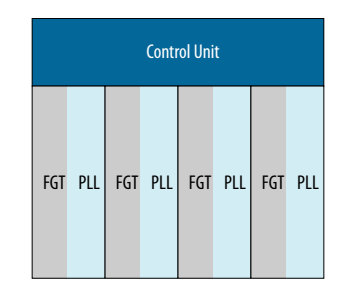

#### 2.3.2.2.3. FGT Deserializer

The deserializer clocks in serial input data from the receiver buffer using the high speed serial recovered clock, and deserializes the data using the low-speed parallel recovered clock. The deserializer forwards the deserialized data to the receiver PCS or FPGA core. The deserializer supports the following deserialization factors: 32, 64.

#### **Related Information**

FHT Deserializer on page 59

#### 2.3.2.3. FGT PMA Tuning

The FGT PMA supports automatic RX adaptation to meet the most advanced PAM4 and NRZ protocols, across temperature variations. The FGT PMA also supports manual settings for tuning. The FGT PMA uses automatic RX adaptation unless you add an assignment to the project .qsf file

#### 2.3.2.4. FGT PMA Loopback Modes

The PHY contains multiple parallel, serial data, and clock loopbacks across PHY interfaces for BIST. These loopbacks provide support for multiple PHY configurations.

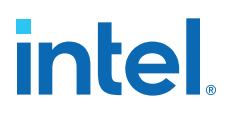

#### Figure 48. FGT PMA Loopback Modes

The IP parameter editor does not currently support the loopback modes. Use register settings to specify loopback modes.

- A. PMA-Transmitter-to-Receiver Internal Serial Loopback: Loops back the transmitter pre-driver differential I/O signals to the midpoint of the receiver equalizer. The internal serial loopback path sets the CDR to recover data from the serializer instead of the receiver serial input pin. The transmitter buffer sends data normally, but the internal serial loopback takes the data before the buffer. It is implemented completely in the PMA and does not require any connector on the serial path.
- B. PMA-Transmitter-to-Receiver Digital Parallel Loopback: Parallel loopback from the PMA transmit lane 64 bit data ports to the receive lane 64 bit data ports. In a digital parallel loopback path, the parallel data stream of the transmitter is looped back as the parallel data input stream for the receiver.
- C. PMA-Receiver-to-Transmitter Reverse Parallel Loopback: Parallel loopback from the PMA receive lane 64 bit data ports to the transmit lane 64 bit data ports. The reverse parallel loopback path sets the transmitter buffer to transmit data fed directly from the CDR recovered data. From an external instrument, data is fed to the receiver buffer, and the deserialized parallel data stream of the receiver is looped back as the parallel data input stream for the transmitter.

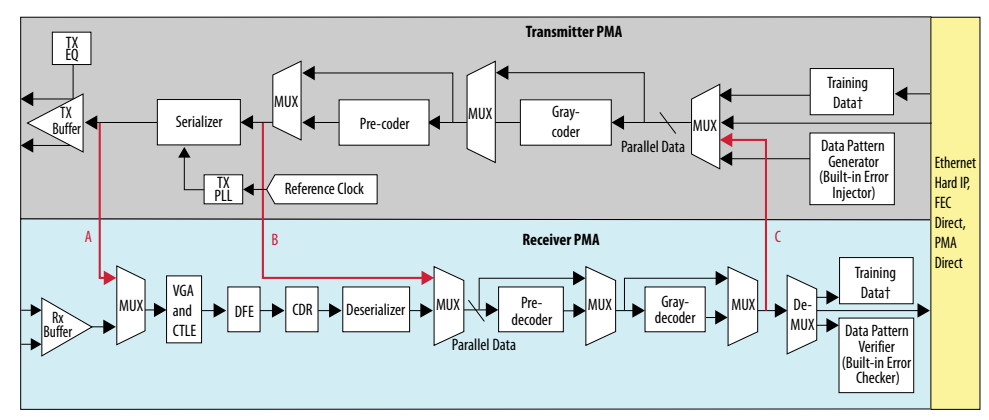

† Optional auto-negotiation and link training

### 2.4. Clock Architecture

#### 2.4.1. Reference Clock Network

There are two reference clocks for FHT and ten reference clocks for FGT (eight shared with system PLLs). FHT and FGT reference clocks are not shared.

#### 2.4.1.1. FHT Reference Clock Network

There are two reference clocks (refclk[0] and refclk[1]) for FHT PMAs, both accessible by any of the four FHT PMAs. refclk[0] and refclk[1] can be different frequencies. The frequency range is 100-200 MHz, and it is a continuous range.

As shown in FHT Reference Clock Network, FHT has six PLLs.

- Two common PLLs connected to all four lanes: PLL A and PLL B
- Four lane PLLs, one PLL per lane for all four lanes: TX PLL

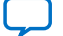

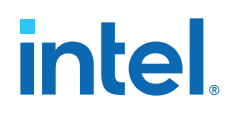

To optimize performance, FHT has a cascaded PLL scheme between common PLLs and lane PLLs, the common PLLs providing a cleaner clock to the lane PLLs.

- Common PLLs and lane PLLs support integer and fractional modes. However, a common PLL cannot be in fractional mode when the corresponding lane PLL is in fractional mode. See the following table.
- One common PLL drives the microcontroller. The reference clock that drives this common PLL must be present and stable throughout F-tile operation.
- Common PLLs generate two clock frequencies (100 and 156.25 MHz) which go to the lane PLLs. One of them must be selected to drive the lane PLLs.

#### Table 20. Supported Combinations of Lane PLL and Common PLL Modes

| Lane PLL Mode | Corresponding Common PLL Mode | Supported or Not Supported |
|---------------|-------------------------------|----------------------------|
| Integer       | Integer                       | Supported                  |
| Integer       | Fractional                    | Supported                  |
| Fractional    | Integer                       | Supported                  |
| Fractional    | Fractional                    | Not supported              |

#### Figure 49. FHT Reference Clock Network

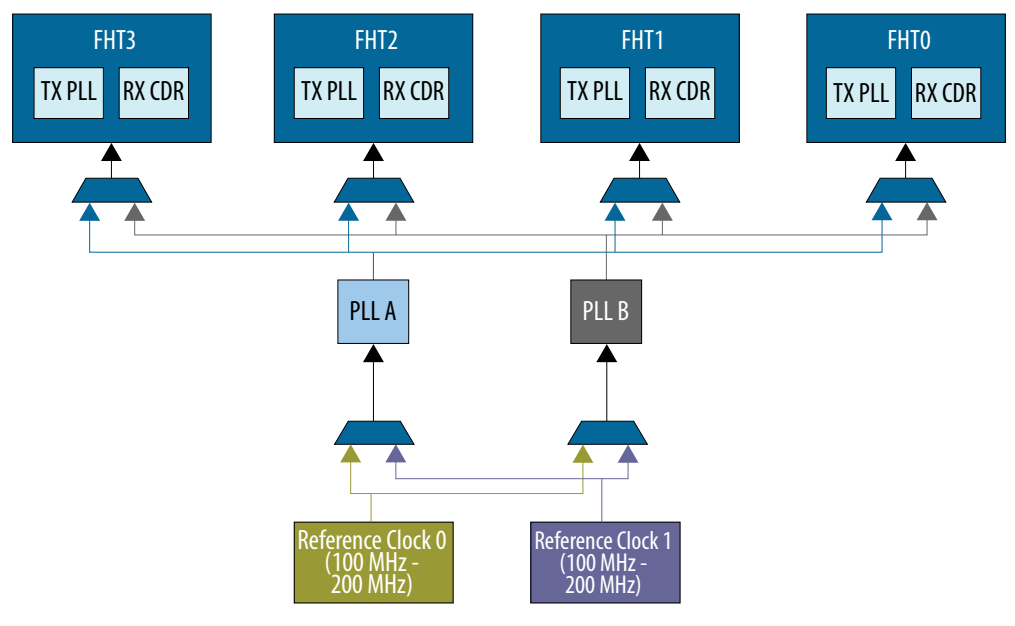

#### Table 21.FHT Reference Clocks

| FHT Reference Clocks | Direction | Accessible FHT PMA     | Accessible to System PLLs? |
|----------------------|-----------|------------------------|----------------------------|
| refclk[0]            | Input     | FHTO, FHT1, FHT2, FHT3 | No                         |
| refclk[1]            | Input     | FHTO, FHT1, FHT2, FHT3 | No                         |

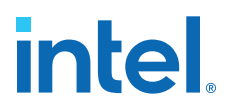

#### 2.4.1.2. FGT and System PLL Reference Clock Network

There are ten reference clocks for FGT PMAs. Eight of the FGT reference clocks (refclk[0]-refclk[7]) can be configured as input ports. The remaining two FGT reference clocks are bidirectional. The FGT reference clock frequency range is 25-380 MHz (25-100 MHz for HDMI only).

refclk[0]-refclk[7] can also be shared as reference clocks for system PLLs. Refer to System PLL for details. The system PLL reference clock frequency range is 100-380 MHz.

There are three FGT and system PLL reference clock types.

- Global reference clocks are accessible by four FGT quads.
- Regional reference clocks are accessible by two quads.
- Local reference clocks are accessible by one quad.

Global and regional reference clocks are also accessible by system PLLs. See the following table for details.

Any hard IP that spans FGT quads must use a reference clock that is accessible by all quads. For example, PCIe x16 can only use refclk[2], refclk[3], refclk[4], and refclk[5].

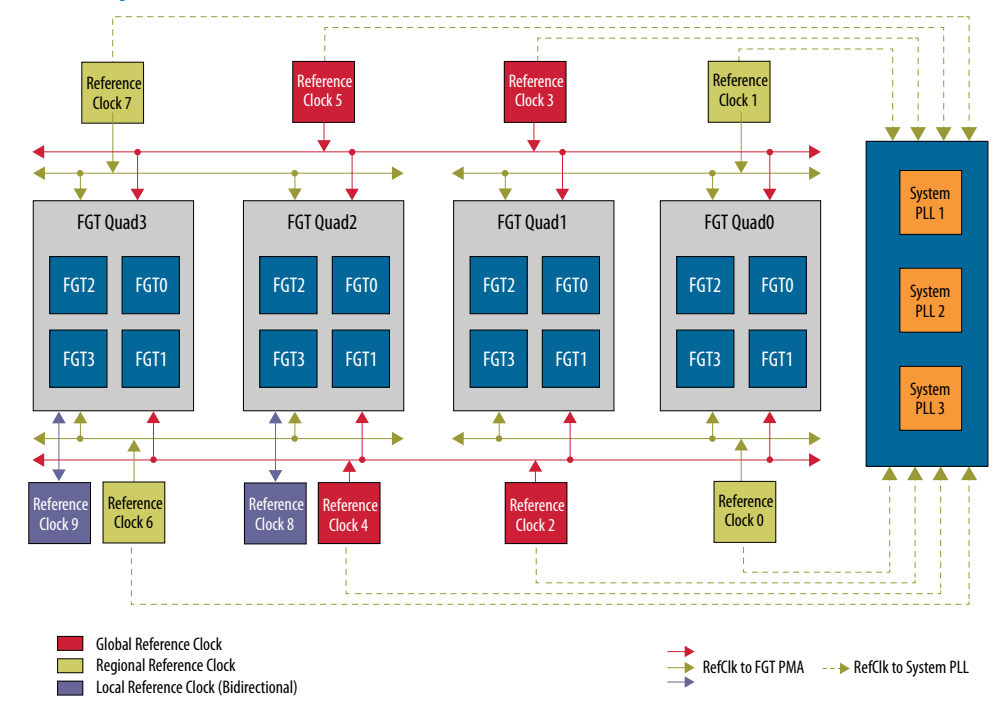

#### Figure 50. FGT and System PLL Reference Clock Network

| FGT and<br>System PLL<br>Reference<br>Clocks | Туре     | Direction                          | Accessible to<br>FGT PMAs? | Accessible FGT<br>Quads       | Accessible to<br>System PLLs? | Accessible System<br>PLL |
|----------------------------------------------|----------|------------------------------------|----------------------------|-------------------------------|-------------------------------|--------------------------|
| refclk[0]                                    | Regional | Input                              | Yes                        | Quad0, Quad1                  | Yes                           | System PLL 1, 2, and 3   |
| refclk[1]                                    | Regional | Input                              | Yes                        | Quad0, Quad1                  | Yes                           | System PLL 1, 2, and 3   |
| refclk[2]                                    | Global   | Input                              | Yes                        | Quad0, Quad1,<br>Quad2, Quad3 | Yes                           | System PLL 1, 2, and 3   |
| refclk[3]                                    | Global   | Input                              | Yes                        | Quad0, Quad1,<br>Quad2, Quad3 | Yes                           | System PLL 1, 2, and 3   |
| refclk[4]                                    | Global   | Input                              | Yes                        | Quad0, Quad1,<br>Quad2, Quad3 | Yes                           | System PLL 1, 2, and 3   |
| refclk[5]                                    | Global   | Input                              | Yes                        | Quad0, Quad1,<br>Quad2, Quad3 | Yes                           | System PLL 1, 2, and 3   |
| refclk[6]                                    | Regional | Input                              | Yes                        | Quad2, Quad3                  | Yes                           | System PLL 1, 2, and 3   |
| refclk[7]                                    | Regional | Input                              | Yes                        | Quad2, Quad3                  | Yes                           | System PLL 1, 2, and 3   |
| refclk[8]                                    | Local    | Input or<br>output <sup>(14)</sup> | Yes                        | Quad2                         | No                            | N/A                      |
| refclk[9]                                    | Local    | Input or<br>output <sup>(14)</sup> | Yes                        | Quad3                         | No                            | N/A                      |

#### Table 22.FGT and System PLL Reference Clocks

#### **Related Information**

- System PLL on page 73
- F-Tile CPRI PHY Intel FPGA IP User Guide

#### 2.4.1.2.1. FGT Reference Clock Receiver Analog Front End

A simplified FGT reference clock receiver analog front end is shown in the following figure.

<sup>&</sup>lt;sup>(14)</sup> When configured as an output, output pins provide an RX recovered clock from one of the four FGT PMAs (from an accessible quad). You can manually select this FGT PMA at run time.

<sup>•</sup> This RX recovered clock is valid after the respective PMA achieves lock-to-data (LTD).

<sup>•</sup> The primary use case of this configuration is the CPRI protocol. Refer to the *F*-*Tile CPRI PHY Intel FPGA IP User Guide* for the supported recovered clock frequencies.

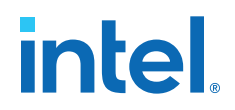

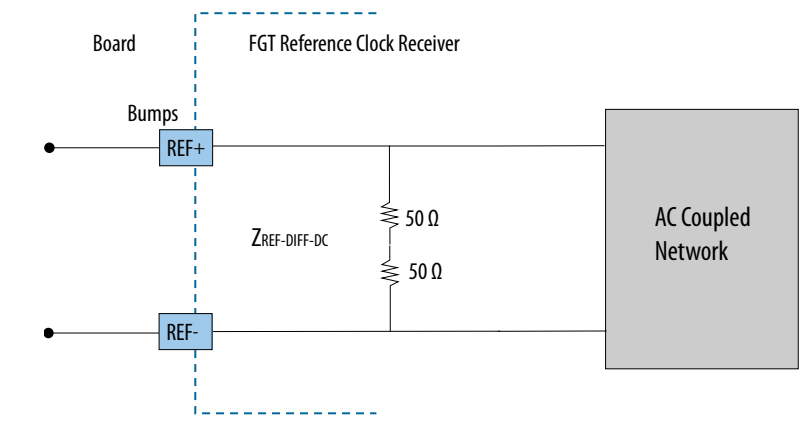

#### Figure 51. Simplified FGT Reference Clock RX Analog Front End

When FGT clock input is AC-coupled on board, no external termination or DC biasing is needed. If DC-Coupled on board, external biasing is not required unless a signaling standard other than differential 100 ohm termination is required.

*Note:* The on-chip internal termination registers are active once the device is powered-on, whether the device is configured or not. The on-chip internal termination registers are not active if the device is powered-off.

#### 2.4.1.3. FGT Primary PLL Configuration

A primary PLL configuration is when the TX PLL of one lane is in fractional mode and acts as the reference clock source for the local CDR and TX PLL and RX CDR blocks of other lanes (configured in integer mode) within the quad. There are two different primary PLL configurations: quad and pair. These two configurations are the only supported lane combinations for a primary PLL configuration.

In a quad configuration, **FGT3** is always the primary. For example, in **Quad3**, **FGT3\_Quad3** is the primary, and the **FGT3\_Quad3** TX PLL output is the reference clock for the **FGT3\_Quad3** RX, **FGT2\_Quad3**, **FGT1\_Quad3**, and **FGT0\_Quad3** TX PLL, and RX CDR.

In a pair configuration with only two PMAs combined, **FGT3** or **FGT1** can be the primary. For example, when using **FGT3\_Quad3** and **FGT2\_Quad3**, **FGT3\_Quad3** is the primary, and the **FGT3\_Quad3** TX PLL output is the reference clock for the **FGT3\_Quad3** RX, **FGT2\_Quad3** TX PLL, and RX CDR. If using **FGT1\_Quad3** and **FGT0\_Quad3**, **FGT1\_Quad3** is the primary.

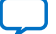

#### Figure 52. FGT Primary PLL Configurations

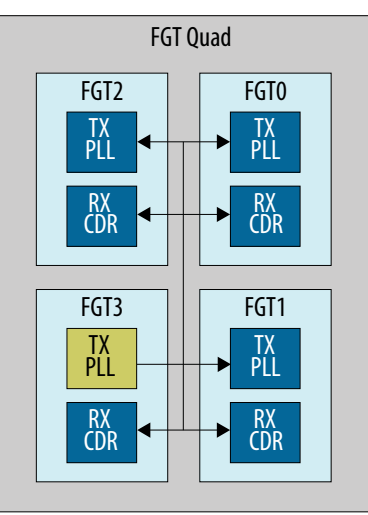

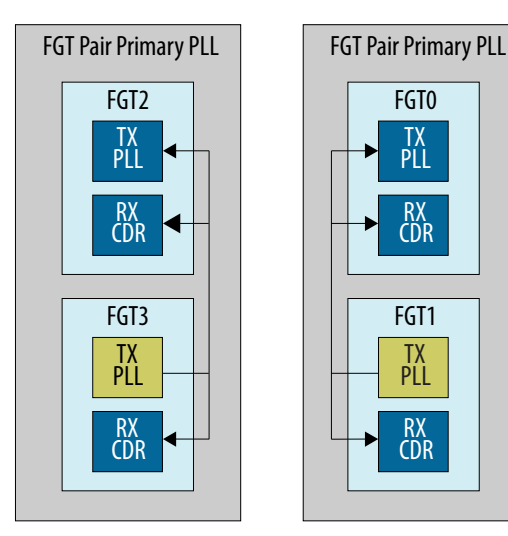

### 2.4.2. Datapath Clock Network

F-tile supports two datapath clocking modes: the system PLL clocking mode and the PMA clocking mode.

- The system PLL clocking mode, in which the datapath is clocked by one of the three on-board system PLLs, is the recommended datapath clocking mode.
- The PMA clocking mode is also an option for PMA Direct.

See PMA Data Rates for supported data rates.

#### Figure 53. PMA Clocking Mode

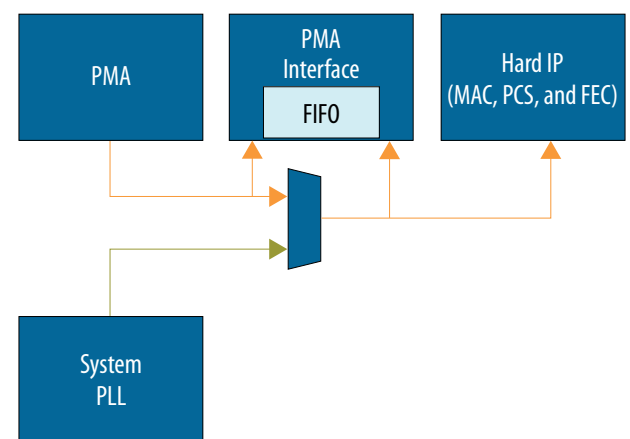
#### Figure 54. System PLL Clocking Mode

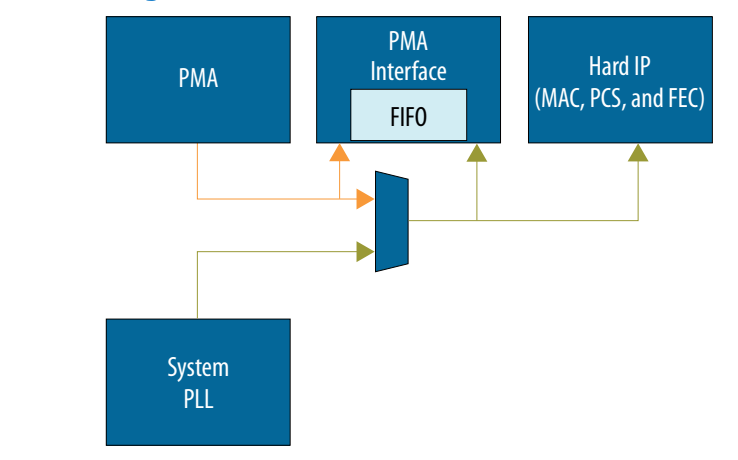

#### **Related Information**

PMA Data Rates on page 14

#### 2.4.3. System PLL

F-tile has three on-board system PLLs. These system PLLs are the primary clock source for hard IP (MAC, PCS, and FEC) and EMIB crossing. This means that, when you use the system PLL clocking mode, the blocks are not clocked by the PMA clock and do not depend on a clock coming from the FPGA core. Each system PLL only generates the clock associated with one frequency interface. For example, you need two system PLLs to run one interface at 1 GHz and one interface at 500 MHz. Using a system PLL allows you to use every lane independently without a lane clock change affecting a neighboring lane.

Each system PLL can use any one of eight FGT reference clocks. System PLLs can share a reference clock or have different reference clocks. Each interface (hard IP) can choose which system PLL it uses, but, once chosen, it is fixed, not reconfigurable using dynamic reconfiguration. If PMA Direct PHY IP uses the system PLL clocking mode, PMA Direct is a data valid type interface.

With three system PLLs, you can use, for example, one system PLL for PCIe and two for Ethernet and other protocols. However, there are other use cases, and you can use all three for various interfaces within the Ethernet and PMA Direct digital blocks. Because there are only three system PLLs, multiple hard IPs with different line rates may have to share a system PLL. When multiple hard IPs share a system PLL, the hard IP with highest line rate determines the system PLL frequency, and the hard IPs with the lower line rates must be overclocked. The exact cadence is based on the clock; see *Datapath Clock Cadences* for details.

The following table shows an example where four interfaces share a system PLL:

- The system PLL is native for the 50GbE datapath interface (the highest line rate of all four interfaces).
- The three lower line rate datapath interfaces are overclocked and need custom cadence.

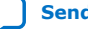

intel

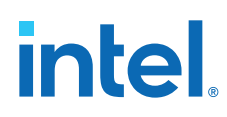

| Design    | Line Rate<br>(Gbps) | PMA<br>Width | PMA Clock<br>Frequency<br>(MHz): Line Rate<br>÷ PMA Width | System PLL<br>Frequency<br>(MHz) | System PLL<br>Output-to-Core<br>Frequency<br>(MHz) | Datapath Clock<br>Frequency             |
|-----------|---------------------|--------------|-----------------------------------------------------------|----------------------------------|----------------------------------------------------|-----------------------------------------|
| 50GbE     | 53.125              | 64           | 830.08                                                    | 830.08                           | 415.04                                             | Same as the PMA clock frequency         |
| 25GbE     | 25.78125            | 32           | 805.67                                                    | 830.08                           | 415.04                                             | Over-clocked to the PMA clock frequency |
| 24G CPRI  | 24.33024            | 32           | 760.32                                                    | 830.08                           | 415.04                                             | Over-clocked to the PMA clock frequency |
| 9.8G CPRI | 9.8304              | 20           | 491.52                                                    | 830.08                           | 415.04                                             | Over-clocked to the PMA clock frequency |

#### Table 23. Example of a Single System PLL Shared Between Interfaces

Use the *F-Tile Clocking Tool* to visualize how IP and tile settings impact the datapath clocking mode. Start by reading the tool's **Introduction** tab.

#### **Related Information**

Datapath Clock Cadences on page 74

## 2.4.4. Datapath Clock Cadences

The read and write frequency of the PMA FIFO interface determines if you need a standard or custom cadence.

- Standard cadence: Use if the read and write frequencies of the PMA FIFO interface are the same with 0 ppm frequency delta.
- Custom cadence: Use if the read and write frequencies of the PMA FIFO interface have different frequencies or have the same frequency but with a frequency delta of greater than 0 ppm.

#### Figure 55. Standard Cadence and Custom Cadence

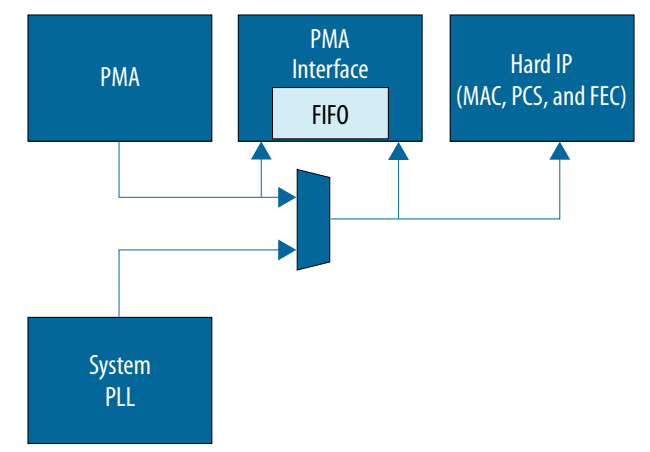

See PMA Data Rates for supported data rates.

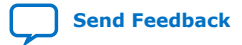

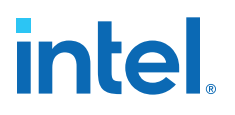

| Datapath<br>Clocking Mode                         | Configuration                                        | Datapath Clock Frequency                                                                                                    | Cadence                                                                                                    |
|---------------------------------------------------|------------------------------------------------------|----------------------------------------------------------------------------------------------------|----------------------------------------------------------------------------------------------------|
| PMA clocking<br>mode<br>(maximum<br>906.25 MHz)   | PMA Direct                                           | Datapath clock frequency = PMA clock<br>frequency<br>PMA clock frequency = line rate ÷ PMA<br>width                                                                                                    | Use the standard cadence on the TX and RX (data is valid at every clock edge). <sup>(15)</sup>                                                                                                    |
| System PLL<br>clocking mode<br>(maximum 1<br>GHz) | PMA Direct                                           | Use Case A: Chip-to-chip applications<br>where F-tile and link partner share the<br>same reference clock<br>Datapath clock frequency ≥ (system PLL<br>output frequency)min where (system PLL<br>output frequency)min = PMA clock<br>frequency                                                      | If (system PLL output frequency =<br>PMA clock frequency and $\Delta ppm = 0$ ),<br>use the standard cadence on the TX<br>and RX (data is valid at every clock<br>edge). Otherwise, use custom<br>cadence. <sup>(16)</sup> , <sup>(17)</sup> |
|                                                   |                                                      | Use Case B: Applications where F-tile and<br>link partner do not share the same<br>reference clock<br>Datapath clock frequency $\geq$ (system PLL<br>output frequency)min where (system PLL<br>output frequency)min = (maximum<br>ppm <sup>(18)</sup> $\div$ 1000000 + 1) × PMA clock<br>frequency |                                                                                                    |
| System PLL<br>clocking mode<br>(maximum 1<br>GHz) | Other<br>configurations<br>with FEC, PCS,<br>and MAC | Datapath clock frequency $\geq$ (system PLL<br>output frequency)min where (system PLL<br>output frequency)min = PMA clock<br>frequency<br>For example, for 10GbE-1, use $\geq$<br>322.265625 MHz; for 25GbE-1, use $\geq$<br>805.6640625 MHz; and, for 50GbE-1, use<br>$\geq$ 830.078125 MHz.      | If (system PLL output frequency =<br>PMA clock frequency), use the<br>standard cadence on the TX and RX<br>(data is valid at every 32 of 33 or 34<br>clock cycles). Otherwise, use custom<br>cadence. <sup>(19)</sup>                        |

#### Table 24. Supported Datapath Clock Frequencies and Cadences by Datapath Clocking Mode

- <sup>(17)</sup> Use Case B: The system PLL frequency must be overclocked to compensate for a frequency delta of greater than 0 ppm between the TX PMA reference clock, system PLL reference clock, and link partner TX reference clock. It does not support 32.0 Gbps because the system PLL clock must run at speeds greater than 1 GHz to incorporate a frequency delta of greater than 0 ppm.
- <sup>(18)</sup> maximum ppm = maximum Δppm ÷ 2 maximum Δppm = max(Δppm between the link partner TX (the recovered clock on the local RX) and system PLL, Δppm between the system PLL and TX PMA)
- (19) The data path clock is already overclocked compared to the PMA clock by approximately 3% because of PCS and FEC overhead. Therefore, a frequency delta of greater than 0 ppm between the TX PMA reference clock, system PLL reference clock, and link partner TX reference clock is allowed.

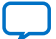

<sup>&</sup>lt;sup>(15)</sup> The TX PMA and TX digital blocks use a PMA clock derived from the local clock. The RX PMA and RX digital blocks run on a recovered clock (the link partner clock).

<sup>&</sup>lt;sup>(16)</sup> Use Case A: Standard cadence can be used only when the TX PMA reference clock, system PLL reference clock, and link partner TX reference clock are coming from same clock source (with a 0 ppm frequency delta). At 32 Gbps, only the standard cadence can be used because the system PLL reaches a maximum frequency of 1 GHz (it cannot tolerate any difference in the frequencies; the frequency delta must be 0 ppm).

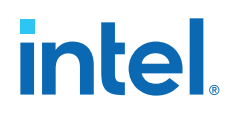

#### One 25 Gbps PMA Direct PHY IP Port Using the PMA Clocking Mode Example

- All blocks between the PMA interface and core FIFO interface run on the PMA clock.
- On the transmitter, the PMA FIFO interface is clocked by the TX PMA clock on both sides.
- On the receiver, the PMA FIFO interface is clocked by the RX recovered clock on both sides.
- Use the standard cadence. Data on the TX and RX is valid at every clock edge of the PMA clock.

#### Figure 56. One 25 Gbps PMA Direct PHY IP Port Using the PMA Clocking Mode Example

This F-Tile Clocking Tool screenshot shows one 25 Gbps PMA Direct PHY IP port using the PMA clocking mode.

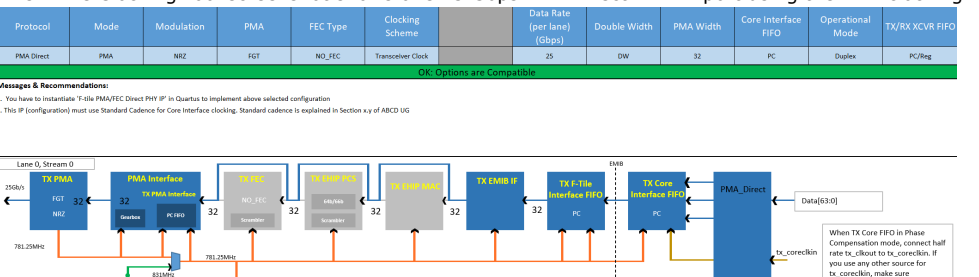

781.25MPt 1782.25MPt 1782.25

## **25 Gbps Ethernet Without FEC Port Using the Overclocked System PLL Clocking Mode Example**

- All blocks between the PMA interface and core FIFO interface run on the system PLL clock.
- On the transmitter, the PMA FIFO interface performs a clock transfer from the system PLL domain to the TX PMA clock domain.
- On the receiver, the PMA FIFO interface performs a clock transfer from the RX recovered clock domain to the system PLL domain. Refer to *F-Tile Ethernet Intel FPGA Hard IP User Guide* for how to clock the core interface.
- Because the system PLL clock frequency is faster than the PMA clock frequency, datapath clocking is overclocked. Therefore, you must use custom cadence.

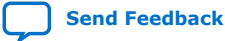

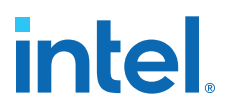

#### Figure 57. 25 Gbps Ethernet Without FEC Port Using the Overclocked System PLL Clocking Mode Example

This F-Tile Clocking Tool screenshot shows one 25 Gbps Ethernet without FEC port using the overclocked system PLL clocking mode.

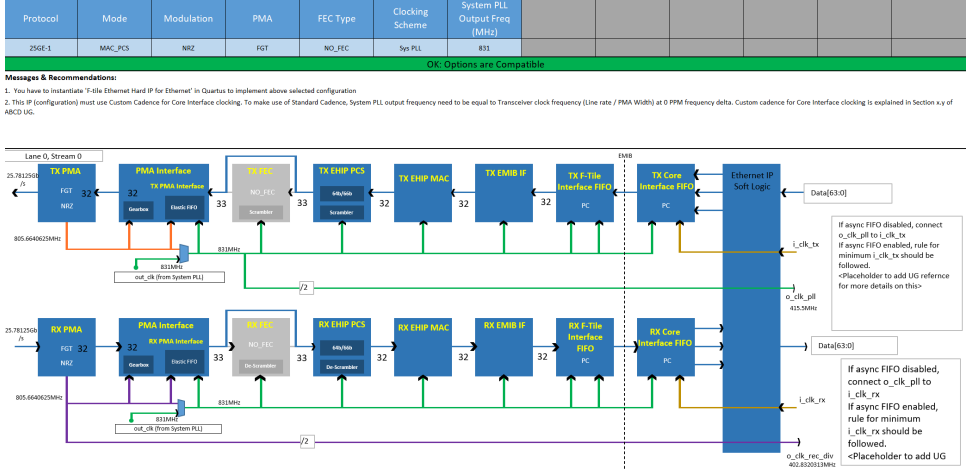

#### **Related Information**

- PMA Data Rates on page 14
- Clock Rules and Restrictions on page 49
- F-Tile Clocking Tool
- F-Tile Ethernet Intel FPGA Hard IP User Guide

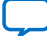

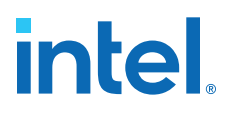

## **3. Implementing the F-Tile PMA/FEC Direct PHY Intel FPGA IP**

The following chapters describe implementation of the Intel Agilex 7 F-tile physical (PHY) layer IP, PLLs, and clock networks. Refer to these chapters for implementation details of IP instantiation, connection, simulation, and tile placement for Intel Agilex 7 F-tile designs.

Implementation of F-tile PMA/FEC PHY designs involves instantiation and connection of the following required and optional Intel FPGA IP that is available in the Intel Quartus Prime IP catalog:

- F-Tile PMA/FEC Direct PHY Intel FPGA IP (Required)
- F-Tile Reference and System PLL Clocks Intel FPGA IP (Required)

This user guide organizes information into the following chapters describing the IP and implementation:

- Implementing the F-Tile PMA/FEC Direct PHY Intel FPGA IP on page 78—describes function, parameters, and ports, bit mapping, core clocking, reset, and bonding of the IP.
- Implementing the F-Tile Reference and System PLL Clocks Intel FPGA IP on page 184—describes the function, parameters, and ports of the IP.
- F-tile PMA/FEC Direct PHY Design Implementation on page 199—describes instantiation, connection, simulation, and tile interface planning using an example design.

## **3.1. F-Tile PMA/FEC Direct PHY Intel FPGA IP Overview**

The F-Tile PMA/FEC Direct PHY Intel FPGA IP enables access to the PMA Direct and FEC Direct modes via the Intel Quartus Prime IP parameter editor.

The PMA Direct mode bypasses the MAC, PCS, and FEC Hard IP block. You can configure the PMA interface, F-tile interface, and core interface FIFOs in the datapath into in various modes, including elastic, phase compensation, and register mode.

The F-Tile PMA/FEC Direct PHY Intel FPGA IP is for use in proprietary protocol configurations. The IP is not used as a basic building block in other Intel F-tile high-speed protocol IP, such as Ethernet, CPRI, and Interlaken. Rather, each protocol IP has its own configuration of the PMA hard block.

The following figures show the PMA direct data path and FEC direct data path with various clocking modes":

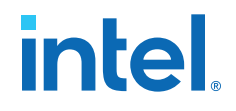

- PMA Direct Mode with PMA Clocking, PMA Direct Mode with PMA Clocking
- *PMA Direct Mode with System PLL Clocking*, PMA Direct Mode with System PLL Clocking
- FEC Direct Mode with System PLL Clocking and Gearbox Enabled, FEC Direct Mode with System PLL Clocking and Gearbox Enabled

You can use the PMA/FEC Direct PHY Intel FPGA IP to configure the datapath into PMA or FEC direct mode. If you enable the FEC mode, the FEC block is enabled as well. The top-level file that generates with the IP instance includes all the available ports for your configuration. Use these ports to connect the F-Tile PMA/FEC Direct PHY Intel FPGA IP to other IP cores in your design, such as the F-Tile Reference and System PLL Clocks Intel FPGA IP, TX and RX serial data pin IP, and the data generator and data checker IP. Refer to the block diagram in F-tile PMA/FEC Direct PHY Design IP Connections.

## 3.1.1. PMA Direct Supported Modes

The F-Tile PMA/FEC Direct PHY Intel FPGA IP supports the following for PMA Direct mode:

- Supports FGT with NRZ and PAM4 modulation. (20)
- Supports FHT with NRZ and PAM4 modulation
- Supports PMA clocking mode and System PLL clocking mode
- Supports Duplex, TX simplex, and RX simplex modes
- Supports TX simplex and RX simplex for both PMA Clocking and System PLL Clocking modes. Supports 8, 10, 16, 20, 32 and 64-bit PMA data widths for simplex mode.
- Supports bonding mode for NRZ and PAM4 modulation modes
- Supports configurable FIFO modes: PMA interface FIFO, F-tile interface FIFO, Core interface FIFO-elastic, phase compensation, and register modes
- Supports configuring multiple hard IP block PMA and FEC instances within one IP instance
- Supports TX and RX de-skew if the number of streams per PMA exceeds one
- Supports up to 12 Preset modes.

<sup>&</sup>lt;sup>(20)</sup> Refer to *PMA Data Rate Ranges by Datapath Clocking Mode* for the supported data rate.

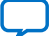

# intel

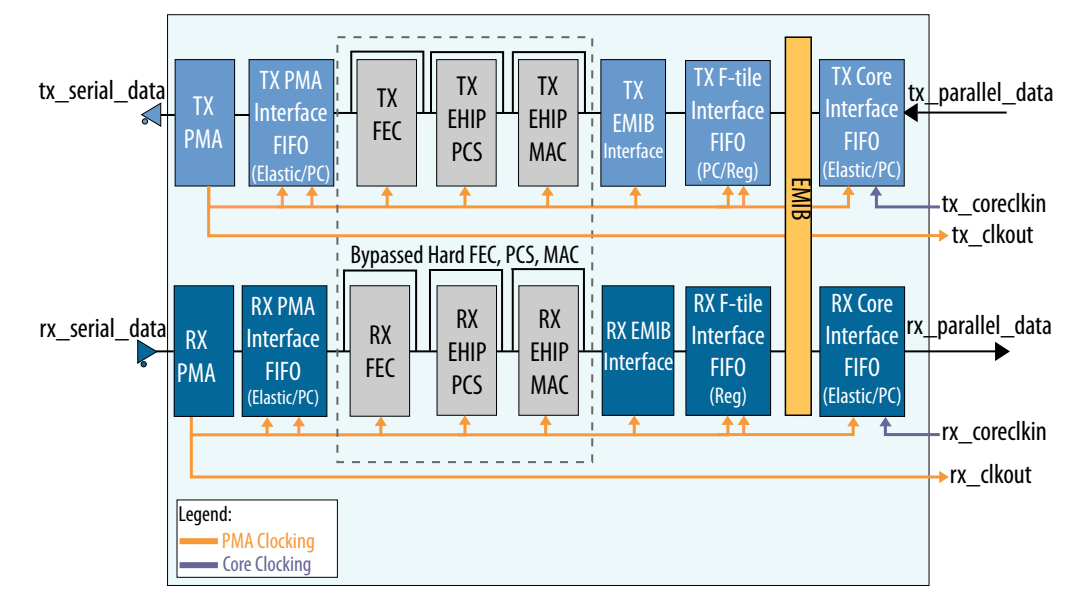

#### Figure 58. PMA Direct Mode with PMA Clocking

#### Figure 59. PMA Direct Mode with System PLL Clocking

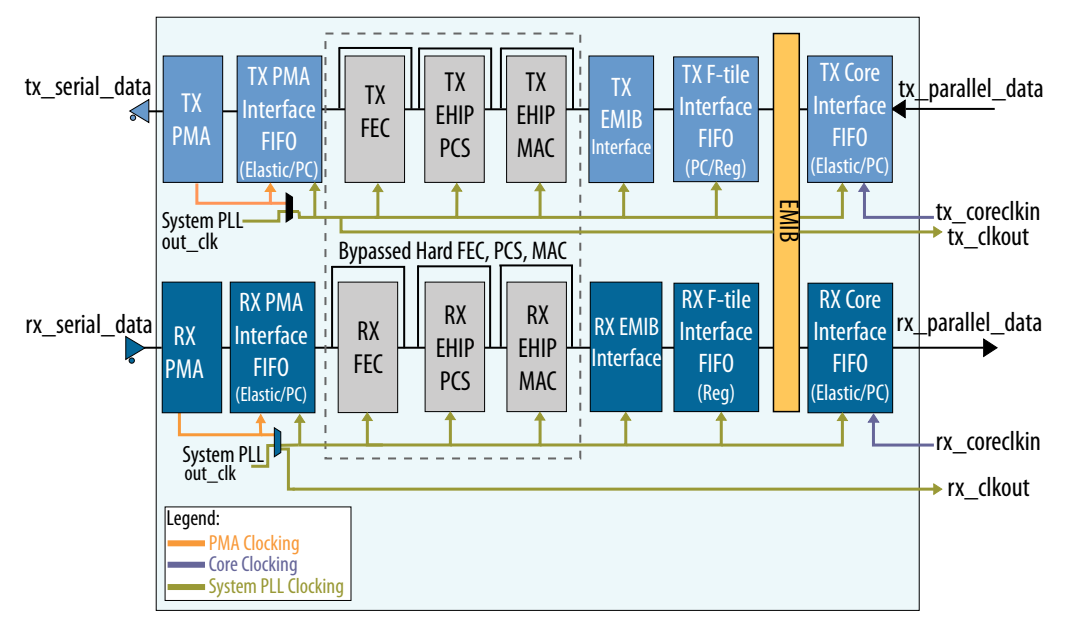

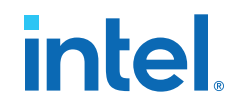

| PMA<br>Modulation | PMA<br>Mode | Clocking<br>Mode   | Double<br>Width/<br>Single<br>Width | PMA<br>Interface<br>Width | PMA<br>Interface<br>FIFO<br>(TX/RX) | F-tile<br>Interface<br>FIFO<br>(TX/RX <sup>(21)</sup> )      | Core<br>Interface<br>FIFO<br>(TX/RX)                                                  |
|-------------------|-------------|--------------------|-------------------------------------|---------------------------|-------------------------------------|--------------------------------------------------------------|---------------------------------------------------------------------------------------|
| PAM4              | FGT         | System<br>Clocking | DW                                  | 64, 32                    | Elastic/<br>Elastic                 | Phase<br>Compensation/<br>Register                           | Phase<br>Compensation/<br>Phase<br>Compensation                                       |
|                   |             |                    | SW                                  | 32                        | Elastic/<br>Elastic                 | Phase<br>Compensation/<br>Register                           | Phase<br>Compensation/<br>Phase<br>Compensation                                       |
|                   |             | PMA<br>Clocking    | DW                                  | 32                        | Phase<br>Compensation/<br>Register  | TX:<br>Register/<br>Phase<br>Compensation<br>RX:<br>Register | TX:<br>Phase<br>Compensation/<br>Elastic <br>RX:<br>Phase<br>Compensation/<br>Elastic |
|                   |             |                    | DW                                  | 64                        | Elastic/<br>Elastic                 | Phase<br>Compensation/<br>Register                           | Phase<br>Compensation/<br>Phase<br>Compensation                                       |
|                   | FHT         | System<br>Clocking | DW                                  | 32, 64,<br>128            | Elastic/<br>Elastic                 | Phase<br>Compensation/<br>Register                           | Phase<br>Compensation/<br>Phase<br>Compensation                                       |
|                   |             | PMA<br>Clocking    | DW                                  | 64, 128                   | Elastic/<br>Elastic                 | Phase<br>Compensation/<br>Register                           | Phase<br>Compensation/<br>Phase<br>Compensation                                       |
| NRZ               | FGT         | System<br>Clocking | SW                                  | 8,10, 16,<br>20, 32       | Elastic/<br>Elastic                 | Phase<br>Compensation/<br>Register                           | Phase<br>Compensation/<br>Phase<br>Compensation                                       |
|                   |             |                    | DW                                  | 8,10, 16,<br>20, 32       | Elastic/<br>Elastic                 | Phase<br>Compensation/<br>Register                           | Phase<br>Compensation/<br>Phase<br>Compensation                                       |
|                   |             | PMA<br>Clocking    | SW                                  | 10, 16                    | Phase<br>Compensation/<br>Register  | Register/<br>Register                                        | Phase<br>Compensation/<br>Phase<br>Compensation                                       |
|                   |             |                    |                                     | 10,20, 32                 | Phase<br>Compensation/<br>Register  | Register/<br>Register                                        | Elastic/<br>Elastic                                                                   |
|                   |             |                    |                                     | 20, 32                    | Phase<br>Compensation/              | TX:<br>Register/                                             | Phase<br>Compensation/                                                                |

#### Table 25.PMA Direct Mode Support

<sup>&</sup>lt;sup>(21)</sup> In PMA direct mode, RX F-tile interface FIFO is always set to Register mode. You cannot configure this in the PMA/FEC Direct PHY Intel FPGA IP.

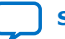

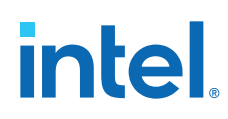

| PMA<br>Modulation | PMA<br>Mode | Clocking<br>Mode   | Double<br>Width/<br>Single<br>Width | PMA<br>Interface<br>Width | PMA<br>Interface<br>FIFO<br>(TX/RX) | F-tile<br>Interface<br>FIFO<br>(TX/RX <sup>(21)</sup> )       | Core<br>Interface<br>FIFO<br>(TX/RX)            |
|-------------------|-------------|--------------------|-------------------------------------|---------------------------|-------------------------------------|---------------------------------------------------------------|-------------------------------------------------|
|                   |             |                    |                                     |                           | Register                            | Phase<br>Compensation<br>RX:<br>Register                      | Phase<br>Compensation                           |
|                   |             |                    | DW                                  | 20, 32                    | Phase<br>Compensation/<br>Register  | TX:<br>Register/<br>Phase<br>Compensation <br>RX:<br>Register | Phase<br>Compensation/<br>Phase<br>Compensation |
|                   |             |                    |                                     | 20, 32                    | Phase<br>Compensation/<br>Register  | Register/<br>Register                                         | Elastic/<br>Elastic                             |
|                   | FHT         | System<br>Clocking | DW                                  | 32, 64                    | Elastic/<br>Elastic                 | Phase<br>Compensation/<br>Register                            | Phase<br>Compensation/<br>Phase<br>Compensation |
|                   |             |                    | SW                                  | 32                        | Elastic/<br>Elastic                 | Phase<br>Compensation/<br>Register                            | Phase<br>Compensation/<br>Phase<br>Compensation |
|                   |             | PMA<br>Clocking    | SW /<br>DW                          | 32                        | Phase<br>Compensation/<br>Register  | TX:<br>Register/<br>Phase<br>Compensation <br>RX:<br>Register | Phase<br>Compensation/<br>Phase<br>Compensation |
|                   |             |                    | DW                                  | 64                        | Elastic/<br>Elastic                 | Phase<br>Compensation/<br>Register                            | Phase<br>Compensation/<br>Phase<br>Compensation |

## **3.1.2. FEC Direct Supported Modes**

The F-Tile PMA/FEC Direct PHY Intel FPGA IP supports the following for FEC Direct mode:

- IEEE 802.3 RS(528, 514) (CL 91, KR)
- IEEE 802.3 RS(544,514) (CL 134, KP)
- Ethernet Technology Consortium LL RS(272, 258)
- Supports 25-400G KP/KR/LL FEC
- Supports only the System PLL clocking mode
- Supports only the Duplex operation mode
- Supports the gearbox feature

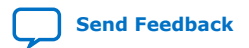

<sup>&</sup>lt;sup>(21)</sup> In PMA direct mode, RX F-tile interface FIFO is always set to Register mode. You cannot configure this in the PMA/FEC Direct PHY Intel FPGA IP.

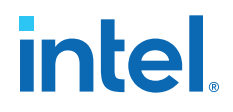

You can enable FEC Direct mode in the IP parameter editor by turning on the **Enable RS-FEC** option, as RS-FEC (Reed Solomon Forward Error Correction) Options on page 104 describes. FEC direct modes (KP,KR,LL) with FEC specifications are topologydependent to achieve different BER. FEC data to and from the PCS is 33b. On the PMA interface side, FEC data from and to the PMA interface is 40b wide.

#### Figure 60. FEC Direct Mode with System PLL Clocking and Gearbox Enabled

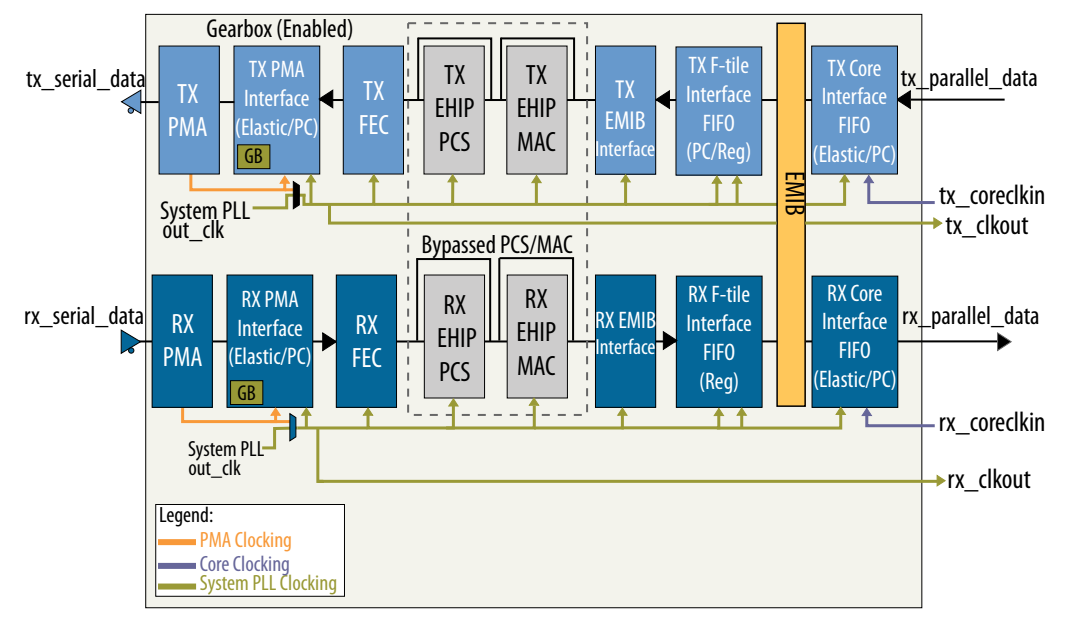

#### **Enabling Gearbox in RS-FEC Mode**

For designs that include FEC, gearbox enables automatically. The gearbox options are 32:40, 64:80, and 128:160. Firecode FEC supports the 32:33 gearbox ratio. For designs that include a PCS (Physical Coding Sublayer) only, the only option is the 32:33 gearbox ratio.

#### Table 26. FEC Direct IP Configuration Mode Support

| Mod<br>Type | РМА<br>Туре | FEC Mode                                         | Clock<br>Mode | Width | PMA<br>Width | PMA<br>Interface<br>FIFO<br>(Tx/Rx) | F-tile<br>Interface<br>FIFO<br>(Tx/Rx)          | Core<br>Interface<br>FIFO<br>(Tx/Rx)            |
|-------------|-------------|--------------------------------------------------|---------------|-------|--------------|-------------------------------------|-------------------------------------------------|-------------------------------------------------|
| NRZ         | FGT         | RS(528,<br>514),<br>RS(272,258),<br>RS(544, 514) | Sys<br>PLL    | DW    | 32           | Elastic/<br>Elastic                 | Phase<br>Compensation/<br>Phase<br>Compensation | Phase<br>Compensation/<br>Phase<br>Compensation |
|             | FHT         | RS(528,<br>514),<br>RS(272,258),<br>RS(544, 514) | Sys<br>PLL    | DW    | 32,64        | Elastic/<br>Elastic                 | Phase<br>Compensation/<br>Phase<br>Compensation | Phase<br>Compensation/<br>Phase<br>Compensation |
| PAM4        | FGT         | RS(528,<br>514),<br>RS(272,258),                 | Sys<br>PLL    | DW    | 32,64        | Elastic/<br>Elastic                 | Phase<br>Compensation/                          | Phase<br>Compensation/                          |

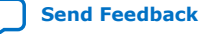

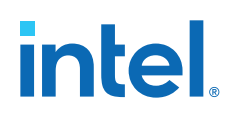

| Mod<br>Type | РМА<br>Туре | FEC Mode                                         | Clock<br>Mode | Width | PMA<br>Width   | PMA<br>Interface<br>FIFO<br>(Tx/Rx) | F-tile<br>Interface<br>FIFO<br>(Tx/Rx)          | Core<br>Interface<br>FIFO<br>(Tx/Rx)            |
|-------------|-------------|--------------------------------------------------|---------------|-------|----------------|-------------------------------------|-------------------------------------------------|-------------------------------------------------|
|             |             | RS(544, 514)                                     |               |       |                |                                     | Phase<br>Compensation                           | Phase<br>Compensation                           |
|             | FHT         | RS(528,<br>514),<br>RS(272,258),<br>RS(544, 514) | Sys<br>PLL    | DW    | 32, 64,<br>128 | Elastic/<br>Elastic                 | Phase<br>Compensation/<br>Phase<br>Compensation | Phase<br>Compensation/<br>Phase<br>Compensation |

## **3.1.3. Unsupported PMA/FEC Modes**

The F-Tile PMA/FEC Direct PHY Intel FPGA IP does not support the following PMA/FEC modes:

- No support for TX simplex and RX simplex mode for FHT and FEC direct mode.
- Gearbox feature is disabled for PMA Direct mode.
- No support for mixtures of PMA modulation modes within the same PMA. That is, a TX-only and RX-only channel cannot be a mixture of NRZ and PAM4 modulation modes.
- Does not support the reset controller function directly. Rather, reset ports that you expose by means of this IP core route to the tile-wide soft reset controller (SRC).
- Parameter editor does not support analog parameter settings, such as termination, coupling, or transmitter PMA equalizer parameters. Rather, you must configure analog pin settings, such as termination and coupling, by use of .qsf assignments. This method allows you to reuse the same IP instance for different applications, with various pin analog settings, in different .qsf files.
- No support for enabling a rate-matching soft FIFO between the user FPGA core logic and the IP for pacing the data valid signal inside the IP.

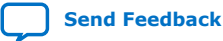

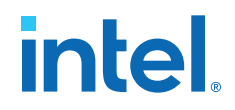

## **3.2. Designing with F-Tile PMA/FEC Direct PHY Intel FPGA IP**

The F-Tile PMA/FEC Direct PHY Intel FPGA IP is the primary IP component for PMA and FEC direct usage. This IP provides direct access to the F-tile PMA block features for both FGT and FHT.

To customize and instantiate the IP for your protocol implementation, you specify parameter values for the F-Tile PMA/FEC Direct PHY Intel FPGA IP and generate the IP RTL and supporting files from the Intel Quartus Prime parameter editor. The top-level file generated with the IP instance includes all the available ports for your configuration.

You can use the F-Tile PMA/FEC Direct PHY Intel FPGA IP in your design if a custom PCS or MAC block is created using your own logic, rather than using the Intel FPGA PCS or MAC block.

The F-Tile PMA/FEC Direct PHY Intel FPGA IP allows you to configure the F-tile FGT and FHT to support PMA and FEC direct modes with the following:

- Predefined preset parameters for IP
- Datapath Clocking mode, PMA type, PMA modulation type, PMA data rate
- TX datapath and RX Datapath options settings (FIFO modes, TX PLL, RX CDR)
- RS-FEC Modes and options
- Datapath Avalon Memory Mapped Interface, PMA Avalon Memory Mapped Interface

## **3.2.1. Preset IP Parameter Settings**

The IP parameter editor provides preset settings for the F-Tile PMA/FEC Direct PHY Intel FPGA IP. You can specify the preset settings as a starting point for your design.

To apply preset parameters, double-click the preset name, and click **Apply**. For example, selecting the **FGT\_NRZ\_50G\_2\_PMA\_Lanes\_Custom\_Cadence\_ED** preset enables all parameters and ports that the PMA Direct mode requires, with two FGT PMA operating at 25.78125Gbps.

Specifying a preset removes any existing parameter values for the IP in the parameter editor. Selecting preset parameters does not prevent changing any parameter value to meet the requirements of your design.

#### Table 27. F-Tile PMA/FEC Direct PHY Intel FPGA IP Available Parameter Presets

| PMA / FEC Direct Mode Preset             | Link                                   | Fracture Type     | PMA Data Rates               |
|------------------------------------------|----------------------------------------|-------------------|------------------------------|
| FGT_NRZ_128GFC_4_PMA_Lanes_RSFEC_528_514 | 128 Gbps FEC<br>Direct FGT<br>NRZ Link | 4 st_x1 fractures | 4 PMA Lanes of 25.78125 Gbps |
| FGT_NRZ_150G_6_PMA_Lanes_System_PLL      | 150 Gbps<br>PMA Direct<br>FGT NRZ Link | 6 st_x1 fractures | 6 PMA Lanes of 25.78125 Gbps |
| FGT_NRZ_200G_8_PMA_Lanes_RSFEC_528_514   | 200 Gbps FEC<br>Direct FGT<br>link     | 8 st_x1 fractures | 8 PMA lanes of 25.78125 Gbps |
|                                          |                                        |                   | continued                    |

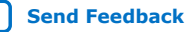

## intel

| PMA / FEC Direct Mode Preset                               | Link                                       | Fracture Type     | PMA Data Rates                   |
|------------------------------------------------------------|--------------------------------------------|-------------------|----------------------------------|
| FGT_NRZ_25G_1_PMA_Lane_PMA_Clocking                        | 25 Gbps PMA<br>Direct FGT<br>NRZ Link      | 1 st_x1 fracture  | 1 PMA Lane of<br>25.78125 Gbps   |
| FGT_NRZ_50G_2_PMA_Lanes_System_PLL                         | 50 Gbps PMA<br>Direct FGT<br>NRZ Link      | 2 st_x1 fractures | 2 PMA Lanes of 25.78125 Gbps     |
| FGT_PAM4_100G_2_PMA_Lanes_System_PLL                       | 100 Gbps<br>PMA Direct<br>FGT PAM4<br>Link | 2 st_x2 fractures | 2 PMA Lanes of 53.125 Gbps       |
| FHT_PAM4_100G_2_PMA_Lanes_RSFEC_544_514                    | 100 Gbps FEC<br>Direct FHT<br>PAM4 Link    | 2 st_x2 fractures | 2 PMA Lanes of 53.125 Gbps       |
| FHT_PAM4_400G_4_PMA_Lanes_System_PLL                       | 400Gbps PMA<br>Direct FHT<br>PAM4 Link     | 4 st_x4 fractures | 4 PMA Lanes of 106.25 Gbps       |
| FHT_PAM4_400G_4_PMA_lanes_RSFEC_544_514_ED <sup>(22)</sup> | 400 Gbps FEC<br>Direct FHT<br>PAM4 link    | 4 st_x4 fractures | 4 PMA Lanes of<br>106.25 Gbps    |
| FGT_NRZ_50G_2_PMA_lanes_RSFEC_528_514_ED <sup>(22)</sup>   | 50 Gbps FEC<br>Direct FGT<br>NRZ Link      | 2 st_x1 fractures | 2 PMA Lanes of 25.78125 Gbps     |
| FHT_NRZ_25G_1_PMA_lane_RSFEC_272_258_ED <sup>(22)</sup>    | 25 Gbps FEC<br>Direct FGT<br>NRZ Link      | 1 st_x1 Fracture  | 1 PMA Lane for<br>25.78125 Gbps  |
| FGT_NRZ_50G_2_PMA_Lanes_Custom_Cadence_ED <sup>(22)</sup>  | 50 Gbps PMA<br>Direct FGT<br>NRZ link      | 2 st_x1 Fracture  | 2 PMA Lanes for<br>25.78125 Gbps |

*Note:* Refer to F-Tile Building Blocks on page 8 for fracture type descriptions.

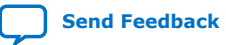

<sup>&</sup>lt;sup>(22)</sup> Support for example design generation.

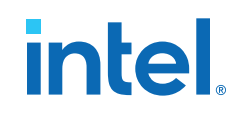

#### 👩 Presets 🛛 🕅 - 🗗 🗆 Presets for directphy\_f\_0 Show the Presets for Selected Board Clear preset filters × Project Click New... to create a preset Library - SGT\_NRZ\_128GFC\_4\_PMA\_lanes\_RSFEC\_528\_514 FGT\_NRZ\_150G\_6\_PMA\_Lanes\_System\_PLL FGT\_NRZ\_200G\_8\_PMA\_lanes\_RSFEC\_528\_514 FGT\_NRZ\_25G\_1\_PMA\_Lane\_PMA\_Clocking FGT\_NRZ\_50G\_2\_PMA\_Lanes\_Custom\_Cadence\_ED FGT\_NRZ\_50G\_2\_PMA\_Lanes\_System\_PLL FGT\_NRZ\_50G\_2\_PMA\_lanes\_RSFEC\_528\_514\_ED FGT\_PAM4\_100G\_2\_PMA\_Lanes\_System\_PLL FHT\_NRZ\_25G\_1\_PMA\_lane\_RSFEC\_272\_258\_ED FHT\_PAM4\_100G\_2\_PMA\_lanes\_RSFEC\_544\_514 FHT\_PAM4\_400G\_4\_PMA\_Lanes\_System\_PLL FHT\_PAM4\_4\_400G\_4\_PMA\_lanes\_RSFEC\_544\_514\_ED Apply View Delete New.

#### Figure 61. Available Parameter Presets In Parameter Editor

## 3.3. Configuring the IP

Use the F-Tile PMA/FEC Direct PHY Intel FPGA IP in the Intel Quartus Prime Pro Edition software to configure the PMA PHY for your protocol implementation.

To instantiate the IP, follow these steps:

- 1. To specify the target device family, click **Assignments** ➤ **Device**, and then select an Intel Agilex 7 F-tile device, such as **AGIB027R31B1E2V**.
- Click Tools > IP Catalog, type pma in the search field, and select F-Tile PMA/FEC Direct PHY Intel FPGA IP (under Interface Protocol). The IP parameter editor opens.
- 3. In the parameter editor, specify the parameters to customize the F-Tile PMA/FEC Direct PHY Intel FPGA IP for your protocol implementation. Select one of the following PMA usage modes. The parameter editor guides your parameter value selections.
  - PMA Direct Mode for FGT and FHT
  - FEC Direct mode for FGT and FHT
- 4. When parameterization is complete, click the Generate button, and then click the Generate HDL button. Your IP variation RTL and supporting files generate according to your specifications, and are added to your Intel Quartus Prime project.

The top-level file generated with the IP instance includes all the available ports for your configuration. Use these ports to connect the F-Tile PMA/FEC Direct PHY Intel FPGA IP to other IP cores in your design, such as the F-Tile Reference and System PLL Clocks Intel FPGA IP, TX and RX serial data pins, and the data generator and data checker IP.

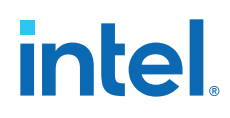

The F-Tile PMA/FEC Direct PHY Intel FPGA IP supports only the following simulators for this release:

- VCS\*
- ModelSim\* SE
- QuestaSim\*
- Xcelium\*

#### **Related Information**

- F-tile PMA/FEC Direct PHY Design Implementation on page 199
- Connecting the F-tile PMA/FEC Direct PHY Design IP on page 212

### **3.3.1. General and Common Datapath Options**

You can customize your instance of the F-Tile PMA/FEC Direct PHY Intel FPGA IP by specifying parameter values to suit your application. The parameters are organized in the following sections for each functional block and feature:

- General and Common Datapath options
- TX Datapath Options on page 92
- RX Datapath Options on page 97
- RS-FEC (Reed Solomon Forward Error Correction) Options on page 104
- Avalon Memory Mapped Interface Options on page 106

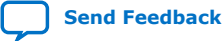

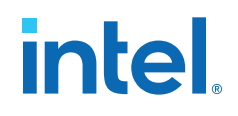

#### Figure 62. F-Tile PMA/FEC Direct PHY Intel FPGA IP Parameter Editor

| 🔄 Parameters 🛛                                                       |              |          |  |  |  |  |
|----------------------------------------------------------------------|--------------|----------|--|--|--|--|
| System: ftile_phy Path: directp                                      | hy_f_0       |          |  |  |  |  |
| F-Tile PMA/FEC Direct PHY Intel FPGA IP                              |              |          |  |  |  |  |
| Design Environment This component supports multiple interface views: |              |          |  |  |  |  |
| Standalone                                                           |              |          |  |  |  |  |
| ▼ General                                                            |              |          |  |  |  |  |
| Number of system copies:                                             | 1            |          |  |  |  |  |
| Common Datapath Options                                              | 1            |          |  |  |  |  |
| PMA type:                                                            | FGT          | ▼        |  |  |  |  |
| FGT PMA configuration rules:                                         | Basic        | ▼        |  |  |  |  |
| Number of PMA lanes:                                                 | 2            | ▼        |  |  |  |  |
| Datapath clocking mode:                                              | System PLL   | -        |  |  |  |  |
| System PLL frequency:                                                | 805.6640625  | MHz      |  |  |  |  |
| PMA mode:                                                            | Duplex       | -        |  |  |  |  |
| PMA modulation type:                                                 | NRZ          | -        |  |  |  |  |
| PMA data rate:                                                       | 25781.25     | Mbps     |  |  |  |  |
| PMA parallel clock frequency:                                        | 805.6640625  | MHz      |  |  |  |  |
| PMA width:                                                           | 32           | •        |  |  |  |  |
| Enable RX de-skew when a                                             | vailable     |          |  |  |  |  |
| 🖌 Enable simplified TX data in                                       | nterface     |          |  |  |  |  |
| Provide separate interface                                           | for each PMA |          |  |  |  |  |
| TX/RX Common FGT PMA Op                                              | otions       |          |  |  |  |  |
| Loopback mode:                                                       | disabled     | <b>~</b> |  |  |  |  |

#### Table 28. General and Common Datapath Options

| Parameter                         | Values                                                | Description                                                                                                    |  |  |  |  |
|-----------------------------------|-------------------------------------------------------|----------------------------------------------------------------------------------------------------|--|--|--|--|
| General                           |                                                       |                                                                                                    |  |  |  |  |
| Number of system<br>copies        | 1-16                                                  | Specifies the total number of independent system copies.<br>For example, you can create multiple copies of the same PMA/FEC mode<br>configuration by setting this to value of 2 (or more) and with the same PMA<br>configuration. This is duplicated to create 2 PMA lanes of the same<br>configuration for the given example. Default value is <b>1</b> .                             |  |  |  |  |
| Common Datapath                   | Options                                               |                                                                                                    |  |  |  |  |
| PMA type                          | FGT,FHT                                               | Specifies the type of PMA used. <b>FGT</b> PMA can operate up to 58.125Gbps PMA. <b>FHT</b> PMA can operate up to 116Gbps. Default is <b>FGT</b> .                                                                                                    |  |  |  |  |
| FGT PMA<br>configuration<br>rules | Basic,OTN,<br>CPRI, GPON,<br>SDI, SONET,<br>SATA, USB | Selects the protocol configuration rules for the FGT PMA. This parameter governs the rules for correct settings of individual parameters within the PMA. Certain features of the PMA are available only for specific protocol configuration rules. This parameter is not a preset. You must still correctly set all other parameters for your specific protocol and application needs. |  |  |  |  |
| Number of PMA<br>lanes            | 1, 2, 4, 6, 8, 12,<br>16                              | Specifies the total number of PMA lanes in a bonded group. For example, if the value is 4, this means there are 4 PMA lanes bonded in the same group and share the same bonding clock. A value of 1 means there is no System bonding. Values 6 and 12 supported only for PMA Direct mode. Default value is <b>1</b> .                                                                  |  |  |  |  |
|                                   | 1                                                     | continued                                                                                                    |  |  |  |  |

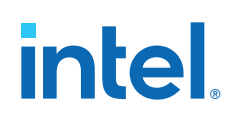

| Parameter                                     | Values                               | Description                                                                                                    |
|-----------------------------------------------|--------------------------------------|----------------------------------------------------------------------------------------------------|
| Datapath clocking<br>mode                     | PMA<br>System PLL                    | Specifies whether the PMA parallel clock or System PLL is used to clock the TX/RX datapath. Use of System PLL is required when <b>Enable RS-FEC</b> is on or dynamic reconfiguration is intended. Default value is <b>System PLL</b> .                                                                                                    |
| System PLL<br>frequency                       | 31.25 to 1000                        | Specifies the System PLL clock frequency (MHz) and applicable if datapath clocking mode is selected as System PLL. Default value is <b>830.08</b> <sup>(23)</sup> .                                                                                                    |
| PMA mode                                      | Duplex,<br>TX Simplex,<br>RX Simplex | Specifies the PMA operation mode. TX simplex and RX simplex can operate at independent rates. Default value is <b>Duplex</b> .                                                                                                    |
| PMA modulation<br>type                        | PAM4,NRZ                             | Specifies the modulation type used for serial data. Default value is <b>PAM4</b> .                                                                                                    |
| PMA data rate                                 | 25781.25                             | Specifies the PMA data rate in units of Mbps (megabits per second). Default value is <b>25781.25</b> .                                                                                                    |
| PMA parallel clock<br>frequency               | Data rate /<br>PMA Width             | Displays PMA parallel clock frequency which is PMA data rate divided by PMA interface width in MHz. Default value is <b>Data rate / PMA Width</b> . The PMA parallel clock frequency applies to both the <b>Word Clock</b> and <b>Bond Clock</b> .                                                                                                    |
| PMA width                                     | 8, 10, 16, 20,<br>32, 64, 128        | <ul> <li>Specifies the PMA data width. 128-bit is only supported for FHT. The PMA data width specifies the total number of PMA bond streams (PMA bonding). For example:</li> <li>data width 8, 10, 16, 20 and 32-bit with 1 PMA stream (no PMA bonding)</li> <li>64-bit with 2 PMA bonded streams</li> <li>128-bit with 4 PMA bonded streams</li> <li>Default value is 64.</li> </ul>                                                                                |
| Enable RX de-<br>skew when<br>available       | On/Off                               | <ul> <li>Enables the RX de-skew feature. This feature is only available in:</li> <li>PMA Direct mode single lane when using PAM4 with PMA width of 64 or 128.<br/>Multi-lane when using PAM4 with PMA width of 64 or 128</li> <li>FEC Direct mode 64- or 128-bit (both NRZ and PAM4 enabled). Only supported in multi-lanes (Number of PMA lanes is greater than 1)<br/>Default value is On.</li> </ul>                                                              |
| Enable simplified<br>TX data interface        | On/Off                               | Enables simplified data and control interface between the FPGA and PMA for SATA and USB protocol modes. When the <b>FGT PMA configuration rules</b> parameter is set to SATA or USB, you can enable this option to control the fgt_tx_pma_elecidle port. Refer to TX PMA Control Signals for more information.                                                                                                    |
| Provide separate<br>interface for each<br>PMA | On/Off                               | <ul> <li>When On, the PMA/FEC Direct PHY IP presents separate data and clock interfaces for each PMA lane, rather than a wide bus.</li> <li>Default value is Off. Refer to Signal and Port Reference on page 110 for a list of signals that are not impacted by this feature.</li> <li><i>Note:</i> When the Enable RS-FEC option is on, a separate interface is not available for each PMA by use of the Provide separate interface for each PMA option.</li> </ul> |

<sup>&</sup>lt;sup>(23)</sup> Refer to Guidelines for F-Tile Reference and System PLL Clocks Intel FPGA IP Usage on page 195 for reference clock and system PLL usage.

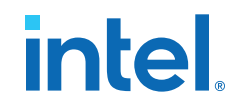

## 3.3.1.1. FGT PMA Configuration Rules for SATA and USB mode

*Note:* For the SATA and USB protocol modes, support for the following features is preliminary in both simulation and hardware:

- PMA electrical idle feature
- Squelch detect feature
- Signal detect feature

The final support for these features is planned in a future version of the Intel Quartus Prime Pro Edition software.

You can implement the SATA or USB protocol modes with the F-Tile PMA/FEC Direct PHY Intel FPGA IP by following the steps shown below:

- 1. In the General and Common Datapath Options:
  - a. Select SATA or USB for the FGT PMA configuration rules setting.
  - b. Enable the **Simplified TX data interface** setting.
    - This step turns on the fgt\_tx\_pma\_electricle idle port which is part of the protocol.
- 2. In the TX Datapath Options:
  - a. Enable the **Enable Spread Spectrum clocking** setting.
- 3. In the **RX Datapath Options**:

For SATA:

- a. Enable the Enable SATA squelch detection setting.
- b. Enable the **Enable fgt\_rx\_signal\_detect\_lfps port** setting for low frequency periodic signaling.
- c. Enable the Enable fgt\_rx\_signal\_detect port setting for out of band signaling.
- For USB:
- a. Enable the **Enable fgt\_rx\_signal\_detect\_lfps port** setting for low frequency periodic signaling.

#### **Related Information**

- TX FGT Datapath Parameters on page 92
- RX FGT Datapath Parameters on page 98

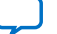

intel

## 3.3.2. TX Datapath Options

#### Figure 63. TX FGT PMA Parameters in Parameter Editor

| TX FGT PMA                                            |              |     |
|-------------------------------------------------------|--------------|-----|
| Enable Gray coding                                    |              |     |
| Enable precoding                                      |              |     |
| PRBS generator mode:                                  | disable 💌    |     |
| Enable fgt_tx_beacon port                             |              |     |
| ☑ Enable Spread Spectrum clocking                     |              |     |
| TX FGT PLL Settings                                   |              |     |
| Output frequency:                                     | 14025.000000 | MHz |
| VCO frequency:                                        | 14025.000000 | MHz |
| 🖌 Enable TX FGT PLL cascade mode                      |              |     |
| ☑ Enable TX FGT PLL fractional mode                   |              |     |
| TX FGT PLL integer mode reference clock frequency:    | 170.000000   | MHz |
| TX FGT PLL fractional mode reference clock frequency: | 170.000000   | MHz |
| TX User Clock Setting                                 |              |     |
| ☑ Enable TX user clock 1                              |              |     |
| Enable TX user clock 2                                |              |     |
| TX user clock div by:                                 | 100          |     |

### Table 29. TX FGT Datapath Parameters

| Parameter                           | Values                                                                                                    | Description                                                                                                    |
|-------------------------------------|----------------------------------------------------------------------------------------------------|----------------------------------------------------------------------------------------------------|
| TX FGT PMA Parameters               |                                                                                                    |                                                                                                    |
| Enable Gray coding                  | On/Off                                                                                                    | Enables Gray coding. Applicable to PAM4<br>encoding only. When Off, TX sends gray code<br>set to 0xB4. When On, TX sends gray code set<br>to 0x6C. Must be <b>Off</b> for normal operation, or<br>when in internal or external loopback mode.<br>Default value is <b>Off</b> . |
| Enable precoding                    | On/Off                                                                                                    | Enables pre-coding. Applicable to PAM4 encoding only. Default value is <b>Off</b> .                                                                                                    |
| PRBS generator mode <sup>(24)</sup> | disable, PRBS7, PRBS9,<br>PRBS10, PRBS13, PRBS15,<br>PRBS23, PRBS28, PRBS31,<br>QPRBS13, PRBS13Q, PRBS31Q,<br>SSPR, SSPR1, SSPRQ | Enables hard PRBS generator with the PRBS polynomial selection. Default value is <b>disable</b> .                                                                                                    |
| Enable fgt_tx_beacon port           | On/Off                                                                                                    | Enables fgt_tx_beacon port for SATA.                                                                                                    |
| Enable Spread Spectrum<br>clocking  | On/Off                                                                                                    | Enables spread spectrum clocking for SATA and USB protocol compliance.                                                                                                    |
| TX FGT PLL Parameters               |                                                                                                    |                                                                                                    |
| Output frequency                    | N/A                                                                                                    | Shows the calculated TX FGT PLL output frequency.                                                                                                    |
|                                     |                                                                                                    | continued                                                                                                    |

<sup>(24)</sup> The PRBS31, QPRBS13, PRBS13Q, PRBS31Q, SSPR, SSPR1, and SSPRQ PRBS generator mode settings are not currently supported through the IP GUI, although present in the parameter editor. Do not select any of the unsupported PRBS generator mode settings. Specify these settings using registers.

3. Implementing the F-Tile PMA/FEC Direct PHY Intel FPGA IP 683872 | 2023.06.26

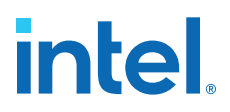

| Parameter                                               | Values        | Description                                                                                                    |
|---------------------------------------------------------|---------------|----------------------------------------------------------------------------------------------------|
| VCO frequency                                           | N/A           | Shows the calculated TX FGT PLL VCO output frequency.                                                                                                    |
| Enable TX FGT PLL cascade mode                          | On/Off        | Enable cascade mode for Duplex link only.<br>Default value is <b>Off</b> . Refer to FGT PMA<br>Fractional Mode on page 141 for more detail.                                                                                                    |
| Enable TX FGT PLL fractional mode                       | On/Off        | Enables TX FGT PLL's fractional mode.<br>Default value is <b>Off</b> . Refer to FGT PMA<br>Fractional Mode on page 141 for more detail.                                                                                                    |
| TX FGT PLL integer mode<br>reference clock frequency    | 25 to 380 MHz | <ul> <li>Selects the reference clock frequency (MHz) for the TX FGT PLL. Range is:</li> <li>25 - 380 MHz when reference clock is configured for FGT PMA. (If using HDMI protocol, use only 25 - 100 MHz)</li> <li>100 - 380 MHz when reference clock is configured for System PLL or shared with system PLL and FGT PMA<sup>(23)</sup>.</li> </ul>                    |
| TX FGT PLL fractional mode<br>reference clock frequency | 25 to 380 MHz | <ul> <li>Selects the reference clock frequency (MHz) in fractional mode for the TX FGT PLL. Range is:</li> <li>25 - 380 MHz when reference clock is configured for FGT PMA. (If using HDMI protocol, use only 25 - 100 MHz)</li> <li>100 - 380 MHz when reference clock is configured for System PLL or shared with system PLL and FGT PMA<sup>(23)</sup>.</li> </ul> |
| TX User Clock Parameters                                |               |                                                                                                    |
| Enable TX user clock 1                                  | On/Off        | Enables and disables TX user clock1. If the clock is not used, you can disable this to save power. Default value is <b>On</b> .                                                                                                    |
| Enable TX user clock 2                                  | On/Off        | Enables and disables TX user clock2. If the clock is not used, you can disable it to save power. Default value is <b>Off</b> .                                                                                                    |
| TX user clock div by                                    | 12- 139.5     | Divider values for the TX PLL VCO output<br>frequency. Values from 12 to 139.5 are<br>acceptable in 0.5 increments. The same dividers<br>are shared for both TX user clock 1 and 2.<br>Default value is <b>100</b> .                                                                                                    |

#### Figure 64. TX FHT PMA Parameters in Parameter Editor

-

| Select FHT loopback mode:       DISABLED       I         Enable FHT TXOUT Tristate:       Disabled       I         Enable FHT TX P&N Invert:       Disabled       I         Select FHT Lane PLL refclk source:       REF_TO_GND       I         FHT user clk div33_34 select:       DIV_66       I         Enable FHT TX pre-encoder       I       I         Enable FHT PLL pre-divider       I       I         Enable FHT TX user clk1       DIV3334       I         FHT TX user clk2 select:       DIV3334       I                                                                                                    | TX FHT PMA                         |            |   |
|----------------------------------------------------------------------------------------------------|------------------------------------|------------|---|
| Enable FHT TXOUT Tristate:       Disabled       Image: Constraint of the state of the state of the | Select FHT loopback mode:          | DISABLED   | • |
| Enable FHT TX P&N Invert:       Disabled <ul> <li>Disabled</li> <li>REF_TO_GND</li> <li>REF_TO_GND</li> </ul> FHT user clk div33_34 select:       DIV_66 <ul> <li>DIV_66</li> <li>Enable FHT TX pre-encoder</li> <li>Enable FHT PLL pre-divider</li> <li>Enable FHT TX user clk1</li> <li>FHT TX user clk1 select:</li> <li>DIV3334</li> <li>Enable FHT TX user clk2</li> </ul> FHT TX user clk2 select:         DIV3334                                                                                                    | Enable FHT TXOUT Tristate:         | Disabled   | • |
| Select FHT Lane PLL refclk source:       REF_TO_GND       Image: Constraint of the select of the select of | Enable FHT TX P&N Invert:          | Disabled   | - |
| FHT user clk div33_34 select:     DIV_66       Enable FHT TX pre-encoder       Enable FHT PLL pre-divider       Enable FHT TX user clk1       FHT TX user clk1 select:       DIV3334       Enable FHT TX user clk2       FHT TX user clk2 select:       DIV3334                                                                                                    | Select FHT Lane PLL refclk source: | REF_TO_GND | • |
| <ul> <li>Enable FHT TX pre-encoder</li> <li>Enable FHT PLL pre-divider</li> <li>Enable FHT TX user clk1</li> <li>FHT TX user clk1 select:</li> <li>DIV3334</li> <li>Enable FHT TX user clk2</li> <li>FHT TX user clk2 select:</li> <li>DIV3334</li> </ul>                                                                                                    | FHT user clk div33_34 select:      | DIV_66     | • |
| □ Enable FHT PLL pre-divider         □ Enable FHT TX user clk1         FHT TX user clk1 select:       DIV3334         □ Enable FHT TX user clk2         FHT TX user clk2 select:       DIV3334                                                                                                    | Enable FHT TX pre-encoder          |            |   |
| □ Enable FHT TX user clk1         FHT TX user clk1 select:       DIV3334         □ Enable FHT TX user clk2         FHT TX user clk2 select:       DIV3334                                                                                                    | Enable FHT PLL pre-divider         |            |   |
| FHT TX user clk1 select:     DIV3334       Enable FHT TX user clk2       FHT TX user clk2 select:       DIV3334                                                                                                    | Enable FHT TX user clk1            |            |   |
| Enable FHT TX user clk2 FHT TX user clk2 select: DIV3334                                                                                                    | FHT TX user clk1 select:           | DIV3334    | • |
| FHT TX user clk2 select: DIV3334                                                                                                    | Enable FHT TX user clk2            |            |   |
|                                                                                                    | FHT TX user clk2 select:           | DIV3334    | • |

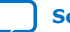

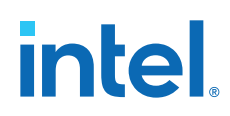

#### Table 30.TX FHT PMA Parameters

| Parameter                            | Values                                                                                                    | Description                                                                                                    |  |
|--------------------------------------|----------------------------------------------------------------------------------------------------|----------------------------------------------------------------------------------------------------|--|
| TX FHT PMA Parameters                |                                                                                                    |                                                                                                    |  |
| Select FHT loopback mode             | PARALLEL_LOOPBACK,<br>SERIAL_EXT_LOOPBACK,<br>SERIAL_ANA_LOOPBACK,<br>REVERSE_PARALLEL_LOOPBAC<br>K, WRAP_LOOPBACK,<br>DISABLED | Enables FHT loopback modes. Default is <b>DISABLED</b> .                                                                                                    |  |
| Enable FHT TX P&N Invert             | Disabled/Enabled                                                                                                    | Enable this to invert TX P and N output. Default is <b>Disabled</b> .                                                                                                    |  |
| Select FHT Lane PLL refclk<br>source | REF_TO_GND, CDR_PLL_CLK,<br>PLL_100_MHZ, PLL_156_MHZ                                                                            | <ul> <li>Selects the FHT Lane PLL refclk source.</li> <li>REF_TO_GND disables TX lane PLL</li> <li>CDR_PLL_CLK selects RX recovered as the source of reference clock for TX lane PLL</li> <li>PLL_100_MHZ selects 100 MHz output from common PLL to lane PLL</li> <li>PLL_156_MHZ selects 156.26 MHz output from common PLL to lane PLL</li> <li>Default value is REF_TO_GND.</li> </ul> |  |
| FHT user clk div33_34 select         | DIV_33<br>DIV_34<br>DIV_66<br>DIV_68                                                                                            | Selects one of the four DIV clock output for<br>the TX user clock. Refer to Clocking on page<br>134 for more details on how to use this<br>output.                                                                                                    |  |
| Enable FHT PLL pre-divider           | On/Off                                                                                                    | Enables FHT PLL pre-divider. Default value is<br><b>Off</b> . If disabled, pre-divider value is 1 and if<br>enabled pre-divider value is 2. In certain<br>configurations, where disabling this sets the<br>lane PLL to fractional mode, you must enable<br>this to set the lane PLL in integer mode for<br>better performance.                                                           |  |
| Enable FHT TX pre-encoder            | On/Off                                                                                                    | Enables FHT TX pre-encoder. Default value is <b>Off</b> . This setting must match the link partner's RX pre-encoder setting.                                                                                                    |  |
| Enable FHT TX user clk1              | On/Off                                                                                                    | Enables the FHT TX user clk1. Default value is <b>Off</b> .                                                                                                    |  |
| FHT TX user clk1 select              | DIV3334<br>DIV40                                                                                                    | FHT TX user clk1 select, you can select<br>DIV3334 (one of the four DIV clocks listed in<br>user div33_34) or DIV40 clock. Default value<br>is <b>DIV3334</b> . Refer to Clocking on page 134.                                                                                                    |  |
| Enable FHT TX user clk2              | On/Off                                                                                                    | Enables FHT TX user clk2. Default value is <b>Off</b> .                                                                                                    |  |
| FHT TX user clk2 select              | DIV3334<br>DIV40                                                                                                    | FHT TX user clk2 select, you can select<br>DIV3334 or DIV40 clock. Default value is<br><b>DIV3334</b> . Refer to Clocking on page 134.                                                                                                    |  |

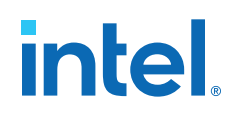

### **3.3.2.1. TX PMA interface Parameters**

#### Figure 65. TX PMA interface Parameters

| * TX PMA Interface                               |                    |   |
|--------------------------------------------------|--------------------|---|
| TX PMA interface FIFO mode:                      | Elastic            | - |
| Enable tx_pmaif_fifo_empty port                  |                    |   |
| Enable tx_pmaif_fifo_pempty port                 |                    |   |
| Enable tx_pmaif_fifo_pfull port                  |                    |   |
| ▼ TX Core Interface                              |                    |   |
| ▼ TX Core Interface FIFO                         |                    |   |
| Enable custom cadence generation ports an        | d logic            |   |
| Enable tx_cadence_slow_clk_locked port           |                    |   |
| TX core Interface FIFO Mode:                     | Phase compensation | - |
| TX tile Interface FIFO Mode:                     | Phase compensation | - |
| Enable TX double width transfer                  |                    |   |
| TX core interface FIFO partially full threshold: | 10                 |   |
| TX core interface FIFO partially empty threshold | : 2                |   |
| Enable tx_fifo_full port                         |                    |   |
| Enable tx_fifo_empty port                        |                    |   |
| Enable tx_fifo_pfull port                        |                    |   |
| Enable tx_fifo_pempty port                       |                    |   |
| Enable tx_dll_lock port                          |                    |   |
| TX Clock Options                                 |                    |   |
| Selected tx_clkout clock source:                 | Sys PLL Clock Div2 | - |
| Frequency of tx_clkout:                          | 415.04             |   |
| Enable tx_clkout2 port                           |                    |   |
| Selected tx_clkout2 clock source:                | Word Clock         | - |
| tx_clkout2 clock div by:                         | 1                  | - |
| Frequency of tx_clkout2:                         | Disabled           |   |
| Selected tx_coreclkin clock network:             | Dedicated Clock    | - |

#### Table 31. TX PMA interface Parameters

| Parameter                                           | Values                        | Description                                                                                                    |
|-----------------------------------------------------|-------------------------------|----------------------------------------------------------------------------------------------------|
| TX PMA Interface Parameters                         |                               |                                                                                                    |
| TX PMA interface FIFO mode                          | Phase Compensation<br>Elastic | Selects the TX PMA Interface FIFO mode. Default value is <b>Elastic</b> .                                                                                                    |
| Enable tx_pmaif_fifo_empty<br>port                  | On/Off                        | Enables the port that indicates the TX PMA Interface FIFO's empty condition. Default value is <b>Off</b> .                                                                                                    |
| Enable tx_pmaif_fifo_pfull port                     | On/Off                        | Enables the port that indicates the TX PMA Interface FIFO's partially full condition. Default value is <b>Off</b> .                                                                                                    |
| TX Core Interface Parameters                        |                               |                                                                                                    |
| Enable custom cadence<br>generation ports and logic | On/Off                        | Enables optional custom cadence generation (CCG)<br>logic and ports (tx_cadence,<br>tx_cadence_fast_clk, tx_cadence_slow_clk).<br>CCG logic can be enabled when <b>Datapath clocking</b><br><b>mode</b> is set to <b>System PLL</b> . Default value is <b>Off</b> . Refer<br>to Custom Cadence Generation Ports and Logic on page<br>145. |

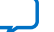

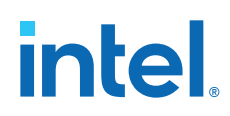

| Parameter                                        | Values                                                                                          | Description                                                                                                    |
|--------------------------------------------------|-------------------------------------------------------------------------------------------------|----------------------------------------------------------------------------------------------------|
| Enable<br>tx_cadence_slow_clk_locked<br>port     | On/Off                                                                                          | If tx_cadence_slow_clk is not directly coming from TX PLL (word clock/bond clock/user clock), but rather comes from another clock source, you must turn on the <b>tx_cadence_slow_clk_locked</b> port option in the parameter editor. tx_cadence_slow_clk_locked must be driven by the PLL locked output of the other PLL source used for slow clock. Default value is <b>Off</b> .                                                                                                    |
| TX core interface FIFO mode                      | Phase Compensation<br>Elastic                                                                   | Specifies the mode for the TX Core Interface FIFO.<br>Default value is <b>Phase Compensation</b> . Elastic FIFO is<br>only supported for PMA Clocking mode.                                                                                                    |
| TX Tile Interface FIFO mode                      | Phase Compensation<br>Register                                                                  | Specifies the mode for the TX Tile Interface FIFO. Default value is <b>Phase Compensation</b> .                                                                                                    |
| Enable TX double width transfer                  | On/Off                                                                                          | Enables double width TX data transfer mode. In this mode, the core logic can be clocked with half rate clock. Default value is <b>Off</b> .                                                                                                    |
| TX core interface FIFO partially full threshold  | 10                                                                                              | Specifies the partially full threshold for the TX Core Interface FIFO. Default value is <b>10</b> .                                                                                                    |
| TX core interface FIFO partially empty threshold | 2                                                                                               | Specifies the partially empty threshold for the TX Core Interface FIFO. Default value is <b>2</b> .                                                                                                    |
| Enable tx_fifo_full port                         | On/Off                                                                                          | Enables the optional tx_fifo_full status output port. This signal indicates when the TX core FIFO has reached the full threshold. This signal is synchronous with tx_clkout. Default value is <b>Off</b> .                                                                                                    |
| Enable tx_fifo_empty port                        | On/Off                                                                                          | Enables the optional tx_fifo_empty status output<br>port. This signal indicates when the TX core FIFO has<br>reached the empty threshold. This signal is<br>synchronous with tx_clkout. Default value is <b>Off</b> .                                                                                                    |
| Enable tx_fifo_pfull port                        | On/Off                                                                                          | Enables the optional tx_fifo_pfull status output port.<br>This signal indicates when the TX core FIFO has<br>reached the specified partially full threshold. Default<br>value is <b>Off</b> .                                                                                                    |
| Enable tx_fifo_pempty port                       | On/Off                                                                                          | Enables the optional tx_fifo_pempty status output<br>port. This signal indicates when the TX core FIFO has<br>reached the specified partially empty threshold. Default<br>value is <b>Off</b> .                                                                                                    |
| Enable tx_dll_lock port                          | On/Off                                                                                          | Enables the optional tx_dll_lock status output port.<br>Monitor this signal when the core interface FIFO is in<br>elastic mode, and then wait for the tx_dll_lock port<br>to assert before asserting the write enable bit for the<br>core interface FIFO. This signal indicates when the TX<br>DLL is locked for data transfer. Default value is <b>Off</b> .<br>Refer to TX and RX Parallel Data Mapping Information<br>for Different Configurations on page 126 for the write<br>enable bit. |
| TX Clock Options                                 |                                                                                                 |                                                                                                    |
| Selected tx_clkout clock source                  | Word Clock<br>Bond Clock<br>User Clock 1<br>User Clock 2<br>Sys PLL Clock<br>Sys PLL Clock Div2 | Specifies the tx_clkout output port source. Default value is <b>Sys PLL Clock Div2</b> .                                                                                                    |
| Frequency of tx_clkout                           | Output                                                                                          | Displays the frequency of tx_clkout in MHz based on tx_clkout source selection.                                                                                                    |
|                                                  | •                                                                                               | continued                                                                                                    |

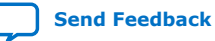

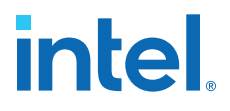

| Parameter                              | Values                                                                                          | Description                                                                                                    |
|----------------------------------------|-------------------------------------------------------------------------------------------------|----------------------------------------------------------------------------------------------------|
| Frequency of tx_clkout2                | Output                                                                                          | Displays the frequency of tx_clkout2 in MHz based<br>on tx_clkout2 source selection and tx_clkout2<br>clock divide by factor.                                                                                                    |
| Enable tx_clkout2 port                 | On/Off                                                                                          | Enables the optional tx_clkout2 output clock. Default value is <b>Off</b> .                                                                                                    |
| Selected tx_clkout2 clock<br>source    | Word Clock<br>Bond Clock<br>User Clock 1<br>User Clock 2<br>Sys PLL Clock<br>Sys PLL Clock Div2 | Specifies the tx_clkout2 output port source. Default value is <b>Word Clock</b> .                                                                                                    |
| tx_clkout2 clock div by                | 1, 2, 4                                                                                         | Selects the tx_clkout2 divider setting that divides out the tx_clkout2 output port source. Default value is 1.                                                                                                    |
| Selected tx_coreclkin clock<br>network | Dedicated Clock<br>Global Clock                                                                 | Specifies the type of clock network to use to route the clock signal to tx_coreclkin port. Dedicated clock allows a higher maximum frequency between the FPGA fabric and the F-tile interface. The number of <b>Dedicated Clock</b> lines are limited. Default value is <b>Dedicated Clock</b> . |

## 3.3.3. RX Datapath Options

#### Figure 66. RX Datapath Options in Parameter Editor

| T RX FGT PMA                           |              |     |
|----------------------------------------|--------------|-----|
| Enable Gray coding                     |              |     |
| Enable precoding                       |              |     |
| PRBS monitor mode:                     | disable      |     |
| Enable SATA squelch detection          |              |     |
| Enable fgt_rx_signal_detect port       |              |     |
| Enable fgt_rx_signal_detect_lfps port  |              |     |
| Enable rx_cdr_divclk_link0 port        |              |     |
| Selected rx_cdr_divclk_link0 source:   | 0            |     |
| Enable fgt_rx_cdr_fast_freeze_sel port |              |     |
| Enable fgt_rx_cdr_set_locktoref port   |              |     |
| ▼ RX FGT CDR Settings                  |              |     |
| Output frequency:                      | 13281.250000 | MHz |
| VCO frequency:                         | 13281.250000 | MHz |
| RX FGT CDR reference clock frequency:  | 156.250000   | MHz |
| CDR lock mode:                         | auto         |     |
| Enable fgt_rx_set_locktoref port       |              |     |
| Enable fgt_rx_cdr_freeze port          |              |     |
| ▼ RX User Clock Setting                |              |     |
| Enable RX user clock                   |              |     |
| RX user clock div by:                  | 100          |     |
|                                        |              |     |

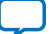

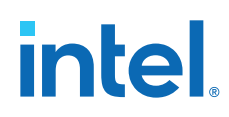

#### Table 32. RX FGT PMA Parameters

| Parameter                                 | Values                                                                                                    | Description                                                                                                    |
|-------------------------------------------|----------------------------------------------------------------------------------------------------|----------------------------------------------------------------------------------------------------|
| Enable Gray coding                        | On/Off                                                                                                    | Enables Gray coding. Applicable to PAM4<br>encoding only. When Off, link partner must send<br>gray code set to $0 \times B4$ . When On, link partner<br>must send gray code set to $0 \times 6C$ . Must be Off for<br>normal operation, or when in internal/external<br>loopback mode). Default value is <b>Off</b> .                                                                                                    |
| Enable precoding                          | On/Off                                                                                                    | Enables precoding. Applicable to PAM4 encoding only. Default value is <b>Off</b> .                                                                                                    |
| PRBS monitor mode <sup>(25)</sup>         | disable, PRBS7, PRBS9,<br>PRBS10, PRBS13, PRBS15,<br>PRBS23, PRBS28, PRBS31,<br>QPRBS13, PRBS13Q,<br>PRBS31Q, SSPR, SSPR1,<br>SSPRQ | Enables hard PRBS generator with the PRBS polynomial selection. Default value is <b>disable</b> .                                                                                                    |
| Enable SATA squelch detection             | On/Off                                                                                                    | Enables squelch detection for SATA. Default value is <b>Off</b> .                                                                                                    |
| Enable fgt_rx_signal_detect port          | On/Off                                                                                                    | Enables the fgt_rx_signal_detect port. This port is used for SATA protocol mode for out of band (OOB) signal detection. Default value is <b>Off</b> .                                                                                                    |
| Enable fgt_rx_signal_detect_lfps<br>port  | On/Off                                                                                                    | Enables the fgt_rx_signal_detect_lfps<br>port. This port is used for SATA and USB protocol<br>mode for low frequency periodic signaling (LFPS)<br>signal detection. Default value is <b>Off</b> .                                                                                                    |
| Enable rx_cdr_divclk_link0 port           | On/Off                                                                                                    | Enables the link port representing RX CDR clock<br>output from RX PMA to the reference clock pin.<br>The connection made from this port to the F-Tile<br>Reference and System PLL Clocks Intel FPGA IP<br>guides the Fitter to determine the physical pin.<br>Do not use this pin itself in simulation to observe<br>clock behavior. Observe the actual clock behavior<br>in the related output port of the F-Tile Reference<br>and System PLL Clocks Intel FPGA IP. The<br>physical port is typically used for CPRI. You can<br>connect the physical port to the physical<br>reference clock pin 8 or 9 for configuration as RX<br>CDR clock output. This setting is applicable for<br>FGT PMA only. Default value is <b>Off</b> . |
| Selected rx_cdr_divclk_link0<br>source    | 0 to N-1, N = Number of PMA<br>Lanes)                                                                                               | Determines which RX FGT PMA lane is sourcing<br>fgt_rx_cdr_divclk_link0. Note that FGT<br>PMA index used in this parameter is logical. The<br>selected PMA lane must be physically mapped to<br>FGT Quad 3 (with reference clock 9) or FGT Quad<br>2 (with reference clock 8). If <b>Enable</b><br><b>rx_cdr_divclk_link0 port</b> is off, this parameter<br>is ignored. Default value is <b>Off</b> .                                                                                                    |
| Enable fgt_rx_cdr_fast_freeze_sel<br>port | On/Off                                                                                                    | This port is used for GPON. For GPON mode, you<br>must enable and tie the<br>fgt_rx_cdr_fast_freeze_sel signal to 1'b0.<br>It allows fgt_rx_cdr_freeze control signal to<br>propagate correctly. Default value is <b>Off</b> .                                                                                                    |

<sup>(25)</sup> The PRBS31, QPRBS13, PRBS13Q, PRBS31Q, SSPR, SSPR1, and SSPRQ PRBS generator mode settings are not currently supported through the IP GUI, although present in the parameter editor. Do not select any of the unsupported PRBS generator mode settings. Specify these settings using registers.

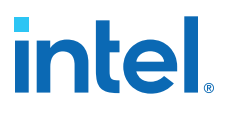

| Parameter                               | Values                            | Description                                                                                                    |
|-----------------------------------------|-----------------------------------|----------------------------------------------------------------------------------------------------|
| Enable fgt_rx_cdr_set_locktoref<br>port | On/Off                            | Primarily used for GPON. When enabled,<br>asserting the fgt_rx_cdr_set_locktoref<br>signal keeps the CDR in lock-to-reference mode.<br>If CDR lock mode is in lock to reference, then<br>asserting this signal keeps CDR in lock to<br>reference mode. Deasserting this signal keeps<br>CDR in auto mode. When switching modes you<br>have to assert reset. In manual reference clock<br>mode, reset controller should be switched to<br>ignore locktodata mode through appropriate write<br>to soft CSRs. Default value is <b>Off</b> .                                                                               |
| RX FGT CDR Settings                     | -                                 |                                                                                                    |
| Output frequency                        | 12890.625MHz                      | Specifies the non editable RX FGT CDR output frequency initial value derived from the IP configuration.                                                                                                    |
| VCO frequency                           | 12890.625MHz                      | Specifies the non editable RX FGT CDR VCO output frequency initial value derived from the IP configuration.                                                                                                    |
| RX FGT CDR reference clock<br>frequency | 25.781250-250.000000              | Selects the reference clock frequency (MHz) for CDR. Default value is <b>156.25</b> .                                                                                                    |
| CDR lock mode                           | auto,<br>manual lock to reference | When auto is selected, during user initiated reset<br>or power-up, CDR first tries to lock to reference<br>and then locks to data if present. By default, loss<br>of lock to data re-triggers reset RX PMA reset.<br>When manual lock to reference is selected, you<br>must drive fgt_rx_set_locktoref to control the<br>CDR lock behavior. If fgt_rx_set_locktoref is low<br>CDR operates in auto mode, and in lock to<br>reference mode if it is high. In manual mode,<br>reset controller should be notified to ignore lock<br>to data status through appropriate soft CSR<br>write. Default value is <b>auto</b> . |
| Enable fgt_rx_set_locktoref port        | On/Off                            | Asserting this signal keeps CDR in lock to<br>reference mode. Deasserting this signal keeps<br>CDR in auto mode. When switching modes, assert<br>reset. In manual reference clock mode, switch<br>the reset controller to ignore locktodata mode<br>through appropriate write to soft CSRs. Default<br>value is <b>Off</b> .                                                                                                    |
| Enable fgt_rx_cdr_freeze port           | On/Off                            | This port is used for GPON to freeze the CDR lock state during non-active time slots. Default value is <b>Off</b> .                                                                                                    |
| RX User Clock Setting                   |                                   |                                                                                                    |
| Enable RX user clock                    | On/Off                            | Divider values of RX CDR output frequency. If the clock is not used, you can disable the clock to save power. This clock source drives both RX <b>User Clock1</b> and <b>User Clock 2</b> in the Core Interface. Default value is <b>Off</b> .                                                                                                    |
| RX user clock div by                    | 12- 139.5                         | Division factor from Fvco of RX CDR to RX user clock. Values from 12 to 139.5 are acceptable in 0.5 increments. Default value is <b>100</b> .                                                                                                    |

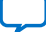

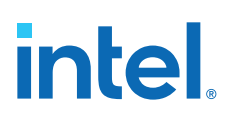

#### Figure 67. RX FHT PMA Parameters in Parameter Editor

| TX Datapath Options RX Datapath Options R   | S-FEC Avalon Memory-Mapped Interface Example Design |  |  |
|---------------------------------------------|-----------------------------------------------------|--|--|
| V BY FHT DMA                                |                                                     |  |  |
| Enable FHT RX PAM4 Level Alternative Coding |                                                     |  |  |
| Enable FHT RX P&N Invert:                   | Disabled 🗸                                          |  |  |
| Enable FHT RX data profile:                 | Enabled 💌                                           |  |  |
| FHT RX user clk div33_34 select:            | RX_DIV_66                                           |  |  |
| Enable FHT RX pre-encoder                   |                                                     |  |  |
| Enable FHT RX user clk1                     |                                                     |  |  |
| FHT RX user clk1 select:                    | DIV3334                                             |  |  |
| Enable FHT RX user clk2                     |                                                     |  |  |
| FHT RX user clk2 select:                    | DIV3334                                             |  |  |

## Table 33.RX FHT PMA Parameters

| Parameter                                      | Values                                           | Description                                                                                                    |
|------------------------------------------------|--------------------------------------------------|----------------------------------------------------------------------------------------------------|
| Enable FHT RX PAM4 Level<br>Alternative Coding | On/Off                                           | Enable this for RX PAM4 Level<br>Alternative Coding. When disabled, link<br>partner must send gray code set to<br>0xB4. When enabled, link partner must<br>send gray code set to 0x6C. You must<br>disable this parameter for normal<br>operation or when in internal or<br>external loopback. Default value is <b>Off</b> .                                                                                                    |
| Enable FHT RX P&N Invert                       | Disabled/Enabled                                 | Enable this to invert RX P and N input. Default is <b>Disabled</b> .                                                                                                    |
| Enable FHT RX data profile                     | Disabled/Enabled                                 | Enable FHT RX data profile to set the<br>threshold for number of 1's in 1M RX<br>Data bits that determine the quality of<br>RX data. If the number of 1's received<br>is not within the specified min and max<br>threshold, then RX bad status is<br>indicated. You determine the threshold<br>minimum and maximum based on your<br>data and specify it in FHT RX data 1<br>count maximum and FHT RX data 1<br>count minimum parameters<br>described below. Default is Disabled.<br><i>Note:</i> This parameter must be<br>Enabled. |
| FHT Rx data 1 count maximum                    | 550000                                           | Selects high threshold of 1s in 1M RX<br>data bits. Default is 550000.<br>Recommended value is 550000. Must<br>be used in conjunction with the <b>Enable</b><br><b>FHT RX data profile</b> parameter.                                                                                                    |
| FHT Rx data 1 count minimum                    | 450000                                           | Selects low threshold of 1s in 1M RX<br>data bits. Default is 450000.<br>Recommended value is 450000. Must<br>be used in conjunction with the <b>Enable</b><br><b>FHT RX data profile</b> parameter.                                                                                                    |
| FHT RX user clk div33_34 select                | RX_DIV_33<br>RX_DIV_34<br>RX_DIV_66<br>RX_DIV_68 | Selects one of the four DIV clock<br>output for the RX user clock. Refer to<br>Clocking on page 134. Default is<br><b>RX_DIV_66</b> .                                                                                                    |

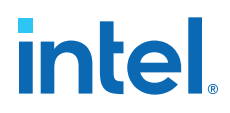

| Parameter                 | Values           | Description                                                                                                    |
|---------------------------|------------------|----------------------------------------------------------------------------------------------------|
| Enable FHT RX pre-encoder | On/Off           | Enables FHT TX pre-encoder. Default value is off. This setting must match the link partner's RX pre-encoder setting.                                                                                            |
| Enable FHT RX user clk1   | On/Off           | Enables FHT RX user clk1. Default is <b>Off</b> .                                                                                                    |
| FHT RX user clk1 select   | DIV3334<br>DIV40 | FHT RX user clk1 select. Off selects<br><b>div3334</b> (one of the four DIV clocks<br>listed in user div33_34). On selects<br><b>DIV40</b> clock. Refer to Clocking on<br>page 134. Default is <b>div3334</b> . |
| Enable FHT RX user clk2   | On/Off           | Enables FHT RX user clk2. Default value is <b>Off</b> .                                                                                                    |
| FHT RX user clk2 select   | DIV3334<br>DIV40 | FHT RX user clk2 select. Off selects<br><b>div3334</b> (one of the four DIV clocks<br>listed in user div33_34). On selects<br><b>DIV40</b> clock. Refer to Clocking on<br>page 134. Default is <b>div3334</b> . |

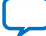

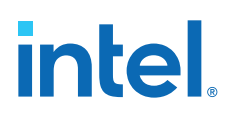

## 3.3.3.1. RX FGT PMA Interface Options

## Figure 68. RX FGT PMA Interface Options in Parameter Editor

| TX Datapath Options RX Datapath Options R         | IS-FEC Avalon Memory-Mapped Interface Example Design |     |
|---------------------------------------------------|------------------------------------------------------|-----|
| ▶ RX FGT PMA                                      |                                                      |     |
| TRX PMA Interface                                 |                                                      |     |
| RX PMA interface FIFO mode:                       | Elastic                                              |     |
| Enable rx_pmaif_fifo_empty port                   |                                                      |     |
| Enable rx_pmaif_fifo_pempty port                  |                                                      |     |
| Enable rx_pmaif_fifo_pfull port                   |                                                      |     |
| * RX Core Interface                               |                                                      |     |
| RX Core Interface FIFO                            |                                                      |     |
| RX core interface FIFO mode:                      | Phase compensation                                   | 1   |
| ✓ Enable RX double width transfer                 | tt                                                   | -   |
| RX core interface FIFO partially full threshold:  | 10                                                   | 1   |
| RX core interface FIFO partially empty threshold: | 2                                                    | ĺ   |
| Enable rx_fifo_full port                          |                                                      | -   |
| Enable rx_fifo_empty port                         |                                                      |     |
| Enable rx_fifo_pfull port                         |                                                      |     |
| Enable rx_fifo_pempty port                        |                                                      |     |
| Enable rx_fifo_rd_en port                         |                                                      |     |
| Enable rx_pcs_fifo_full port                      |                                                      |     |
| Enable rx_pcs_fifo_empty port                     |                                                      |     |
| RX Clock Options                                  |                                                      |     |
| Selected rx_clkout clock source:                  | Sys PLL Clock Div2                                   | 1   |
| Frequency of rx_clkout:                           | 438.28125                                            | MHz |
| Enable rx_clkout2 port                            |                                                      |     |
| Selected rx_clkout2 clock source:                 | Word Clock                                           | 1   |
| rx_clkout2 clock div by:                          | 1                                                    | 1   |
| Frequency of rx_clkout2:                          | Disabled                                             | MHz |
| Selected rx_coreclkin clock network:              | Dedicated Clock                                      |     |
| Enable rx_clkout_hioint port                      |                                                      |     |

#### Table 34. RX FGT PMA Interface Parameters

| Parameter                        | Values              | Description                                                                                                    |
|----------------------------------|---------------------|----------------------------------------------------------------------------------------------------|
| RX FGT PMA Parameters            |                     |                                                                                                    |
| RX PMA interface FIFO mode       | Register<br>Elastic | Selects the RX PMA Interface FIFO mode. Default value is <b>Elastic</b> .                                                  |
| Enable rx_pmaif_fifo_empty port  | On/Off              | Enables the port that indicates the RX PMA<br>Interface FIFO's empty condition. Default value is<br><b>Off</b> .           |
| Enable rx_pmaif_fifo_pempty port | On/Off              | Enables the port that indicates the RX PMA<br>Interface FIFO's partially empty condition. Default<br>value is <b>Off</b> . |
| Enable rx_pmaif_fifo_pfull port  | On/Off              | Enables the port that indicates the RX PMA<br>Interface FIFO's partially full condition. Default<br>value is <b>Off</b> .  |
| continued                        |                     |                                                                                                    |

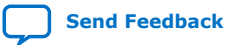

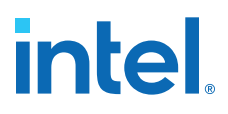

| RX Core Interface Parameters                     |                                                                                                 |                                                                                                    |  |  |
|--------------------------------------------------|-------------------------------------------------------------------------------------------------|----------------------------------------------------------------------------------------------------|--|--|
| RX core interface FIFO mode                      | Phase compensation<br>Elastic                                                                   | Specifies the mode for the RX Core Interface FIFO. Default value is <b>Phase compensation</b> .                                                                                                    |  |  |
| Enable RX double width transfer                  | On/Off                                                                                          | Enables double width RX data transfer mode. In this mode, core logic can be clocked with a half rate clock. Default value is <b>On</b> .                                                                                                    |  |  |
| RX core interface FIFO partially ful threshold   | 1 10                                                                                            | Specifies the partially full threshold for the RX Core Interface FIFO. Default value is 10.                                                                                                    |  |  |
| RX core interface FIFO partially empty threshold | 2                                                                                               | Specifies the partially empty threshold for the RX Core Interface FIFO. Default value is 2.                                                                                                    |  |  |
| Enable rx_fifo_full port                         | On/Off                                                                                          | Enables the optional rx_fifo_full status output<br>port. This signal indicates when the RX core FIFO<br>has reached the full threshold. This signal is<br>synchronous with rx_clkout. Default value is<br><b>Off</b> .                                               |  |  |
| Enable rx_fifo_empty port                        | On/Off                                                                                          | Enables the optional rx_fifo_empty status<br>output port. This signal indicates when the RX<br>core FIFO has reached the empty threshold. This<br>signal is synchronous with rx_clkout. Default<br>value is <b>Off</b> .                                             |  |  |
| Enable rx_fifo_pfull port                        | On/Off                                                                                          | Enables the optional rx_fifo_pfull status output port. This signal indicates when the RX core FIFO has reached the specified partially full threshold. Default value is <b>Off</b> .                                                                                 |  |  |
| Enable rx_fifo_pempty port                       | On/Off                                                                                          | Enables the optional rx_fifo_pempty status output port. This signal indicates when the RX core FIFO has reached the specified partially empty threshold. Default value is <b>Off</b> .                                                                               |  |  |
| Enable rx_fifo_rd_en port                        | On/Off                                                                                          | Enables the optional rx_fifo_rd_en control<br>input port. This port is used for <b>Elastic</b> FIFO<br>mode. Asserting this signal enables the read from<br>RX core FIFO. You must enable this read enable<br>when using Elastic FIFO. Default value is <b>Off</b> . |  |  |
| RX Clock Options                                 |                                                                                                 |                                                                                                    |  |  |
| Selected rx_clkout clock source                  | Word Clock<br>Bond Clock<br>User Clock 1<br>User Clock 2<br>Sys PLL Clock<br>Sys PLL Clock Div2 | Specifies the rx_clkout output port source.<br>Default value is <b>Sys PLL Clock Div2</b> .                                                                                                    |  |  |
| Frequency of rx_clkout                           | Output                                                                                          | Displays the frequency of rx_clkout in MHz based on rx_clkout source selection.                                                                                                    |  |  |
| Enable rx_clkout2 port                           | On/Off                                                                                          | Enables the optional rx_clkout2 output clock.<br>Default value is <b>Off</b> .                                                                                                    |  |  |
| Selected rx_clkout2 clock source                 | Word Clock<br>Bond Clock<br>User Clock 1<br>User Clock 2<br>Sys PLL Clock<br>Sys PLL Clock Div2 | Specifies the rx_clkout output port source.<br>Default value is <b>Word Clock</b> .                                                                                                    |  |  |

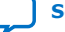

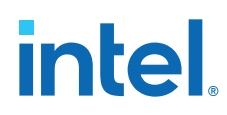

| Parameter                              | Values                          | Description                                                                                                    |
|----------------------------------------|---------------------------------|----------------------------------------------------------------------------------------------------|
| rx_clkout2 clock div by                | 1, 2                            | Selects the rx_clkout2 divider setting that divides out the rx_clkout2 output port source. Default value is <b>1</b> .                                                                                                    |
| Frequency of rx_clkout2                | Output                          | Displays the frequency of rx_clkout2 in MHz based on rx_clkout2 source selection and rx_clkout2 clock divide by factor.                                                                                                    |
| Selected rx_coreclkin clock<br>network | Dedicated Clock<br>Global Clock | Specifies the type of clock network to use to route the clock signal to rx_coreclkin port. <b>Dedicated Clock</b> allows a higher maximum frequency (fmax) between the FPGA fabric and the FPGA fabric and RX Core interface FIFO. The number of <b>Dedicated Clock</b> lines are limited. Default value is <b>Dedicated Clock</b> . |

## 3.3.4. RS-FEC (Reed Solomon Forward Error Correction) Options

The F-Tile PMA/FEC Direct PHY Intel FPGA IP supports RS-FEC (528, 514), RS (544, 514), RS (272, 258). You can enable this functionality in the parameter editor by selecting the **Enable RS-FEC** option on the **RS-FEC** tab under **Common Datapath Options**.

F-Tile PMA/FEC Direct PHY Intel FPGA IP is available in 25G FEC as a building block, which means the smallest module for FEC is one 25G. You must ensure that clock and reset signals are shared from the same 100G FEC core where they implement the IP.

When you turn on the **Enable RS-FEC** option for the F-Tile PMA/FEC Direct PHY Intel FPGA IP uses the RS-FEC block, even if it uses only one channel in the IP. You can use the same F-Tile PMA/FEC Direct PHY Intel FPGA IP core to implement different protocols. You can enable RS-FEC and TX/RX options independently. However, the FEC mode must be the same. If **Enable RS-FEC** if off, all the options below are grayed out.

There are 32-bit CWBIN counters that are implemented in soft IP. The soft logic converts the 8-bit CWBIN 0-3 register in the FEC block of the Hard IP to 32-bit soft logic registers. You can enable the 32-bit CWBIN counters using the parameter settings and they are available for all FEC modes.

*Note:* For more information on how to access the 32-bit CWBIN registers, refer to PMA and FEC Direct PHY Soft CSR Register Map. For more information on how to to access the other FEC registers, please refer to FEC Register Map.

The F-Tile PMA/FEC Direct PHY Intel FPGA IP supports the following modes:

- Ethernet Technology Consortium\* (ETC) RS (272,258)
- IEEE 802.3 RS (528,514) (CL 91)
- IEEE 802.3 RS (528,514) (CL 91) ETC
- Fibre Channel RS (528, 514)
- FlexO RS (528, 514)
- IEEE 802.3 RS (544,514) (CL 134)
- Custom IEEE 802.3 RS (544, 514) (CL 134) @26.5625Gbps

3. Implementing the F-Tile PMA/FEC Direct PHY Intel FPGA IP 683872 | 2023.06.26

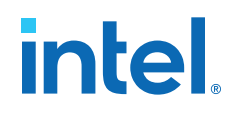

- Interlaken RS (544, 514)
- Fibre Channel RS (544, 514)
- FlexO RS (544, 514)

## Figure 69. RS-FEC Options in Parameter Editor

| TX Datapath Options R     | X Datapath Options RS-FEC Avalon Memory-Mapped In | terface Example Design |
|---------------------------|---------------------------------------------------|------------------------|
| Enable RS-FEC             |                                                   |                        |
| RS-FEC Mode:              | IEEE 802.3 RS(528,514) (CL 91)                    | -                      |
| Include 32bit soft CWB    | IN counters                                       |                        |
| Reconfig clock frequency: |                                                   | MHz                    |
| Enable RS-FEC loopbac     | k                                                 |                        |
| Enable RS-FEC data int    | erleave pattern                                   |                        |

#### Table 35.RS-FEC Parameters

| Parameter                                   | Values                                                                                                    | Description                                                                                                    |
|---------------------------------------------|----------------------------------------------------------------------------------------------------|----------------------------------------------------------------------------------------------------|
| Enable RS-FEC                               | On/Off                                                                                                    | Enables the RS-FEC module. Default value is <b>Off</b> .<br><i>Note:</i> When the <b>Enable RS-FEC</b> option is on, a<br>separate interface is not available for each PMA<br>by use of the <b>Provide separate interface for</b><br><b>each PMA</b> option. |
| RS-FEC Mode                                 | <ul> <li>Ethernet Technology Consortium<br/>(ETC) RS (272,258)</li> <li>IEEE 802.3 RS (528,514) (CL 91)</li> <li>IEEE 802.3 RS (528,514) (CL 91)<br/>ETC</li> <li>Fibre Channel RS (528, 514)</li> <li>FlexO RS (528, 514)</li> <li>IEEE 802.3 RS (544,514) (CL 134)</li> <li>Custom IEEE 802.3 RS (544, 514)<br/>(CL 134) @26.5625Gbps</li> <li>Interlaken RS (544, 514)</li> <li>Fibre Channel RS (544, 514)</li> <li>Fibre Channel RS (544, 514)</li> <li>FlexO RS (544, 514)</li> </ul> | Specifies the RS-FEC mode for various topologies.<br>Default value is <b>IEEE 802.3 RS (528,514) (CL 91)</b> .                                                                                                    |
| Include 32bit soft<br>CWBIN counters        | On/Off                                                                                                    | Enables soft implementation of the 32-bit CWBIN 0-3 counters. This parameter is available only when RS-FEC is enabled and greyed out when RS-FEC is disabled.                                                                                                |
| Reconfig clock<br>frequency                 | 100MHz to 250MHz                                                                                                    | Available only when 32-bit soft CWBIN counters are<br>enabled. The reconfig clock frequency that you are<br>using should be provided here.                                                                                                    |
| Enable RS-FEC<br>loopback                   | On/Off                                                                                                    | Enables loopback for RS-FEC.                                                                                                    |
| Enable RS-FEC<br>Data interleave<br>pattern | On/Off                                                                                                    | FEC lanes are bit-interleaved on each physical lane.<br>When enabled: 64/80 (only for IEEE 802). Default<br>value is <b>Off</b> .                                                                                                    |

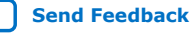

# intel

## 3.3.5. Avalon Memory Mapped Interface Options

#### Figure 70. Avalon Memory Mapped Interface Options Tab in Parameter Editor

TX Datapath Options | RX Datapath Options | RS-FEC | Avalon Memory-Mapped Interface

- Datapath Avalon Memory-Mapped Interface
   Enable datapath Avalon interface
- Enable Direct PHY soft CSR
- Enable readdatavalid port on datapath Avalon interface
- Enable separate Avalon interface per fracture
- Enable Debug Endpoint on datapath Avalon interface

#### PMA Avalon Memory-Mapped Interface

#### 🔲 Enable PMA Avalon interface

- Enable readdatavalid port on PMA Avalon interface
- 🔲 Enable separate Avalon interface per PMA
- Enable Debug Endpoint on PMA Avalon interface

#### Table 36. Avalon Memory Mapped Interface Parameters

| Parameter                                                 | Values | Description                                                                                                    |
|-----------------------------------------------------------|--------|----------------------------------------------------------------------------------------------------|
| Enable datapath Avalon Interface                          | On/Off | Enables or disables the datapath Avalon Interface. Default value is <b>Off</b> .                                                                                                    |
| Enable Direct PHY soft CSR                                | On/Off | Enables or disables the soft CSR feature. Default value is <b>Off</b> .                                                                                                    |
| Enable readdatavalid port on datapath<br>Avalon interface | On/Off | <ul><li>Off specifies no readdatavalid port, waitrequest low indicates data valid.</li><li>On specifies readdatavalid port indicates data valid.</li><li>Default value is Off.</li></ul>                                                                                                    |
| Enable separate datapath Avalon<br>interface per fracture | On/Off | Off specifies shared interface.<br>On specifies split interface, if multiple interfaces available<br>with selected targets. Default value is Off.                                                                                                    |
| Enable Debug Endpoint on datapath<br>Avalon interface     | On/Off | When <b>On</b> , the F-Tile PMA/FEC Direct PHY Intel FPGA IP<br>includes an embedded Debug Endpoint that internally<br>connects Avalon memory-mapped agent interface. The<br>Debug Endpoint can access the reconfiguration space of the<br>FEC and the PMA interface block. The IP can perform certain<br>tests and debug functions through JTAG using the System<br>Console. This option may require that you include a<br>jtag_debug link in the system. Default value is <b>Off</b> . |
| Enable PMA Avalon interface                               | On/Off | Enables or disables the PMA Avalon interface. Default value is <b>Off</b> .                                                                                                    |
| Enable readdatavalid port on PMA<br>Avalon interface      | On/Off | <pre>Off specifies no readdatavalid port, waitrequest low indicates data valid. On specifies port readdatavalid indicates data valid. Default value is Off.</pre>                                                                                                    |
| Enable separate PMA Avalon interface per PMA              | On/Off | Off specifies shared interface.                                                                                                    |

| Parameter                                        | Values | Description                                                                                                    |
|--------------------------------------------------|--------|----------------------------------------------------------------------------------------------------|
|                                                  |        | <b>On</b> specifies split interface if there are multiple PMA in a system.                                                                                                    |
| Enable Debug Endpoint on PMA Avalon<br>interface | On/Off | When enabled, the direct PHY IP includes an embedded<br>Debug Endpoint that internally connects to the Avalon<br>memory-mapped agent interface. The Debug Endpoint can<br>access the reconfiguration space of the PMA. It can perform<br>certain test and debug functions via JTAG using the System<br>Console. This option may require that you include a<br>jtag_debug link in the system. Default value is <b>Off</b> . |

## 3.3.6. Register Map IP-XACT Support

When you generate the F-Tile PMA/FEC Direct PHY Intel FPGA IP using Intel Quartus Prime Pro Edition software version 22.2 or later, the IP-XACT information for the IP is included in the <ip\_name>.ip file. The generated IP-XACT information includes the register map about your IP. If your design uses FGT PMA, then the FGT register map is included in the <ip\_name>.ip file and similarly for FHT PMA and soft CSR registers.

Use the following steps to generate the register map information in IP-XACT format:

- 1. In the F-Tile PMA/FEC Direct PHY Intel FPGA IP, enable the **Enable datapath** Avalon interface, Enable Direct PHY soft CSR and Enable PMA Avalon Interface in the Avalon Memory-Mapped Interface tab.
- 2. Click **Generate** and check your <ip\_name>.ip file.

## 3.3.7. Example Design Generation

The F-Tile PMA/FEC Direct PHY Intel FPGA IP parameter editor includes the **Generate Example Design** function to easily create, generate, and simulate the PMA/FEC direct mode example design.

You can select from four **Example Design Options** for generation, as Example Design Options in IP Parameter Editor shows.

#### Figure 71. Example Design Options in IP Parameter Editor

| F-Tile PMA/FEC Direct PHY Intel FPGA IP<br>directphy_f                                                                         | <u>D</u> etails<br>Generate Example Design |  |  |  |
|----------------------------------------------------------------------------------------------------|--------------------------------------------|--|--|--|
| PMA width: 32 💌                                                                                                    | -                                          |  |  |  |
| ☑ Enable RX de-skew when available                                                                                             |                                            |  |  |  |
| Provide separate interface for each PMA                                                                                        |                                            |  |  |  |
| TX/RX Common FGT PMA Options                                                                                                   |                                            |  |  |  |
| Loopback mode: disabled 🔽                                                                                                    |                                            |  |  |  |
| TX Datapath Options RX Datapath Options RS-FEC Avalon Memory-Mapped Interface Example Design                                   |                                            |  |  |  |
| Example Design Options_ FHT NRZ 25G 1 PMA lane RSFEC 272/258                                                                   | -                                          |  |  |  |
| Coptions specified in the drop-down menu. No other IP parameters that you specify will apply to the example design generation. |                                            |  |  |  |
| Example Design HDL Formati FGT NRZ 50G 2PMA lanes RSFEC 272/258                                                                |                                            |  |  |  |
| Select Board: FHT PAM4 4 400G 4 PMA lanes RSFEC 544/514                                                                        |                                            |  |  |  |
| FGT NRZ 50G 2 PMA Lanes Custom Cadence                                                                                         |                                            |  |  |  |

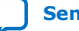

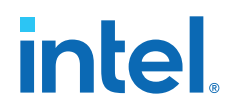

The example designs support generation, compilation, and simulation flows for the target device. Starting in Intel Quartus Prime software version 22.1, hardware support for example designs is enabled in the Intel Agilex 7 I-Series Transceiver-SoC development kit. The following **Example Design Options** are currently available:

#### Table 37. Example Design Generation Options

| Example Design Options                       | Preset Setting Equivalent                      | Description                                                                                                    |
|----------------------------------------------|------------------------------------------------|----------------------------------------------------------------------------------------------------|
| FHT NRZ 25G 1 PMA lane<br>RSFEC 272/258      | FHT_NRZ_25G_1_PMA_Lane_RSFEC_<br>272_258_ED    | 1 PMA FHT NRZ lane operating at 25.78125 Gbps with RS-FEC 272/258 mode.                                                                                                    |
| FGT NRZ 50G 2 PMA lanes<br>RSFEC 528/514     | FGT_NRZ_50G_2_PMA_Lanes_RSFEC<br>_528_514_ED   | 2 PMA FGT NRZ lanes operating at 25.78125 Gbps (each lane) with RS-FEC 528/514 mode.                                                                                                    |
| FHT PAM4 4 400G 4 PMA lanes<br>RSFEC 544/514 | FHT_PAM4_400G_4_PMA_lanes_RSFE<br>C_544_514_ED | 4 PMA FHT PAM4 lanes operating at 106.25 Gbps (each lane) with RS-FEC 544/514 mode.                                                                                                    |
| FGT NRZ 50G 2 PMA Lanes<br>Custom Cadence    | FGT_NRZ_50G_2_PMA_Lanes_Custom<br>_Cadence_ED  | 2 PMA FGT NRZ lanes operating at<br>25.78125 Gbps (each lane) with custom<br>cadence clocking mode.<br>In custom cadence clocking mode, the<br>system PLL clocks the digital data path<br>(that is, the F-tile interface FIFO and core<br>interface FIFO) of the PMA. The PMA<br>block and PMA interface FIFO is clocked<br>by PMA clockout. |

The **Example Design Options** are equivalent with some of the preset settings, as Example Design Generation Options describes. To review the IP parameter settings for each preset, refer to F-Tile PMA/FEC Direct PHY Intel FPGA IP Available Parameter Presets. Alternatively, right-click a preset in the IP parameter editor, and then click **Show Preset Settings**, or click **Apply preset** to apply the preset's settings in the parameter editor.

#### Figure 72. Show Preset Settings

| 🐻 Presets 🛛                                  | - d =        |
|----------------------------------------------|--------------|
| Presets for directphy_f_0                    |              |
| Show the Presets for Selected Board          |              |
| Clear preset filters                         |              |
| ×                                            |              |
| Project                                      |              |
| Click New to create a preset.                |              |
| LIDRARY                                      |              |
| FGT_NRZ_IZ0GFC_4_FWA_lattes_RSFEC_526_514    |              |
| New                                          | C 528 514    |
| - D EGT NRZ View                             | locking      |
| - D FGT NRZ Delete                           | m Cadence FD |
| - BEGT NRZ Show Preset Settings              | m PLL        |
| - FGT_NRZ Apply                              | 528_514_ED   |
| - FGT_PAM4_100G_2_PMA_Lanes_System_PLL       |              |
| - T FHT_NRZ_25G_1_PMA_lane_RSFEC_272_258_ED  |              |
| - 🗍 FHT_PAM4_100G_2_PMA_lanes_RSFEC_544_514  |              |
| - 🖸 FHT_PAM4_400G_4_PMA_Lanes_System_PLL     |              |
| FHT_PAM4_4_400G_4_PMA_lanes_RSFEC_544_514_ED |              |
|                                              |              |

F-tile Architecture and PMA and FEC Direct PHY IP User Guide
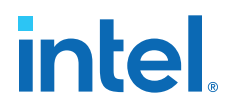

If you select any of the four available **Example Design Options**, but change the F-Tile PMA/FEC Direct PHY Intel FPGA IP settings in the GUI thereafter, the example design generated does not follow the changed settings for the F-Tile PMA/FEC Direct PHY Intel FPGA IP. The example design generation only takes the **Example Design Options** listed in Example Design Generation Options. Any other changes that you make to the F-Tile PMA/FEC Direct PHY Intel FPGA IP settings are not applied during example design generation.

The **Example Design** tab of the F-Tile PMA/FEC Direct PHY Intel FPGA IP allows you to select pre-defined RS-FEC options to configure an example design as shown in the following figure.

### Figure 73. RS-FEC Example Designs in the F-Tile PMA/FEC Direct PHY Intel FPGA IP

| TX Datapath Options     | RX D  | atapath Options                              | RS-FEC     | Avalon Memory-Mappe | ed Interface | Example Design               |
|-------------------------|-------|----------------------------------------------|------------|---------------------|--------------|------------------------------|
| Example Design Options: | :     | None                                         |            | •                   |              |                              |
| Acknowledgement: Th     | he ex | None<br>FHT NR7 25G 1 PMA lane RSEEC 272/258 |            |                     | options spec | ified in the drop-down menu. |
| Example Design HDL Forr | mat:  | FGT NRZ 50G 2PMA lanes RSFEC 528/514         |            |                     |              |                              |
| Select Board:           |       | FHT PAM4 4 400G 4 PMA lanes RSFEC 544/514    |            |                     |              |                              |
|                         |       | FGT NRZ 50G 2 PN                             | /A Lanes C | ustom Cadence       |              |                              |

There are three RS-FEC example designs available in the F-Tile PMA/FEC Direct PHY Intel FPGA IP as shown:

- FHT NRZ 25G 1 PMA Lane RSFEC 272/25
- FGT NRZ 50G 2 PMA Lanes RSFEC 528/514
- FHT PAM4 4 400G 4 PMA Lanes RSFEC 544/514

All the example designs follow the configuration options for the FEC direct mode as described in the following sections:

- TX Datapath Options
- RX Datapath Options
- Avalon Memory Mapped Interface Options

To generate an example design, follow the below steps:

- 1. Go to the **Example Design** tab in the F-Tile PMA/FEC Direct PHY Intel FPGA IP.
- 2. Select one of the example designs from the drop-down menu. If you select **None**, you cannot generate the example design.
- Click the Acknowledgment: option box. This options is to remind you that only the example design you specify in the drop-down menu is generated. No other IP parameters setting that you specify take effect in the example design generation. If you do not check the acknowledgment box, you cannot generate the example design.
- 4. Ensure steps 2. and step 3. are done, then click **Generate Example Design**.

Clicking **Generate Example Design** completes the **IP Generation** and **Supportlogic Generation** stages of the Compiler. An example design folder also generates containing the Intel Quartus Prime project (.qpf), settings (.qsf), and IP files, simulation, and testbench files for the example design in the following location:

<Project Folder>/<directphy\_f\_0\_example\_design/example\_design>

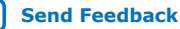

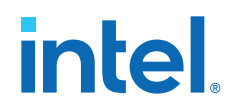

The Compiler reads the example design .qsf file that contains the PMA reference clock, and the TX and RX high speed serial pin location assignments.

In order to provide a reduction in real-time simulation duration, the example design testbench uses a *Fast Sim* model. This model is enabled via a macro in the simulation run scripts. The syntax to enable the *Fast Sim* model is as follows:

+define+IP7581SERDES\_UX\_SIMSPEED

This macro is enabled by default in the example design simulation scripts after you click **Generate Example Design** button.

You can use the *Fast Sim* model when you are simulating the F-Tile PMA/FEC Direct PHY Intel FPGA IP design to reduce simulation time. However, in order to use the *Fast Sim* model, ensure all the IPs in your design that you place within the same F-tile, support *Fast Sim* mode. For example; if you have a PMA direct mode design together with other protocol IPs that do not support the *Fast Sim* mode and place them within the same F-tile, you can run into simulation errors for your PMA direct design.

*Note:* This macro is not available when you use FGT cascade mode, FGT dual simplex mode or when you use the FHT PMA.

### **Example Design Simulation**

To simulate the example design in the VCS, VCS MX, ModelSim, or Xcelium simulators, use the following commands. The RTL files are in the example\_design/rtl directory and simulation files are in the example\_design/testbench directory.

• To simulate with VCS, go to the example\_design/testbench directory and the launch the simulation using the shell script:

sh run\_vcs.sh

• To simulate with VCS MX, go to the example\_design/testbench directory and the launch the simulation using the shell script:

sh run\_vcsmx.sh

• To simulate with ModelSim, go to the example\_design/testbench directory and the launch the simulation using the command:

vsim -c -do run\_vsim.tcl

• To simulate with Xcelium, go to the example\_design/testbench directory and the launch the simulation using the shell script:

sh run\_xcelium.sh

Launch waveform viewer to see the simulation results.

Starting in Intel Quartus Prime software version 21.3, the example designs support VHDL with VCS MX and ModelSim simulators.

### 3.4. Signal and Port Reference

The following section describes all F-Tile PMA/FEC Direct PHY Intel FPGA IP ports and signals.

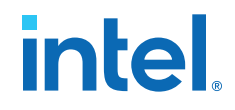

Each tx\_parallel\_data and rx\_parallel\_data bus is exposed as 80 to 320 bits. Some bits map to special functionality.

Each PMA channel transmits and receives 80 to 320 bits, parallel data interface. The determination of active and inactive ports depends on specific configuration parameters, such as the number of lanes and the PMA width.

For details about mapping of data and control signals, refer to Parallel Data Mapping Information on page 124.

When you enable the **Provide separate interface for each PMA** option for the F-Tile PMA/FEC Direct PHY Intel FPGA IP, the PHY presents separate data and clock interfaces for each PMA lane, rather than a wide bus. Each PMA lane signal name is appended with a xcvr<n> suffix, with n = PMA index number. When **Provide separate interface for each PMA** is disabled, the signal name does not append xcvr<n>.

For example, if you enable **Provide separate interface for each PMA** for two PMA lane configuration, the serial port signal names appear as:

tx\_serial\_data\_xcvr0, tx\_serial\_data\_xcvr1.

If you disable **Provide separate interface for each PMA** for two lane PMA configuration, the serial port signal name appears as: tx\_serial\_data[1:0].

The following are the signals that do not have separate interfaces when **Provide separate interface for each PMA** option is on:

- system\_pll\_clk\_link, rx\_cdr\_divclk\_link0, rx\_cdr\_divclk\_link1
- tx\_reset, rx\_reset, tx\_reset\_ack, rx\_reset\_ack, tx\_ready, rx\_ready
- rsfec signals
- tx\_cadence, tx\_cadence\_fast\_clk, tx\_cadence\_slow\_clk, tx\_cadence\_slow\_clk\_locked

### *Note:* When the **Enable RS-FEC** option is on, a separate interface is not available for each PMA by use of the **Provide separate interface for each PMA** option.

When **Number of system copies** index is more than 1 (from 2-16), then the PMA lane signal names are appended with a  $\_sys < n >$  suffix, with n = PMA index number. The following are the only signals that are not appended with the  $\_sys$  suffix.

- Reconfiguration Avalon memory-mapped interface ports
- rx\_cdr\_divclk\_link0, and rx\_cdr\_divclk\_link1

### Table 38. Variables Defining Bits for the Interfacing Ports in Port and Signal Reference

| Variable | Values                                                                                | Description                       |
|----------|---------------------------------------------------------------------------------------|-----------------------------------|
| <n></n>  | FGT: 1, 2, 4, 6, 8, 12, 16<br>FHT: 1, 2, 4                                            | N is the number of PMA lanes.     |
| <n></n>  | 0 to N-1                                                                              | <i>n</i> is the PMA index number. |
| <x></x>  | PMA width = 8, 10, 16, 20, and 32-bit, <i>x</i> =1<br>PMA width = 64-bit, <i>x</i> =2 | X is the number of streams.       |
|          |                                                                                       | continued                         |

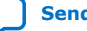

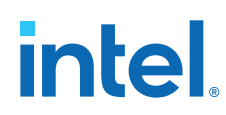

| Variable             | Values                                                                                                    | Description                                                                                                    |
|----------------------|----------------------------------------------------------------------------------------------------|----------------------------------------------------------------------------------------------------|
|                      | PMA width = $128$ -bit, $X=4$                                                                                                    |                                                                                                    |
| <k<sub>p&gt;</k<sub> | Ceiling(log2(N))<br>K <sub>p</sub> = 0,1,2,3,3,4,4 for N = 1,2,4,6,8,12,16                                                              | $K_p$ is the PMA reconfiguration interface address.<br>$K_p=0$ if separate Avalon interface per PMA is<br>enabled<br>$K_p=Ceiling(log2(N))$ if separate Avalon interface<br>per PMA is disabled.                                                  |
| <k<sub>d&gt;</k<sub> | Ceiling(log2(N))<br>K <sub>d</sub> = 0,1,2,3,3,4,4 for N = 1,2,4,6,8,12,16                                                              | $K_d$ is the datapath reconfiguration interface<br>address.<br>$K_d=0$ if a separate Avalon interface per PMA is<br>enabled or FEC is enabled.<br>$K_d=Ceiling(log2(N))$ if separate Avalon interface<br>per PMA is disabled and FEC is disabled. |
| <d></d>              | If PMA width = 8, 10, 16, 20, or 32-bit, then <i>D</i><br>= <b>PMA Width</b><br>If PMA width = 64 or 128-bit, then <i>D</i> = <b>32</b> | <i>D</i> is the data width value to calculate the total parallel data bits.                                                                                                    |

TX and RX Parallel and Serial Interface Signals on page 112TX and RX Reference Clock and Clock Output Interface Signals on page 113Reset Signals on page 114RS-FEC Signals on page 115Custom Cadence Control and Status Signals on page 116TX PMA Control Signals on page 116RX PMA Status Signals on page 117TX and RX PMA and Core Interface FIFO Signals on page 117PMA Avalon Memory Mapped Interface Signals on page 118Datapath Avalon Memory Mapped Interface Signals on page 120**3.4.1. TX and RX Parallel and Serial Interface Signals** 

### Table 39. TX and RX Parallel and Serial Interface Signals

Refer to Variables Defining Bits for the Interfacing Ports in Port and Signal Reference for variable definitions.

| Signal Name                                    | Clocks Domain/<br>Resets | Direction | Description                                                                                                    |
|------------------------------------------------|--------------------------|-----------|----------------------------------------------------------------------------------------------------|
| tx_parallel_data [(80 * N * X)-1:0]            | tx_coreclkin<br>tx_reset | input     | Parallel data bus from FPGA core to F-tile<br>interface. Some bits map to specific<br>functionality, as Parallel Data Mapping<br>Information on page 124 describes.                                           |
| <pre>rx_parallel_data[(80 * N * X) -1:0]</pre> | rx_coreclkin<br>rx_reset | output    | Parallel data bus from FPGA core to F-tile<br>interface. Some bits map to specific<br>functionality, as TX and RX Parallel Data<br>Mapping Information for Different<br>Configurations on page 126 describes. |
| tx_serial_data [N-1:0]                         | tx_reset                 | output    | TX serial data port.                                                                                                    |
| tx_serial_data_n [N-1:0]                       | tx_reset                 | output    | Differential pair for TX serial data port.                                                                                                    |
| rx_serial_data [N-1:0]                         | rx_reset                 | input     | RX serial data port.                                                                                                    |
| <pre>rx_serial_data_n [N-1:0]</pre>            | rx_reset                 | input     | Differential pair for RX serial data port.                                                                                                    |

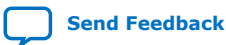

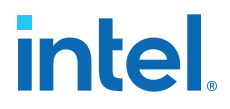

### 3.4.2. TX and RX Reference Clock and Clock Output Interface Signals

| Refer to Variables Defining Bits for the Interfacing Ports in Port and Signal Reference for variable definitions.                    |                          |           |                                                                                                    |  |
|----------------------------------------------------------------------------------------------------|--------------------------|-----------|----------------------------------------------------------------------------------------------------|--|
| Signal Name                                                                                                    | Clocks Domain/<br>Resets | Direction | Description                                                                                                    |  |
| <pre>rx_clkout [(N*X)-1:0]<br/>rx_clkout2 [(N*X)-1:0]]<br/>tx_clkout [(N*X)-1:0]<br/>tx_clkout2 [(N*X)-1:0]</pre>                    | N/A                      | output    | <ul> <li>Refer to Clock Ports on page 138</li> <li>Note: It is recommended to always use bit[0] to drive tx_coreclkin[N*X-1:0] and rx_coreclkin[N*X-1:0]. When X is larger than 1, bit [((n +1)*X)-1: (n*X)+1] does not have valid output and must not be used.</li> <li>For example, when PMA width = 64, X = 2: <ul> <li>If N=1, n=0: bit 1 does not have valid output and must not be used.</li> </ul> </li> <li>If N=8, n=0 to 7: bits 1, 3, 5, 7, 9, 11, 13, 15 do not have valid output and must not be used.</li> <li>when PMA width = 128, X = 4: <ul> <li>If N=1, n=0: bits 1, 2, 3 do not have valid output and must not be used.</li> </ul> </li> </ul> |  |
| <pre>tx_coreclkin [N*X-1:0]</pre>                                                                                                    | N/A                      | input     | The FPGA core clock. Drives the write side of the TX FIFO.                                                                                                    |  |
| <pre>rx_coreclkin [N*X-1:0]</pre>                                                                                                    | N/A                      | input     | The FPGA core clock. Drives the read side of the RX FIFO.                                                                                                    |  |
| <pre>tx_pll_refclk_link [N-1:0]<sup>(26)</sup> Note: This signal is single bit when Enable TX FGT PLL cascade mode is enabled.</pre> | N/A                      | input     | This is neither physical nor logical pin. You connect this to <out_refclk_fgt_<x> &gt; port from the F-Tile Reference and System PLL Clocks Intel FPGA IP<sup>(27)</sup>.</out_refclk_fgt_<x>                                                                                                    |  |
| <pre>rx_cdr_refclk_link [N-1:0] Note: This signal is not available when Enable TX FGT PLL cascade mode is enabled.</pre>             | N/A                      | input     | This is neither physical nor logical pin. You connect this to <out_refclk_fgt_<x> &gt; port from the F-Tile Reference and System PLL Clocks Intel FPGA IP<sup>(27)</sup>.</out_refclk_fgt_<x>                                                                                                    |  |
| system_pll_clk_link                                                                                                    | N/A                      | input     | This is neither physical nor logical pin. You<br>connect this to <out_systempll_clk_0<br>&gt; port from the F-Tile Reference and<br/>System PLL Clocks Intel FPGA IP<sup>(27)</sup>.</out_systempll_clk_0<br>                                                                                                    |  |

#### Table 40. **TX and RX Reference Clock and Clock Output Interface Signals**

<sup>&</sup>lt;sup>(27)</sup> Refer to Guidelines for F-Tile Reference and System PLL Clocks Intel FPGA IP Usage on page 195 for reference clock and system PLL usage.

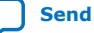

 $<sup>^{(26)}</sup>$  Ports ending in "\_link" must connect to the F-Tile Reference and System PLL Clocks Intel FPGA IP. These ports cannot be simulated.

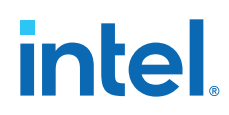

| Signal Name           | Clocks Domain/<br>Resets | Direction | Description                                                                                                    |
|-----------------------|--------------------------|-----------|----------------------------------------------------------------------------------------------------|
| tx_pll_locked [N-1:0] | asynchronous             | output    | TX PLL locked signal for both FGT and FHT to reference clock within the PPM threshold status signal. 1'b1 = locked. 1'b0 = not locked.                                                                                                    |
| rx_cdr_divclk_link0   | N/A                      | output    | Clock output from FGT CDR divided clock.<br>This signal is used for CPRI. F-tile includes<br>a total of two such pins. This port is<br>neither physical nor logical pin. If you<br>enable, you must set the number of<br>system copies to 1. This port must connect<br>to the out_cdrclk port of the F-Tile<br>Reference and System PLL Clocks Intel<br>FPGA IP . This port cannot be enabled in a<br>quad that has primary PLL<br>configuration <sup>(27)</sup> .                                 |
| rx_cdr_divclk_link1   | N/A                      | output    | Clock output from FGT CDR divided clock.<br>This signal is used for CPRI. In whole F<br>tile, there are 2 of such pins. This port is<br>neither physical nor logical pin. If you<br>enable this port, you must set number of<br>system copies to 1. This port must connect<br>to the out_cdrclk port of F-Tile<br>Reference and System PLL Clocks Intel<br>FPGA IP. You cannot enable a quad that<br>has primary PLL configuration in PLL<br>cascade mode. Not supported for FHT <sup>(27)</sup> . |

### 3.4.3. Reset Signals

### Table 41.Reset Signals

| Signal Name     | <b>Clocks Domains</b> | Direction | Description                                                                                                    |
|-----------------|-----------------------|-----------|----------------------------------------------------------------------------------------------------|
| tx_reset        | asynchronous          | input     | TX reset input for TX PMA and TX datapath.<br>Must asserted until tx_reset_ack is<br>asserted.                                                                                                    |
| rx_reset        | asynchronous          | input     | RX reset input for RX PMA and RX datapath.<br>Must be kept asserted until rx_reset_ack<br>is asserted.                                                                                                    |
| tx_reset_ack    | asynchronous          | output    | TX fully in reset indicator. This signal asserts following tx_reset assertion and stays asserted for as long as tx_reset is asserted. This signal deasserts following tx_reset deassertion and remains deasserted for as long as tx_reset is deasserted. |
| rx_reset_ack    | asynchronous          | output    | RX fully in reset indicator. This signal asserts following rx_reset assertion and stays asserted for as long as rx_reset is asserted. This signal deasserts following rx_reset deassertion and remains deasserted for as long as rx_reset is deasserted. |
| tx_am_gen_start | asynchronous          | output    | When using FEC, indicates when to start sending alignment markers. This clears once tx_am_gen_2x_ack is asserted.                                                                                                    |
|                 |                       |           | continued                                                                                                    |

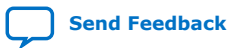

| Signal Name      | Clocks Domains | Direction | Description                                                                                                    |
|------------------|----------------|-----------|----------------------------------------------------------------------------------------------------|
| tx_am_gen_2x_ack | asynchronous   | input     | When using FEC, indicates to the reset<br>sequencer at least 2 alignment markers were<br>sent since tx_am_gen_start is asserted.<br>This signal is deasserted after<br>tx_am_gen_start is deasserted.                                                                                                    |
| tx_ready         | asynchronous   | output    | Status port to indicate when TX PMA and TX datapath are reset successfully and ready for data transfer.                                                                                                    |
| rx_ready         | asynchronous   | output    | If RX de-skew is disabled:<br>Status port to indicate when RX PMA and RX<br>datapath are reset successfully and ready for<br>data transfer.<br>If RX de-skew is enabled:<br>Status port to indicate when RX PMA and RX<br>datapath are reset successfully, RX de-skew<br>is done, and ready for data transfer.<br><i>Note:</i> During F-Tile link initialization, the<br>data pattern sent from the TX has to<br>be scrambled to get rx_ready to<br>assert. If a 0101 pattern or other<br>constant patterns are sent,<br>rx_ready does not assert, and the<br>link does not initialize. |

### 3.4.4. RS-FEC Signals

### Table 42. RS-FEC Signals

| Signal Name                | Clocks Domain/<br>Resets | Direction | Description                                                                                                    |
|----------------------------|--------------------------|-----------|----------------------------------------------------------------------------------------------------|
| rsfec_status_rx_not_deskew | asynchronous             | output    | All RX lanes locked but the alignment<br>markers were not unique or the skew<br>was too large. Only applicable in multi-<br>lane.                                                                                                    |
| rsfec_status_rx_not_locked | asynchronous             | output    | RX lane not locked. Not locked to<br>alignment and codeword markers or<br>RS-FEC codewords (when not using<br>markers). Only applicable in multi-lane.                                                                                                    |
| rsfec_status_rx_not_align  | asynchronous             | output    | Incoming signal fail, RX lanes not all locked, alignment markers not unique or skew too large. Only applicable in multi-lane.                                                                                                    |
| rsfec_sf                   | asynchronous             | output    | Signal fail, low means RS-FEC is aligned(fec_ready is high and rsfec_status_not_aligned is low)                                                                                                    |
| fec_snapshot               | asynchronous             | input     | Takes a snap of RS-FEC status to CSR,<br>uses Avalon memory-mapped to read<br>the content. To avoid a SSR variation<br>delay between different streams in<br>aggregate mode for RS-FEC error<br>counters across multiple streams, stop<br>traffic before taking the snapshot. |

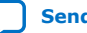

### 3.4.5. Custom Cadence Control and Status Signals

### Table 43. Custom Cadence Control and Status Signals

| Signal Name                | Clocks Domain/<br>Resets            | Direction | Description                                                                                                    |
|----------------------------|-------------------------------------|-----------|----------------------------------------------------------------------------------------------------|
| tx_cadence                 | tx_cadence_fast_c<br>lk<br>tx_reset | output    | Indicates the rate at which data_valid pin<br>must be asserted and deasserted when the<br>system is running at a higher clock rate than<br>the PMA word/bond clock. Use this signal to<br>assert and de-assert the TX PMA Interface<br>data valid bit when custom cadence<br>generation ports and logic is enabled. Refer<br>to Parallel Data Mapping Information on<br>page 124.                                                                                                    |
| tx_cadence_fast_clk        | N/A                                 | input     | Fast clock input for tx_cadence generator.<br>Use this as the system clock within F-tile (or<br>use (system clock)/2 when Core Interface is<br>in double width mode). Refer to Custom<br>Cadence Generation Ports and Logic on page<br>145.                                                                                                    |
| tx_cadence_slow_clk        | N/A                                 | input     | Slow clock input for tx_cadence generator.<br>Use this clock as the PMA word/bond clock<br>(or (PMA word/bond clock)/2 when Core<br>Interface is in double width mode). Refer to<br>Custom Cadence Generation Ports and Logic<br>on page 145.                                                                                                    |
| tx_cadence_slow_clk_locked | N/A                                 | input     | By default, CCG logic assumes<br>tx_cadence_slow_clk_locked is coming<br>from TX PLL, and uses tx_pll_locked to<br>deassert CGG logic reset. However, if<br>tx_cadence_slow_clk is not directly<br>coming from the TX PLL word clock/bond<br>clock/user clock), but rather comes from<br>other clock source, then you must turn on<br>the <b>tx_cadence_slow_clk_locked</b> port<br>option in the parameter editor.<br>tx_cadence_slow_clk_locked must be<br>driven by the PLL locked output of the other<br>clock source used for slow clock. |

### **3.4.6. TX PMA Control Signals**

### Table 44. TX PMA Control Signals

Refer to Variables Defining Bits for the Interfacing Ports in Port and Signal Reference for variable definitions.

| Signal Name                                | Clock Domain/<br>Resets  | Direction | Description                                                                                                    |
|--------------------------------------------|--------------------------|-----------|----------------------------------------------------------------------------------------------------|
| <pre>fgt_tx_beacon[N-1:0]</pre>            | asynchronous             | input     | 1'b1: enable SATA beacon signal.<br>1'b0: disable SATA beacon signal.                                                                                                    |
| <pre>fgt_tx_pma_elecidle[(3*x-1:0 )]</pre> | tx_coreclkin<br>tx_reset | input     | <ul> <li>When the FGT PMA configuration rules parameter is set to SATA or USB and Enable simplified TX data interface parameter is enabled, this port is available as a separate 4-bit bus. When asserted, the FGT PMA transmitter is forced into an electrical idle condition.</li> <li>4 'b0000: FGT TX is not in electrical idle mode.</li> <li>4 'b1111: FGT TX enters electrical idle mode.</li> </ul> |

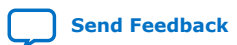

### 3.4.7. RX PMA Status Signals

### Table 45. RX PMA Status Signals

Refer to Variables Defining Bits for the Interfacing Ports in Port and Signal Reference for variable definitions.

| Signal Name                                    | Clocks Domain/<br>Resets | Direction | Description                                                                                                    |
|------------------------------------------------|--------------------------|-----------|----------------------------------------------------------------------------------------------------|
| fgt_rx_signal_detect [N-1:0]                   | asynchronous             | output    | FGT RX signal detect indicator.                                                                                                    |
| fgt_rx_signal_detect_lfps [N-1:0]              | asynchronous             | output    | Indicates SATA or USB low frequency periodic signaling (LFPS) signal detection.                                                                                                    |
| rx_is_lockedtoref [N-1:0]                      | asynchronous             | output    | <ul> <li>CDR lock status signal.</li> <li>1'b1 - CDR is frequency locked to reference clock within the PPM threshold.</li> <li>1'b0 - CDR is not frequency locked within the PPM threshold. Applicable to FGT PMA only</li> <li>When lockedtodata stays high, the lockedtoref signal status is insignificant.</li> </ul>                                                                   |
| rx_is_lockedtodata [ <i>N</i> -1:0]            | asynchronous             | output    | <ul> <li>RX CDR data lock status signal.</li> <li>1'b0: CDR is not locked to data.</li> <li>1'b1: CDR is locked to data. Applicable to both FGT and FHT PMA.</li> <li>When asserted, indicates that the CDR is in locked-to-data mode. When continuously asserted and does not switch between asserted and deasserted, you can confirm that the CDR is actually locked to data.</li> </ul> |
| fgt_rx_set_locktoref [N-1:0]                   | asynchronous             | input     | 1'b1: keep CDR in lock to reference mode.<br>1'b0: keep CDR in auto mode.                                                                                                    |
| <pre>fgt_rx_cdr_freeze[N-1: 0]</pre>           | asynchronous             | input     | <ul> <li>This port is used in GPON to freeze the CDR lock state during inactive time-slots.</li> <li>1'b1: Freeze the CDR</li> <li>1'b0: Unfreeze the CDR</li> </ul>                                                                                                    |
| <pre>fgt_rx_cdr_fast_freeze_sel[N -1: 0]</pre> | asynchronous             | input     | This port is used in GPON for CDR freeze signal select. For GPON mode, you must tie this signal to $1'b0$ .                                                                                                    |

### 3.4.8. TX and RX PMA and Core Interface FIFO Signals

### Table 46. TX and RX PMA and Core Interface FIFO Signals

Refer to Variables Defining Bits for the Interfacing Ports in Port and Signal Reference for variable definitions.

| Signal Name                                 | Clocks Domain/Resets | Direction | Description                            |
|---------------------------------------------|----------------------|-----------|----------------------------------------|
| <pre>tx_pmaif_fifo_empty [(N*X)-1:0]</pre>  | asynchronous         | output    | PMA Interface TX FIFO empty.           |
| <pre>tx_pmaif_fifo_pempty [(N*X)-1:0]</pre> | asynchronous         | output    | PMA Interface TX FIFO partially empty. |
| tx_pmaif_fifo_pfull [(N*X)-1:0]             | asynchronous         | output    | PMA Interface TX FIFO partially full.  |
| <pre>rx_pmaif_fifo_empty [(N*X)-1:0]</pre>  | asynchronous         | output    | PMA Interface RX FIFO empty.           |
| <pre>rx_pmaif_fifo_pempty [(N*X)-1:0]</pre> | asynchronous         | output    | PMA Interface RX FIFO partially empty. |
| <pre>rx_pmaif_fifo_pfull [(N*X)-1:0]</pre>  | asynchronous         | output    | PMA Interface RX FIFO partially full.  |
|                                             | •                    | •         | continued                              |

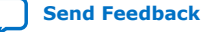

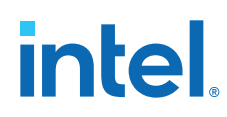

| Signal Name                           | Clocks Domain/Resets                                                     | Direction | Description                                                                                                    |
|---------------------------------------|--------------------------------------------------------------------------|-----------|----------------------------------------------------------------------------------------------------|
| <pre>tx_fifo_full [(N*X)-1:0]</pre>   | tx_coreclkin<br>tx_reset                                                 | output    | Core Interface TX FIFO full port.                                                                                                    |
| <pre>tx_fifo_empty [(N*X)-1:0]</pre>  | TX Word Clock<br>TX Bond Clock<br>Sys PLL Clock                          | output    | Core Interface TX FIFO empty port.                                                                                                    |
| <pre>tx_fifo_pfull [(N*X)-1:0]</pre>  | tx_coreclkin<br>tx_reset                                                 | output    | Core Interface TX FIFO partially full port.                                                                                                    |
| <pre>tx_fifo_pempty [(N*X)-1:0]</pre> | TX Word Clock<br>TX Bond Clock<br>Sys PLL Clock                          | output    | Core Interface TX FIFO partially empty port.                                                                                                    |
| <pre>rx_fifo_full [(N*X)-1:0]</pre>   | Transfer clock:<br>Word Clock<br>Bond Clock<br>Sys PLL Clock<br>rx_reset | output    | Core Interface RX FIFO full port.                                                                                                    |
| <pre>rx_fifo_empty [(N*X)-1:0]</pre>  | rx_coreclkin<br>rx_reset                                                 | output    | Core Interface RX FIFO empty port.                                                                                                    |
| <pre>rx_fifo_pfull [(N*X)-1:0]</pre>  | Transfer clock:<br>Word Clock<br>Bond Clock<br>Sys PLL Clock<br>rx_reset | output    | Core Interface RX FIFO partially full port.                                                                                                    |
| <pre>rx_fifo_pempty [(N*X)-1:0]</pre> | rx_coreclkin<br>rx_reset                                                 | output    | Core Interface RX FIFO partially empty port.                                                                                                    |
| tx_dll_lock [(N*X)-1:0]               | tx_reset                                                                 | output    | TX DLL locked status signal for data transfer. Monitor this signal when the core interface FIFO is in elastic mode, wait for $tx_dll_lock$ port to assert before asserting the write enable bit for the core interface FIFO. Refer to TX and RX Parallel Data Mapping Information for Different Configurations on page 126. |
| <pre>rx_fifo_rd_en [(N*X)-1:0]</pre>  | rx_coreclkin<br>rx_reset                                                 | input     | Core Interface RX FIFO read enable port.                                                                                                    |

### **3.4.9. PMA Avalon Memory Mapped Interface Signals**

## Table 47.PMA Avalon Memory Mapped Interface Signals (Enable Separate Avalon<br/>Interface per PMA = 0)

Refer to Variables Defining Bits for the Interfacing Ports in Port and Signal Reference for full variable definitions.

| Signal Name         | Clocks Domain/Resets | Direction | Description                                                                                    |
|---------------------|----------------------|-----------|------------------------------------------------------------------------------------------------|
| reconfig_xcvr_clk   | Clock                | Input     | Reconfig Interface Clock.<br>Intel recommends a frequency of 100 to<br>250 MHz for this clock. |
| reconfig_xcvr_reset | reconfig_xcvr_clk    | Input     | Reconfig Interface Reset                                                                       |
|                     | ·                    |           | continued                                                                                      |

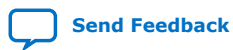

| Signal Name                               | Clocks Domain/Resets | Direction | Description                                                                                                    |
|-------------------------------------------|----------------------|-----------|----------------------------------------------------------------------------------------------------|
| <pre>reconfig_xcvr_address[17+Kp:0]</pre> | reconfig_xcvr_clk    | Input     | Reconfig Interface Address $K_p$ =Ceiling(log2( $N$ )). Upper address bits are for shared PMA decoding if more than one PMA exists. |
| reconfig_xcvr_byteenable [3:0]            | reconfig_xcvr_clk    | Input     | Byte Enable. If byteenable[3:0] is<br>4'b1111, uses 32-bit Dword Access;<br>otherwise uses byte access.                             |
| reconfig_xcvr_write                       | reconfig_xcvr_clk    | Input     | Reconfig Write                                                                                                    |
| reconfig_xcvr_read                        | reconfig_xcvr_clk    | Input     | Reconfig Read                                                                                                    |
| reconfig_xcvr_writedata [31:0]            | reconfig_xcvr_clk    | Input     | Reconfig Write data                                                                                                    |
| reconfig_xcvr_readdata [31:0]             | reconfig_xcvr_clk    | Output    | Reconfig Read data                                                                                                    |
| reconfig_xcvr_waitrequest                 | reconfig_xcvr_clk    | Output    | Reconfig Wait Request                                                                                                    |
| reconfig_xcvr_readdatavalid               | reconfig_xcvr_clk    | Output    | Reconfig Read Data Valid. Optional port,<br>available if the port is enabled in<br>parameter editor.                                |

## Table 48.PMA Avalon Memory Mapped Interface Signals (Enable Separate Avalon<br/>Interface per PMA = 1 )

Refer to Variables Defining Bits for the Interfacing Ports in Port and Signal Reference for variable definitions.

| Signal Name                                      | Clocks Domain/Resets          | Direction | Description                                                                                      |
|--------------------------------------------------|-------------------------------|-----------|--------------------------------------------------------------------------------------------------|
| reconfig_xcvr <n>_clk</n>                        | Clock                         | Input     | Reconfig Interface Clock.<br>Intel recommends a frequency of 100<br>to 250 MHz for this clock.   |
| reconfig_xcvr <n>_reset</n>                      | reconfig_xcvr <n>_clk</n>     | Input     | Reconfig Interface Reset                                                                         |
| <pre>reconfig_xcvr<n>_address[17: 0]</n></pre>   | reconfig_xcvr <n>_clk</n>     | Input     | Upper address bits are for shared PMA decoding if more than 1 PMA exists.                        |
| <pre>reconfig_xcvr<n>_byteenable [3:0]</n></pre> | reconfig_xcvr <n>_clk</n>     | Input     | Byte Enable. If byteenable[3:0] is<br>4'b1111, uses 32-bit Dword;<br>otherwise uses byte access. |
| reconfig_xcvr <n>_write</n>                      | reconfig_xcvr <n>_clk</n>     | Input     | Reconfig Write                                                                                   |
| reconfig_xcvr <n>_read</n>                       | reconfig_xcvr <n>_clk</n>     | Input     | Reconfig Read                                                                                    |
| <pre>reconfig_xcvr<n>_writedata [31:0]</n></pre> | reconfig_xcvr< <i>n</i> >_clk | Input     | Reconfig Write data                                                                              |
| reconfig_xcvr <n>_readdata<br/>[31:0]</n>        | reconfig_xcvr <n>_clk</n>     | Output    | Reconfig Read data                                                                               |
| <pre>reconfig_xcvr<n>_waitrequest</n></pre>      | reconfig_xcvr <n>_clk</n>     | Output    | Reconfig Wait Request                                                                            |
| <pre>reconfig_xcvr<n>_readdataval id</n></pre>   | reconfig_xcvr <n>_clk</n>     | Output    | Reconfig Read Data Valid. Optional port, available if the port is enabled in parameter editor.   |

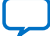

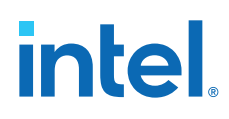

### 3.4.10. Datapath Avalon Memory Mapped Interface Signals

## Table 49.Datapath Avalon Memory Mapped Interface Signals (Enable Separate Avalon<br/>Interface per Fracture = 0)

Refer to Variables Defining Bits for the Interfacing Ports in Port and Signal Reference for variable definitions.

| Signal Name                               | Clocks Domain/Resets | Direction | Description                                                                                                    |
|-------------------------------------------|----------------------|-----------|----------------------------------------------------------------------------------------------------|
| reconfig_pdp_clk                          | Clock                | Input     | Reconfig Interface Clock.<br>Intel recommends a<br>frequency of 100 to 250<br>MHz for this clock.                                                                                                    |
| reconfig_pdp_reset                        | reconfig_pdp_clk     | Input     | Reconfiguration Interface<br>Reset                                                                                                    |
| <pre>reconfig_pdp_address[13+K d:0]</pre> | reconfig_pdp_clk     | Input     | Reconfig Interface<br>Address. Word address.<br>EMIB core adapter and<br>soft CSR registers use<br>unused space of F-tile<br>Datapath Avalon memory<br>mapped 16-bit address.<br>Refer to Number of<br>Datapath Memory Mapped<br>Avalon Interfaces and<br>Additional Address Bits<br>per Interface for K <sub>d</sub><br>values. |
| <pre>reconfig_pdp_byteenable [3:0]</pre>  | reconfig_pdp_clk     | Input     | Byte Enable. If<br>byteenable[3:0] is<br>4'b1111, 32-bit Dword<br>Access is assumed;<br>otherwise byte access is<br>used.                                                                                                    |
| reconfig_pdp_write                        | reconfig_pdp_clk     | Input     | Reconfig Write                                                                                                    |
| reconfig_pdp_read                         | reconfig_pdp_clk     | Input     | Reconfig Read                                                                                                    |
| reconfig_pdp_writedata<br>[31:0]          | reconfig_pdp_clk     | Input     | Reconfig Writedata                                                                                                    |
| reconfig_pdp_readdata<br>[31:0]           | reconfig_pdp_clk     | Output    | Reconfig Read data                                                                                                    |
| reconfig_pdp_waitrequest                  | reconfig_pdp_clk     | Output    | Reconfig Wait Request                                                                                                    |
| reconfig_pdp_readdatavali<br>d            | reconfig_pdp_clk     | Output    | Reconfig Read Data Valid.<br>Optional port, available if<br>the port is enabled in<br>parameter editor.                                                                                                    |

## Table 50.Datapath Avalon Memory Mapped Interface Signals (Enable Separate Avalon<br/>Interface per fracture = 1)

Refer to Variables Defining Bits for the Interfacing Ports in Port and Signal Reference for variable definitions.

| Signal Name                          | Clocks Domain/Resets     | Direction | Description                                                                                    |
|--------------------------------------|--------------------------|-----------|------------------------------------------------------------------------------------------------|
| reconfig_pdp <n>_clk</n>             | Clock                    | Input     | Reconfig Interface Clock.<br>Intel recommends a frequency of<br>100 to 250 MHz for this clock. |
| reconfig_pdp <n>_reset_st<n></n></n> | reconfig_pdp <n>_clk</n> | Input     | Reconfig Interface Reset                                                                       |
|                                      |                          |           | continued                                                                                      |

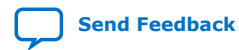

| Signal Name                                     | Clocks Domain/Resets         | Direction | Description                                                                                                    |
|-------------------------------------------------|------------------------------|-----------|----------------------------------------------------------------------------------------------------|
| reconfig_pdp <n>_address[13:0]</n>              | reconfig_pdp< <i>n</i> >_clk | Input     | Reconfig Interface Address. EMIB<br>core adapter and soft CSR registers<br>use unused space of F-tile Datapath.<br>Avalon memory mapped 16-bit<br>address. Soft CSR is only at _pdp0_<br>interface for single system IP. |
| <pre>reconfig_pdp<n>_byteenable [3:0]</n></pre> | reconfig_pdp< <i>n</i> >_clk | Input     | Byte Enable. If byteenable[3:0]<br>is 4'b1111, uses 32-bit Dword<br>Access; otherwise uses byte access.                                                                                                    |
| reconfig_pdp <n>_write_st</n>                   | reconfig_pdp <n>_clk</n>     | Input     | Reconfig Write                                                                                                    |
| reconfig_pdp <n>_read_st</n>                    | reconfig_pdp <n>_clk</n>     | Input     | Reconfig Read                                                                                                    |
| <pre>reconfig_pdp<n>_writedata[31:0]</n></pre>  | reconfig_pdp <n>_clk</n>     | Input     | Reconfig Writedata                                                                                                    |
| <pre>reconfig_pdp<n>_readdata[31:0]</n></pre>   | reconfig_pdp <n>_clk</n>     | Output    | Reconfig Read data                                                                                                    |
| reconfig_pdp <n>_waitrequest</n>                | reconfig_pdp <n>_clk</n>     | Output    | Reconfig Wait Request                                                                                                    |
| reconfig_pdp <n>_readdatavalid</n>              | reconfig_pdp <n>_clk</n>     | Output    | Reconfig Read Data Valid. Optional port, available if the port is enabled on the GUI.                                                                                                    |

## **3.4.10.1. Number of Datapath Memory Mapped Avalon Interfaces and Additional Address Bits per Interface**

## Table 51.Number of Datapath Memory Mapped Avalon Interfaces and Additional<br/>Address Bits per Interface

Refer to Variables Defining Bits for the Interfacing Ports in Port and Signal Reference for variable definitions.

| FEC Enabled | Split Interface<br>Enabled <sup>(28)</sup> | Number of Avalon interfaces | Additional Address Bits for Decoding<br>(K <sub>d</sub> ) |
|-------------|--------------------------------------------|-----------------------------|-----------------------------------------------------------|
| 0           | 0                                          | 1                           | $K_d = \text{Ceiling}(\log 2(N))$                         |
| 0           | 1                                          | Ν                           | <i>K</i> <sub>d</sub> =0                                  |
| 1           | X                                          | 1                           | <i>K</i> <sub>d</sub> =0                                  |

### 3.5. Bit Mapping for PMA and FEC Mode PHY TX and RX Datapath

The tx\_parallel\_data bit and rx\_parallel\_data bit width depends on the **PMA** width and **Number of PMA lanes** IP parameters. Use the following equation to determine the total tx\_parallel\_data or rx\_parallel\_data bit width: (29)

### Total tx\_parallel\_data or rx\_parallel\_data Bit Width Equation:

tx/rx\_parallel\_data[(80\*N\*X)-1:0]

<sup>(29)</sup> This section explains the bit mapping of TX and RX parallel data if the **Provide separate** interface for each PMA option is disabled. If the **Provide separate interface for each PMA** option is enabled, refer to the introduction of Signal and Port Reference on page 110 to view the bit mapping differences.

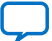

<sup>&</sup>lt;sup>(28)</sup> Split Interface for datapath Memory mapped Avalon interface only supported for PMA Direct mode.

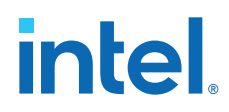

Where:

- N = Number of PMA lanes value from 1 to 16.
- X = Number of streams for the PMA configuration. Depending on **PMA width**, X can be 1, 2, or 4.

Refer to Variables Defining Bits for the Interfacing Ports in Port and Signal Reference for full variable definitions.

The tx/rx\_parallel\_data signals include the valid parallel data bits and other functionality bits, such as the data valid bit, the write enable for TX core interface FIFO in elastic mode bit, the RX deskew bit, and the alignment marker bits (for FEC mode). These signals travel to and from the FPGA fabric to the F-tile, and are clocked by the same parallel clock. This parallel clock can be a PMA clock or System PLL clock.

Example 1: Total tx/rx\_parallel\_data Bit Width with 2 PMA Lanes (N=2) and 8-bit PMA Width (X=1)

```
tx_parallel_data [(80*2*1)-1:0] = tx_parallel_data [159:0]
rx_parallel_data [(80*2*1)-1:0] = rx_parallel_data [159:0]
```

Example 2: Total tx/rx\_parallel\_data Bit Width with 4 PMA Lanes (N=4) and 64-bit PMA Width (X=2)

```
tx_parallel_data [(80*4*2)-1:0] = tx_parallel_data [639:0]
rx_parallel_data [(80*4*2)-1:0] = rx_parallel_data [639:0]
```

Parallel Data Mapping information for TX and RX

If the **PMA width** is less than or equal to 32, *D*=**PMA width**.

If the **PMA width** is 64 or 128, *D*=32.

The lower case x is defined as x=0 to X-1. For a given lane, n and given stream x, you can calculate the TX and RX parallel data information according to the following tables:

### Table 52.PMA Direct Mode TX Parallel Data Information Calculations (Enable Double<br/>width transfer = 1)

| TX Parallel Data                                                   | MSB                                  | LSB                          |
|--------------------------------------------------------------------|--------------------------------------|------------------------------|
| Write Enable for TX Core<br>FIFO in Elastic Mode <sup>(30)</sup>   | 79 + (80 * x) +(a                    | 30 * <i>n</i> * <i>X</i> )   |
| TX Data (Upper Data bits)                                          | (40 + D-1) + (80 * x) + (80 * n * X) | 40 + (80 * x) + (80 * n * X) |
| TX PMA Interface Data<br>Valid Bit <sup>(31)</sup> <sup>(32)</sup> | 38 + (80 * x) + (                    | 80 *n * X)                   |
| TX Data (Lower Data bits)                                          | D-1 + (80 * x) + (80 * n * X)        | 0 + (80 * x) + (80 * n * X)  |

(30) Applicable only when using PMA clocking mode only and when TX/RX core FIFO is in elastic mode.

- <sup>(31)</sup> Applicable only when using System PLL clocking mode.
- <sup>(32)</sup> For all bonded configurations, all TX PMA Interface Data Valid bits must be asserted at the same cycle of tx\_coreclkin clock.

## Table 53.PMA Direct Mode RX Parallel Data Information Calculations (Enable Double<br/>width transfer = 1)

| RX Parallel Data                                               | MSB                                  | LSB                          |
|----------------------------------------------------------------|--------------------------------------|------------------------------|
| Data valid for RX Core<br>FIFO in Elastic Mode <sup>(25)</sup> | 79 + (80 * x) + (                    | 80 *n * X)                   |
| RX Deskew (33)                                                 | 78 + (80 * x) + (30 * x)             | 80 * <i>n</i> * X)           |
| RX Data (Upper Data bits)                                      | (40 + D-1) + (80 * x) + (80 * n * X) | 40 + (80 * x) + (80 * n * X) |
| RX PMA Interface Data<br>Valid Bit <sup>(26)</sup>             | 38 + (80 * x) + (                    | 80 * <i>n</i> * X)           |
| RX Data (Lower Data bits)                                      | D-1 + (80 * x) + (80 * n * X)        | 0 + (80 * x) + (80 * n * X)  |

### Table 54.PMA Direct Mode TX Parallel Data Information Calculations (Enable Double<br/>width transfer = 0)

| TX Parallel Data                                                   | MSB                   | LSB                  |
|--------------------------------------------------------------------|-----------------------|----------------------|
| Write Enable for TX Core<br>FIFO in Elastic Mode <sup>(25)</sup>   | 79 + (80              | *n)                  |
| TX PMA Interface Data<br>Valid Bit <sup>(26)</sup> <sup>(27)</sup> | 38 + (80 * <i>n</i> ) |                      |
| TX Data                                                            | D-1 + (80 *n)         | 0 + (80 * <i>n</i> ) |

## Table 55.PMA Direct Mode RX Parallel Data Information Calculations (Enable Double<br/>width transfer = 0)

| RX Parallel Data                                               | MSB                   | LSB         |  |
|----------------------------------------------------------------|-----------------------|-------------|--|
| Data valid for RX Core<br>FIFO in Elastic Mode <sup>(25)</sup> | 79 + (80              | ) *n)       |  |
| RX PMA Interface Data<br>Valid Bit <sup>(26)</sup>             | 38 + (80 * <i>n</i> ) |             |  |
| RX Data                                                        | D-1 + (80 *n)         | 0 + (80 *n) |  |

## Table 56.FEC Direct Mode TX Parallel Data Information Calculations (Enable Double<br/>width transfer = 1)

| TX Parallel Data                                                   | MSB                          | LSB                          |  |
|--------------------------------------------------------------------|------------------------------|------------------------------|--|
| Alignment Marker <sup>(34)</sup>                                   | 77 + (80 * x) + (80 * n * X) |                              |  |
| TX Data (Upper 33 bits)                                            | 72 + (80 * x) + (80 *n * X)  | 40 + (80 * x) + (80 * n * X) |  |
| TX PMA Interface Data<br>Valid Bit <sup>(26)</sup> <sup>(27)</sup> | 38 + (80 * x) +              | (80 *n * X)                  |  |
| Alignment Marker (25)                                              | 37 + (80 * x) +              | (80 *n * X)                  |  |
| TX Data (Lower 31 bits)                                            | 32 + (80 * x) + (80 *n * X)  | 2 + (80 * x) + (80 * n * X)  |  |
| Sync Head                                                          | 1 + (80 * x) + (80 * n * X)  | 0 + (80 * x) + (80 * n * X)  |  |

 $^{(33)}$  Applicable only when using PAM4 and X=2 or 4

<sup>&</sup>lt;sup>(34)</sup> The two alignment markers in this table must be driven together by the same signal.

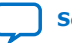

## Table 57.FEC Direct Mode RX Parallel Data Information Calculations (Enable Double<br/>width transfer = 1)

| RX Parallel Data                                        | MSB                          | LSB                          |  |
|---------------------------------------------------------|------------------------------|------------------------------|--|
| RX Deskew (35)                                          | 78 + (80 * x) + (80 * n * X) |                              |  |
| RX Data (Upper 33 bits)                                 | 72 + (80 * x) + (80 *n * X)  | 40 + (80 * x) + (80 * n * X) |  |
| RX PMA Interface Data<br>Valid Bit <sup>(26)</sup> (36) | 38                           |                              |  |
| Alignment Marker (29)                                   | 37                           |                              |  |
| RX Data (Lower 31 bits)                                 | 32 + (80 * x) + (80 * n * X) | 2 + (80 * x) + (80 * n * X)  |  |
| Sync Head                                               | 1 + (80 * x) + (80 * n * X)  | 0 + (80 * x) + (80 * n * X)  |  |

### 3.5.1. Parallel Data Mapping Information

Refer to the following references for parallel data mapping information for different PMA width combinations using the formulas specified in Bit Mapping for PMA and FEC Mode PHY TX and RX Datapath on page 121 .

- PMA Direct Mode Valid Parallel Data Bits
- FEC Direct Mode Valid Parallel Data Bits
- TX and RX Parallel Data Mapping Information for Different Configurations on page 126
- Example of TX Parallel Data for PMA Width = 8, 10, 16, 20, 32 (X=1) on page 131
- Example of TX Parallel Data for PMA width = 64 (X=2) on page 131
- Example of TX Parallel Data for PMA width = 64 (X=2) for FEC Direct Mode on page 132

| Table 58. | PMA Direct Mode Valid Parallel Data Bits |  |
|-----------|------------------------------------------|--|
|-----------|------------------------------------------|--|

| TX/ RX PMA<br>Width | Enable<br>TX/RX<br>Double<br>Width<br>Transfer | Valid Parallel Data        | Note      |
|---------------------|------------------------------------------------|----------------------------|-----------|
| 8                   | No                                             | Data [7:0]                 | NA        |
| 10                  | No                                             | Data [9:0]                 | NA        |
| 16                  | No                                             | Data [15:0]                | NA        |
| 20                  | No                                             | Data [19:0]                | NA        |
| 32                  | No                                             | Data [31:0]                | NA        |
| 8                   | Yes                                            | Data [47:40]<br>Data [7:0] | NA        |
| 10                  | Yes                                            | Data [49:40]               | NA        |
|                     | •                                              |                            | continued |

<sup>(35)</sup> Applicable only when using NRZ/PAM4 when X=2 or 4 or N > 1

<sup>(36)</sup> Only one per system

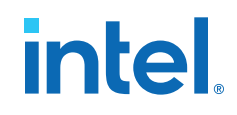

| TX/ RX PMA<br>Width | Enable<br>TX/RX<br>Double<br>Width<br>Transfer | Valid Parallel Data                                                                                                    | Note                                                                                                    |
|---------------------|------------------------------------------------|----------------------------------------------------------------------------------------------------|----------------------------------------------------------------------------------------------------|
|                     |                                                | Data [9:0]                                                                                                    |                                                                                                    |
| 16                  | Yes                                            | Data [55:40]<br>Data [15:0]                                                                                                    | Data [15:0] is the lower bits data.<br>Data [55:40] is the upper bits data.                                                                                                    |
| 20                  | Yes                                            | Data [59:40]<br>Data [19:0]                                                                                                    | Data [19:0] is the lower bits data.<br>Data [59:40] is the upper bits data.                                                                                                    |
| 32                  | Yes                                            | Data [71:40]<br>Data [31:0]                                                                                                    | Data [31:0] is the lower bits data.<br>Data [71:40] is the upper bits data.                                                                                                    |
| 64                  | Yes                                            | Data [151:120]<br>Data [111:80]<br>Data [71:40]<br>Data [31:0]                                                                         | Data [71:40] and Data [31:0] are the first stream data<br>group. In this group, Data [31:0] is the lower bits data. Data<br>[71:40] is the upper bits data.<br>Data [151:120] and Data [111:80] are the second stream<br>data group. Data [111:80] is the lower bits data. Data<br>[151:120] is the upper bits data.                                                                                                    |
| 128                 | Yes                                            | Data [311:280]<br>Data [271:240]<br>Data [231:200]<br>Data [191:160]<br>Data [151:120]<br>Data [111:80]<br>Data [71:40]<br>Data [31:0] | Data [71:40] and Data [31:0] are the first stream data<br>group. In this group, Data [31:0] is the lower bits data. Data<br>[71:40] is the upper bits data.<br>Data [151:120] and Data [111:80] are the second stream<br>data group. In this group, Data [111:80] is the lower bits data.<br>Data [151:120] is the upper bits data.<br>Data [231:200] and Data [191:160] are the third stream<br>data group. In this group, Data [191:160] is the lower bits<br>data. Data [231:200] is the upper bits data.<br>Data [151:120] is the upper bits data.<br>Data [231:200] is the upper bits data.<br>Data [311:280] and Data [271:240] are the fourth stream<br>data group. In this group, Data [271:240] is the lower bits<br>data. Data [311:280] is the upper bits data. |

### Table 59. FEC Direct Mode Valid Parallel Data Bits

| TX/ RX<br>PMA Width | Enable<br>TX/RX<br>Double<br>Width<br>Transfer | Valid Parallel Data                                                                                    | Note                                                                                                    |
|---------------------|------------------------------------------------|----------------------------------------------------------------------------------------------------|----------------------------------------------------------------------------------------------------|
| 32                  | Yes                                            | Data [72:40]<br>Data [32:2]<br>Sync head [1:0]                                                         | Data [72:40] is the upper 33 bits data.<br>Data [32:2] is the lower 31 bits data.<br>Data [1:0] is the sync head.                                                                                                    |
| 64                  | Yes                                            | Data [152:120]<br>Data [112:82]<br>Sync head [81:80]<br>Data [72:40]<br>Data [32:2]<br>Sync head [1:0] | Second stream:<br>Data [152:120] is the upper 33 bits data.<br>Data [112:82] is the lower 31 bits data.<br>Data [81:80] is the sync head<br>First stream:<br>Data [72:40] is the upper 33 bits data.<br>Data [32:2] is the lower 31 bits data.<br>Data [1:0] is the sync head |
| 128                 | Yes                                            | Data [312:280]<br>Data [272:242]<br>Sync head [241:240]<br>Data [232:200]                              | Fourth stream:<br>Data [312:280] is the upper 33 bits data.<br>Data [272:242] is the lower 31 bits data.<br>Data [241:240] is the sync head                                                                                                    |

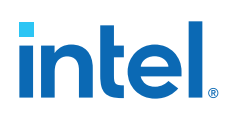

| TX/ RX<br>PMA Width | Enable<br>TX/RX<br>Double<br>Width<br>Transfer | Valid Parallel Data | Note                                      |
|---------------------|------------------------------------------------|---------------------|-------------------------------------------|
|                     |                                                | Data [192:162]      | Third stream:                             |
|                     |                                                | Sync head [161:160] | Data [232:200] is the upper 33 bits data. |
|                     |                                                | Data [152:120]      | Data [192:162] is the lower 31 bits data. |
|                     |                                                | Data [112:82]       | Data [161:160] is the sync head           |
|                     |                                                | Sync head [81:80]   | Second stream:                            |
|                     |                                                | Data [72:40]        | Data [152:120] is the upper 33 bits data. |
|                     |                                                | Data [32:2]         | Data [112:82] is the lower 31 bits data.  |
|                     |                                                | Sync head [1:0]     | Data [81:80] is the sync head             |
|                     |                                                |                     | First stream:                             |
|                     |                                                |                     | Data [72:40] is the upper 33 bits data.   |
|                     |                                                |                     | Data [32:2] is the lower 31 bits data.    |
|                     |                                                |                     | Data [1:0] is the sync head               |

## **3.5.2. TX and RX Parallel Data Mapping Information for Different Configurations**

The following show the TX and RX parallel data mapping information for different configurations, using the calculations from Bit Mapping for PMA and FEC Mode PHY TX and RX Datapath. Refer to Variables Defining Bits for the Interfacing Ports in Port and Signal Reference for full variable definitions.

### Table 60. TX and RX Parallel Data Mapping Information (PMA Lanes, N = 1)

Table Notes:

- 1. For unused bits, you can tie the signal to '0' or '1' or leave it unconnected.
- 2. The core interface FIFO TX Write Enable and RX Data Valid signal is only valid when you are using PMA clocking mode, and when the core FIFO is in elastic mode.
- 3. The TX and RX PMA interface data valid signal is only valid when you are using System PLL clocking mode.

| PMA Configuration                                                                    | Bits                   | TX Parallel Data                              | RX Parallel Data                               |
|--------------------------------------------------------------------------------------|------------------------|-----------------------------------------------|------------------------------------------------|
| FGT<br>PMA Width = 8, 10, 16, 20,                                                    | 79                     | Write Enable for TX Core FIFO in Elastic Mode | Data valid for RX Core FIFO in<br>Elastic Mode |
| 32<br>Single Width                                                                   | 38                     | TX PMA Interface Data Valid                   | RX PMA Interface Data Valid                    |
| (One PMA Lane [N=1]<br>with PMA Width ≤ 32)<br>FHT<br>PMA Width = 32<br>Single Width | [ <i>D</i> -1]:0       | TX Data                                       | RX Data                                        |
| FGT<br>PMA Width = 8, 10, 16, 20,                                                    | 79                     | Write Enable for TX Core FIFO in Elastic Mode | Data Valid for RX Core FIFO in<br>Elastic Mode |
| 32<br>Double Width                                                                   | [ <i>D</i> -1 + 40]:40 | TX Data (Upper Data Bits)                     | RX Data (Upper Data Bits)                      |
| (One PMA Lane $[N=1]$ with PMA Width $\leq 32$ )                                     | 38                     | TX PMA Interface Data Valid                   | RX PMA Interface Data Valid                    |
| FHT<br>PMA Width = 32<br>Double Width                                                | [ <i>D</i> -1]:0       | TX Data (Lower Data Bits)                     | RX Data (Lower Data Bits)                      |
| FGT/FHT                                                                              | 159                    | Write Enable for TX Core FIFO in Elastic Mode | Data Valid for RX Core FIFO in<br>Elastic Mode |
|                                                                                      |                        |                                               | continued                                      |

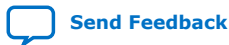

| PMA Configuration                   | Bits    | TX Parallel Data                              | RX Parallel Data                               |
|-------------------------------------|---------|-----------------------------------------------|------------------------------------------------|
| PMA Width = 64                      | 158     |                                               | RX Deskew                                      |
| (One PMA Lane [N=1]                 | 151:120 | TX Data (Upper Data Bits)                     | RX Data (Upper Data Bits)                      |
| with PMA Width = 64) Second Stream  | 118     | TX PMA Interface Data Valid                   | RX PMA Interface Data Valid                    |
|                                     | 111:80  | TX Data (Lower Data Bits)                     | RX Data (Lower Data Bits)                      |
| First Stream                        | 79      | Write Enable for TX Core FIFO in Elastic Mode | Data Valid for RX Core FIFO in<br>Elastic Mode |
|                                     | 78      |                                               | RX Deskew                                      |
|                                     | 71:40   | TX Data (Upper Data Bits)                     | RX Data (Upper Data Bits)                      |
|                                     | 38      | TX PMA Interface Data Valid                   | RX PMA Interface Data Valid                    |
|                                     | 31:0    | TX Data (Lower Data Bits)                     | RX Data (Lower Data Bits)                      |
| FHT<br>PMA Width = 128              | 319     | Write Enable for TX Core FIFO in Elastic Mode | Data valid for RX Core FIFO in Elastic Mode    |
| Double Width<br>(One PMA Lane [N=1] | 318     |                                               | RX Deskew                                      |
| with PMA Width = 128)               | 311:280 | TX Data (Upper Data Bits)                     | RX Data (Upper Data Bits)                      |
| Fourth Stream                       | 278     | TX PMA Interface Data Valid                   | RX PMA Interface Data Valid                    |
|                                     | 271:240 | TX Data (Lower Data Bits)                     | RX Data (Lower Data Bits)                      |
| Third Stream                        | 239     | Write Enable for TX Core FIFO in Elastic Mode | Data valid for RX Core FIFO in<br>Elastic Mode |
|                                     | 238     |                                               | RX Deskew                                      |
|                                     | 231:200 | TX Data (Upper Data Bits)                     | RX Data (Upper Data Bits)                      |
|                                     | 198     | TX PMA Interface Data Valid                   | RX PMA Interface Data Valid                    |
|                                     | 191:160 | TX Data (Lower Data Bits)                     | RX Data (Lower Data Bits)                      |
| Second Stream                       | 159     | Write Enable for TX Core FIFO in Elastic Mode | Data valid for RX Core FIFO in Elastic Mode    |
|                                     | 158     |                                               | RX Deskew                                      |
|                                     | 151:120 | TX Data (Upper Data Bits)                     | RX Data (Upper Data Bits)                      |
|                                     | 118     | TX PMA Interface Data Valid                   | RX PMA Interface Data Valid                    |
|                                     | 111:80  | TX Data (Lower Data Bits)                     | RX Data (Lower Data Bits)                      |
| First Stream                        | 79      | Write Enable for TX Core FIFO in Elastic Mode | Data valid for RX Core FIFO in<br>Elastic Mode |
|                                     | 78      |                                               | RX Deskew                                      |
|                                     | 71:40   | TX Data (Upper Data Bits)                     | RX Data (Upper Data Bits)                      |
|                                     | 38      | TX PMA Interface Data Valid                   | RX PMA Interface Data Valid                    |
|                                     | 31:0    | TX Data (Lower Data Bits)                     | RX Data (Lower Data Bits)                      |

### Table 61. TX and RX Parallel Data Mapping Information (Number of PMA Lanes (N) = 1)

| PMA Configuration | Bits | TX Parallel Data | RX Parallel Data |
|-------------------|------|------------------|------------------|
| FEC<br>FGT/FHT    | 77   | Alignment Marker | -                |
|                   |      |                  | continued        |

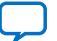

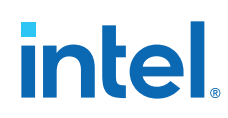

| PMA Configuration                                         | Bits    | TX Parallel Data                | RX Parallel Data                |
|-----------------------------------------------------------|---------|---------------------------------|---------------------------------|
| One PMA Lane (N)=1<br>Total Streams = 1<br>PMA Width = 32 | 72:40   | TX Data (Upper 33 bits)         | RX Data (Upper 33 Bits)         |
|                                                           | 38      | TX PMA Interface Data Valid Bit | RX PMA Interface Data Valid Bit |
| First stream                                              | 37      | Alignment Marker                | Alignment Marker                |
|                                                           | 32:2    | TX Data (Lower 31 Bits)         | RX Data (Lower 31 Bits)         |
|                                                           | 1:0     | Sync Head                       | Sync Head                       |
|                                                           | 158     | -                               | RX Deskew Bit                   |
| FEC                                                       | 157     | Alignment Marker                | -                               |
| FGT/FHT                                                   | 152:120 | TX Data (Upper 33 bits)         | RX Data (Upper 33 Bits)         |
| One PMA Lane (N) = 1<br>Total Streams = 2                 | 118     | TX PMA Interface Data Valid Bit | -                               |
| PMA Width = 64                                            | 117     | Alignment Marker                | -                               |
| Second Stream                                             | 112:82  | TX Data (lower 31 bits)         | RX Data (lower 31 bits)         |
|                                                           | 81:80   | Sync Head                       | Sync Head                       |
|                                                           | 78      | -                               | RX Deskew Bit                   |
|                                                           | 77      | Alignment Marker                | -                               |
|                                                           | 72:40   | TX Data (Upper 33 Bits)         | RX Data (Upper 33 Bits)         |
| First stream                                              | 38      | TX PMA Interface Data Valid Bit | RX PMA Interface Data Valid Bit |
|                                                           | 37      | Alignment Marker                | Alignment Marker                |
|                                                           | 32:2    | TX Data (Lower 31 Bits)         | RX Data (Lower 31 Bits)         |
|                                                           | 1:0     | Sync Head                       | Sync Head                       |
|                                                           | 318     | -                               | RX Deskew Bit                   |
| FEC                                                       | 317     | Alignment marker                | -                               |
| FHT                                                       | 312:280 | TX Data (Upper 33 Bits)         | RX Data (Upper 33 Bits)         |
| One PMA Lane(N) =1<br>Total Streams = 4                   | 278     | TX PMA Interface Data Valid Bit | -                               |
| PMA Width = 128                                           | 277     | Alignment Marker                | -                               |
| Fourth Stream                                             | 272:242 | TX Data (Lower 31 Bits)         | RX Data (Lower 31 Bits)         |
|                                                           | 241:240 | Sync Head                       | Sync Head                       |
|                                                           | 238     | -                               | RX Deskew Bit                   |
|                                                           | 237     | Alignment Marker                | -                               |
|                                                           | 232:200 | TX Data (Upper 33 Bits)         | RX Data (Upper 33 Bits)         |
| Third Stream                                              | 198     | TX PMA Interface Data Valid Bit | -                               |
|                                                           | 197     | Alignment Marker                | -                               |
|                                                           | 192:162 | TX Data (Lower 31 Bits)         | RX Data (Lower 31 Bits)         |
|                                                           | 161:160 | Sync Head                       | Sync Head                       |
|                                                           | 158     |                                 | RX Deskew Bit                   |
| Second Stream                                             | 157     | Alignment Marker                | -                               |
|                                                           | 152:120 | TX Data (Upper 33 Bits)         | RX Data (upper 33 Bits)         |
|                                                           |         | •                               | continued                       |

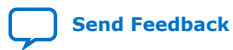

| PMA Configuration | Bits   | TX Parallel Data                | RX Parallel Data                |
|-------------------|--------|---------------------------------|---------------------------------|
|                   | 118    | TX PMA Interface Data Valid Bit | -                               |
|                   | 117    | Alignment Marker                | -                               |
|                   | 112:82 | TX Data (Lower 31 Bits)         | RX Data (Lower 31 Bits)         |
|                   | 81:80  | Sync Head                       | Sync Head                       |
|                   | 78     | -                               | RX Deskew Bit                   |
|                   | 77     | Alignment Marker                | -                               |
|                   | 72:40  | TX Data (Upper 33 Bits)         | RX Data (Upper 33 Bits)         |
| First stream      | 38     | TX PMA Interface Data Valid Bit | RX PMA Interface Data Valid Bit |
|                   | 37     | Alignment Marker                | Alignment Marker                |
|                   | 32:2   | TX Data (Lower 31 Bits)         | RX Data (Lower 31 Bits)         |
|                   | 1:0    | Sync Head                       | Sync Head                       |

## **3.5.2.1. TX Parallel Data Mapping Information for SATA and USB Protocol Modes for Different Configurations**

Note:

For the SATA and USB protocol modes, support for the following features is preliminary in both simulation and hardware:

- PMA electrical idle feature
- Squelch detect feature
- Signal detect feature

The final support for these features is planned in a future version of the Intel Quartus Prime Pro Edition software.

When SATA or USB mode is selected for one PMA lane, the tx\_parallel\_data bus width is reduced from a 80-bit interface to a 76-bit interface. The formula outlined in Bit Mapping for PMA and FEC Mode PHY TX and RX Datapath to calculate the total tx\_parallel\_data bus is valid except the interface bus width is now reduced to 76-bit from 80-bit. The upper 4 bits are configured to fgt\_tx\_pma\_elecidle bus signal. There is no change to the rx\_parallel\_data bus width.

#### Total tx\_parallel\_data Bit Width Equation for SATA and USB:

```
tx_parallel_data[(76*N)-1:0]
```

fgt\_tx\_pma\_elecidle [(4\*N)-1:0]

Where:

• N = Number of PMA lanes value from 1 to 16.

Refer to Variables Defining Bits for the Interfacing Ports in Port and Signal Reference for full variable definitions.

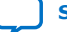

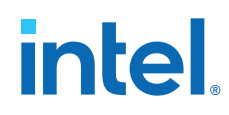

Example 1: Total tx\_parallel\_data Bit Width with 1 SATA Link (*N*=1) and 32bit PMA Width

tx\_parallel\_data [(76\*1)-1:0] = tx\_parallel\_data [75:0], fgt\_tx\_pma\_elecidle
[3:0]

Example 2: Total tx\_parallel\_data Bit Width with 2 SATA Links (*N*=2) and 32bit PMA Width

tx\_parallel\_data [(76\*2)-1:0] = tx\_parallel\_data [151:0], fgt\_tx\_pma\_elecidle
[7:0]

The following table shows the TX parallel data mapping information for the SATA and USB protocol modes for different configurations.

### Table 62.TX Parallel Data Mapping Information for SATA and USB Protocol Modes (PMA<br/>Lanes, N = 1)

Table Notes:

- 1. For unused bits, you can tie the signal to '0' or '1' or leave it unconnected.
- 2. The core interface FIFO TX Write Enable and RX Data Valid signal is only valid when you are using PMA clocking mode, and when the core FIFO is in elastic mode.
- 3. The TX and RX PMA interface data valid signal is only valid when you are using System PLL clocking mode.
- 4. The table is applicable when you select **Enable simplified TX data interface**.

For every PMA lane count (*N*) increase, add a 76-bit offset to the defined bits in the table below. For example if configuration is: PMA Width = 32, Single Width, SATA and USB, *N*=2 then Write Enable for TX Core FIFO in Elastic Mode = bit[151], TX PMA Interface Data Valid = bit[111] and TX data = bits[107:76].

| PMA Configuration                                                                                      | Bits                      | TX Parallel Data                              | RX Parallel Data                                       |
|----------------------------------------------------------------------------------------------------|---------------------------|-----------------------------------------------|--------------------------------------------------------|
| FGT<br>PMA Width = 8, 10, 16, 20, 32                                                                   | 75                        | Write Enable for TX Core FIFO in Elastic Mode | No change, refer to TX and RX<br>Parallel Data Mapping |
| Single Width                                                                                           | 35                        | TX PMA Interface Data Valid                   | with the same PMA configuration.                       |
| (One PMA Lane [ $N=1$ ] with PMA Width $\leq$ 32)                                                      | [ <i>D</i> -1]:0          | TX Data                                       |                                                        |
| FGT<br>PMA Width = 8, 10, 16, 20, 32                                                                   | 75                        | Write Enable for TX Core FIFO in Elastic Mode | No change, refer to TX and RX<br>Parallel Data Mapping |
| Double Width<br>SATA and USB                                                                           | [ <i>D</i> -1 +<br>36]:36 | TX Data (Upper Data Bits)                     | with the same PMA configuration.                       |
| PMA Width $\leq 32$ )                                                                                  | 35                        | TX PMA Interface Data Valid                   |                                                        |
|                                                                                                    | [ <i>D</i> -1]:0          | TX Data (Lower Data Bits)                     |                                                        |
| RS-FEC Enabled, N = number                                                                             | of FEC lanes, X           | = fec stream index = (0:N-1)                  |                                                        |
| FGT                                                                                                    | 74                        | TX Deskew Bit                                 | No change, refer to TX and RX                          |
| PMA Width = 32<br>Double Width<br>SATA and USB<br>(One PMA Lane [ <i>N</i> =1] with<br>PMA width = 32) | 73                        | TX Alignment Marker                           | Information (Number of PMA                             |
|                                                                                                    | 68:36                     | TX Data (Upper 33 Bits)                       | PMA configuration.                                     |
|                                                                                                    | 35                        | TX PMA Interface Data Valid Bit               |                                                        |
|                                                                                                    | 32:2                      | TX Data (Lower 31 Bits)                       |                                                        |
|                                                                                                    | 1:0                       | Sync head                                     |                                                        |

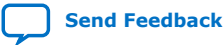

Note:

## 3.5.3. Example of TX Parallel Data for PMA Width = 8, 10, 16, 20, 32 (X=1)

The following data is specific to the X=1 case. N indicates the number of PMA lanes. For a given N, n can be from  $0 \rightarrow N-1$ . N can be up to 16 for FGT, and up to 4 for FHT, and depends on the number of PMA lanes and PMA width configuration. Enable Double width transfer = 0. Refer to Variables Defining Bits for the Interfacing Ports in Port and Signal Reference for full variable definitions.

### Table 63. Example of TX Parallel Data bits for PMA Width = 8, 10, 16, 20, 32 (X=1)

| Bits | TX Parallel<br>Data for <i>n</i> =0                    | Bits   | TX Parallel<br>Data for n=1                            | ••  | Bits      | TX Parallel<br>Data for <i>n</i> =15                   |
|------|--------------------------------------------------------|--------|--------------------------------------------------------|-----|-----------|--------------------------------------------------------|
| 79   | Write Enable<br>for TX Core<br>FIFO in Elastic<br>Mode | 159    | Write Enable<br>for TX Core<br>FIFO in Elastic<br>Mode |     | 1279      | Write Enable<br>for TX Core<br>FIFO in Elastic<br>Mode |
| 38   | TX PMA<br>Interface Data<br>Valid                      | 118    | TX PMA<br>Interface Data<br>Valid                      | ••• | 1238      | TX PMA<br>Interface Data<br>Valid                      |
| 31:0 | TX Data                                                | 111:80 | TX Data                                                |     | 1231:1200 | TX Data                                                |

The following are the TX PMA Interface Data Valid signals for each of the PMA Lanes in Example of TX Parallel Data bits for PMA Width = 8, 10, 16, 20, 32 (X=1):

- If N=1, tx\_parallel\_data [38]
- If N=2, tx\_parallel\_data [118]
- ••
- If N=16, tx\_parallel\_data [1238]

### 3.5.4. Example of TX Parallel Data for PMA width = 64 (X=2)

The following data is specific to the X=2 case. N indicates the number of PMA lanes. For a given N, n can be from  $0 \rightarrow N-1$ . N can be up to 8 for FGT, and up to 4 for FHT, and depends on the number of PMA lanes. Enable Double width transfer = 1. Refer to Variables Defining Bits for the Interfacing Ports in Port and Signal Reference for full variable definitions.

| Condition        | Bits    | TX Parallel<br>Data for <i>n</i> =0                    | Bits    | TX Parallel<br>Data for <i>n</i> =1                    | •• | Bits      | TX Parallel<br>Data for <i>n</i> =7                    |
|------------------|---------|--------------------------------------------------------|---------|--------------------------------------------------------|----|-----------|--------------------------------------------------------|
| Second<br>Stream | 159     | Write Enable<br>for TX Core<br>FIFO in<br>Elastic Mode | 319     | Write Enable<br>for TX Core<br>FIFO in<br>Elastic Mode |    | 1279      | Write Enable<br>for TX Core<br>FIFO in<br>Elastic Mode |
|                  | 151:120 | TX Data<br>(Upper Data<br>Bits)                        | 311:280 | TX Data<br>(Upper Data<br>Bits)                        | •• | 1391:1240 | TX Data<br>(Upper Data<br>Bits)                        |
|                  | 118     | TX PMA<br>Interface<br>Data Valid                      | 278     | TX PMA<br>Interface<br>Data Valid                      | 1  | 1238      | TX PMA<br>Interface<br>Data Valid                      |
|                  |         |                                                        |         |                                                        |    |           | continued                                              |

### Table 64.Example of TX Parallel Data for PMA width = 64 (X = 2)

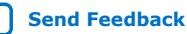

| Condition       | Bits   | TX Parallel<br>Data for <i>n</i> =0                    | Bits    | TX Parallel<br>Data for <i>n</i> =1                    | •• | Bits      | TX Parallel<br>Data for <i>n</i> =7                    |
|-----------------|--------|--------------------------------------------------------|---------|--------------------------------------------------------|----|-----------|--------------------------------------------------------|
|                 | 111:80 | TX Data<br>(Lower Data<br>Bits)                        | 271:240 | TX Data<br>(Lower Data<br>Bits)                        |    | 1231:1200 | TX Data<br>(Lower Data<br>Bits)                        |
| First<br>Stream | 79     | Write Enable<br>for TX Core<br>FIFO in<br>Elastic Mode | 239     | Write Enable<br>for TX Core<br>FIFO in<br>Elastic Mode | •• | 1199      | Write Enable<br>for TX Core<br>FIFO in<br>Elastic Mode |
|                 | 71:40  | TX Data<br>(Upper Data<br>Bits)                        | 231:200 | TX Data<br>(Upper Data<br>Bits)                        | -  | 1191:1160 | TX Data<br>(Upper Data<br>Bits)                        |
|                 | 38     | TX PMA<br>Interface<br>Data Valid                      | 198     | TX PMA<br>Interface<br>Data Valid                      | •• | 1158      | TX PMA<br>Interface<br>Data Valid                      |
|                 | 31:0   | TX Data<br>(Lower Data<br>Bits)                        | 191:160 | TX Data<br>(Lower Data<br>Bits)                        |    | 1151:1120 | TX Data<br>(Lower Data<br>Bits)                        |

The following are the TX PMA Interface Data Valid signals for each of PMA Lanes, for each stream, in Example of TX Parallel Data for PMA width = 64 (X = 2).

- If PMA lanes n=0, for first stream data, data valid signal = tx\_parallel\_data
   [38]
- If PMA lanes *n*=0, for second stream data, data valid signal = tx\_parallel\_data [118]
- If PMA lanes *n*=1, for first stream data, data valid signal = tx\_parallel\_data [198]
- If PMA lanes *n*=1, for second stream data, data valid signal = tx\_parallel\_data [278]

### **3.5.5. Example of TX Parallel Data for PMA width = 64 (X=2) for FEC** Direct Mode

The following data is specific to the X=2 case for a FEC Direct mode. N indicates the number of PMA lanes. For a given N, n can be from  $0 \rightarrow N-1$ . N can be up to 8 for FGT, and up to 4 for FHT, and depends on the number of PMA lanes. Enable Double width transfer Enabled = 1. Refer to Variables Defining Bits for the Interfacing Ports in Port and Signal Reference for full variable definitions.

### Table 65.Example of TX Parallel Data for PMA width = 64 (X=2) for FEC Direct Mode

|                  | Bits    | TX Parallel Data for<br><i>n</i> -0 | Bits    | TX<br>Parallel<br>Data for<br><i>n</i> =1 |   | Bits      | TX<br>Parallel<br>Data for<br>n=7 |
|------------------|---------|-------------------------------------|---------|-------------------------------------------|---|-----------|-----------------------------------|
| Second<br>Stream | 157     | TX Alignment marker                 | 317     | TX<br>Alignment<br>marker                 |   | 1277      | TX<br>Alignment<br>Marker         |
|                  | 152:120 | TX Data(Upper 33 bits)              | 312:280 | TX Data<br>(Upper 33<br>bits)             |   | 1272:1240 | TX Data<br>(Upper 33<br>bits)     |
|                  |         |                                     | •       | •                                         | • |           | continued                         |

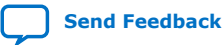

### 3. Implementing the F-Tile PMA/FEC Direct PHY Intel FPGA IP 683872 | 2023.06.26

# intel

|                 | 118    | TX PMA Interface Data<br>Valid Bit | 278     | TX PMA<br>Interface<br>Data Valid<br>Bit | <br>1238  | TX PMA<br>Interface<br>Data Valid<br>Bit |
|-----------------|--------|------------------------------------|---------|------------------------------------------|-----------|------------------------------------------|
|                 | 117    | TX Alignment Marker                | 277     | TX<br>Alignment<br>Marker                | 1237      | TX<br>Alignment<br>Marker                |
|                 | 112:82 | TX Data (Lower 31 bits)            | 272:242 | TX Data<br>(lower 31<br>bits)            | 1232:1202 | TX Data<br>(Lower 31<br>bits)            |
|                 | 81:80  | Sync Head                          | 241:240 | Sync Head                                | 1201:1200 | Sync Head                                |
| First<br>Stream | 77     | TX Alignment Marker                | 237     | TX<br>Alignment<br>Marker                | 1197      | TX<br>Alignment<br>Marker                |
|                 | 72:40  | TX Data<br>(Upper 33<br>Bits)      | 232:200 | TX<br>Data(upper<br>33 bits)             | 1192:1160 | TX Data<br>(upper 33<br>bits)            |
|                 | 38     | TX PMA Interface Data<br>Valid Bit | 198     | TX PMA<br>Interface<br>Data Valid<br>Bit | <br>1158  | TX PMA<br>Interface<br>Data Valid<br>Bit |
|                 | 37     | TX Alignment Marker                | 197     | TX<br>Alignment<br>Marker                | 1157      | TX<br>Alignment<br>Marker                |
|                 | 32:2   | TX Data (Lower 31 bits)            | 192:162 | TX<br>Data(Lower<br>31 bits)             | 1152:1122 | TX<br>Data(lower<br>31 bits)             |
|                 | 1:0    | Sync Head                          | 161:160 | Sync Head                                | 1121:1120 | Sync Head                                |

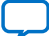

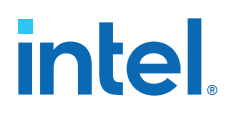

### 3.6. Clocking

F-tile supports six different clock output options from TX and RX that you can use for FPGA core clocking.

*Note:* Refer to Guidelines for F-Tile Reference and System PLL Clocks Intel FPGA IP Usage on page 195 for reference clock and system PLL usage.

### **Word Clock**

The word clock is a PMA parallel clock and equals the data rate divided by the PMA width. For example: 25.78125 Gbps data rate with 32-bit PMA width has a word clock of 25.78125 Gbps  $\div$  32 = 805.6640625 MHz.

### **Bond Clock**

The bond clock and the word clock are always PMA parallel clocks, and they are usually the same. However, in certain multi-lane (that is, more than one PMA) bonded configurations, the bond clock from every core interface comes from one primary PMA, while the word clock comes from the PMA associated with that core interface. Refer to Recommended Connection and Source for connection recommendations.

### **User Clock 1**

User clock 1 is the divided version of the PMA data rate. The available division factor for user clock 1 depends on the PMA type.

FHT: The user clock 1 for FHT is calculated as the PMA data rate divided by (number of streams \* division factor).

 $FHT \ User \ clock \ 1 = \frac{PMA \ datarate}{Number \ of \ streams \ per \ PMA \ * \ Division \ Factor}$ 

You can specify a division factor using **FHT user clk div33\_34 select** and **FHT TX/RX user clk1 select**. Division factors for FHT can be 33, 34, 66, 68, or 40.

FGT: The user clock 1 for FGT is calculated as the VCO frequency divided by a division factor, which you specify in the **TX/RX user clock div by** parameter in the TX/RX User clock settings in the parameter editor.

 $\textit{FGT User clock 1} = \frac{\textit{VCO frequency}}{\textit{Division factor}}$ 

The valid range of division factors FGT is from 12 to 139.5, in increments of 0.5; for example, 12, 12.5, 13, 13.5, ....., 139, 139.5.

### **User Clock 2**

User clock 2 is also a divided version of the PMA data rate.

FHT User clock 1 and 2:

In FHT, user clock 2 can be different from user clock 1 if you select a different division factor.

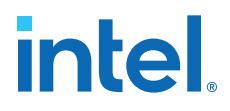

By default, user clock 1 and user clock 2 are disabled; you can enable either or both. The following table shows different combinations of User clock 1 and User clock 2 based on parameters selected in the parameter editor.

### Table 66.Some Possible Combinations of FHT User clock 1 and User clock 2 Based on<br/>Parameters Selected in the Parameter Editor

| FHT user clk<br>div33_34 select | FHT TX/RX user clk1<br>select | FHT TX/RX user clk2<br>select | User clock 1                                           | User clock 2                                            |
|---------------------------------|-------------------------------|-------------------------------|--------------------------------------------------------|---------------------------------------------------------|
| DIV_33                          | DIV_33_34                     | DIV_40                        | PMA Data rate /<br>(Number of streams<br>per PMA * 33) | PMA Data rate /<br>(Number of streams<br>per PMA *40)   |
| DIV_33                          | DIV_40                        | DIV_33_34                     | PMA Data rate /<br>(Number of streams<br>per PMA *40)  | PMA Data rate /<br>(Number of streams<br>per PMA * 33)  |
| DIV_34                          | DIV_33_34                     | DIV_40                        | PMA Data rate /<br>(Number of streams<br>per PMA * 34) | PMA Data rate /<br>(Number of streams<br>per PMA * 40 ) |
| DIV_34                          | DIV_40                        | DIV_33_34                     | PMA Data rate /<br>(Number of streams<br>per PMA * 40) | PMA Data rate /<br>(Number of streams<br>per PMA * 34)  |
| DIV_66                          | DIV_33_34                     | DIV_40                        | PMA Data rate /<br>(Number of streams<br>per PMA * 66) | PMA Data rate /<br>(Number of streams<br>per PMA * 40)  |
| DIV_66                          | DIV_40                        | DIV_33_34                     | PMA Data rate /<br>(Number of streams<br>per PMA * 40) | PMA Data rate /<br>(Number of streams<br>per PMA * 66)  |
| DIV_68                          | DIV_33_34                     | DIV_40                        | PMA Data rate /<br>(Number of streams<br>per PMA * 68) | PMA Data rate /<br>(Number of streams<br>per PMA * 40)  |
| DIV_68                          | DIV_40                        | DIV_33_34                     | PMA Data rate /<br>(Number of streams<br>per PMA * 40) | PMA Data rate /<br>(Number of streams<br>per PMA * 68)  |

### Figure 74. FHT TX User clock 1 and User clock 2

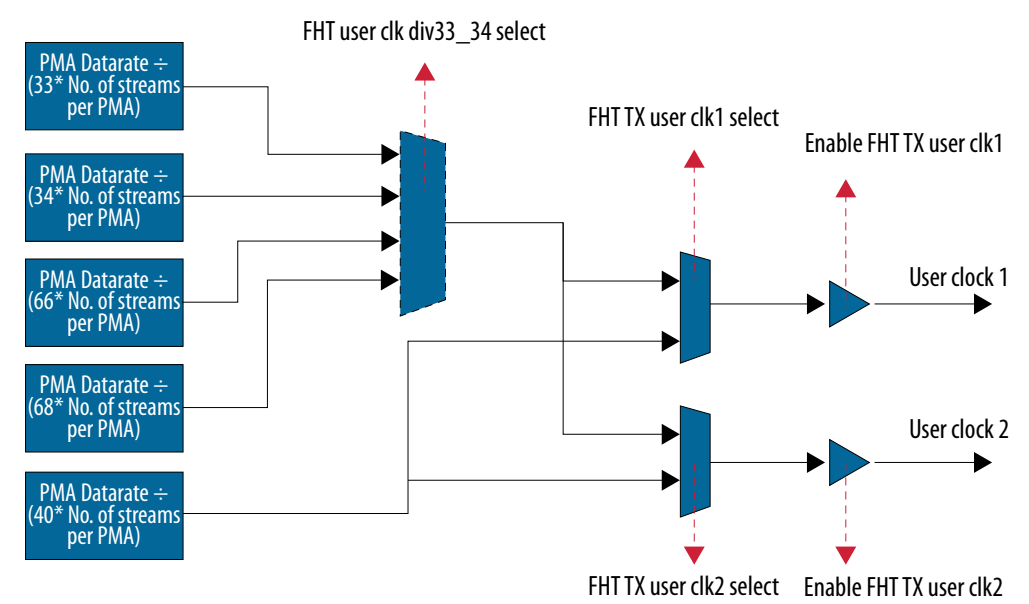

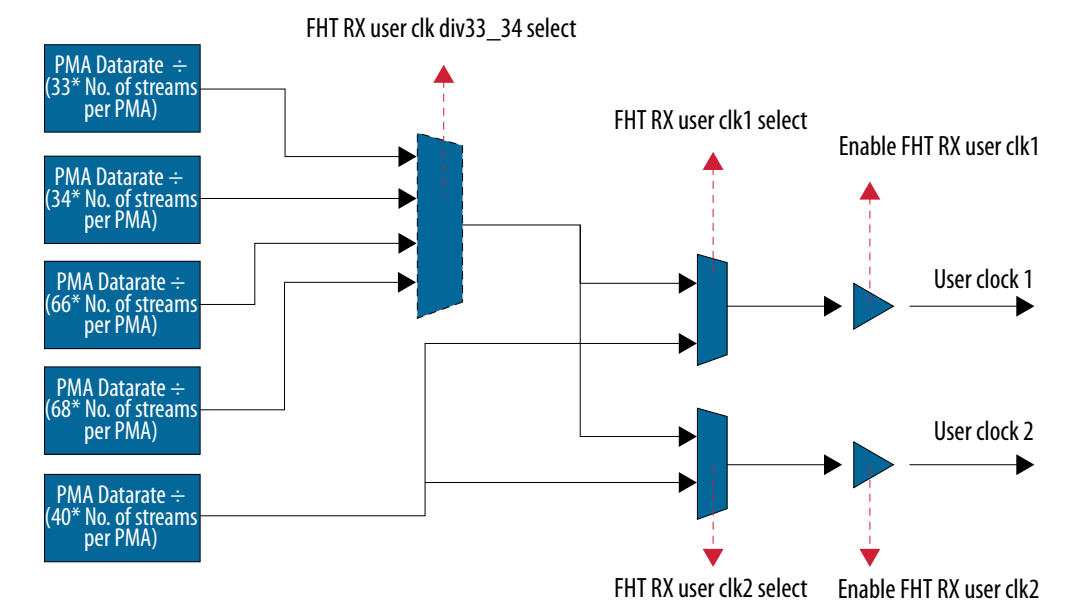

### Figure 75. FHT RX User clock 1 and User clock 2

FGT User clock 1 and 2:

By default, user clock 1 and user clock 2 are disabled; you can enable either or both. In FGT, user clock 2 is same as user clock 1. The following table shows some example **TX/RX user clock div by** parameter values. Valid values can range from 12 to 139.5 in increments of 0.5.

### Table 67. Example TX/RX user clock div by Parameter Values

| TX/RX user clock div by | User Clock 1       | User Clock 2       |
|-------------------------|--------------------|--------------------|
| 33                      | VCO Frequency ÷ 33 | VCO Frequency ÷ 33 |
| 34                      | VCO Frequency ÷ 34 | VCO Frequency ÷ 34 |
| 66                      | VCO Frequency ÷ 66 | VCO Frequency ÷ 66 |
| 68                      | VCO Frequency ÷ 68 | VCO Frequency ÷ 68 |

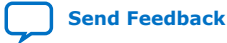

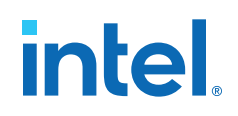

#### Figure 76. FGT TX User clock 1 and User clock 2

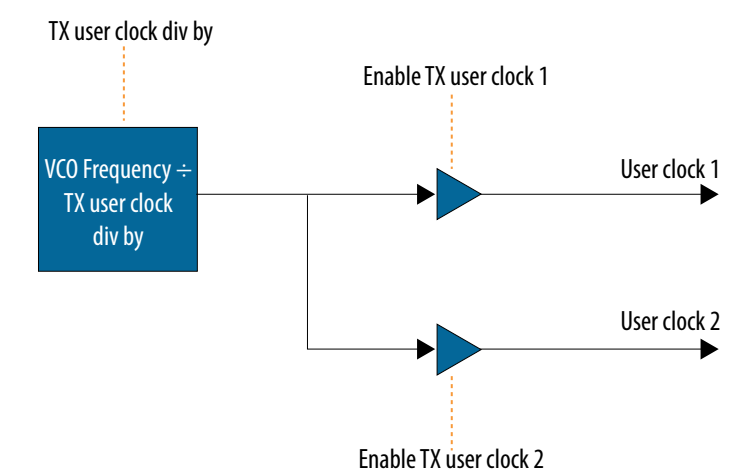

### Figure 77. FGT RX User clock 1 and User clock 2

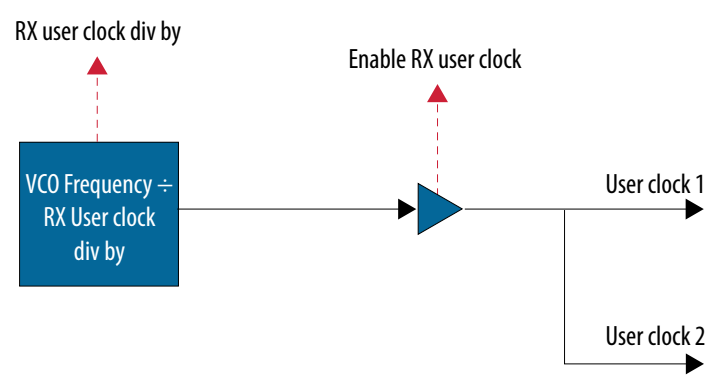

On the TX side of FGT, you can enable user clock 1 and user clock 2 separately. On the RX side, when you enable user clock, it enables both user clock 1 and user clock 2.

The TX and RX clocks for word clock, bond clock, user clock 1, and user clock 2, are two different clocks, derived from TX and RX PMA respectively.

### Sys PLL Clock

The Sys PLL clock is the output clock from system PLL. The frequency of this clock is the same as the output frequency of the system PLL connected to the current instance of the F-Tile PMA/FEC Direct PHY Intel FPGA IP.

### Sys PLL Clock Div 2

The Sys PLL clock Div 2 is the output clock from the system PLL, divided by 2. The frequency of this clock is same as the output frequency of the system PLL connected to the current instance of the F-Tile PMA/FEC Direct PHY Intel FPGA IP, divided by 2.

The Sys PLL clock and Sys PLL clock Div 2 for TX and RX are the same clock and are derived from one system PLL.

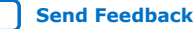

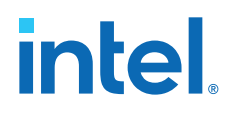

### 3.6.1. Clock Ports

The F-Tile PMA/FEC Direct PHY Intel FPGA IP supports two clock output ports.

The two clock output ports can each choose one of the six clock options described in *Clock Outputs*.

### tx/rx\_clkout

 $tx/rx\_clkout$  is an output port that is enabled by default. You can select one of the six clock options described in *Clock Outputs* as the source for this port, by selecting **TX/RX Clock Options** > **Selected tx/rx\\_clkout clock source** on the **TX Datapath Options** tab.

### tx/rx\_clkout2

 $tx/rx_clkout2$  is an additional output port that you can enable by turning on the **Enable tx/rx\_clkout2 port** option in the parameter editor. You can select one of the six clock options as the source for this port, by selecting **TX/RX Clock Options** > **Selected tx/rx\_clkout clock source** on the **TX/RX Datapath Options** tab.

The difference between tx/rx\_clkout2 and tx/rx\_clkout is that it can further divide the six clock options by a factor specified in the **tx/rx\_clkout2 clock div by** menu.

Available tx\_clkout2 divide-by options are: 1, 2, 4. Available rx\_clkout2 divide-by options are: 1, 2.

### Figure 78. tx\_clkout and tx\_clkout2

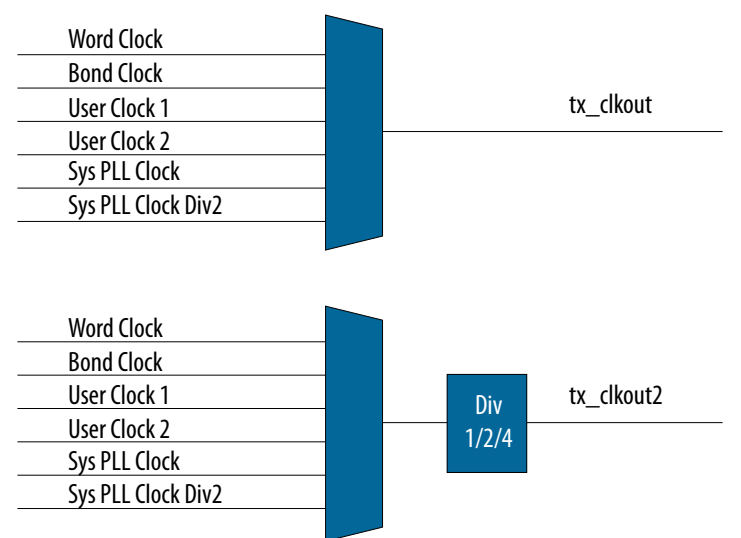

### Figure 79. rx\_clkout and rx\_clkout2 Word Clock Bond Clock rx clkout User Clock 1 User Clock 2 Sys PLL Clock Sys PLL Clock Div2 Word Clock Bond Clock User Clock 1 rx clkout2 Div User Clock 2 1/2Sys PLL Clock Sys PLL Clock Div2

When you select user clock 1 or user clock 2 as the source clock for  $tx/rx_clkout$  or  $tx/rx_clkout2$ , ensure that you also enable user clock 1 or user clock 2, as appropriate. If you are using FHT, you can enable user clock 1 or user clock 2 by enabling **Enable FHT TX/RX user clk1** or **Enable FHT TX/RX user clk2** in **TX/RX FHT PMA** on the **TX/RX Datapath Options** tab.

When using FGT, on the TX side you can enable user clock 1 or user clock 2 by enabling **TX User Clock Settings**  $\succ$  **Enable TX user clock**.

### tx/rx\_coreclkin

tx/rx\_coreclkin is an input port for clocking the TX/RX core interface FIFO. Refer to Recommended Connection and Source for the recommended connections. The recommended source clock for tx/rx\_clkout and tx/rx\_clkout2 when connecting to tx/rx\_coreclkin is shown in Recommended tx/rx\_coreclkin Connection and tx/ rx\_clkout2 Source on page 139. The recommended port connections details are shown in Port Widths and Recommended Connections for tx/rx\_coreclkin, tx/rx\_clkout, and tx/rx\_clkout2 on page 140.

### **3.6.2. Recommended tx/rx\_coreclkin Connection and tx/rx\_clkout2** Source

Recommended Connection and Source shows recommended  $tx/rx\_coreclkin$  connection and  $tx/rx\_clkout and tx/rx\_clkout2$  source, based on the datapath clocking mode and double-width transfer selection.

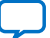

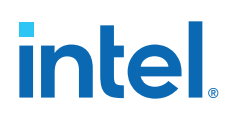

| Datapath<br>Clocking Mode | Core Interface<br>FIFO Mode | Enable TX/RX<br>Double Width<br>Transfer | Recommended<br>tx/rx_coreclkin<br>connection            | Recommended<br>tx/rx_clkout or<br>tx/rx_clkout2<br>source | Division factor if<br>tx/rx_clkout2 |
|---------------------------|-----------------------------|------------------------------------------|---------------------------------------------------------|-----------------------------------------------------------|-------------------------------------|
| РМА                       | PC                          | No                                       | tx/rx_clkout                                            | Word/Bond clock                                           | N/A                                 |
|                           |                             | Yes                                      | tx/rx_clkout2                                           | Word/Bond clock                                           | 2                                   |
|                           | Elastic                     | Yes                                      | tx/rx_clkout2<br>or any other clock<br>source from user | Word/Bond clock/<br>User clock1 or 2                      | 2                                   |
|                           |                             | No                                       | tx/rx_clkout<br>or any other clock<br>source from user  | Word/Bond clock/<br>User clock1 or 2                      | N/A                                 |
| System PLL                | PC                          | No                                       | tx/rx_clkout                                            | Sys PLL clock                                             | N/A                                 |
|                           |                             | Yes                                      | tx/rx_clkout                                            | Sys PLL clock Div2                                        | N/A                                 |

### Table 68.Recommended Connection and Source

- When using system PLL clocking mode, both tx\_clkout and rx\_clkout can clock tx\_coreclkin and rx\_coreclkin.
- When using PMA clocking mode, tx\_cllkout/2 must clock tx\_coreclkin. rx\_clkout/2 must clock rx\_coreclkin. The only exception to this requirement in PMA clocking mode is for chip to chip applications where TX and RX share same reference clock source (that is, 0 PPM difference), tx\_clkout or rx\_clkout can clock both tx\_coreclkin and rx\_coreclkin.

## **3.6.3.** Port Widths and Recommended Connections for tx/rx\_coreclkin, tx/rx\_clkout, and tx/rx\_clkout2

Port Widths and Recommended Connections shows the port width and recommended connection for the following ports:

- tx\_clkout and rx\_clkout
- tx\_clkout2 and rx\_clkout2
  - tx\_coreclkin and rx\_coreclkin

### Table 69. Port Widths and Recommended Connections

Refer to Variables Defining Bits for the Interfacing Ports in Port and Signal Reference for variable definitions.

| PMA Width            | Port Width for<br>tx_clkout,<br>tx_clkout2,<br>tx_coreclkin,rx_clko<br>ut, rx_clkout2,<br>rx_coreclkin | Recommended Connection                                                                                                    |
|----------------------|----------------------------------------------------------------------------------------------------|----------------------------------------------------------------------------------------------------|
| 8, 10, 16,<br>20, 32 | 1 * N                                                                                                  | <ul> <li>Connect tx_clkout [0] or tx_clkout2[0] to tx_coreclkin[N-1:0]</li> <li>Connect rx_clkout [0] or rx_clkout2[0] to rx_coreclkin[N-1: 0]</li> </ul>         |
| 64                   | 2 * N                                                                                                  | <ul> <li>Connect tx_clkout [0] or tx_clkout2[0] to tx_coreclkin[2 * N-1 : 0]</li> <li>Connect rx_clkout [0] or rx_clkout2[0] to rx_coreclkin[2*N-1: 0]</li> </ul> |
| 128                  | 4 * N                                                                                                  | <ul> <li>Connect tx_clkout [0] or tx_clkout2[0] to tx_coreclkin[4 * N-1 : 0]</li> <li>Connect rx_clkout [0] or rx_clkout2[0] to rx_coreclkin[4*N-1: 0]</li> </ul> |

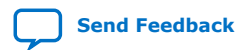

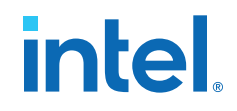

### Table 70.Example with Number of PMA Lane = 1

| PMA Width            | tx/rx_clkout/2 Port<br>Width | Recommended Connection                                                                                                    |
|----------------------|------------------------------|----------------------------------------------------------------------------------------------------|
| 8, 10, 16, 20,<br>32 | 1                            | <ul> <li>Connect tx_clkout or tx_clkout2 to tx_coreclkin</li> <li>Connect rx_clkout or rx_clkout2 to rx_coreclkin</li> </ul>                       |
| 64                   | 2                            | <ul> <li>Connect tx_clkout[0] or tx_clkout2[0] to tx_coreclkin[1:0]</li> <li>Connect rx_clkout[0] or rx_clkout2[0] to rx_coreclkin[1:0]</li> </ul> |
| 128                  | 4                            | <ul> <li>Connect tx_clkout[0] or tx_clkout2[0] to tx_coreclkin[3:0]</li> <li>Connect rx_clkout[0] or rx_clkout2[0] to rx_coreclkin[3:0]</li> </ul> |

### Table 71.Example with Number of PMA Lanes = 4

| PMA<br>Width            | tx/<br>rx_clkout/2<br>Port Width | Recommended Connection                                                                                                    |  |  |
|-------------------------|----------------------------------|----------------------------------------------------------------------------------------------------|--|--|
| 8, 10,<br>16, 20,<br>32 | 4                                | <ul> <li>Connect tx_clkout[0] or tx_clkout2[0] to tx_coreclkin[3:0]</li> <li>Connect rx_clkout[0] or rx_clkout2[0] to rx_coreclkin[3:0]</li> </ul>   |  |  |
| 64                      | 8                                | <ul> <li>Connect tx_clkout[0] or tx_clkout2[0] to tx_coreclkin[7:0]</li> <li>Connect rx_clkout[0] or rx_clkout2[0] to rx_coreclkin[7:0]</li> </ul>   |  |  |
| 128                     | 16                               | <ul> <li>Connect tx_clkout[0] or tx_clkout2[0] to tx_coreclkin[15:0]</li> <li>Connect rx_clkout[0] or rx_clkout2[0] to rx_coreclkin[15:0]</li> </ul> |  |  |

### 3.6.4. FGT PMA Fractional Mode

For a given data rate, the drop-down menu lists the supported integer mode reference clock frequencies. For a given data rate, if the required reference clock frequency is not listed in the drop-down, you can either select one of the supported integer mode reference clock frequencies or enable fractional mode.

- When enabling fractional mode, Intel recommends using 141 MHz reference clock frequency to maximize the distance on the PLL spurs across all OTN / SDI / CPRI rates.
- VCO frequency (MHz) =  $(M + k/2^{2}) * N * L *$  refclk frequency (MHz)

When the fractional PLL reference clock frequency is entered, the IP GUI displays the VCO, *M*, *N*, *L*, *k* values in the **System Messages** tab as shown in the following figure.

• For a given data rate, you must enable fractional mode if you need to dynamically configure the *k* counter during run time.

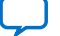

### Figure 80. Example of Fractional Settings in System Messages Tab

| TX FGT PLL Settings                                   |                                                                                      |                                 |                                                                        |                                                    |  |  |
|-------------------------------------------------------|--------------------------------------------------------------------------------------|---------------------------------|------------------------------------------------------------------------|----------------------------------------------------|--|--|
| Outp                                                  | Output frequency:                                                                    |                                 | 10500.000000                                                           | MHz                                                |  |  |
| VCO                                                   | VCO frequency:                                                                       |                                 | 10500.000000                                                           | MHz                                                |  |  |
| Enable TX FGT PLL cascade mode                        |                                                                                      |                                 |                                                                        |                                                    |  |  |
| Enable TX FGT PLL fractional mode                     |                                                                                      |                                 |                                                                        |                                                    |  |  |
| TX F                                                  | TX FGT PLL integer mode reference clock frequency:                                   |                                 | 156.250000                                                             | MHz                                                |  |  |
| TX FGT PLL fractional mode reference clock frequency: |                                                                                      | ode reference clock frequency:  | 141                                                                    | MHz                                                |  |  |
|                                                       |                                                                                      |                                 |                                                                        |                                                    |  |  |
| Sign Messages ≅                                       |                                                                                      |                                 |                                                                        |                                                    |  |  |
| Туре                                                  | Path                                                                                 |                                 |                                                                        | Message                                            |  |  |
| የ 🔺                                                   | 1 Warning                                                                            |                                 |                                                                        |                                                    |  |  |
| <u> </u>                                              | nphy.directphy_f_0 Fractional settings: Frequency output error -25.74920654296875 Hz |                                 |                                                                        |                                                    |  |  |
| የ 🕕                                                   | 1 Info Message                                                                       |                                 |                                                                        |                                                    |  |  |
|                                                       | nphy.directphy_f_0                                                                   | Fractional settings: vco 105000 | 00000 pfd 140999999.65422493 m 37 n 1 l 1 mul_div 2 p 30 cref 350.0000 | 00k 981646 err -25.74920654296875 band TX_PLL_SLOW |  |  |

FGT PMA supports fractional mode in following PMA modes:

### Table 72. FGT PMA Support for Fractional Mode

| PMA Mode                  | Fractional Mode Support                                                                                                    |  |  |
|---------------------------|----------------------------------------------------------------------------------------------------|--|--|
| TX simplex                | TX FGT PLL supports fractional mode in TX simplex. To enable, select <b>TX simplex</b> option for <b>PMA mode</b> , and turn on the <b>Enable TX FGT PLL fractional mode</b> in the parameter editor. The TX PLL fractional counter values automatically calculate for the selected reference clock frequency. You can place TX Simplex fractional mode on any of 16 FGT TX PMAs.                                                                                                    |  |  |
|                           | Note: FGT PMA does not support fractional mode for RX simplex.                                                                                                    |  |  |
| Duplex                    | <ul> <li>FGT PMA in Duplex PMA mode supports fractional mode. To enable fractional mode in duplex PMA mode, select the Duplex option for PMA mode, select up to 16 for the Number of PMA lanes, and turn on Enable TX FGT PLL fractional mode option in the parameter editor.</li> <li>In Duplex fractional mode, the output of each TX PLL is used as the reference clock for corresponding RX CDR. Each TX PLL is configured as fractional mode.</li> <li>A separate reference clock is not required for RX CDR. TX PLL fractional counter values, and RX CDR reference clock frequency, automatically calculate for the selected and it is tied to ground internally in the IP core.</li> <li>You can place duplex fractional mode on any of 16 FGT PMAs.</li> </ul>                                                                                                    |  |  |
| Primary PLL configuration | <ul> <li>To enable fractional mode with the primary PLL configuration, select the Duplex option for PMA mode, select 2 or 4 for the Number of PMA lanes, and turn on Enable TX FGT PLL fractional mode and Enable TX FGT PLL cascade mode options in the parameter editor.</li> <li>In Primary PLL configuration, the TX PLL of one lane is in fractional mode and acts as the reference clock source for the local CDR and TX PLL and RX CDR blocks of other lanes (configured in integer mode) within the quad.</li> <li>Primary PLL configuration is not supported when you select 6 ,8, 12, or 16 for the number of PMA lanes.</li> <li>You can place the primary PLL configuration with 2 PMA lanes either on FGT PMA Lane 1 and 0 (same quad) of any quad, with Lane 1 as the primary. On FGT PMA Lane 3,2,1 and 0 (same quad) of any quad with lane 3 being the primary.</li> <li>When you place any primary PLL configuration in Quad 2, you cannot configure reference clock [8] (accessible by Quad2) as output to provide RX recovered clock.</li> <li>When you place any primary PLL configuration in Quad 3, you cannot configure reference clock [9] (accessible by Quad2) as output to provide RX recovered clock.</li> </ul> |  |  |

Note:

Refer to FGT PLL Configuration in F-tile Architecture User Guide for more information.

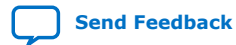

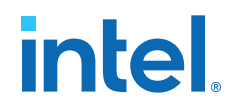

### **Tuning the k Counter Value in Fractional Mode**

For designs with 1, 2, or 4 PMA lanes, you can configure the FGT PMA in fractional mode to adjust the frequency and datarate by a small amount for rate matching purposes.

- When number of PMA lanes is 1, turn on **Enable TX FGT PLL fractional mode**, set PMA reference clock frequency as 141 MHz, and tune the k counter value of the lane.
- When number of PMA lanes is 2, or 4, turn on Enable TX FGT PLL fractional mode, turn on Enable TX FGT PLL cascade mode, set PMA reference clock frequency as 141 MHz, and tune the k counter value of the primary lane.

In order to meet the jitter specifications of OTN (Optical Transport Network) and SDI (Serial Digital Interface), dynamic changes in the fractional value should have the following limits:

- Maximum step size: 2.5 ppm
- Minimum duration between steps: 1 us

If the OTN or SDI jitter specifications does not apply to your design, and you want to adjust the data rate without losing lock, then dynamic changes in the fractional value should have the following limits:

- Maximum step size: 100 ppm
- Minimum duration between steps: unknown

Intel recommends keeping the duration as long as you can afford to get stable performance.

Each FGT PMA has an Avalon memory-mapped interface register containing the k counter. The k counter / 2^22 gives the fractional value K of the feedback counter. The fractional value K plus the M counter value provides the total feedback counter and determines how much PPM each bit in the k counter represents. For example, the LSB (least significant bit) in the k counter represents PPM = (1 / 2^2) / (K+M) × (10^6).

The procedure to change the *k* counter is:

- 1. Change the *k* counter to the new value.
- 2. Pulse the strobe bit  $0 \rightarrow 1 \rightarrow 0$  to lock in the new *k* counter.

Each FGT PMA contains 3 PLLs; slow, medium and fast. FGT PMAs are organized in a quad. The k counter and strobe bit Avalon memory-mapped interface register addresses depend on the location of the transceiver in the quad and which PLL is used (slow, medium, fast) as shown in the table below.

### Table 73. FGT PMA Fractional k Counter and Strobe Register Addresses

| Channel Location in Quad | PLL    | Fractional <i>k</i> Counter<br>Register | Strobe Register |
|--------------------------|--------|-----------------------------------------|-----------------|
| 0                        | Slow   | 0x44000[30:9]                           | 0x4400C[17]     |
|                          | Medium | 0x44100[30:9]                           | 0x4410C[17]     |
|                          | Fast   | 0x44200[30:9]                           | 0x4420C[17]     |
| 1                        | Slow   | 0x4C000[30:9]                           | 0x4C00C[17]     |
|                          |        |                                         | continued       |

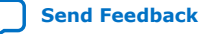

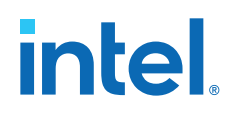

| Channel Location in Quad | PLL    | Fractional <i>k</i> Counter<br>Register | Strobe Register |
|--------------------------|--------|-----------------------------------------|-----------------|
|                          | Medium | 0x4C100[30:9]                           | 0x4C10C[17]     |
|                          | Fast   | 0x4C200[30:9]                           | 0x4C20C[17]     |
| 2                        | Slow   | 0x54000[30:9]                           | 0x5r00C[17]     |
|                          | Medium | 0x54100[30:9]                           | 0x5410C[17]     |
|                          | Fast   | 0x54200[30:9]                           | 0x5420C[17]     |
| 3                        | Slow   | 0x5C000[30:9]                           | 0x5C00C[17]     |
|                          | Medium | 0x5C100[30:9]                           | 0x5C10C[17]     |
|                          | Fast   | 0x5C200[30:9]                           | 0x5C20C[17]     |

You can find the transceiver location and PLL selected in the <design\_name>.syn.rpt generated by the Intel Quartus Prime Pro Edition software as shown in the following figure.

### Figure 81. Sample Intel Quartus Prime Pro Edition Software Synthesis Compilation Result

| ; z1577a_u_ux_quad_3ux3_synth_lc_med_en ;                     |   |
|---------------------------------------------------------------|---|
| enable ; String ;                                             |   |
| ; z1577a_u_ux_quad_3ux3_synth_lc_med_f_out_hz ;               |   |
| 000000001010110011011010011111010000000                       |   |
| ; z1577a_u_ux_quad_3ux3_synth_lc_med_f_pfd_hz ;               |   |
| 00000000000000000000000000000000000000                        |   |
| ; z1577a_u_ux_quad_3ux3_synth_lc_med_f_ref_hz ;               |   |
| 0000000000010011011001110011000100000 ; Unsigned Binary;      |   |
| ; z1577a_u_ux_quad_3ux3_synth_lc_med_f_rx_postdiv_hz ;        |   |
| 000000000010001010010010000110010000000                       |   |
| ; z1577a_u_ux_quad_3ux3_synth_lc_med_f_tx_postdiv_hz ;        |   |
| 000000000000110111010100000010100000000                       |   |
| ; z1577a_u_ux_quad_3ux3_synth_lc_med_f_vco_hz ;               |   |
| 0000001010110011010001111101000000000 ; Unsigned Binary;      |   |
| ; z1577a_u_ux_quad_3ux3_synth_lc_med_fractional_en ;          |   |
| enable ; String ;                                             |   |
| ; z1577a_u_ux_quad_3ux3_synth_lc_med_k_counter ;              |   |
| 00001110100111001110 ; Unsigned Binary;                       |   |
| ; z1577a_u_ux_quad_3ux3_synth_lc_med_l_counter ;              |   |
| 001000 ; Unsigned Binary;                                     |   |
| ; z1577a_u_ux_quad_3ux3_synth_lc_med_m_counter ;              |   |
| 000100111 ; Unsigned Binary;                                  |   |
| ; z1577a_u_ux_quad_3ux3_synth_lc_med_n_counter ;              |   |
| 000001 ; Unsigned Binary;                                     |   |
| ; z1577a_u_ux_quad_3ux3_synth_lc_med_powerdown_mode ;         |   |
| false ; String ;                                              |   |
| ; z1577a_u_ux_quad_3ux3_synth_lc_med_primary_use ;            |   |
| ux3_synth_lc_med_primary_use_disabled ; String ;              |   |
| ; z1577a_u_ux_quad_3ux3_synth_lc_med_rx_postdiv_counter ;     |   |
| 00101000 ; Unsigned Binary;                                   |   |
| ; z1577a_u_ux_quad_3ux3_synth_lc_med_tx_postdiv_counter ;     |   |
| 01100100 ; Unsigned Binary;                                   |   |
| ; z1577a_u_ux_quad_3ux3_synth_lc_med_tx_postdiv_fractional_en | ; |
| disable ; String ;                                            |   |

In the sample compilation result shown above, the FGT PMA is placed in quad 3, channel 3 and the medium PLL is used. The *M* counter is 39 (000100111) and the nominal *K* value is 0.057 (000011101010111001110/2^22). The LSB in the *k* counter represents 6 ppb (parts per billion) ( $1/2^2/2/39.057$ ). The *k* counter register address is 0x5C100[30:9] and the strobe register bit address is 0x5C10C[17].

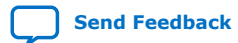
# intel

# **3.7. Custom Cadence Generation Ports and Logic**

When using system PLL clocking mode, you must enable the **Custom cadence generation (CCG) ports and logic** parameter for the use cases that Custom Cadence Generation Ports and Logic Use Cases describes. Enabling CCG logic ensures that the TX PMA interface FIFO does not overflow due to the over clocking of the datapath when using system PLL clocking mode.

| Table 74. | <b>Custom Cadence</b> | e Generation | Ports and | Logic U | lse | Cases |
|-----------|-----------------------|--------------|-----------|---------|-----|-------|
|           |                       |              |           |         |     |       |

| Configuration | Datapath Clocking<br>mode | System PLL Frequency                                                                                                    | Enable Custom<br>Cadence Generation<br>(CCG) Ports and<br>Logic |
|---------------|---------------------------|----------------------------------------------------------------------------------------------------|-----------------------------------------------------------------|
| PMA Direct    | РМА                       | N/A                                                                                                    | No                                                              |
| PMA Direct    | System PLL                | Equal to PMA parallel clock frequency. No PPM between PMA parallel clock frequency and system PLL frequency. That is, the same reference clock source for PMA and system PLL. <sup>(37)</sup> | No                                                              |
| PMA Direct    | System PLL                | Greater than the PMA parallel clock frequency.                                                                                                    | Yes                                                             |
| FEC Direct    | System PLL                | Equal to the PMA Parallel clock frequency. No PPM between PMA parallel clock frequency and system PLL frequency. That is, the same reference clock source for PMA and system PLL.             | No                                                              |
| FEC Direct    | System PLL                | Equal to the PMA Parallel clock frequency. PPM between<br>PMA parallel clock frequency and system PLL frequency.<br>That is, different reference clock for PMA and system PLL.                | Yes                                                             |
| FEC Direct    | System PLL                | Greater than the PMA parallel clock frequency.                                                                                                    | Yes                                                             |

When you enable **Custom cadence generation (CCG) ports and logic**, the tx\_cadence, tx\_cadence\_fast\_clk, and tx\_cadence\_slow\_clk ports are available in the F-Tile PMA/FEC Direct PHY Intel FPGA IP. CCG logic uses the tx\_cadence\_fast\_clk and tx\_cadence\_slow\_clk inputs (does not monitor PMA Interface FIFO status), and generates a tx\_cadence output signal. You must use tx\_cadence to assert and de-assert the TX PMA Interface data valid bit. This bit is one of the bits in TX parallel data. Refer to Parallel Data Mapping Information on page 124.

#### Table 75. tx\_cadence\_fast\_clk and tx\_cadence\_slow\_clk connections

| Configuration | Enable TX Double<br>Width Transfer | Recommended Connections                                                                                                    |
|---------------|------------------------------------|----------------------------------------------------------------------------------------------------|
| PMA Direct    | Yes                                | <ul> <li>Connect tx_cadence_fast_clk to System PLL Clock Div2</li> <li>Connect tx_cadence_slow_clk to word clock / 2 or Bond clock / 2</li> </ul> |
| PMA Direct    | No                                 | <ul> <li>Connect tx_cadence_fast_clk to System PLL Clock</li> <li>tx_cadence_slow_clk to word clock or Bond clock</li> </ul>                      |
| FEC Direct    | Yes                                | <ul> <li>Connect tx_cadence_fast_clk to System PLL Clock Div2</li> <li>tx_cadence_slow_clk to User Clock (DIV 66 or DIV 68)</li> </ul>            |

<sup>(37)</sup> When using PMA direct with system PLL clocking mode, if the reference clock for PMA and system PLL are from different clock source, then the system PLL frequency cannot be equal to the PMA parallel clock frequency. System PLL frequency must be greater than or equal to the fastest possible TX and RX PMA clock, including PPM.

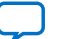

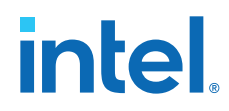

#### **Related Information**

- Enabling Custom Cadence Generation Ports and Logic on page 211
- TX PMA interface Parameters on page 95

### 3.7.1. Enabling the tx\_cadence\_slow\_clk\_locked Port

If the tx\_cadence\_slow\_clk signal does not come directly from TX PLL (word clock, bond clock, user clock), but rather comes from the other clock source (as might be applicable in FEC Direct modes when using slower clock to accommodate FEC overhead), you must enable the tx\_cadence\_slow\_clk\_locked port in the IP parameter editor. The PLL locked output of the other clock source used for slow clock must drive tx\_cadence\_slow\_clk\_locked.

# 3.7.2. Rate Match FIFO

When using the system PLL clocking mode, you must create and instantiate a rate match FIFO in PMA/FEC Direct mode when the user FPGA core logic (user clock domain) runs at a different frequency than system PLL frequency (system PLL frequency  $\div$  2 when double width transfer is enabled). You must create and implement this rate match FIFO for the clock domain transfer from the user clock domain to the system PLL clock domain.

As the rate match FIFO is not available in IP catalog, you must create the FIFO. Implement the FIFO by placing a rate-matching soft FIFO between your logic and the core for pacing the data valid signal. Use this technique whenever the user FPGA core logic (user clock domain) runs at a different frequency than system PLL frequency (system PLL frequency ÷ 2 when double width transfer is enabled).

# **3.8. Asserting Reset**

A soft reset controller handles all non-PCIe reset scheduling for F-tile in PMA Direct and FEC Direct modes. The controller flow is an internal component of the larger F-tile IP flow, and is supported by a tile IP auto-instantiation and auto-connection flow.

Asserting a reset sequence ensures that the physical medium attachment (PMA) in each channel initializes and functions correctly. You can reset the transmitter (TX) and receiver (RX) data paths independently or together.

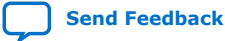

# intel

#### Figure 82. Reset Diagram

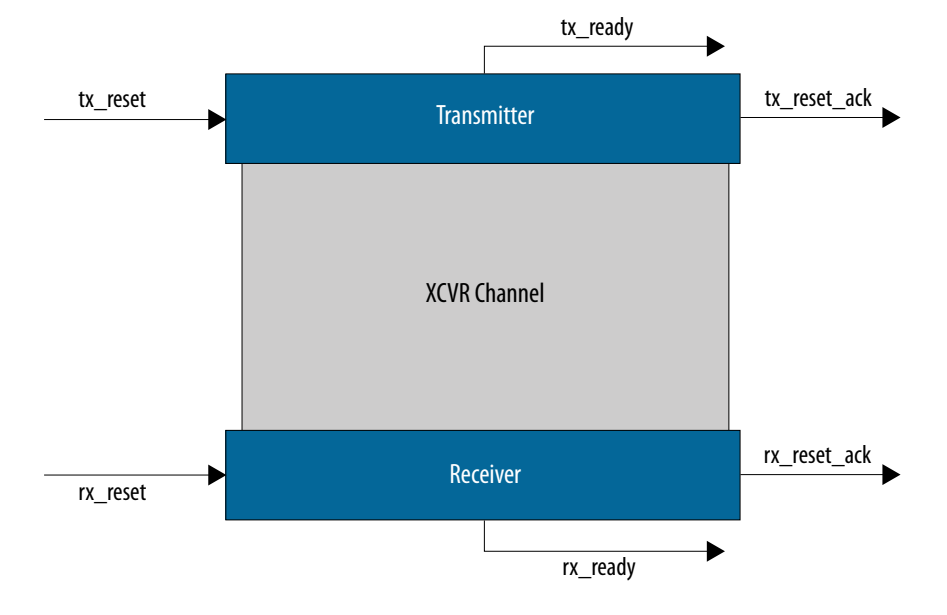

# 3.8.1. Reset Signal Requirements

The following requirements apply to reset signal use for F-tile PMA/FEC Direct PHY designs:

- Ensure that tx\_reset/rx\_reset remain asserted until tx\_reset\_ack/ rx\_reset\_ack goes high.
- Expect random data if tx\_ready/rx\_ready is not asserted.
- In forward error correction (FEC) modes, during reset sequencing, after tx\_am\_gen\_start is asserted, start sending alignment markers and assert tx\_am\_gen\_2x\_ack after two alignment markers are sent. tx\_am\_gen\_start goes high as part of reset sequence (that is, before tx\_ready is asserted).
- In FEC modes when sending alignment markers, you can pace tx data valid with the tx\_cadence signal.
- For duplex configurations, you can assert tx\_reset and rx\_reset independently.

# **3.8.2. Power On Reset Requirements**

Power On reset requirements are the same as for run-time reset.

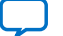

# 3.8.3. Reset Signals—Block Level

#### Table 76. Reset Signals—Block Level

| Reset Signal        | ТХ РНҮ | TX Datapath | RX PHY | RX Datapath | Soft CSRs | PMA<br>Reconfiguration<br>Interface |
|---------------------|--------|-------------|--------|-------------|-----------|-------------------------------------|
| tx_reset            | Yes    | Yes         | No     | No          | No        | No                                  |
| rx_reset            | No     | No          | Yes    | Yes         | No        | No                                  |
| reconfig_xcvr_reset | No     | No          | No     | No          | No        | Yes                                 |
| reconfig_pdp_reset  | No     | No          | No     | No          | Yes       | No                                  |

*Note:* It is recommended that you assert the reconfig\_xcvr\_reset signal once upon power-up to ensure the PMA reconfiguration interface is placed into a known, good state.

# 3.8.4. Reset Signals–Descriptions

#### Table 77.Reset Signal Descriptions

| Name         | Width | Domain       | Direction | Туре | Description                                                                                                    |
|--------------|-------|--------------|-----------|------|----------------------------------------------------------------------------------------------------|
| tx_reset     | 1     | Asynchronous | Input     | N/A  | TX reset input for TX PMAs<br>and TX datapath. Must be<br>kept asserted until<br>tx_reset_ack is asserted.<br>Applies to all TX channels in<br>a F-Tile PMA/FEC Direct PHY<br>Intel FPGA IP instance.                                                                               |
| tx_reset_ack | 1     | Asynchronous | Output    | N/A  | TX fully in reset indicator.<br>This signal asserts following<br>tx_reset assertion and<br>stays asserted for as long as<br>tx_reset is asserted. This<br>signal deasserts following<br>tx_reset deassertion and<br>remains deasserted for as<br>long as tx_reset is<br>deasserted. |
| rx_reset     | 1     | Asynchronous | Input     | N/A  | RX reset input for RX PMAs<br>and RX datapath. Must be<br>kept asserted until<br>rx_reset_ack is asserted.<br>Applies to all RX channels in<br>a F-Tile PMA/FEC Direct PHY<br>Intel FPGA IP instance.                                                                               |
| rx_reset_ack | 1     | Asynchronous | Output    | N/A  | RX fully in reset indicator.<br>This signal asserts following<br>rx_reset assertion and<br>stays asserted for as long as<br>rx_reset is asserted. This<br>signal deasserts following<br>rx_reset deassertion and<br>remains deasserted for as<br>long as rx_reset is<br>deasserted. |
|              |       |              |           |      | continued                                                                                                    |

# intel

| Name                | Width | Domain       | Direction | Туре                                                | Description                                                                                                    |
|---------------------|-------|--------------|-----------|-----------------------------------------------------|----------------------------------------------------------------------------------------------------|
| reconfig_pdp_reset  | 1     | Asynchronous | Input     | Datapath<br>Avalon<br>Memory<br>Mapped<br>Interface | Reconfiguration Interface<br>Reset                                                                                                    |
| reconfig_xcvr_reset | 1     | Asynchronous | Input     | PMA Avalon<br>Memory<br>Mapped<br>Interface         | Active-high synchronous<br>reset. Assert this signal to<br>reset the PMA<br>reconfiguration interface.                                                                                                    |
| tx_ready            | 1     | Asynchronous | Output    | N/A                                                 | Status port to indicate when TX PMAs and TX datapath are reset successfully and ready for data transfer.                                                                                                    |
| rx_ready            | 1     | Asynchronous | Output    | N/A                                                 | Status port to indicate when<br>RX PMAs and RX datapath<br>resets are completed, the RX<br>CDRs have locked to data<br>and the recovered line data<br>is ready to be delivered to<br>the parallel interface.                        |
| tx_am_gen_start     | 1     | Asynchronous | Output    | N/A                                                 | When using FEC, indicates<br>when to start sending<br>alignment markers. This<br>clears after<br>tx_am_gen_2x_ack is<br>asserted.                                                                                                   |
| tx_am_gen_2x_ack    | 1     | Asynchronous | Input     | N/A                                                 | When using FEC, you must<br>indicate to the reset<br>sequencer at least 2<br>alignment markers were<br>sent since<br>tx_am_gen_start is<br>asserted. This signal should<br>be deasserted after<br>tx_am_gen_start is<br>deasserted. |

# 3.8.5. Status Signals—Descriptions

#### Table 78.Status Signal Descriptions

Refer to Variables Defining Bits for the Interfacing Ports in Port and Signal Reference for variable definitions.

| Name                               | Width | Domain       | Direction | Туре   | Description                                                                                                    |
|------------------------------------|-------|--------------|-----------|--------|----------------------------------------------------------------------------------------------------|
| tx_pll_locked [ <i>N</i> -1:0]     | N     | Asynchronous | Output    | Direct | TX channel PLL locked signal<br>for both FGT and FHT to<br>reference clock within the<br>PPM threshold status signal<br>for fast/medium or slow PLL.<br>1'b1 = locked. 1'b0 = not<br>locked.           |
| rx_is_lockedtoref [ <i>N</i> -1:0] | N     | Asynchronous | Output    | Direct | <ul> <li>CDR lock status signal.</li> <li>1'b1 - CDR is frequency locked to reference clock within the PPM threshold.</li> <li>1'b0 - CDR is not frequency locked within the PPM threshold.</li> </ul> |
|                                    |       |              |           |        | continued                                                                                                    |

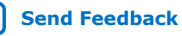

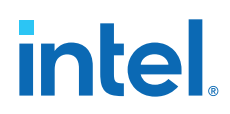

| Name                                | Width | Domain       | Direction | Туре   | Description                                                                                                    |
|-------------------------------------|-------|--------------|-----------|--------|----------------------------------------------------------------------------------------------------|
|                                     |       |              |           |        | Applicable to FGT PMA only.<br>When lockedtodata stays<br>high, the lockedtoref<br>signal status is insignificant.                                                                                                    |
| rx_is_lockedtodata [ <i>N</i> -1:0] | N     | Asynchronous | Output    | Direct | <ul> <li>RX CDR data lock status signal.</li> <li>1'b0: CDR is not locked to data.</li> <li>1'b1: CDR is locked to data. Applicable to both FGT and FHT PMA.</li> <li>When asserted, indicates that the CDR is in locked-to-data mode. When continuously asserted and does not switch between asserted and deasserted, you can confirm that the CDR is actually locked to data.</li> </ul> |

### 3.8.6. Run-time Reset Sequence-TX

#### Figure 83. Run-time Reset Sequence—TX

| tx_reset_             |  |
|-----------------------|--|
| tx_reset_ack_         |  |
| tx_pll_locked         |  |
| tx_ready <sup>_</sup> |  |

The figure above illustrates the following run-time TX reset sequence:<sup>(38)</sup>

- 1. Assert tx\_reset.
- 2. tx\_ready deasserts, indicating that the TX datapath is no longer operational.
- 3. tx\_pll\_locked deasserts.
- 4. tx\_reset\_ack asserts, indicating that the TX datapath is fully in reset.
- 5. You then deassert tx\_reset to bring TX out of reset.
- 6. tx\_pll\_locked asserts as the TX PLL locks to the reference clock.
- 7. tx\_ready asserts.

<sup>&</sup>lt;sup>(38)</sup> All timing diagrams show relative signal behavior and the waves do not show actual durations in time.

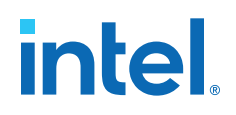

# 3.8.7. Run-time Reset Sequence-RX

| Figure 84. | Run-time Reset Seque       | ence—RX                                       |
|------------|----------------------------|-----------------------------------------------|
|            | rx_reset                   |                                               |
|            |                            |                                               |
|            | rx_reset_ack               |                                               |
|            |                            |                                               |
|            | rx_is_lockedtoref          |                                               |
|            | rx_is_lockedtodata         |                                               |
|            |                            |                                               |
|            | rx_ready                   |                                               |
|            | The figure above illustrat | tes the following run-time RX reset sequence: |
|            | 1. Assert rx_reset.        |                                               |

- 2. rx\_ready deasserts, indicating that the RX datapath is no longer operational.
- 3. rx\_is\_lockedtodata deasserts.
- 4. rx\_reset\_ack asserts, indicating that the RX datapath is fully in reset.
- 5. You then deassert rx\_reset to bring RX out of reset.
- 6. rx\_is\_lockedtoref asserts as the CDR locks to the reference clock.
- 7. rx\_is\_lockedtoref deasserts and rx\_is\_lockedtodata asserts as the CDR locks to the recovered data.
- 8. rx\_ready asserts.

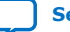

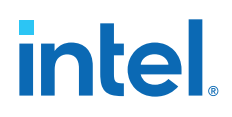

### 3.8.8. Run-time Reset Sequence-TX + RX

#### Figure 85. Run-time Reset Sequence—TX + RX

| tx_reset –           |  |
|----------------------|--|
| tx_reset_ack _       |  |
| tx_pll_locked        |  |
| tx_ready <sup></sup> |  |
| rx_reset_            |  |
| rx_reset_ack_        |  |
| rx_is_lockedtoref _  |  |
| rx_is_lockedtodata   |  |
| rx_ready             |  |

The figure above illustrates the following run-time TX - RX reset sequence:

- 1. Assert tx\_reset and rx\_reset.
- 2. tx\_ready and rx\_ready deassert, indicating that datapaths are no longer operational.
- 3. tx\_pll\_locked and rx\_is\_lockedtodata deassert.
- 4. tx\_reset\_ack and rx\_reset\_ack assert, indicating that the datapaths are fully in reset.
- 5. You then deassert tx\_reset and rx\_reset.
- 6. tx\_pll\_locked asserts as the PLL locks to the reference clock.
- 7. rx\_is\_lockedtoref asserts as the CDR locks to the reference clock.
- 8. rx\_is\_lockedtoref deasserts and rx\_is\_lockedtodata asserts as the CDR locks to the recovered data.
- 9. tx\_ready and rx\_ready assert, indicating that the TX and RX datapaths are ready for use.

#### 3.8.8.1. Run-time Reset Sequence Approximate Time Durations

The following table provides approximate times for Run-time Reset Sequence—TX + RX. The numbers are provided for general guidance. They are meant to give an idea of the timescale involved for the reset sequence and are subject to change without notice.

# intel

| Event Sequence                                    | Simulation Max Time | Hardware Max Time |
|---------------------------------------------------|---------------------|-------------------|
| tx_reset_ack deassert to tx_ready assert          | 740 us              | 60ms              |
| tx_reset assert to tx_ready deassert              | 400 us              | 40ms              |
| <pre>tx_reset assert to tx_reset_ack assert</pre> | 600 us              | 60ms              |
| rx_reset_ack deassert to rx_ready assert          | 900 us              | 70ms              |
| rx_reset assert to rx_ready deassert              | 400 us              | 40ms              |
| <pre>rx_reset assert to rx_reset_ack assert</pre> | 1.4 ms              | 190ms             |

# 3.8.9. Run-time Reset Sequence-TX with FEC

#### Figure 86. Run-time Reset Sequence—TX with FEC

| tx_reset _        |  |
|-------------------|--|
|                   |  |
| tx_reset_ack _    |  |
| tx_ready          |  |
|                   |  |
| tx_am_gen_start _ |  |
| tx_am_gen_2x_ack_ |  |

As illustrated in the above figure, the following is the run-time reset sequence for TX with forward error correction (FEC):

- 1. Assert tx\_reset.
- 2. tx\_ready deasserts, indicating that the TX datapath is no longer operational.
- 3. tx\_reset\_ack asserts, indicating that the TX datapath is fully in reset. You then deassert tx\_reset to bring TX out of reset.
- 4. tx\_am\_gen\_start asserts, you then send at least two alignment markers on the tx\_parallel\_data bus.
- 5. Assert tx\_am\_gen\_2x\_ack, indicating that at least two alignment markers have been sent.
- 6. tx\_am\_gen\_start deasserts, you then deassert tx\_am\_gen\_2x\_ack.
- 7. tx\_ready asserts.

# 3.9. Bonding Implementation

Bonding enables you to minimize skew between channels. You can accomplish bonding between channels by the sharing of TX and RX PMA clocks and synchronizing resets, read enables, and write enables at the PMA interface. The bonding implementation supports up to 16 channels of the FGT PMA, and up to 4 channels of the FHT PMA. In F-tile, there are two components to bonding: PMA bonding and System bonding.

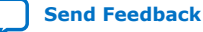

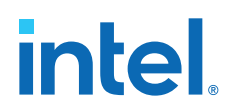

#### **PMA Bonding**

PMA bonding is the bonding of streams to and from the PMA channels. For example, on an Ethernet 112G PMA that requires four streams to form a channel, both the TX and RX directions have PMA bonding.

- *Note:* For information on the maximum channel-to-channel skew to expect with TX PMA bonding, refer to the *Intel Agilex 7 Device Data Sheet*.
- *Note:* Use the F-Tile Channel Placement Tool for your PMA channel placement.

#### **System Bonding**

System bonding is the bonding of lanes into a single link. For example, in 400GbE Ethernet, which uses 112G PMAs, each PMA takes four streams. The four streams per PMA are bonded. In turn, these four PMA/stream groupings are all bonded together. Consequently, this 400GbE interface example requires 16 streams. These streams are all bonded together through system bonding.

*Note:* System bonding in the RX direction is achievable only when using a System PLL as the clock source.

#### **Enabling Bonding in the Parameter Editor**

In F-tile, you enable bonding with the **Number of PMA Lanes** and **PMA width** parameters in the **Common Datapath Options** group box in the parameter editor.

#### Figure 87. Enabling Bonding in the Parameter Editor

| Common Datapath Options       |                |      |  |  |  |
|-------------------------------|----------------|------|--|--|--|
| PMA type:                     | FGT 🗸          |      |  |  |  |
| FGT PMA configuration rules:  | Basic 💌        |      |  |  |  |
| Number of PMA lanes:          | 4 🗸            |      |  |  |  |
| Datapath clocking mode:       | System PLL 🛛 👻 |      |  |  |  |
| System PLL frequency:         | 830.08         | MHz  |  |  |  |
| PMA mode:                     | Duplex 🗸       |      |  |  |  |
| PMA modulation type:          | PAM4 🔽         |      |  |  |  |
| PMA data rate:                | 25781.25       | Mbps |  |  |  |
| PMA parallel clock frequency: | 402.8320313    | MHz  |  |  |  |
| PMA width:                    | 64 💌           |      |  |  |  |
| 🗹 Enable RX de-skew when a    | available      |      |  |  |  |

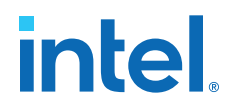

The Intel Quartus Prime software implements bonding automatically, according to your specifications for **Number of PMA Lanes** and **PMA width** parameters. The following table illustrates the parameter settings needed to achieve PMA or system bonding:

#### Table 79. Parameter Settings to Implement PMA and System Bonding

| Bonding Implementation | Number of PMA Lanes | PMA Width |  |
|------------------------|---------------------|-----------|--|
| No Bonding             | = 1                 | =< 32-bit |  |
| PMA Bonding            | = 1                 | 64, 128   |  |
| System Bonding         | > 1                 | =< 32-bit |  |
| System and PMA Bonding | > 1                 | 64, 128   |  |

When system bonding is enabled and the **Datapath clocking mode** is set to **PMA**, select **Bond Clock** for the **Selected tx\_clkout clock source** parameter in the **TX Clock Options** group box.

#### Figure 88. TX Clock Options

| * TX Clock Options                   |                 |   |     |
|--------------------------------------|-----------------|---|-----|
| Selected tx_clkout clock source:     | Bond Clock      | • |     |
| Frequency of tx_clkout:              | 402.832031      |   | MH: |
| Enable tx_clkout2 port               |                 |   |     |
| Selected tx_clkout2 clock source:    | Word Clock      | - |     |
| tx_clkout2 clock div by:             | 1               | - |     |
| Frequency of tx_clkout2:             | Disabled        |   | MH: |
| Selected tx_coreclkin clock network: | Dedicated Clock | • |     |
|                                      |                 |   |     |

Similarly, when bonding is enabled and the **Datapath clocking mode** is set to **PMA**, select **Bond Clock** for the **Selected rx\_clkout clock source** parameter in the **RX Clock Options** group box.

#### Figure 89. RX Clock Options

| RX Clock Options                     |                 |   |
|--------------------------------------|-----------------|---|
| Selected rx_clkout clock source:     | Bond Clock      | • |
| Frequency of rx_clkout:              | 402.832031      |   |
| Enable rx_clkout2 port               |                 |   |
| Selected rx_clkout2 clock source:    | Word Clock      | • |
| rx_clkout2 clock div by:             | 1               | • |
| Frequency of rx_clkout2:             | Disabled        |   |
| Selected rx_coreclkin clock network: | Dedicated Clock | • |
|                                      |                 |   |

By selecting **Bond Clock** for the **Selected tx\_clkout clock source** and **Selected rx\_clkout clock source** parameters, you ensure that the primary stream of the bonded group drives the tx\_clkout and rx\_clkout sources.

When bonding is enabled and the **Datapath clocking mode** is set to **System PLL**, select either **Sys PLL Clock** or **Sys PLL Clock Div2** for the **Selected tx\_clkout clock source** and **Selected rx\_clkout clock source** parameters, respectively.

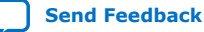

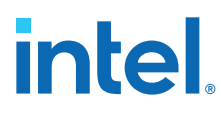

*Note:* Bonding is not supported across tiles, between FGT and FHT lanes, or between the 200G and 400G hard IPs.

# 3.10. Independent Port Configurations

There are design scenarios that require completely independent ports with the same IP parameters. To implement this functionality using the current release of the Intel Quartus Prime software, you instantiate multiple copies of the same IP variant in your RTL design.

Later versions of the Intel Quartus Prime software may include the ability to specify the number of independent IP variants in the parameter editor.

# **3.11. Configuration Registers**

You can access the F-Tile PMA registers using the PMA Avalon memory-mapped interface on each lane. You can access the F-Tile PMA/FEC Direct PHY Intel FPGA IP soft CSRs using the datapath Avalon memory-mapped interface.

Write operations to a read-only register field have no effect. Read operations that address a reserved register return an unspecified result. Write operations to reserved registers have an undefined effect. Accesses to registers that do not exist in your IP core variation, or to register bits that your IP core variation does not define, have an unspecified result. Consider these registers and register bits reserved. Although you can only access registers in 32-bit read and write operations, do not attempt to write or ascribe meaning to values in undefined register bits.

The F-tile PMA Register Map contains the reconfiguration register information for:

- PMA and FEC Direct PHY soft CSR registers
- FHT PMA registers
- FGT PMA registers

The following section describes the register map for each area and how to access the registers.

# 3.11.1. PMA and FEC Direct PHY Soft CSR Register Map

The PMA and FEC Direct PHY Soft CSR Register Map allows you to read out the status of the F-Tile PMA/FEC Direct PHY Intel FPGA IP configuration settings, Avalon memory-mapped ready signals, PMA ready signals, TX PLL locked and RX CDR lock-to-reference and lock-to-data status signals. It also allows you to control settings for the PMA hard and soft reset signals.

You must enable the **Enable datapath Avalon interface** and the **Enable Direct PHY soft CSR** settings under the **Datapath Avalon Memory-Mapped Interface** section in the F-Tile PMA/FEC Direct PHY Intel FPGA IP parameter editor to access the soft CSR registers. The datapath Avalon memory-mapped reconfiguration space, starting from offset address 0x800h, contains the F-Tile PMA/FEC Direct PHY Intel FPGA IP soft CSR registers.

#### **Related Information**

F-Tile PMA/FEC Direct PHY Intel FPGA IP Register Map

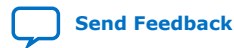

3. Implementing the F-Tile PMA/FEC Direct PHY Intel FPGA IP 683872 | 2023.06.26

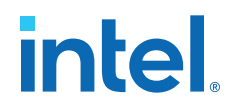

### 3.11.2. FHT PMA Register Map

The *FHT PMA Register Map* contains the PMA analog registers, user clock settings, debug and loopback registers, PRBS pattern generator and checker registers, error injection and BER measurement registers for the FHT lanes.

You must enable the **Enable PMA Avalon interface** setting under the **PMA Avalon Memory-Mapped Interface** section in the F-Tile PMA/FEC Direct PHY Intel FPGA IP parameter editor to access the FHT PMA registers.

#### **Related Information**

F-Tile PMA/FEC Direct PHY Intel FPGA IP Register Map

#### 3.11.3. FGT PMA Register Map

The *FGT PMA Register Map* contains the PMA analog registers, TX PLL counter registers, debug and loopback register information for the FGT lanes.

You must enable the **Enable PMA Avalon interface** setting under the **PMA Avalon Memory-Mapped Interface** section in the F-Tile PMA/FEC Direct PHY Intel FPGA IP parameter editor to access the FGT PMA registers.

#### **Related Information**

F-Tile PMA/FEC Direct PHY Intel FPGA IP Register Map

### 3.11.4. FEC Register Map

The FEC Register Map is part of the F-Tile Ethernet Intel FPGA Hard IP Register Map.

You must **Enable datapath Avalon interface** setting under the **Datapath Avalon Memory-Mapped Interface** section in the F-Tile PMA/FEC Direct PHY Intel FPGA IP parameter editor to access the FEC registers. In the *F-Tile Ethernet Intel FPGA Hard IP Register Map*, you can filter the Module/Feature column to select FEC to view the FEC registers.

#### **Related Information**

- F-Tile Ethernet Intel FPGA Hard IP User Guide
- F-Tile Ethernet Intel FPGA Hard IP Register Map

### 3.11.5. Lane Offset Address

Lane offset address information is the offset for each lane in the *FHT and FGT PMA Register Maps*.

#### FHT PMA

The following table shows the FHT PMA lane number to offset address mapping. Word address is byte address/4.

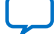

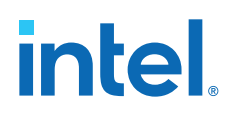

| Table ov. FITT FMA Latte Nutliber allu Offset Auuress | Table 80. | FHT PMA Lar | ne Number and | <b>Offset Address</b> |
|-------------------------------------------------------|-----------|-------------|---------------|-----------------------|
|-------------------------------------------------------|-----------|-------------|---------------|-----------------------|

| Lane Number | Lane Base Offset Address (Byte address) |
|-------------|-----------------------------------------|
| 0           | 0x40000                                 |
| 1           | 0x48000                                 |
| 2           | 0x50000                                 |
| 3           | 0x58000                                 |

For example, if you want to control the RX loopback and polarity inversion, refer to the SERDES\_LANE\_LANE\_CTRL\_LANE\_RX\_CTRL register for lane 0 (0x45800) in the register map file and add 0x8000h for each incremental lane, as shown below:

- Lane0 → 0x45800
- Lane1 → 0x4D800
- Lane2 → 0x55800
- Lane3 → 0x5D800

#### **FGT PMA**

The following table shows the FGT PMA offset address for each lane within a quad. Word address is byte address/4.

#### Table 81. FGT PMA Lane Number and Offset Address

| Lane Number | Lane Base Offset Address (Byte Address) |
|-------------|-----------------------------------------|
| 0           | 0x40000                                 |
| 1           | 0x48000                                 |
| 2           | 0x50000                                 |
| 3           | 0x58000                                 |

For example, you want to update the TX equalizer co-efficients settings for the FGT PMA lanes within a quad, refer to the SRDS\_IP\_IF\_TX1 register for lane 0 (0x47830) in the register map file and add 0x8000h for each incremental lane, as shown below:

- Lane0 → 0x47830
- Lane1  $\rightarrow$  0x4F830
- Lane2 → 0x57830
- Lane3  $\rightarrow$  0x5F830
- *Note:* The 0x8000h incremental method to read lane 1, lane 2 and lane 3 information is not applicable for the 0xFFFFC register. Refer to *F-Tile PMA/FEC Direct PHY Intel FPGA IP Register Map* for more information.
- *Note:* If your design has more than four FGT PMA lanes that span across multiple FGT quads, refer to Accessing Configuration Registers for more information.

#### **Related Information**

F-Tile PMA/FEC Direct PHY Intel FPGA IP Register Map

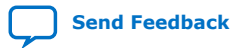

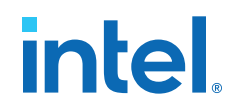

# 3.11.6. Accessing Configuration Registers

This section summarizes how to access the configuration registers listed in the F-Tile PMA/FEC Direct PHY Intel FPGA IP register map. You can use the detailed information to access the PMA and FEC Direct PHY Soft CSR registers, FHT PMA registers, and FGT PMA registers. In this section, the terminology *offset address* refers to the address of the configuration registers in the F-Tile PMA/FEC Direct PHY Intel FPGA IP register map.

In order to access all the configuration registers, it is recommended to set the Avalon memory-mapped interface as shown in the following figure.

#### Figure 90. Recommended Avalon Memory-Mapped Interface Settings

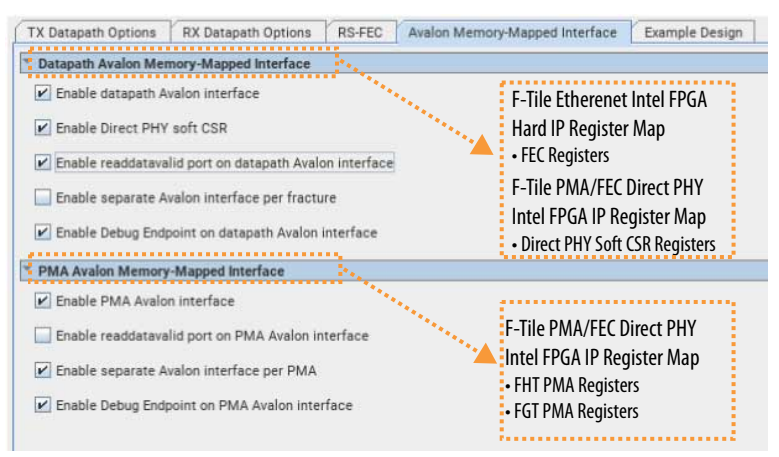

#### 3.11.6.1. Accessing PMA and FEC Direct PHY Soft CSR Registers

For PMA and FEC Direct PHY Soft CSR registers, you can directly use the offset address shown in the F-Tile PMA/FEC Direct PHY Intel FPGA IP register map. For example, to access the PHY reset status register, you must use address 0x80C.

#### 3.11.6.2. Accessing FHT PMA Registers

For FHT PMA registers with offset address less than 0x48000, you must use the following address:

- For the channel on lane 0: offset address
- For the channel on lane 1: offset address + 0x8000
- For the channel on lane 2: offset address + 0x10000
- For the channel on lane 3: offset address + 0x18000

*Note:* Lane 0, 1, 2, or 3 are the physical locations where the channel is placed at and corresponds to FHT0, FHT1, FHT2, and FHT3 respectively.

For FHT PMA registers with offset address greater than 0x48000 and smaller than 0xFFFFC, you can directly use the offset address provided in the F-Tile PMA/FEC Direct PHY Intel FPGA IP register map.

For FHT PMA registers with offset address 0xFFFFC, you must use the following address:

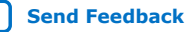

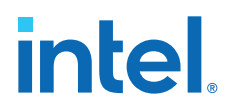

- For the channel 0: 0xFFFFC
- For the channel 1: 0x1FFFFC
- For the channel 2: 0x2FFFFC
- For the channel 3: 0x3FFFFC
- *Note:* The channel number 0, 1, 2, 3 are the logical number of the PMA lanes. For example, a design with four PMA lanes, has transceiver signals tx/rx\_serial[3:0]. The signal tx/rx\_serial[0] is for channel 0, the signal tx/rx\_serial[1] is for channel 1, the signal tx/rx\_serial[2] is for channel 2, and the signal tx/rx serial[3] is for channel 3.

#### 3.11.6.3. Accessing FGT PMA Registers

For FGT PMA registers with offset address less than 0x48000, you must use the following address:

- For the channel on lane 0: offset address + channel base address
- For the channel on lane 1: offset address + 0x8000 + channel base address
- For the channel on lane 2: offset address + 0x10000 + channel base address
- For the channel on lane 3: offset address + 0x18000 + channel base address

*Note:* Lane 0, 1, 2, or 3 are the physical locations where the channel is placed at and corresponds to FGT0, FGT1, FGT2, and FGT3 within each Quad.

The channel base address is as follows:

- For channels 0, 1, 2 or 3: 0x000000
- For channels 4, 5, 6 or 7: 0x400000
- For channels 8, 9, 10 or 11: 0x800000
- For channels 12, 13, 14 or 15: 0xC00000
- Note: The channel numbers 0 through 15 are the logical number of the PMA lanes. For example, a design with 16 PMA lanes, has transceiver signals tx/rx\_serial[15:0]. The signal tx/rx\_serial[0] is for channel 0, the signal tx/rx\_serial[1] is for channel 1, the signal tx/rx\_serial[7] is channel 7 and so on. In addition, the FGT PMA register address depends only on the lane number and channel number and is not related to the Quad number.

#### FGT PMA Register Access Example 1

This example demonstrates how to access FGT PMA registers of a design with 10 PMA lanes. The placement of the F-Tile PMA/FEC Direct PHY Intel FPGA IP is as follows:

- Channel 0 is placed on Quad 3, Lane 3
- Channel 1 is placed on Quad 3, Lane 2
- Channel 2 is placed on Quad 3, Lane 1
- Channel 3 is placed on Quad 3, Lane 0
- Channel 4 is placed on Quad 2, Lane 3
- Channel 5 is placed on Quad 2, Lane 2

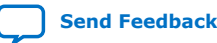

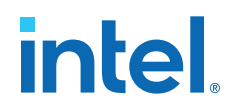

- Channel 6 is placed on Quad 2, Lane 1
- Channel 7 is placed on Quad 2, Lane 0
- Channel 8 is placed on Quad 1, Lane 3
- Channel 9 is placed on Quad 1, Lane 2

To access the TX equalization register with offset address 0x47830, you must use the following address:

- Channel 0: 0x5f830 (0x47830 + 0x18000 + 0x00000)
- Channel 1: 0x57830 (0x47830 + 0x10000 + 0x000000)
- Channel 2: 0x4f830 (0x47830 + 0x8000 + 0x000000)
- Channel 3: 0x47830 (0x47830 + 0x00000)
- Channel 4: 0x45f830 (0x47830 + 0x18000 + 0x400000)
- Channel 5: 0x457830 (0x47830 + 0x10000 + 0x400000)
- Channel 6: 0x44f830 (0x47830 + 0x8000 + 0x400000)
- Channel 7: 0x447830 (0x47830 + 0x400000)
- Channel 8: 0x85f830 (0x47830 + 0x18000 + 0x800000)
- Channel 9: 0x857830 (0x47830 + 0x10000 + 0x800000)

For FGT PMA registers with offset address as 0x9003C or 0x90040, you must use the following address:

- For channels 0, 1, 2 or 3: offset address + 0x000000
- For channels 4, 5, 6 or 7: offset address + 0x400000
- For channels 8, 9, 10 or 11: offset address + 0x800000
- For channels 12, 13, 14 or 15: offset address + 0xC00000
- Note: The channel numbers 0 through 15 are the logical number of the PMA lanes. For example, a design with 16 PMA lanes, has transceiver signals tx/rx\_serial[15:0]. The signal tx/rx\_serial[0] is for channel 0, the signal tx/rx\_serial[1] is for channel 1, the signal tx/rx\_serial[7] is for channel 7 and so on.

For FGT PMA registers with offset address as 0x62000, 0x62004, or 0x62008, you must directly use the offset address provided in the F-Tile PMA/FEC Direct PHY Intel FPGA IP register map.

For FGT PMA registers with offset address greater than 0xF0000 and less than 0xFFFFC, you must directly use the offset address provided in theF-Tile PMA/FEC Direct PHY Intel FPGA IP register map.

For FGT PMA registers with offset address as 0xFFFFC, you must use the following address:

- For channel 0: 0xFFFFC
- For channel 1: 0x1FFFFC
- For channel 2: 0x2FFFFC
- For channel 3: 0x3FFFFC
- For channel 4: 0x4FFFFC
- For channel 5: 0x5FFFFC

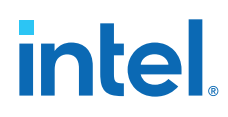

- For channel 6: 0x6FFFFC
- For channel 7: 0x7FFFFC
- For channel 8: 0x8FFFFC
- For channel 9: 0x9FFFFC
- For channel 10: 0xAFFFFC
- For channel 11: 0xBFFFFC
- For channel 12: 0xCFFFFC
- For channel 13: 0xDFFFFC
- For channel 14: 0xEFFFFC
- For channel 15: 0xFFFFC

# 3.12. Configurable Intel Quartus Prime Software Settings

You can configure the FHT and FGT PMAs using the Intel Quartus Prime software settings file. ( .  ${\tt qsf}$  )

You can specify values for the following HSSI parameters in the Intel Quartus Prime settings file (.qsf) to configure the FHT and FGT PMAs:

*Note:* The settings listed in this section do not apply to the FHT and FGT reference clocks.

# 3.12.1. FHT PMA Settings

RX invert P and N: To swap RX P and N serial lanes.

```
set_instance_assignment -name HSSI_PARAMETER
"rx_invert_p_and_n=<parameter_value>" -to <RX_SERIAL_PIN> -entity
<TOP_LEVEL_NAME>
```

#### Example:

```
set_instance_assignment -name HSSI_PARAMETER "rx_invert_p_and_n=RX_INVERT_PN_EN"
-to rx_serial_data[0] -entity top
```

RX termination: This setting is for all lanes.

```
set_instance_assignment -name HSSI_PARAMETER "rx_termination=<parameter_value>" -
to <RX_SERIAL_PIN> -entity <TOP_LEVEL_NAME>
```

Possible parameter values are:

- RXTERM\_OFFSET\_P0 (90 Ohms)
- RXTERM\_OFFSET\_P2 (94.6 Ohms)
- RXTERM\_OFFSET\_P3 (97.7 Ohms)
- RXTERM\_OFFSET\_P4 (100 Ohms)
- RXTERM\_OFFSET\_P5 (102.3 Ohms)
- RXTERM\_OFFSET\_P6 (105.4 Ohms)
- RXTERM\_OFFSET\_P7 (107.7 Ohms)

3. Implementing the F-Tile PMA/FEC Direct PHY Intel FPGA IP 683872 | 2023.06.26

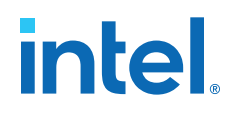

- RXTERM\_OFFSET\_P8 (110 Ohms)
- RXTERM\_OFFSET\_M4 (80.8 Ohms)
- RXTERM\_OFFSET\_M5 (83.1 Ohms)
- RXTERM\_OFFSET\_M6 (85.4 Ohms)
- RXTERM\_OFFSET\_M7 (87.7 Ohms)

Example:

```
set_instance_assignment -name HSSI_PARAMETER "rx_termination=RXTERM_OFFSET_P0" -
to rx_serial_data[0] -entity top
```

TX invert P and N: To swap TX P and N serial lanes.

```
set_instance_assignment -name HSSI_PARAMETER
"tx_invert_p_and_n=<parameter_value>" -to <TX_SERIAL_PIN> -entity
<TOP_LEVEL_NAME>
```

Example:

```
set_instance_assignment -name HSSI_PARAMETER
"tx_invert_p_and_n=TX_INVERT_PN_DIS" -to tx_serial_data[0] -entity top
```

**TX termination:** This setting is for all lanes.

```
set_instance_assignment -name HSSI_PARAMETER
"tx_termination=<TXTERM_OFFSET_NAME>" -to <TX_SERIAL_PIN> -entity
<TOP_LEVEL_NAME>
```

Possible parameter values are:

- TXTERM\_OFFSET\_M1(96.8 Ohms)
- TXTERM\_OFFSET\_P0(90 Ohms)

Example:

```
set_instance_assignment -name HSSI_PARAMETER "tx_termination=TXTERM_OFFSET_P0" -
to tx_serial_data[0] -entity top
```

TX out tristate enable: Tx driver tristate enable.

```
set_instance_assignment -name HSSI_PARAMETER
"txout_tristate_en=<parameter_value>" -to <TX_SERIAL_PIN> -entity
<TOP_LEVEL_NAME>
```

Example:

```
set_instance_assignment -name HSSI_PARAMETER
"txout_tristate_en=TXOUT_TRISTATE_EN" -to tx_serial_data[0] -entity top
```

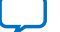

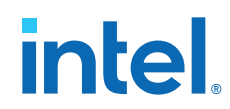

#### TX equalization:

Post tap: Valid register settings for the parameter value are 0-63

```
set_instance_assignment -name HSSI_PARAMETER
"txeq_post_tap_<n>=<parameter_value>" -to <TX_SERIAL_PIN> -entity
<TOP_LEVEL_NAME>
```

Pre tap: Valid register settings for the parameter value are 0-63

```
set_instance_assignment -name HSSI_PARAMETER
"txeq_pre_tap_<n>=<parameter_value>" -to <TX_SERIAL_PIN> -entity <TOP_LEVEL_NAME>
```

Main tap: Valid register settings for the parameter value are 0-127

set\_instance\_assignment -name HSSI\_PARAMETER "txeq\_main\_tap=<parameter\_value>" to <TX\_SERIAL\_PIN> -entity <TOP\_LEVEL\_NAME>

Example:

Post tap:

```
set_instance_assignment -name HSSI_PARAMETER "txeq_post_tap_1=0" -to
tx_serial_data[0] -entity top
```

set\_instance\_assignment -name HSSI\_PARAMETER "txeq\_post\_tap\_2=0" -to
tx\_serial\_data[0] -entity top

```
set_instance_assignment -name HSSI_PARAMETER "txeq_post_tap_3=0" -to
tx_serial_data[0] -entity top
```

```
set_instance_assignment -name HSSI_PARAMETER "txeq_post_tap_4=0" -to
tx_serial_data[0] -entity top
```

#### Pre tap:

```
set_instance_assignment -name HSSI_PARAMETER "txeq_pre_tap_3=0" -to
tx_serial_data[0] -entity top
```

```
set_instance_assignment -name HSSI_PARAMETER "txeq_pre_tap_2=0" -to
tx_serial_data[0] -entity top
```

set\_instance\_assignment -name HSSI\_PARAMETER "txeq\_pre\_tap\_1=0" -to
tx\_serial\_data[0] -entity top

#### Main tap:

set\_instance\_assignment -name HSSI\_PARAMETER "txeq\_main\_tap=83" -to
tx\_serial\_data[0] -entity top

Send Feedback

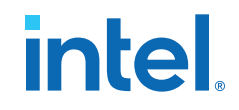

# 3.12.2. FGT PMA Settings

#### **RX on-chip termination:**

```
set_instance_assignment -name HSSI_PARAMETER
"rx_onchip_termination=<parameter_value>" -to <RX_SERIAL_PIN> -entity
<TOP_LEVEL_NAME>
```

#### Example:

```
set_instance_assignment -name HSSI_PARAMETER
"rx_onchip_termination=RX_ONCHIP_TERMINATION_R_2" -to rx_serial_data[0] -entity
top
```

Possible parameter values are:

- RX\_ONCHIP\_TERMINATION\_R\_1:85 Ohms.
- RX\_ONCHIP\_TERMINATION\_R\_2 : 100 Ohms.

#### **RX AC coupling:**

```
set_instance_assignment -name HSSI_PARAMETER
"rx_ac_couple_enable=<parameter_value>" -to <RX_SERIAL_PIN> -entity
<TOP_LEVEL_NAME>
```

#### Example:

```
set_instance_assignment -name HSSI_PARAMETER "rx_ac_couple_enable=ENABLE" -to
rx_serial_data[0] -entity top
```

Possible parameter values are:

- ENABLE : when you use on board AC coupling capacitors.
- DISABLE : when you do not use on board AC coupling capacitors.

#### **TX Equalization:**

```
set_instance_assignment -name HSSI_PARAMETER "txeq=<parameter_value>" -to
<TX_SERIAL_PIN> -entity <TOP_LEVEL_NAME>
```

Valid parameter values:

- main\_tap: 0-55
- pre\_tap\_1: 0-15
- pre\_tap\_2: 0-7
- post\_tap: 0-19

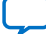

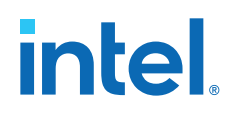

Examples:

```
set_instance_assignment -name HSSI_PARAMETER "txeq_main_tap=35" -to
tx_serial_data[0] -entity top
```

set\_instance\_assignment -name HSSI\_PARAMETER "txeq\_pre\_tap\_1=5" -to tx\_serial\_data[0] -entity top

```
set_instance_assignment -name HSSI_PARAMETER "txeq_pre_tap_2=0" -to tx_serial_data[0] -entity top
```

```
set_instance_assignment -name HSSI_PARAMETER "txeq_post_tap_1=0" -to
tx_serial_data[0] -entity top
```

#### Manual Tunning:

Bypass RX Auto Adaptation

```
set_instance_assignment -name HSSI_PARAMETER "flux_mode=FLUX_MODE_BYPASS" -to
<RX_SERIAL_PIN> -entity <TOP_LEVEL_NAME>
```

```
set_instance_assignment -name HSSI_PARAMETER
"rx_adapt_mode=RX_ADAPT_MODE_STATIC_EQ" -to <RX_SERIAL_PIN> -entity
<TOP_LEVEL_NAME>
```

**RX Manual Equalization** 

VGA:

```
set_instance_assignment -name HSSI_PARAMETER
"rxeq_vga_gain=<parameter_value>" -to <RX_SERIAL_PIN> -entity
<TOP_LEVEL_NAME>
```

Valid parameter values are 0-63.

• High-frequency boost:

```
set_instance_assignment -name HSSI_PARAMETER "rxeq_hf_boost
=<parameter_value>" -to <RX_SERIAL_PIN> -entity <TOP_LEVEL_NAME>
```

Valid parameter values are 0-63.

DFE Tap 1:

```
set_instance_assignment -name HSSI_PARAMETER
"rxeq_dfe_data_tap_1=<parameter_value>" -to <RX_SERIAL_PIN> -entity
<TOP_LEVEL_NAME>
```

Valid parameter values are 0-63.

VSR is set when insertion loss < 10dB, RX auto adaptation is ON for >= 23 Gbps NRZ or any PAM4 rate:

Send Feedback

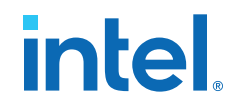

For Insertion Loss <8dB:

set\_instance\_assignment -name HSSI\_PARAMETER "vsr\_mode=VSR\_MODE\_LOW\_LOSS" to <RX\_SERIAL\_PIN> -entity < TOP\_LEVEL\_NAME>

For Insertion Loss > 8dB but < 10dB:

set instance assignment -name HSSI PARAMETER "vsr mode=VSR MODE HIGH LOSS" to <RX\_SERIAL\_PIN> -entity < TOP\_LEVEL\_NAME>

Else VSR MODE DISABLE is set by default by the Intel Quartus Prime Pro Edition ٠ software for rates below < 23 Gbps where VSR is not required.

# 3.13. Configuring the F-Tile PMA/FEC Direct PHY Intel FPGA IP for **Hardware Testing**

This section details the steps you should follow to configure the F-Tile PMA/FEC Direct PHY Intel FPGA IP in order to bring-up the FHT or FGT PMA for hardware testing using System Console in the Intel Quartus Prime software. You can configure the PMA analog settings to enable functions such as serial loopback, PRBS generators and checkers, to modify TX equalizer settings, and BER measurements.

You can choose either of the following methods to access the PMA registers via JTAG using System Console:

- Using the Debug Endpoint Avalon interface within the F-Tile PMA/FEC Direct PHY Intel FPGA IP.
- Using JTAG to Avalon Master Bridge Intel FPGA IP instantiated from the IP Catalog. •

#### 3.13.1. Using Debug Endpoint Interface within the F-Tile PMA/FEC Direct **PHY Intel FPGA IP**

The Debug Endpoint Avalon interface is a JTAG Avalon memory-mapped interface that provides access to the reconfiguration register space of the F-tile through System Console. The Intel Quartus Prime software inserts the debug interconnect fabric to connect the PMA with JTAG.

To enable the Debug Endpoint Avalon Interface, follow these steps:

- 1. Enable the Enable datapath Avalon interface and Enable PMA Avalon interface options in the Avalon Memory-Mapped Interface tab of the F-Tile PMA/FEC Direct PHY Intel FPGA IP parameter editor.
- 2. Enable the Enable Debug Endpoint on datapath Avalon interface option and Enable Debug Endpoint on PMA Avalon interface option in the Avalon Memory-Mapped Interface tab of the F-Tile PMA/FEC Direct PHY Intel FPGA IP parameter editor.

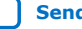

# intel

#### Figure 91. IP Parameter Editor

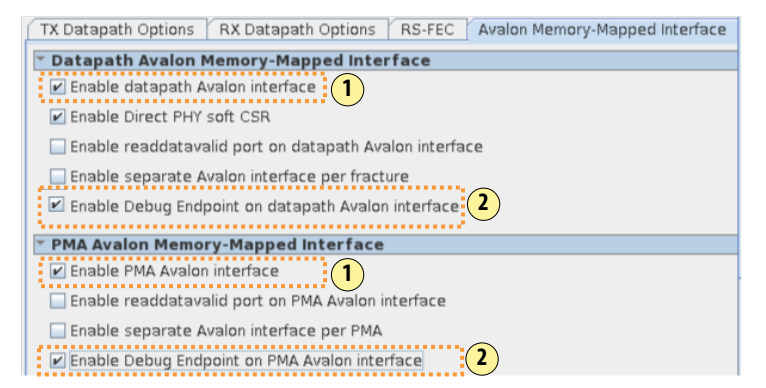

- 3. Connect the clock and reset signals to the reconfig\_pdp\_clk and reconfig\_pdp\_reset ports of the datapath reconfiguration interface.
- 4. Connect the other datapath reconfiguration interface signals:
  - reconfig\_pdp\_write
  - reconfig\_pdp\_read
  - reconfig\_pdp\_address
  - reconfig\_pdp\_writedata
  - reconfig\_pdp\_readdata
  - reconfig\_pdp\_byteenable
  - reconfig\_pdp\_readdatavalid
  - reconfig\_pdp\_waitrequest

to ground, assuming no FPGA core logic controls the reconfiguration interface.

5. Follow the same connection guidelines in steps 3 and 4 for the reconfig\_xcvr\* PMA interface signals.

*Note:* If you do not connect the reconfiguration interface signals appropriately, the debug endpoint functions unexpectedly.

#### 3.13.1.1. RTL Connection Example for Debug Endpoint Avalon Interface

The following examples show the RTL connections for a single PMA channel with clock and reset connections and no FPGA core logic driving the additional reconfiguration ports.

Example datapath reconfiguration interface connections for a 16 PMA lanes design:

| .reconfig_pdp_clk         | ( | 100MHz         | ), |
|---------------------------|---|----------------|----|
| .reconfig_pdp_reset       | ( | reconfig_reset | ), |
| .reconfig_pdp_write       | ( | 1′b0           | ), |
| .reconfig_pdp_read        | ( | 1′b0           | ), |
| .reconfig_pdp_address     | ( | 18′b0          | ), |
| .reconfig_pdp_byteenable  | ( | 4′b0           | ), |
| .reconfig_pdp_writedata   | ( | 32′b0          | ), |
| .reconfig_pdp_readdata    | ( | ),             |    |
| .reconfig_pdp_waitrequest | ( | )              |    |

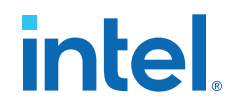

Example PMA reconfiguration interface connections for a 16 PMA lanes design:

| .reconfig_xcvr_clk         | ( | 100MHz         | ), |  |
|----------------------------|---|----------------|----|--|
| .reconfig_xcvr_reset       | ( | reconfig_reset | ), |  |
| .reconfig_xcvr_write       | ( | 1′b0           | ), |  |
| .reconfig_xcvr_read        | ( | 1′b0           | ), |  |
| .reconfig_xcvr_address     | ( | 22′b0          | ), |  |
| .reconfig_xcvr_byteenable  | ( | 4′b0           | ), |  |
| .reconfig_xcvr_writedata   | ( | 32′b0          | ), |  |
| .reconfig_xcvr_readdata    | ( | ),             |    |  |
| .reconfig xcvr waitrequest | ( | )              |    |  |

### 3.13.2. Using JTAG to Avalon Master Bridge Intel FPGA IP

The JTAG to Avalon Master Bridge Intel FPGA IP provides access to the reconfiguration register space of the F-tile through System Console. The Intel Quartus Prime software inserts the debug interconnect fabric to connect the JTAG interface to the PMA.

#### To Enable the JTAG to Avalon Master Bridge Intel FPGA IP Interface

- Enable the Enable datapath Avalon interface and Enable PMA Avalon interface options in the Avalon Memory-Mapped Interface tab of the F-Tile PMA/FEC Direct PHY Intel FPGA IP parameter editor.
- Enable the Enable readdatavalid port on datapath Avalon interface and Enable readdatavalid port on PMA Avalon interface options in the Avalon Memory-Mapped Interface tab of the F-Tile PMA/FEC Direct PHY Intel FPGA IP parameter editor.

#### Figure 92. IP Parameter Editor

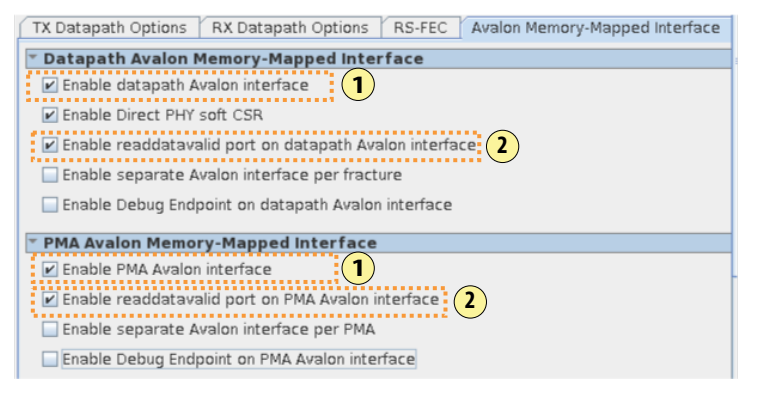

3. Instantiate two JTAG to Avalon Master Bridge Intel FPGA IP instances from the IP Catalog. The first instance to interface with datapath Avalon interface, and the second instance to interface with the PMA Avalon interface.

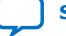

# intel

### Figure 93. IP Catalog

| IP Catalog                                             | ×  |
|--------------------------------------------------------|----|
| Qjtag ×                                                | ₹, |
| 👪 Installed IP                                         | •  |
| - Library                                              |    |
| <ul> <li>Basic Functions</li> </ul>                    |    |
| <ul> <li>Bridges and Adaptors</li> </ul>               |    |
| <ul> <li>Memory Mapped</li> </ul>                      |    |
| 🕨 JTAG to Avalon Master Bridge Intel FPGA IP           |    |
| <ul> <li>Simulation; Debug and Verification</li> </ul> | Ŧ  |
|                                                        |    |

- 4. Connect the clock and reset signals to the reconfig\_pdp\_clk and reconfig\_pdp\_reset ports of the datapath reconfiguration interface.
- 5. Connect the other datapath reconfiguration interface signals:
  - reconfig\_pdp\_write
  - reconfig\_pdp\_read
  - reconfig\_pdp\_address
  - reconfig\_pdp\_writedata
  - reconfig\_pdp\_readdata
  - reconfig\_pdp\_byteenable
  - reconfig\_pdp\_readdatavalid
  - reconfig\_pdp\_waitrequest

To the equivalent JTAG to Avalon Master Bridge Intel FPGA IP reconfiguration signals.

6. Follow the same connection guidelines as in steps 4 and 5 for the reconfig\_xcvr\* PMA interface signals.

#### 3.13.2.1. RTL Connection Example for JTAG to Avalon Master Bridge Intel IP

The following examples show the RTL connections for a two lane FGT PMA channel implementation.

The reconfig\_pdb\_address and reconfig\_xcvr\_address address bus width is:

[14:0] reconfig\_pdp\_address, [18:0] reconfig\_xcvr\_address,

You set the address parameters for the datapath and PMA interface in your design file as follows:

```
parameter pdp_addr_width = 15,
parameter xcvr_addr_width = 19,
```

*Note:* The F-Tile PMA/FEC Direct PHY Intel FPGA IP uses word addressing format for both the datapath and PMA reconfiguration address bus interface. The JTAG to Avalon Master Bridge Intel FPGA IP uses byte addressing format. Therefore, you must handle the conversion of word addressing format to byte addressing format by shifting the reconfiguration address bus by two bits, as shown in the following examples.

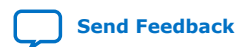

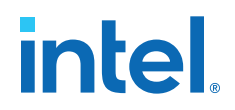

Example datapath reconfiguration interface connections:

| .reconfig_pdp_clk           | ( | 100MHz                    | ),                   |
|-----------------------------|---|---------------------------|----------------------|
| .reconfig_pdp_reset         | ( | reconfig_reset            | ),                   |
| .reconfig_pdp_write         | ( | pdb_write_bridge          | ),                   |
| .reconfig_pdp_read          | ( | pdb_read_bridge           | ),                   |
| .reconfig_pdp_address       | ( | pdb_address_bridge [pdp_a | addr_width + 1: 2]), |
| .reconfig_pdp_byteenable    | ( | pdb_byteenable_bridge     | ),                   |
| .reconfig_pdp_writedata     | ( | pdb_writedata_bridge      | ),                   |
| .reconfig_pdp_readdata      | ( | pdb_readdata_bridge       | ),                   |
| .reconfig_pdp_readdatavalid | ( | pdb_readdatavalid_bridge  | ),                   |
| .reconfig_pdp_waitrequest   | ( | pdb_waitrequest_bridge    | )                    |
|                             |   |                           |                      |

Example PMA reconfiguration interface connections:

| .reconfig_xcvr_clk           | ( | 100MHz                    | ),                    |  |
|------------------------------|---|---------------------------|-----------------------|--|
| .reconfig_xcvr_reset         | ( | reconfig_reset            | ),                    |  |
| .reconfig_xcvr_write         | ( | xcvr_write_bridge         | ),                    |  |
| .reconfig_xcvr_read          | ( | xcvr_write_bridge         | ),                    |  |
| .reconfig_xcvr_address       | ( | xcvr_address_bridge [xcvr | _addr_width + 1: 2]), |  |
| .reconfig_xcvr_byteenable    | ( | xcvr_byteenable_bridge    | ),                    |  |
| .reconfig_xcvr_writedata     | ( | xcvr_writedata_bridge     | ),                    |  |
| .reconfig_xcvr_readdata      | ( | xcvr_readdata_bridge      | ),                    |  |
| .reconfig_xcvr_readdatavalid | ( | xcvr_readdatavalid_bridge | ),                    |  |
| .reconfig_xcvr_waitrequest   | ( | xcvr_waitrequest_bridge   | )                     |  |
|                              |   |                           |                       |  |

# **3.14. Hardware Configuration Using the Avalon Memory-Mapped Interface**

You can configure the FHT and FGT PMAs in various modes using the Avalon memorymapped interface.

#### 3.14.1. FHT PMA

The following section describes hardware configuration for the FHT PMA using the Avalon memory-mapped interface.

#### 3.14.1.1. Enabling Loopback

Use the following register settings to enable FHT PMA loopback modes.

 Table 82.
 Loopback Mode Register Settings

| Loopback Mode                      | Register    | Description                                                                                                    |
|------------------------------------|-------------|----------------------------------------------------------------------------------------------------|
| Serial internal loopback           | 0x45800[14] | Set 1 'b1 to enable serial internal<br>loopback. Set 1 'b0 to disable serial<br>internal loopback.                     |
| Parallel TX to RX loopback         | 0x45800[0]  | Set 1'b1 to enable parallel TX to RX<br>loopback. Set 1'b0 to disable parallel<br>TX to RX loopback.                   |
| Reverse parallel RX to TX loopback | 0x45804[19] | Set 1 'b1 to enable reverse parallel RX<br>to TX loopback. Set 1 'b0 to disable<br>reverse parallel RX to TX loopback. |

#### 3.14.1.2. Enabling the PRBS Generator and Verifier

The PRBS Generator and Verifier provides a method to debug and validate your PMA links.

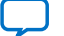

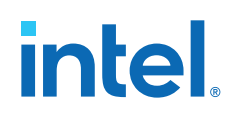

To enable the PRBS Generator and Verifier, follow these steps:

- 1. Set car\_tx\_clk\_src\_sel (0x60000[2]) to 1'bl.
- Set cfg\_tx\_bus\_take\_dft (0x45804[0]) to 1'b1. If using multi-lanes, set 1'b1 to all lanes.
- 3. Set cfg\_lane\_tx\_prbs\_en (0x42934[0]) to 1'b1. If using multi-lanes, set 1'b1 to all lanes.
- 4. Specify the PRBS generator pattern cfg\_lane\_tx\_prbs\_mode (0x42934[4:1]). If using multi-lanes, specify for all lanes.
- 5. Set cfg\_lane\_tx\_prbs\_init (0x4293C[0]) to 1'b1. If using multi-lanes, set 1'b1 to all lanes.
- 6. Set cfg\_dft\_rx\_prbs\_common\_en (0x42930[0]) to 1'b1. If using multi-lanes, set 1'b1 to all lanes.
- 7. Specify the PRBS verifier pattern, cfg\_dft\_rx\_prbs\_sel (0x42930[4:1]). If using multi-lanes, specify for all lanes.
- Set cfg\_rx\_dft\_data\_sel (0x42930[6:5]) to 2'b00. If using multi-lanes, set 2'b00 to all lanes.
- 9. Set cfg\_ber\_symb\_cnt\_limit\_lsb (0x428EC[31:0]). If using multi-lanes, set for all lanes.
- 10. Set cfg\_ber\_symb\_cnt\_limit\_msb (0x428F0[31:0]). If using multi-lanes, set for all lanes.
- 11. Set cfg\_dft\_ber\_count\_en (0x428DC[0]) to 1'b1. If using multi-lanes, set 1'b1 to all lanes.
- 12. Set cfg\_dft\_ber\_count\_mode (0x428DC[2:1]) to 2'b10. If using multi-lanes, set 2'b10 to all lanes.

#### 3.14.1.3. TX Equalizer Settings

The TX equalizer settings provides a way to tune your PMA TX buffer to optimize link performance.

To update the TX equalizer settings, follow these steps:

- 1. Set csr\_txffe\_coeff\_load (0x45080[0]) to 1'b0.
- 2. Set TX equalizer co-efficients to valid settings:
  - TX equalizer pre-cursor 3 register csr\_txffe\_coeff\_p5(0x45084[23:18]).
  - TX equalizer pre-cursor 2 register csr\_txffe\_coeff\_m2(0x45080[7:2]).
  - TX equalizer pre-cursor 1 register csr\_txffe\_coeff\_m1(0x45080[13:8]).
  - TX equalizer main cursor register csr\_txffe\_coeff\_0(0x45080[20:14]).
  - TX equalizer post-cursor 1 register csr\_txffe\_coeff\_p1(0x45080[26:21]).
  - TX equalizer post-cursor 2 register csr\_txffe\_coeff\_p2(0x45084[5:0]).
  - TX equalizer post-cursor 3 register csr\_txffe\_coeff\_p3(0x45084[11:6])
  - TX equalizer post-cursor 4 register csr\_txffe\_coeff\_p4(0x45084[17:12]).
- 3. Toggle csr\_txffe\_coeff\_load (0x45080[0]) to 1'b1 and back to 1'b0.

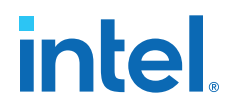

*Note:* For the range of TX PMA equalizer parameters, refer to FHT Transmitter PMA Equalizer Parameters for NRZ and PAM4 Modes.

#### Table 83. Main Cursor (C0) Real Co-efficient Values

| Main Cursor (C0) - Register 0x45080[20:14]<br>Settings (decimal) | Real Co-efficient Values |
|------------------------------------------------------------------|--------------------------|
| 0                                                                | 0                        |
| 1                                                                | 0.5                      |
| 2                                                                | 1                        |
|                                                                  |                          |
| 82                                                               | 41                       |
| 83                                                               | 41.5                     |

#### Table 84. Pre-Cursor (C-1) and Post-Cursor (C1) Real Co-efficient Values

| Pre-Cursor (C-1) – Register 0x45080[13:8]<br>Post-Cursor (C1) – Register 0x45080[26:21]<br>Settings (decimal) | Real Co-efficient Values |
|----------------------------------------------------------------------------------------------------|--------------------------|
| 0                                                                                                    | 0                        |
| 1                                                                                                    | 0.5                      |
| 2                                                                                                    | 1                        |
|                                                                                                    |                          |
| 30                                                                                                    | 15                       |
| 31                                                                                                    | 15.5                     |
| 32                                                                                                    | -16                      |
| 33                                                                                                    | -15.5                    |
|                                                                                                    |                          |
| 62                                                                                                    | -1                       |
| 63                                                                                                    | -0.5                     |

#### Table 85. Pre-Cursor (C-2, C-3) and Post-Cursor (C2, C3, C4) Real Co-efficient Values

| Pre-Cursor (C-2) – Register 0x45080 [7:2]<br>Pre-Cursor (C-3) – Register 0x45084[23:18]<br>Post-Cursor (C2) – Register 0x45084[5:0]<br>Post-Cursor (C3) – Register 0x45084[11:6]<br>Post-Cursor (C4) – Register 0x45084[17:12]<br>Settings (decimal) | Real Co-efficient Values |  |  |
|----------------------------------------------------------------------------------------------------|--------------------------|--|--|
| 0                                                                                                    | 0                        |  |  |
| 1                                                                                                    | 0.25                     |  |  |
| 2                                                                                                    | 0.5                      |  |  |
|                                                                                                    |                          |  |  |
| 30                                                                                                    | 7.5                      |  |  |
| 31                                                                                                    | 7.75                     |  |  |
|                                                                                                    | continued                |  |  |

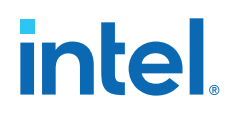

| Pre-Cursor (C-2) – Register 0x45080 [7:2]<br>Pre-Cursor (C-3) – Register 0x45084[23:18]<br>Post-Cursor (C2) – Register 0x45084[5:0]<br>Post-Cursor (C3) – Register 0x45084[11:6]<br>Post-Cursor (C4) – Register 0x45084[17:12]<br>Settings (decimal) | Real Co-efficient Values |  |  |
|----------------------------------------------------------------------------------------------------|--------------------------|--|--|
| 32                                                                                                    | -8                       |  |  |
| 33                                                                                                    | -7.75                    |  |  |
|                                                                                                    |                          |  |  |
| 62                                                                                                    | -0.5                     |  |  |
| 63                                                                                                    | -0.25                    |  |  |

#### 3.14.1.4. TX Error Injection

FHT PMA supports programmable number of error injection into the TX datapath.

To configure the TX datapath error injection, follow these steps:

- 1. Write cfg\_tx\_err\_inj\_mask\_cfg (0x45808[21:6]) to a value that you want to mask the TX data with and cause an error injection.
- Write cfg\_tx\_err\_inj\_mask\_load (0x45810[0]) to 1'b1. (self-clears to 1'b0).
  - *Note:* When you write a 1'b1 to this bit, the internal 128-bit error mask register shifts left by 16 bits, and the new 16-bit mask value replaces the LSB bits in the register. The 64-bit and 32-bit width modes use only the MSBs of the datapath. Therefore, you must load the mask multiple times to shift it into the MSB bits.
- 3. Write err inj block-write cfg\_tx\_err\_inj\_en (0x45808[0]) to 1'bl to enable error injection.
- 4. Write cfg\_tx\_err\_inj\_trig (0x4580C[0]) to 1'b1 (self-clears to 1'b0) to inject the errors. Every time you write a 1'b1 to this bit, the 128 bit of datapath is XORed with 128 bits of error mask register.
- 5. Repeat steps 1 and 2 to inject more errors.

#### 3.14.1.5. RX Reconvergence

RX reconvergence is performed after enabling internal loopback, after cable removal or after changing TX equalizer settings.

Write 1'b1 to rx\_reconverge (0x4585C[14]) to enable RX reconvergence.

#### 3.14.1.6. Preserving Unused Lanes

FHT PMA supports preservation of unused PMA lanes that you plan to use in the next iteration of your FPGA design.

Write 4'b1111 to cfg\_preserve\_enable (0xF0030[3:0]) to preserve all the unused lanes in a FHT PMA.

*Note:* Set this register to zeros for normal operation. This is a common register for all four lanes. LSB is for lane 0 and MSB is for lane 3.

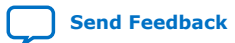

3. Implementing the F-Tile PMA/FEC Direct PHY Intel FPGA IP 683872 | 2023.06.26

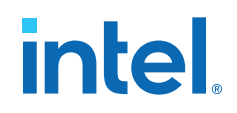

# 3.14.2. FGT PMA

You can perform hardware configuration using Avalon memory-mapped interface for FGT PMAs using these methods:

- Direct Register Method
- FGT Attribute Access Method

#### 3.14.2.1. Direct Register Method

Using the direct register method, you update the FGT PMA registers directly to configure the FGT PMA.

*Note:* In this section, the offset addresses are shown for Lane 0. To get addresses for your appropriate channel, refer to the section: Accessing FGT PMA Registers.

For example, you can configure the TX equalizer co-efficient values using the direct register method.

#### 3.14.2.1.1. Direct Register Method Examples

The following examples demonstrate the direct register method to configure the FGT PMA.

#### **TX Equalizer Co-efficients**

To set the TX equalizer co-efficients:

- Write the TX equalizer pre\_tap\_2 register (0x47830[18:16]) with valid value.
- Write the TX equalizer pre\_tap\_1 register (0x47830[9:5]) with valid value.
- Write the TX equalizer main\_tap register (0x47830[15:10]) with valid value.
- Write the TX equalizer post\_tap\_1 register (0x47830[4:0]) with valid value.

#### Mute TX Output

To mute TX output (make TX output 0v):

• Set 0x41750[25:24] to 2'b11

To unmute TX output:

• Set 0x41750[25:24] to 2'b00

#### **Internal Serial Loopback**

To enable internal serial loopback<sup>(39)</sup>:

- Set 0x41418[31] to 0x0
- Set 0x41420[25] to 0x1
- Set 0x41418[29] to 0x1
- Set 0x41418[31] to 0x1

To disable internal serial loopback:

<sup>&</sup>lt;sup>(39)</sup> The sequence is valid only when RX manual tuning is used (RX auto adaptation is bypassed). If RX auto adaptation is used, use the FGT attribute access method.

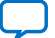

# intel

- Set 0x41418[31] to 0x0
- Set 0x41418[29] to 0x0
- Set 0x41420[25] t0 0x0

#### **Reverse Parallel Loopback**

To enable the Reverse Parallel Loopback:

- Write 0x1 to 0x41414[29]
- Write 0x1 to 0x4141C[30]
- Write 0x1 to 0x41418[31]

To disable the Reverse Parallel Loopback:

- Write 0x0 to 0x41414[29]
- Write 0x0 to 0x4141C[30]
- Write 0x0 to 0x41418[31]

#### **TX to RX Parallel Loopback**

To enable the TX to RX Parallel Loopback:

- Write 0x1 to 0x416A4[8]
- Write 0x1 to 0x41418[31]

To disable the TX to RX Parallel Loopback:

- Write 0x0 to 0x416A4[8]
- Write 0x0 to 0x41418[31]

#### **Polarity Inversion**

TX polarity inversion<sup>(39)</sup>:

• Write 0x1 to 0x41428[7]

TX polarity inversion revert back:

• Write 0x0 to 0x41428[7]

RX polarity inversion:

• Write 0x1 to 0x41428[6]

RX polarity inversion revert back:

• Write 0x0 to 0x41428[6]

#### Measuring the Bit Error Rate (BER) with FGT PMAs

- 1. Check that the RX link is ready for the desired lane:
  - a. Read 0x814[31:16] to confirm that the corresponding lane's  $\mbox{rx\_cdr\_locked2data} = 1$
- 2. Assign the PRBS pattern value:
  - a. For TX:
    - i. Set valid values to 0x416AC[31:28]
  - b. For RX:

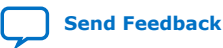

3. Implementing the F-Tile PMA/FEC Direct PHY Intel FPGA IP 683872 | 2023.06.26

# intel

- i. Set valid values to 0x41428[3:0]
- c. Valid values for PRBS pattern:
  - UDP: 0x0
  - PRBS7:0x1
  - PRBS9 : 0x2
  - PRBS11:0x3
  - PRBS13:0x4
  - PRBS15 : 0x5
  - PRBS23 : 0x6
  - PRBS28 : 0x7
  - PRBS31 : 0x8
  - QPRBS13 : 0x9
  - PRBS13Q : 0xa
  - PRBS31Q : 0xb
  - SSPR : 0xc
  - SSPR1: 0xd
  - SSPRQ : 0xe
- 3. BER Start:
  - a. Write 0x1 to 0x416AC[23]
  - b. Write 0x1 to 0x41424[26]
  - c. Write 0x3 to 0x4176C[28:27]
  - d. Write 0x3 to 0x415B4[19:18]
- 4. BER Count:
  - a. Read from 0x41444[31:0]
- 5. BER Stop:
  - a. Write 0x0 to 0x416AC[23]
  - b. Write 0x0 to 0x41424[26]
  - c. Write 0x0 to 0x4176C[28:27]
  - d. Write 0x0 to 0x415B4[19:18]
- 6. To check overflow, read 0x4143C[21]
- 7. To clear the counter, toggle 0x415B4[19:18]:
  - a. Write 0x3 to 0x415B4[19:18]
  - b. Write 0x0 to 0x415B4[19:18]

#### 3.14.2.2. FGT Attribute Access Method

Using the FGT attribute access method, you update the FGT PMA registers to configure hardware with a specific sequence of commands.

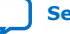

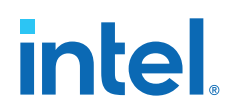

For example, you can configure serial internal loopback, PRBS generator and verifier using the FGT attribute access method. The FGT attribute access method consists of 4 steps in a sequence as shown below:

- 1. Write data value to LINK\_MNG\_SIDE\_CPI\_REGS register to assert a service request.
- 2. Read PHY\_SIDE\_CPI\_REGS register to confirm the request has been acknowledged and completed; if not, repeat this step.
- 3. Write data value to LINK\_MNG\_SIDE\_CPI\_REGS register to deassert the service request.
- 4. Read PHY\_SIDE\_CPI\_REGS register to confirm the request in step 3 has been acknowledged; if not, repeat this step.

#### Table 86. FGT Attribute Access Addresses for JTAG Master that Controls 16 channels

| Channels                     | LINK_MNG_SIDE_CPI_REGS Address | PHY_SIDE_CPI_REGS Address |  |
|------------------------------|--------------------------------|---------------------------|--|
| Channel 0 or 1 or 2 or 3     | 0x0009003c                     | 0x00090040                |  |
| Channel 4 or 5 or 6 or 7     | 0x0049003c                     | 0x00490040                |  |
| Channel 8 or 9 or 10 or 11   | 0x0089003c                     | 0x00890040                |  |
| Channel 12 or 13 or 14 or 15 | 0x00C9003c                     | 0x00C90040                |  |

#### Table 87. FGT Attribute Access Data Value 1

|                            | Serial Loopback                                                                                                    | TX and RX PRBS<br>Selection                                                                                                    | Polarity Setup                               | BER<br>Measurement | Start/Stop Test                                          |
|----------------------------|----------------------------------------------------------------------------------------------------|----------------------------------------------------------------------------------------------------|----------------------------------------------|--------------------|----------------------------------------------------------|
| Data field[31:16]          | Enable: 0x6<br>Disable: 0x0                                                                                                    | PRBS7: 0x208<br>PRBS9: 0x249<br>PRBS11: 0x28A<br>PRBS13: 0x965<br>PRBS23: 0x2CB<br>PRBS31: 0x30C<br>QPRBS13: 0x34D<br>PRBS13Q: 0x820<br>PRBS31Q: 0x861<br>SSPR: 0x8A2<br>SSPR1: 0x8E3<br>SSPRQ: 0x924 | Reverse: 0x1<br>Revert back: 0x0             | 0x14               | Start: 0x20<br>Stop: 0x21                                |
| Option field<br>[15:12]    | <pre>Bit [15] SERVICE_REQ to indicate a request: 0 = no request, 1 = service requested.<br/>Bit [14] RESET: 0 = not in reset, 1 = in reset.<br/>Bit [13] SET_GET: 0 = GET parameters, 1 = SET parameters.<br/>Bit [12]: reserved</pre>                                                                                                    |                                                                                                    |                                              |                    |                                                          |
| Lane number<br>field[11:8] | <ul> <li>Use 0xFFFFC[1:0], 0x1FFFFC[1:0] 0xFFFFFC[1:0] to read back logical lane 0, 1 until lane 15's physical lane number.</li> <li>If return value is 2'b00, physical lane is 0</li> <li>If return value is 2'b01, physical lane is 1</li> <li>If return value is 2'b10, physical lane is 2</li> <li>If return value is 2'b11, physical lane is 3</li> </ul> |                                                                                                    |                                              |                    |                                                          |
| Opcode field[7:0]          | 0x40                                                                                                    | 0x41                                                                                                    | TX polarity:<br>0x65<br>RX polarity:<br>0x66 | 0x45               | 0x0F<br><i>Note:</i> 0x0F is not<br>equivalent<br>to 0xF |

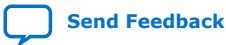

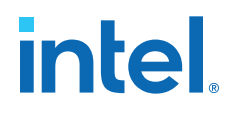

|                            | Get Status                                                                                                    | Error Number to<br>Inject | Enable Error<br>Injection                            | Read Results                                                       | Finish BER<br>Measurement |
|----------------------------|----------------------------------------------------------------------------------------------------|---------------------------|------------------------------------------------------|--------------------------------------------------------------------|---------------------------|
| Data field[31:16]          | 0x0                                                                                                    | 0x[Error_Num]             | 0x23                                                 | 0x0                                                                | 0x0                       |
| Option field<br>[15:12]    | Bit [15] SERVICE_REQ to indicate a request: 0 = no request, 1 = service requested.<br>Bit [14] RESET: 0 = not in reset, 1 = in reset.<br>Bit [13] SET_GET: 0 = GET parameters, 1 = SET parameters.<br>Bit [12]: reserved                                                                                   |                           |                                                      |                                                                    |                           |
| Lane number<br>field[11:8] | Use 0xFFFFC[1:0], 0x1FFFFC[1:0] 0xFFFFFC[1:0] to read back logical lane 0, 1 until lane 15's physical lane number.  If return value is 2'b00, physical lane is 0  If return value is 2'b01, physical lane is 1  If return value is 2'b10, physical lane is 2  If return value is 2'b11, physical lane is 3 |                           |                                                      |                                                                    | until lane 15's           |
| Opcode field[7:0]          | 0x49: Get Test<br>status<br>0x0D: Get PMA<br>status                                                                                                    | 0x42                      | 0x0F<br>Note: 0x0F is<br>not<br>equivalent<br>to 0xF | <ul><li>LSB: 0x4A</li><li>Middle: 0x4B</li><li>MSB: 0x4C</li></ul> | 0x41                      |

#### Table 88.FGT Attribute Access Data Value 2

You can create a function to write data, or read to and from FGT attribute access addresses. The data is comprised of data field[31:16], option field[15:12], lane number field[11:8], and opcode field[7:0]. The following examples use the tcl process as shown below:

proc attribute\_access {{data field} {option field} {lane number field} {opcode field}}

You can use any programming language to perform the read and writes. For the other FGT PMA lanes, refer to FGT Attribute Access Addresses for JTAG Master that Controls 16 channels for LINK\_MNG\_SIDE\_CPI\_REGS and PHY\_SIDE\_CPI\_REGS, and refer to FGT Attribute Access Data Value 1 for lane number field information.

#### 3.14.2.2.1. FGT Attribute Access Method Example 1

The following example describes the steps to enable and disable serial loopback.

- 1. To enable serial loopback:
  - a. Assert RX reset.
  - b. Write 0x6A040 to address 0x9003C.

6: data field for serial loopback enable.

A: option field to request service, not set in reset and set parameters.

0: lane number field for physical lane 0.

40: opcode field for serial loopback.

- c. Poll address  $0 \times 90040$  until bit 14 = 0 and bit 15 = 1.
- d. Write 0x62040 to address 0x9003C.
  - 6: data field for serial loopback enable.

2: option field to de-assert service request, not set in reset and set parameters.

0: lane number field for physical lane 0.

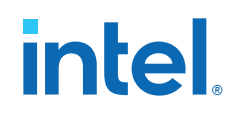

40: opcode field for serial loopback.

- e. Poll address 0x90040 until bit 14 = 0 and bit 15 = 0.
- f. Deassert RX reset.
- 2. To disable serial loopback:
  - a. Assert RX reset.
  - b. Write 0x0A040 to address 0x9003C.
    - 0: data field for serial loopback disable.
    - A: option field to request service, not set in reset and set parameters.
    - 0: lane number field for physical lane 0.
    - 40: opcode field for serial loopback.
  - c. Poll address 0x90040 until bit 14 = 0 and bit 15 = 1.
  - d. Write  $0 \times 02040$  to address  $0 \times 9003$  C.
    - 0: data field for serial loopback disable.
    - 2: option field to de-assert service request, not set in reset and set parameters.

0: lane number field for physical lane 0.

40: opcode field for serial loopback.

- e. Poll address 0x90040 until bit 14 = 0 and bit 15 = 0.
- f. Deassert RX reset.

#### 3.14.2.2.2. FGT Attribute Access Method Example 2

The following example demonstrates the steps to enable the FGT PMA PRBS checker and generator for logical lane 0, when you configure the FGT PMA in internal serial loopback mode in physical lane 0 of a quad, using the FGT attribute access method.

- 1. Assert rx\_reset.
- 2. Enable serial loopback:
  - a. Write 0x6A040 to address 0x9003C.
  - b. Poll address 0x90040 until bit 14 = 0 and bit 15 = 1.
  - c. Write 0x62040 to address 0x9003C.
  - d. Poll address 0x90040 until bit 14 = 0 and bit 15 = 0.
- 3. Deassert rx\_reset.
- 4. Confirm the channel is in serial loopback:
  - a. Poll register 0x4781C; bit 1 should be high if serial loopback is enabled.
- 5. Check the FGT PMA's status:
  - a. Write 0x800D to address 0x9003C.
  - b. Poll address 0x90040 until bit 15 = 1; bit 16 should also be high if the channel is located in physical local 0.
# intel

*Note:* bit 16, rx\_ready is for physical local lane 0

- bit 17, rx\_ready is for physical local lane 1
  - bit 18, rx\_ready is for physical local lane 2
  - bit 19, rx\_ready is for physical local lane 3
- c. Write  $0 \times 000D$  to address  $0 \times 9003C$ .
- d. Poll address 0x90040 until bit 15 = 0.
- 6. Set the PRBS31 pattern for both the TX and RX PMAs:
  - a. Write 0x30CA041 to address 0x9003C.
  - b. Poll address 0x90040 until bit 15 = 1.
  - c. Write 0x30C2041 to address 0x9003C.
  - d. Poll address 0x90040 until bit 15 = 0.
- 7. Set up the PMA to count the number of bit errors:
  - a. Write 0x14A045 to address 0x9003C.
  - b. Poll address 0x90040 until bit 15 = 1.
  - c. Write 0x142045 to address 0x9003C.
  - d. Poll address 0x90040 until bit 15 = 0.
- 8. Start the test:
  - a. Write 0x20A00F to address 0x9003C.
  - b. Poll address 0x90040 until bit 15 = 1.
  - c. Write 0x20200F to address 0x9003C.
  - d. Poll address 0x90040 until bit 15 = 0.
- 9. Check that the test is running:
  - a. Write  $0 \times 8049$  to address  $0 \times 9003$  C.
  - b. Poll address 0x90040 until bit 15 = 1; bits 25:24 should be 0x1 to indicate the test is running.<sup>(40)</sup>
  - c. Write  $0 \ge 0049$  to address  $0 \ge 9003$  C.
  - d. Poll address 0x90040 until bit 15 = 0.
- 10. Set up the PRBS generator to inject errors:

- 0x0: Idle
- 0x1: Test running
- 0x2: Test stopped-execution failure
- 0x3: Test stopped-execution completed successfully

<sup>&</sup>lt;sup>(40)</sup> *Note:* 0x90040[25:24] status values:

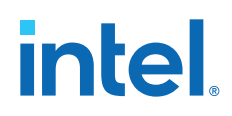

- a. Write 0x123A042 to address 0x9003C to inject 0x123 errors.
- b. Poll address 0x90040 until bit 15 = 1.
- c. Write 0x1232042 to address 0x9003C.
- d. Poll address 0x90040 until bit 15 = 0.
- 11. Tell the PRBS generator to inject errors:
  - a. Write 0x23A00F to address 0x9003C.
  - b. Poll address 0x90040 until bit 15 = 1.
  - c. Write 0x23200F to address 0x9003C.
  - d. Poll address 0x90040 until bit 15 = 0.
- 12. Stop the BER test:
  - a. Write 0x21A00F to address 0x9003C.
  - b. Poll address 0x90040 until bit 15 = 1.
  - c. Write 0x21200F to address 0x9003C.
  - d. Poll address 0x90040 until bit 15 = 0.
- 13. Check the test completed successfully:
  - a. Write 0x8049 to address 0x9003C.
  - b. Poll address 0x90040 until bit 15 = 1; bits 25:24 should be 0x3.<sup>(40)</sup>
  - c. Write  $0 \ge 0049$  to address  $0 \ge 9003$  C.
  - d. Poll address 0x90040 until bit 15 = 0.
- 14. Read out the 12 LSB of the error count:
  - a. Write 0x804A to address 0x9003C.
  - b. Poll address 0x90040 until bit 15 = 1; bits 27:16 represent the 12 LSBs of the error count.
  - c. Write  $0 \times 004$  A to address  $0 \times 9003$  C.
  - d. Poll address 0x90040 until bit 15 = 0.
- 15. Read out bits 27:12 of the error count:
  - a. Write  $0 \times 804B$  to address  $0 \times 9003C$ .
  - b. Poll address 0x90040 until bit 15 = 1; bits 31:16 represent bits 27:12 of the error count.
  - c. Write  $0 \times 004B$  to address  $0 \times 9003C$ .
  - d. Poll address 0x90040 until bit 15 = 0.
- 16. Read out bits 31:28 of the error count:

3. Implementing the F-Tile PMA/FEC Direct PHY Intel FPGA IP 683872 | 2023.06.26

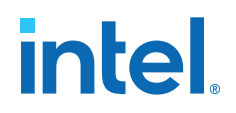

- a. Write 0x804C to address 0x9003C.
- b. Poll address 0x90040 until bit 15 = 1; bits 19:16 represent bits 31:28 of the error count.
- c. Write 0x004C to address 0x9003C.
- d. Poll address 0x90040 until bit 15 = 0.
- 17. Finish checking the PRBS and BER test:
  - a. Write 0xA041 to address 0x9003C.
  - b. Poll address 0x90040 until bit 15 = 1.
  - c. Write  $0 \times 2041$  to address  $0 \times 9003$ C.
  - d. Poll address 0x90040 until bit 15 = 0.

#### 3.14.2.2.3. FGT Attribute Access Method Example 3

The following examples demonstrate the steps to perform polarity inversion for the FGT PMA.

To reverse the polarity of TX p and n pins:

- 1. Write 0x1A065 to address 0x9003C.
- 2. Poll address 0x90040 until bit 14 = 0 and bit 15 = 1.
- 3. Write 0x12065 to address 0x9003C.
- 4. Poll address 0x90040 until bit 14 = 0 and bit 15 = 0.

To reverse the polarity of RX p and n pins:

- 1. Write 0x1A066 to address 0x9003C.
- 2. Poll address 0x90040 until bit 14 = 0 and bit 15 = 1.
- 3. Write 0x12066 to address 0x9003C.
- 4. Poll address 0x90040 until bit 14 = 0 and bit 15 = 0.

To revert back the polarity of TX p and n pins:

- 1. Write 0x0A065 to address 0x9003C.
- 2. Poll address 0x90040 until bit 14 = 0 and bit 15 = 1.
- 3. Write  $0 \ge 02065$  to address  $0 \ge 9003C$ .
- 4. Poll address 0x90040 until bit 14 = 0 and bit 15 = 0.

To revert back the polarity of RX p and n pins:

- 1. Write 0x0A066 to address 0x9003C.
- 2. Poll address 0x90040 until bit 14 = 0 and bit 15 = 1.
- 3. Write  $0 \ge 02066$  to address  $0 \ge 9003C$ .
- 4. Poll address 0x90040 until bit 14 = 0 and bit 15 = 0.

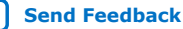

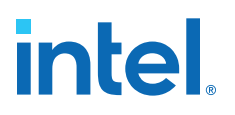

# 4. Implementing the F-Tile Reference and System PLL Clocks Intel FPGA IP

The F-Tile Reference and System PLL Clocks Intel FPGA IP is required IP for F-tile PMA/FEC Direct PHY designs.

#### F-Tile Reference and System PLL Clocks Intel FPGA IP Overview

The F-Tile Reference and System PLL Clocks Intel FPGA IP performs three main functions, each described below:

- Configures the reference clock for FHT PMA:
  - $-\,$  Enable the FHT Common PLLs and select the reference clock source for FHT common PLL
  - Specify the FHT reference clock frequency
- Configures the reference clock for FGT PMA:
  - Enable FGT reference clocks and specify the reference clock frequency
  - To enable FGT CDR Output (RX recovered clock output)
- Configures the system PLL:
  - Enable system PLL and specify the mode
  - Specify the reference clock source and frequency for system PLL

### **4.1. IP Parameters**

#### Table 89. F-Tile Reference and System PLL Clocks Intel FPGA IP Parameters

| Parameter          | Values                                  | Description                        |
|--------------------|-----------------------------------------|------------------------------------|
| System PLL #0      |                                         |                                    |
| Mode of system PLL | Disabled                                | Selects the mode of system PLL #0. |
|                    | User configuration                      |                                    |
|                    | User PCIe-based configuration           |                                    |
|                    | ETHERNET_FREQ_805_156                   |                                    |
|                    | ETHERNET_FREQ_805_312                   |                                    |
|                    | ETHERNET_FREQ_805_322 <sup>(41)</sup> . |                                    |
|                    | ETHERNET_FREQ_830_156                   |                                    |
|                    | ETHERNET_FREQ_830_312                   |                                    |
|                    |                                         | continued                          |

<sup>(41)</sup> This mode is not currently supported

Intel Corporation. All rights reserved. Intel, the Intel logo, and other Intel marks are trademarks of Intel Corporation or its subsidiaries. Intel warrants performance of its FPGA and semiconductor products to current specifications in accordance with Intel's standard warranty, but reserves the right to make changes to any products and services at any time without notice. Intel assumes no responsibility or liability arising out of the application or use of any information, product, or service described herein except as expressly agreed to in writing by Intel. Intel customers are advised to obtain the latest version of device specifications before relying on any published information and before placing orders for products or services. \*Other names and brands may be claimed as the property of others.

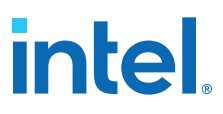

| Parameter          | Values                                  | Description                                                                                                    |
|--------------------|-----------------------------------------|----------------------------------------------------------------------------------------------------|
|                    | PCIE_FREQ_1000                          | Disabled— system PLL not used. You must     onable at least one system PLL                                                                                                    |
|                    | PCIE_FREQ_500                           | <ul> <li>ETHERNET_FREQ_<output-freq>_<refclk-< li=""> </refclk-<></output-freq></li></ul>                                                                                                    |
|                    | PCIE_FREQ_550                           | <pre>freq&gt;—presets for Ethernet use cases. output_freq is the system PLL output</pre>                                                                                                    |
|                    | PCIE_FREQ_600                           | frequency and <i>refclk_freq</i> is the system PLL reference clock frequency.                                                                                                    |
|                    | PCIE_FREQ_650                           | • <b>PCIE_FREQ_</b> < <i>output-freq</i> >— presets for                                                                                                    |
|                    | PCIE_FREQ_700                           | output frequency.                                                                                                    |
|                    | PCIE_FREQ_750                           | • User configuration—manually configures<br>output frequency of system PLL and selects                                                                                                    |
|                    | PCIE_FREQ_800                           | one of the feasible reference clocks. For use in non PCIe use cases when other Ethernet                                                                                                    |
|                    | PCIE_FREQ_850                           | presets do not meet requirement.                                                                                                    |
|                    | PCIE_FREQ_900                           | configures output frequency of system PLL<br>and selects one of the feasible reference                                                                                                    |
|                    | PCIE_FREQ_950                           | clocks. For use in PCIe use cases when PCIe                                                                                                    |
|                    |                                         | The frequency number in the preset's label are                                                                                                    |
|                    |                                         | abbreviated; they are not full precise frequency.<br>Refer to the table below for full frequency. The                                                                                                    |
|                    |                                         | default value is ETHERNET_FREQ_805_156.                                                                                                    |
| Refclk source      | Refclk #0                               | Selects the logical reference clock source for <b>system PLL #0</b> . The reference clock source can                                                                                                    |
|                    | Refclk #1                               | be shared with FGT PMA and other system PLLs.<br>The default value is <b>Refclk #0</b> .                                                                                                    |
|                    | Refclk #2                               |                                                                                                    |
|                    | Refclk #3                               | -                                                                                                    |
|                    | Refclk #4                               | -                                                                                                    |
|                    | Refclk #5                               | -                                                                                                    |
|                    | Refclk #6                               |                                                                                                    |
|                    | Refclk #7                               | -                                                                                                    |
|                    | Refclk #8                               | -                                                                                                    |
|                    | Refclk #9                               |                                                                                                    |
| Output frequency   | 31.25 to 1000 MHz                       | Specifies the output frequency of the <b>system</b><br><b>PLL #0</b> in MHz. In background, the algorithm<br>calculates the legal reference clock frequencies<br>for that clock output frequency. For correct<br>calculation, specify the exact frequency with<br>decimal points. The default value is<br><b>805.6640625</b> . |
| System PLL #1      |                                         |                                                                                                    |
| Mode of system PLL | Disabled                                | Selects the mode of system PLL #1.                                                                                                    |
|                    | User configuration                      |                                                                                                    |
|                    | User PCIE-based configuration           |                                                                                                    |
|                    | ETHERNET_FREQ_805_156                   |                                                                                                    |
|                    | ETHERNET_FREQ_805_312                   |                                                                                                    |
|                    | ETHERNET_FREQ_805_322 <sup>(41)</sup> . |                                                                                                    |
|                    | ETHERNET_FREQ_830_156                   |                                                                                                    |
|                    |                                         | continued                                                                                                    |

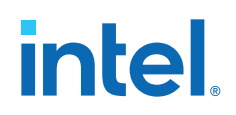

| Parameter          | Values                                  | Description                                                                                                    |
|--------------------|-----------------------------------------|----------------------------------------------------------------------------------------------------|
|                    | ETHERNET_FREQ_830_312                   | <ul> <li>Disabled— system PLL not used. You must enable at least one system PLL.</li> <li>ETHERNET_FREQ_<output-freq>_<refclk-< li=""> </refclk-<></output-freq></li></ul>                                                                                                    |
|                    | ETHERNET_FREQ_830_312                   |                                                                                                    |
|                    | PCIE_FREQ_1000                          | <i>freq</i> >—presets for Ethernet use cases.<br><i>output_freq</i> is the system PLL output                                                                                                    |
|                    | PCIE_FREQ_500                           | frequency and <i>refclk_freq</i> is the system PLL reference clock frequency.                                                                                                    |
|                    | PCIE_FREQ_550                           | • <b>PCIE_FREQ_</b> < <i>output-freq</i> >— presets for                                                                                                    |
|                    | PCIE_FREQ_600                           | output frequency.                                                                                                    |
|                    | PCIE_FREQ_650                           | • User configuration—manually configures<br>output frequency of system PLL and selects                                                                                                    |
|                    | PCIE_FREQ_700                           | one of the feasible reference clocks. For use in non PCIe use cases when other Ethernet                                                                                                    |
|                    | PCIE_FREQ_750                           | presets do not meet requirement.                                                                                                    |
|                    | PCIE_FREQ_800                           | configures output frequency of system PLL                                                                                                    |
|                    | PCIE_FREQ_850                           | clocks. For use in PCIe use cases when PCIe                                                                                                    |
|                    | PCIE_FREQ_900                           | The default value is <b>Disabled</b> .                                                                                                    |
|                    | PCIE_FREQ_950                           |                                                                                                    |
| Refclk source      | Refclk #0                               | Selects the logical reference clock source for                                                                                                    |
|                    | Refclk #1                               | be shared with FGT PMA and other system PLLs.                                                                                                    |
|                    | Refclk #2                               |                                                                                                    |
|                    | Refclk #3                               |                                                                                                    |
|                    | Refclk #4                               |                                                                                                    |
|                    | Refclk #5                               |                                                                                                    |
|                    | Refclk #6                               |                                                                                                    |
|                    | Refclk #7                               |                                                                                                    |
|                    | Refclk #8                               |                                                                                                    |
|                    | Refclk #9                               |                                                                                                    |
| Output frequency   | 31.25 to 1000 MHz                       | Specifies the output frequency of the <b>system</b><br><b>PLL #1</b> in MHz. In background, the algorithm<br>calculates the legal reference clock frequencies<br>for that clock output frequency. For correct<br>calculation, must specify the exact frequency with<br>decimal points. |
| System PLL #2      |                                         |                                                                                                    |
| Mode of system PLL | Disabled                                | Selects the mode of <b>system PLL #2</b> .                                                                                                    |
|                    | User configuration                      |                                                                                                    |
|                    | User PCIE-based configuration           |                                                                                                    |
|                    | ETHERNET_FREQ_805_156                   |                                                                                                    |
|                    | ETHERNET_FREQ_805_312                   |                                                                                                    |
|                    | ETHERNET_FREQ_805_322 <sup>(41)</sup> . |                                                                                                    |
|                    | ETHERNET_FREQ_830_156                   |                                                                                                    |
|                    | ETHERNET_FREQ_830_312                   |                                                                                                    |
|                    |                                         | continued                                                                                                    |

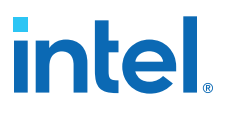

| Parameter               | Values                            | Description                                                                                                    |  |
|-------------------------|-----------------------------------|----------------------------------------------------------------------------------------------------|--|
|                         | ETHERNET_FREQ_830_312             | • <b>Disabled</b> — system PLL not used.                                                                                                    |  |
|                         | PCIE_FREQ_1000                    | • ETHERNET_FREQ_ <output-freq>_<refclk-<br>freq&gt;_presets for Ethernet use cases.</refclk-<br></output-freq>                                                                                                    |  |
|                         | PCIE_FREQ_500                     | <i>output_freq</i> is the system PLL output<br>frequency and <i>refclk</i> freq is the system PLL                                                                                                    |  |
|                         | PCIE_FREQ_550                     | reference clock frequency.                                                                                                    |  |
|                         | PCIE_FREQ_600                     | PCIe use cases. <i>output_freq</i> is the system PLL                                                                                                    |  |
|                         | PCIE_FREQ_650                     | User configuration—manually configures                                                                                                    |  |
|                         | PCIE_FREQ_700                     | output frequency of system PLL and selects<br>one of the feasible reference clocks. For use in                                                                                                    |  |
|                         | PCIE_FREQ_750                     | non PCIe use cases when other Ethernet<br>presets do not meet requirement.                                                                                                    |  |
|                         | PCIE_FREQ_800                     | User PCIe-based configuration— manually     configures output frequency of system PLI                                                                                                    |  |
|                         | PCIE_FREQ_850                     | and selects one of the feasible reference                                                                                                    |  |
|                         | PCIE_FREQ_900                     | presets do not meet requirement.                                                                                                    |  |
|                         | PCIE_FREQ_950                     | The frequency number in the Preset's label are abbreviated, they are not full precise frequency.                                                                                                    |  |
| Refclk source           | Refclk #0                         | Selects the logical reference clock source for                                                                                                    |  |
|                         | Refclk #1                         | be shared with FGT PMA and other system PLLs.                                                                                                    |  |
|                         | Refclk #2                         |                                                                                                    |  |
|                         | Refclk #3                         |                                                                                                    |  |
|                         | Refclk #4                         |                                                                                                    |  |
|                         | Refclk #5                         |                                                                                                    |  |
|                         | Refclk #6                         |                                                                                                    |  |
|                         | Refclk #7                         |                                                                                                    |  |
|                         | Refclk #8                         |                                                                                                    |  |
|                         | Refclk #9                         |                                                                                                    |  |
| Output Frequency        | 31.25 to 1000 MHz                 | Specifies the output frequency of the <b>system</b><br><b>PLL #2</b> in MHz. In background, the algorithm<br>calculates the legal reference clock frequencies<br>for that clock output frequency. For correct<br>calculation, must specify the exact frequency with<br>decimal points. |  |
| FHT Common PLL          |                                   |                                                                                                    |  |
| Controller source       | Auto, CommonPLL A,<br>CommonPLL B | If both common PLLs are enabled, this selection<br>specifies the common PLL that drives the FHT<br>microcontroller. The reference clock that drives<br>this common PLL must be present and stable<br>throughout F-tile operation.                                                      |  |
| FHT Common PLL A        |                                   |                                                                                                    |  |
| Enable FHT Common PLL A | On/Off                            | Enable/Disable FHT common PLL A. When<br>enabled, must provide FHT reference clock source<br>and frequency. The default value is <b>Off</b> .                                                                                                    |  |
| FHT refclk source       | FHT Refclk #0                     | Specifies the logical reference clock source for                                                                                                    |  |
|                         | FHT Refclk #1                     | Refcik #0.                                                                                                    |  |
| FHT Common PLL B        |                                   |                                                                                                    |  |
|                         |                                   | continued                                                                                                    |  |

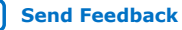

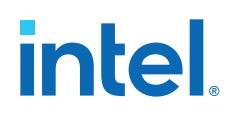

| Parameter                                             | Values        | Description                                                                                                    |
|-------------------------------------------------------|---------------|----------------------------------------------------------------------------------------------------|
| Enable FHT Common PLL B                               | On/Off        | When enabled, must provide FHT reference clock source and frequency. The default value is <b>Off</b> .                                                                                                    |
| FHT refclk source                                     | FHT Refclk #0 | Specifies the logical reference clock source for                                                                                                    |
|                                                       | FHT Refclk #1 | Refcik #0.                                                                                                    |
| Reference clock(s)                                    |               |                                                                                                    |
| FGT/System PLL                                        | 1             |                                                                                                    |
| Enable Refclk #0 for FGT PMA                          | On/Off        | Enables logical reference clock #0 for FGT PMA.<br>This reference clock can also be shared by<br>system PLL. The default value is <b>Off</b> .                                                                                                    |
| Refclk frequency #0                                   | 25 to 380 MHz | <ul> <li>Specifies the reference clock #0 frequency.<br/>Range is:</li> <li>25 - 380 MHz when reference clock is<br/>configured for FGT PMA. (If using HDMI<br/>protocol, use only 25 - 100 MHz)</li> <li>100 - 380 MHz when reference clock is<br/>configured for System PLL or shared with<br/>system PLL and FGT PMA.</li> <li>When reference clock #0 is shared between FGT<br/>PMA and system PLL, the parameter editor allows<br/>selection of calculated legal frequencies. The<br/>default value is <b>156.25 MHz</b>.</li> </ul>                                                    |
| Refclk #0 is active at and after device configuration | On/Off        | When <b>On</b> , you must provide the reference clock #0 which is free running and stable at and after device programming time.<br>When <b>Off</b> , the reference clock can be inactive at device programming time, or can go down during device operation. Special handling of en_refclk_fgt_0 signal is required.<br>The default value is <b>On</b> .                                                                                                    |
| Export Refclk #0 for use in user logic                | On/Off        | Allow FGT reference clock #0 to be used in user logic. The default value is <b>Off</b> .                                                                                                    |
| Enable Refclk #1 for FGT PMA                          | On/Off        | Enables logical reference clock #1 for FGT PMA.<br>This reference clock can also be shared by<br>system PLL. The default value is <b>Off</b> .                                                                                                    |
| Refclk frequency #1                                   | 25 to 380 MHz | <ul> <li>Specifies the reference clock #1 frequency.<br/>Range is:</li> <li>25 - 380 MHz when reference clock is<br/>configured for FGT PMA. (If using HDMI<br/>protocol, use only 25 - 100 MHz)</li> <li>100 - 380 MHz when reference clock is<br/>configured for System PLL or shared with<br/>system PLL and FGT PMA</li> <li>When reference clock #1 is shared between FGT<br/>PMA and system PLL, reference clock frequency<br/>changes to drop-down of calculated legal<br/>frequencies and user must select one from drop-<br/>down. The default value is <b>Disabled</b>.</li> </ul> |
| Refclk #1 is active at and after device configuration | On/Off        | When <b>On</b> , you must provide the reference clock<br>#1 which is free running and stable at and after<br>device programming time.<br>When <b>Off</b> , the reference clock can be inactive at<br>device programming time, or can go down during<br>device operation. Special handling of<br>en_refclk_fgt_1 signal is required.<br>The default value is <b>On</b> .<br><b>continued</b>                                                                                                    |

| Parameter                                             | Values        | Description                                                                                                    |
|-------------------------------------------------------|---------------|----------------------------------------------------------------------------------------------------|
| Export Refclk #1 for use in<br>user logic             | On/Off        | Allow FGT reference clock #1 to be used in user logic. The default value is <b>Off</b> .                                                                                                    |
| Enable Refclk #2 for FGT PMA                          | On/Off        | Enable logical reference clock #2 for FGT PMA.<br>This reference clock can also be shared by<br>system PLL. The default value is <b>Off</b> .                                                                                                    |
| Refclk frequency #2                                   | 25 to 380 MHz | <ul> <li>Specifies the reference clock #2 frequency.<br/>Range is:</li> <li>25 - 380 MHz when reference clock is<br/>configured for FGT PMA. (If using HDMI<br/>protocol, use only 25 - 100 MHz)</li> <li>100 - 380 MHz when reference clock is<br/>configured for System PLL or shared with<br/>system PLL and FGT PMA</li> <li>When reference clock #2 is shared between FGT<br/>PMA and system PLL, the parameter editor allows<br/>selection of calculated legal frequencies. The<br/>default value is <b>Disabled</b>.</li> </ul> |
| Refclk #2 is active at and after device configuration | On/Off        | When <b>On</b> , you must provide the reference clock #2 which is free running and stable at and after device programming time.<br>When <b>Off</b> , the reference clock can be inactive at device programming time, or can go down during device operation. Special handling of en_refclk_fgt_2 signal is required.<br>The default value is <b>On</b> .                                                                                                    |
| Export Refclk #2 for use in<br>user logic             | On/Off        | Allow FGT reference clock #2 to be used in user logic. The default value is <b>Off</b> .                                                                                                    |
| Enable Refclk #3 for FGT PMA                          | On/Off        | Enable logical reference clock #3 for FGT PMA.<br>This reference clock can also be shared by<br>system PLL. The default value is <b>Off</b> .                                                                                                    |
| Refclk frequency #3                                   | 25 to 380 MHz | <ul> <li>Specifies the reference clock #3 frequency.<br/>Range is:</li> <li>25 - 380 MHz when reference clock is<br/>configured for FGT PMA. (If using HDMI<br/>protocol, use only 25 - 100 MHz)</li> <li>100 - 380 MHz when reference clock is<br/>configured for System PLL or shared with<br/>system PLL and FGT PMA</li> <li>When reference clock #3 is shared between FGT<br/>PMA and system PLL, the parameter editor allows<br/>selection of calculated legal frequencies. The<br/>default value is <b>Disabled</b>.</li> </ul> |
| Refclk #3 is active at and after device configuration | On/Off        | When <b>On</b> , you must provide the reference clock<br>#3 which is free running and stable at and after<br>device programming time.<br>When <b>Off</b> , the reference clock can be inactive at<br>device programming time, or can go down during<br>device operation. Special handling of<br>en_refclk_fgt_3 signal is required.<br>The default value is <b>On</b> .                                                                                                    |
| Export Refclk #3 for use in<br>user logic             | On/Off        | Allow FGT reference clock #3 to be used in user logic. The default value is <b>Off</b> .                                                                                                    |
| Enable Refclk #4 for FGT PMA                          | On/Off        | Enable logical reference clock #4 for FGT PMA.<br>This reference clock can also be shared by<br>system PLL. The default value is <b>Off</b> .                                                                                                    |
| Refclk frequency #4                                   | 25 to 380 MHz | Specifies the reference clock #4 frequency.<br>Range is:                                                                                                    |
|                                                       |               | continued                                                                                                    |

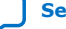

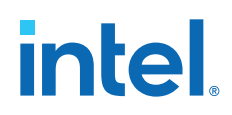

| Parameter                                             | Values        | Description                                                                                                    |
|-------------------------------------------------------|---------------|----------------------------------------------------------------------------------------------------|
|                                                       |               | <ul> <li>25 - 380 MHz when reference clock is<br/>configured for FGT PMA. (If using HDMI<br/>protocol, use only 25 - 100 MHz)</li> <li>100 - 380 MHz when reference clock is<br/>configured for System PLL or shared with<br/>system PLL and FGT PMA.</li> <li>When reference clock #4 is shared between FGT<br/>PMA and system PLL, the parameter editor<br/>allows selection of calculated legal frequencies.<br/>The default value is <b>Disabled</b>.</li> </ul>                                                                    |
| Refclk #4 is active at and after device configuration | On/Off        | When <b>On</b> , you must provide the reference clock #4 which is free running and stable at and after device programming time.<br>When <b>Off</b> , the reference clock can be inactive at device programming time, or can go down during device operation. Special handling of en_refclk_fgt_4 signal is required.<br>The default value is <b>On</b> .                                                                                                    |
| Export Refclk #4 for use in<br>user logic             | On/Off        | Allow FGT reference clock #4 to be used in user logic. The default value is <b>Off</b> .                                                                                                    |
| Enable Refclk #5 for FGT PMA                          | On/Off        | Enable logical reference clock #5 for FGT PMA.<br>This reference clock can also be shared by<br>system PLL. The default value is <b>Off</b> .                                                                                                    |
| Refclk frequency #5                                   | 25 to 380 MHz | <ul> <li>Specifies the reference clock #5 frequency.<br/>Range is:</li> <li>25 - 380 MHz when reference clock is<br/>configured for FGT PMA. (If using HDMI<br/>protocol, use only 25 - 100 MHz)</li> <li>100 - 380 MHz when reference clock is<br/>configured for System PLL or shared with<br/>system PLL and FGT PMA.</li> <li>When reference clock #5 is shared between FGT<br/>PMA and system PLL, the parameter editor<br/>allows selection of calculated legal frequencies.<br/>The default value is <b>Disabled</b>.</li> </ul> |
| Refclk #5 is active at and after device configuration | On/Off        | When <b>On</b> , you must provide the reference clock #5 which is free running and stable at and after device programming time.<br>When <b>Off</b> , the reference clock can be inactive at device programming time, or can go down during device operation. Special handling of en_refclk_fgt_5 signal is required.<br>The default value is <b>On</b> .                                                                                                    |
| Export Refclk #5 for use in<br>user logic             | On/Off        | Allow FGT reference clock #5 to be used in user logic. The default value is <b>Off</b> .                                                                                                    |
| Enable Refclk #6 for FGT PMA                          | On/Off        | Enable logical reference clock #6 for FGT PMA.<br>This reference clock can also be shared by<br>system PLL. The default value is <b>Off</b> .                                                                                                    |
| Refclk frequency #6                                   | 25 to 380 MHz | <ul> <li>Specifies the reference clock #6 frequency.<br/>Range is:</li> <li>25 - 380 MHz when reference clock is<br/>configured for FGT PMA. (If using HDMI<br/>protocol, use only 25 - 100 MHz)</li> <li>100 - 380 MHz when reference clock is<br/>configured for System PLL or shared with<br/>system PLL and FGT PMA.</li> </ul>                                                                                                    |

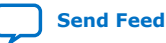

r

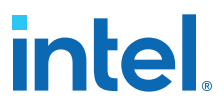

| Parameter                                             | Values        | Description                                                                                                    |
|-------------------------------------------------------|---------------|----------------------------------------------------------------------------------------------------|
|                                                       |               | When reference clock #6 is shared between FGT<br>PMA and system PLL, , the parameter editor<br>allows selection of calculated legal frequencies.<br>The default value is <b>Disabled</b> .                                                                                                    |
| Refclk #6 is active at and after device configuration | On/Off        | When <b>On</b> , you must provide the reference clock #6 which is free running and stable at and after device programming time.<br>When <b>Off</b> , the reference clock can be inactive at device programming time, or can go down during device operation. Special handling of en_refclk_fgt_6 signal is required.<br>The default value is <b>On</b> .                                                                                                    |
| Export Refclk #6 for use in<br>user logic             | On/Off        | Allow FGT reference clock #6 to be used in user logic. The default value is <b>Off</b> .                                                                                                    |
| Enable Refclk #7 for FGT PMA                          | On/Off        | Enable logical reference clock #7 for FGT PMA.<br>This reference clock can also be shared by<br>system PLL. The default value is <b>Off</b> .                                                                                                    |
| Refclk frequency #7                                   | 25 to 380 MHz | <ul> <li>Specifies the reference clock #7 frequency.<br/>Range is:</li> <li>25 - 380 MHz when reference clock is<br/>configured for FGT PMA. (If using HDMI<br/>protocol, use only 25 - 100 MHz)</li> <li>100 - 380 MHz when reference clock is<br/>configured for System PLL or shared with<br/>system PLL and FGT PMA.</li> <li>When reference clock #7 is shared between FGT<br/>PMA and system PLL, the parameter editor allows<br/>selection of calculated legal frequencies. The<br/>default value is <b>Disabled</b>.</li> </ul> |
| Refclk #7 is active at and after device configuration | On/Off        | When <b>On</b> , you must provide the reference clock #7 which is free running and stable at and after device programming time.<br>When <b>Off</b> , the reference clock can be inactive at device programming time, or can go down during device operation. Special handling of en_refclk_fgt_7 signal is required.<br>The default value is <b>On</b> .                                                                                                    |
| Export Refclk #7 for use in user logic                | On/Off        | Allow FGT reference clock #7 to be used in user logic. The default value is <b>Off</b> .                                                                                                    |
| Enable Refclk #8 for FGT PMA                          | On/Off        | Enable logical reference clock #8 for FGT PMA.<br>This reference clock can also be shared by<br>system PLL. The default value is <b>Off</b> .                                                                                                    |
| Refclk frequency #8                                   | 25 to 380 MHz | <ul> <li>Specifies the reference clock #8 frequency.<br/>Range is:</li> <li>25 - 380 MHz when reference clock is<br/>configured for FGT PMA. (If using HDMI<br/>protocol, use only 25 - 100 MHz)</li> <li>100 - 380 MHz when reference clock is<br/>configured for System PLL or shared with<br/>system PLL and FGT PMA.</li> <li>When reference clock #8 is shared between FGT<br/>PMA and system PLL, the parameter editor allows<br/>selection of calculated legal frequencies. The<br/>default value is <b>Disabled</b>.</li> </ul> |
| Refclk #8 is active at and after device configuration | On/Off        | When <b>On</b> , you must provide the reference clock #8 which is free running and stable at and after device programming time.                                                                                                    |
|                                                       |               | continued                                                                                                    |

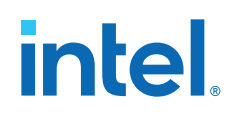

| Parameter                                             | Values         | Description                                                                                                    |
|-------------------------------------------------------|----------------|----------------------------------------------------------------------------------------------------|
|                                                       |                | When <b>Off</b> , the reference clock can be inactive at device programming time, or can go down during device operation. Special handling of en_refclk_fgt_8 signal is required. The default value is <b>On</b> .                                                                                                    |
| Export Refclk #8 for use in<br>user logic             | On/Off         | Allow FGT reference clock #8 to be used in user logic. The default value is <b>Off</b> .                                                                                                    |
| Enable Refclk #9 for FGT PMA                          | On/Off         | Enable logical reference clock #9 for FGT PMA.<br>This reference clock can also be shared by<br>system PLL. The default value is <b>Off</b> .                                                                                                    |
| Refclk frequency #9                                   | 25 to 380 MHz  | <ul> <li>Specifies the reference clock #9 frequency.<br/>Range is:</li> <li>25 - 380 MHz when reference clock is<br/>configured for FGT PMA. (If using HDMI<br/>protocol, use only 25 - 100 MHz)</li> <li>100 - 380 MHz when reference clock is<br/>configured for System PLL or shared with<br/>system PLL and FGT PMA.</li> <li>When reference clock #9 is shared between FGT<br/>PMA and system PLL, the parameter editor allows<br/>selection of calculated legal frequencies. The<br/>default value is <b>Disabled</b>.</li> </ul> |
| Refclk #9 is active at and after device configuration | On/Off         | When <b>On</b> , you must provide the reference clock<br>#9 which is free running and stable at and after<br>device programming time.<br>When <b>Off</b> , the reference clock can be inactive at<br>device programming time, or can go down during<br>device operation. Special handling of<br>en_refclk_fgt_9 signal is required.<br>The default value is <b>On</b> .                                                                                                    |
| Export Refclk #9 for use in user logic                | On/Off         | Allow FGT reference clock #9 to be used in user logic. The default value is <b>Off</b> .                                                                                                    |
| FGT CDR Clock-out(s)                                  |                |                                                                                                    |
| Enable FGT CDR Output #0                              | On/Off         | Enables logical FGT CDR clock output #0. This must be enabled to configure FGT reference clock as a CDR clock output. The default value is <b>Off</b> .                                                                                                    |
| Enable FGT CDR Output #1                              | On/Off         | Enables logical FGT CDR clock output #1. This must be enabled to configure FGT reference clock as a CDR clock output. The default value is <b>Off</b> .                                                                                                    |
| FHT Reference clock(s)                                |                |                                                                                                    |
| FHT Refclk frequency #0                               | 100 to 200 MHz | Specifies the FHT reference clock #0 frequency in MHz.                                                                                                    |
| FHT Refclk frequency #1                               | 100 to 200 MHz | Specifies the FHT reference clock #1 frequency in MHz.                                                                                                    |

# 4.2. IP Port List

The following table lists the ports for the IP; all ports are 1-bit wide.

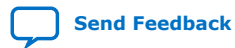

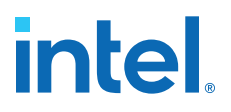

#### Table 90. F-Tile Reference and System PLL Clocks Intel FPGA IP Port List

Refer to Port Connection Guidelines between F-Tile Reference and System PLL Clocks Intel FPGA IP and F-Tile PMA/FEC Direct PHY Intel FPGA IP for recommended connections.

| Port Name            | Direction | Description                                                                                                    |  |
|----------------------|-----------|----------------------------------------------------------------------------------------------------|--|
| FHT                  |           |                                                                                                    |  |
| in_refclk_fht_i      | Input     | FHT reference clock input port. Must be mapped to device reference clock pin. Maximum of 2 ( $i = 0$ to 1) ports of this type.                                                                                                    |  |
| out_fht_cmmpll_clk_i | Output    | FHT common PLL output port. Must be connected to protocol IPs, connected to FHT building-block. There can be a maximum of $2(i = 0 \text{ to } 1)$ ports of this type.                                                                                                    |  |
| FGT and System PLL   |           |                                                                                                    |  |
| in_refclk_fgt_i      | Input     | FGT and system PLL reference clock input port. Must be<br>mapped to device reference clock pin. This reference<br>clock port can be connected to FGT PMA, system PLL or<br>both. There can be a maximum of 10 ( $i = 0$ to 9) ports of<br>this type.                                                                                                    |  |
| avmm_clk             | Input     | Avalon memory-mapped interface clock. This port is only<br>available when at least one of <b>Refclk #i is active at and</b><br><b>after device configuration</b> is set as <b>Off</b> . Intel<br>recommends 100 to 250 MHz for this clock.                                                                                                    |  |
| avmm_reset           | Input     | Avalon memory-mapped interface reset. This port is only available when at least one of <b>Refclk #i is active at and after device configuration</b> is set as <b>Off</b> .                                                                                                    |  |
| refclock_ready [2:0] | Input     | System PLL reference clock status control signal. This port<br>is only available when all the enabled system PLL's<br>corresponding <b>Refclk #i is active at and after device</b><br><b>configuration</b> are set as <b>Off</b> .                                                                                                    |  |
|                      |           | • bit[0] is used to control system PLL #0 reference clock.                                                                                                    |  |
|                      |           | • bit[1] is used to control system PLL #1 reference clock.                                                                                                    |  |
|                      |           | • bit[2] is used to control system PLL #2 reference clock.                                                                                                    |  |
|                      |           | When system PLL #i is disabled, bit[i] can be any value and does not matter. When system PLL #i is enabled, after the reference clock is available, you must assert bit[i].                                                                                                    |  |
| FGT                  |           |                                                                                                    |  |
| out_refclk_fgt_i     | Output    | FGT Refclk output port. Must be connected to protocol IPs, connected to FGT building-block. There can be a maximum of 10 (i = 0 to 9) ports of this type.                                                                                                    |  |
| in_cdrclk_i          | Input     | Input port for FGT reference clock configured as CDR output. This must be connected to protocol IP output CDR port. There can be a maximum of 2 ( $i = 0$ to 1) ports of this type.                                                                                                    |  |
| out_cdrclk_i         | Output    | Output port for FGT reference clock configured as CDR output. This must be connected to one of two FGT reference clock pins that can be configured as CDR outputs. You must specify the location assignment in the Intel Quartus Prime Pro Edition software qsf settings file for correct functionality. There can be a maximum of 2 (i = 0 to 1) ports of this type. |  |

continued...

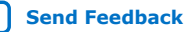

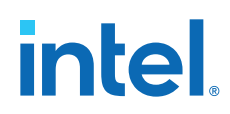

| Port Name                 | Direction | Description                                                                                                    |
|---------------------------|-----------|----------------------------------------------------------------------------------------------------|
| en_refclk_fgt_i[1:0]      | Input     | FGT reference clock status control signal. This port is only available when the corresponding <b>Refclk #i is active at and after device configuration</b> set as <b>Off</b> . There can be a maximum of 10 (i = 0 to 9) ports of this type. <ul> <li>2'b00: Disable Refclk #i</li> <li>2'b01: Enable Refclk #i</li> <li>2'b11: Monitoring Refclk #i</li> <li>When the Refclk #i is inactive, you should drive en_refclk_fgt_i to 2'b00. When the Refclk #i is active, you should drive en_refclk_fgt_i to 2'b01. When the device starts operating normally, you should drive en_refclk_fgt_i to 2'b11 to monitor the Refclk #i is tatus.</li> </ul> |
| refclk_fgt_enabled_i      | Output    | <ul> <li>FGT reference clock status signal. This port is only available when the corresponding Refclk #i is active at and after device configuration is set to Off. The signal is only valid when the en_refclk_fgt_i set to 2'b11.</li> <li>1'b0: Refclk #i is inactive</li> <li>1'b1: Refclk #i is active</li> <li>You can use the status of this signal to control the en_refclk_fgt_i signal.</li> </ul>                                                                                                    |
| out_coreclk_i             | Output    | FGT reference clock output port for user logic. This port is<br>only available when the corresponding <b>Export Refclk #i</b><br><b>for use in user logic</b> is set to <b>On</b> . There can be a<br>maximum of 10 ( $i = 0$ to 9) ports of this type.                                                                                                    |
| System PLL                |           |                                                                                                    |
| out_systempll_clk_i       | Output    | Output port of system PLL. This must be connected to system PLL clock input of protocol IP. There can be a maximum of 3 ( $i = 0$ to 2) ports of this type.                                                                                                    |
| out_systempll_synthlock_i | Output    | System PLL lock status port which indicates if system PLL is locked to incoming reference clock. There can be a maximum of 3 (i = 0 to 2) ports of this type. You can use this port as a status or debug signal.                                                                                                    |

# **4.3. Mode of System PLL - System PLL Reference Clock and Output** Frequencies

#### Table 91. Preset Reference Clock and Output Frequencies

| Mode of System PLL - System PLL         | Reference Clock (MHz) | Output Frequency (MHz) |
|-----------------------------------------|-----------------------|------------------------|
| ETHERNET_FREQ_805_156                   | 156.25                | 805.6640625            |
| ETHERNET_FREQ_805_312                   | 312.5                 | 805.6640625            |
| ETHERNET_FREQ_805_322 <sup>(42)</sup> . | 322.265625            | 805.6640625            |
| ETHERNET_FREQ_830_156                   | 156.25                | 830.078125             |
| ETHERNET_FREQ_830_312                   | 312.5                 | 830.078125             |
|                                         |                       |                        |
| PCIE_FREQ_1000                          | 100                   | 1000                   |
| PCIE_FREQ_950                           | 100                   | 950                    |
|                                         |                       | continued              |

<sup>(42)</sup> This mode is not currently supported

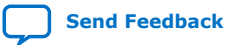

| Mode of System PLL - System PLL | Reference Clock (MHz) | Output Frequency (MHz) |
|---------------------------------|-----------------------|------------------------|
| PCIE_FREQ_900                   | 100                   | 900                    |
| PCIE_FREQ_850                   | 100                   | 850                    |
| PCIE_FREQ_800                   | 100                   | 800                    |
| PCIE_FREQ_750                   | 100                   | 750                    |
| PCIE_FREQ_700                   | 100                   | 700                    |
| PCIE_FREQ_650                   | 100                   | 650                    |
| PCIE_FREQ_600                   | 100                   | 600                    |
| PCIE_FREQ_550                   | 100                   | 550                    |
| PCIE_FREQ_500                   | 100                   | 500                    |

# Table 92. Port Connection Guidelines between F-Tile Reference and System PLL Clocks Intel FPGA IP and F-Tile PMA/FEC Direct PHY Intel FPGA IP

| F-Tile Reference and System PLL Clocks Intel FPGA IP | F-Tile PMA/FEC Direct PHY Intel FPGA IP           |  |
|------------------------------------------------------|---------------------------------------------------|--|
| System PLL                                           |                                                   |  |
| out_systempll_clk                                    | system_pll_clk_link                               |  |
| FGT                                                  |                                                   |  |
| out_refclk_fgt                                       | <pre>tx_pll_refclk_link, rx_cdr_refclk_link</pre> |  |
| in_cdrclk rx_cdr_divclk_link                         |                                                   |  |
| FHT                                                  |                                                   |  |
| out_fht_cmmpll_clk                                   | <pre>tx_pll_refclk_link, rx_cdr_refclk_link</pre> |  |

# **4.4. Guidelines for F-Tile Reference and System PLL Clocks Intel FPGA IP Usage**

You must adhere to the following guidelines to correctly use the F-Tile Reference and System PLL Clocks Intel FPGA IP:

- The F-Tile Reference and System PLL Clocks Intel FPGA IP must always connect to the F-Tile PMA/FEC Direct PHY Intel FPGA IP or protocol IPs. You cannot compile or simulate the F-Tile Reference and System PLL Clocks Intel FPGA IP as a standalone IP.
- Once the reference clock for the system PLL is up; it must be stable; it must be present throughout the device operation and must not go down. If you are not able to adhere to this, you must reconfigure the device. After the temporary loss of the system PLL reference clock, you may observe that the first try of device reconfiguration fails. If that happens, you should try to reconfigure the device a second time.
- You must connect the reference clock and system PLL output ports of F-Tile Reference and System PLL Clocks Intel FPGA IP to input of F-Tile PMA/FEC Direct PHY Intel FPGA IP as shown in Port Connection Guidelines between F-Tile Reference and System PLL Clocks Intel FPGA IP and F-Tile PMA/FEC Direct PHY Intel FPGA IP or protocol IPs.

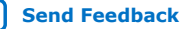

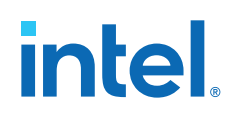

- You must ensure the reference clock and system PLL frequencies specified in F-Tile Reference and System PLL Clocks Intel FPGA IP match reference clock and system PLL frequencies specified in F-Tile PMA/FEC Direct PHY Intel FPGA IP or protocol IPs. Any mismatch in frequency results in Intel Quartus Prime Pro Edition software **Support-Logic Generation** failure.
- You must enable at least one system PLL per F-tile because this is a requirement for F-tile configuration to pass successfully. Enabling at least one system PLL is required even when the data path is using PMA clocking mode. If your design has one system PLL enabled to be used for system PLL clocking, you do not need a separate system PLL for F-tile configuration. When you use the system PLL only for F-tile configuration (that is, when all lanes use the PMA clocking mode) the following guidelines apply:
  - You must enable System PLL #0. If you enable System PLL #1 or System PLL #2, the Intel Quartus Prime Pro Edition software Support-Logic Generation step fails.
  - The system PLL output must be unconnected. This is the only exception where you can leave the system PLL output unconnected. In all other scenarios you must always connect the system PLL output to F-Tile PMA/FEC Direct PHY Intel FPGA IP or protocol IPs.
  - If you are not using the FGT PMA, the reference clock to system PLL connection is not necessary (that is, you do not need to connect the reference clock); however, if you connect a reference clock, the configuration completes faster.
  - If you are using the FGT PMA, the reference clock to system PLL connection is necessary (that is, you must connect the reference clock).
- When you instantiate multiple interfaces or protocol-based IP cores within a single F-tile, you must use only one instance of the F-Tile Reference and System PLL Clocks Intel FPGA IP to configure the following:
  - All reference clocks for the FGT PMA (up to 10) and the FHT PMA (up to 2) that are required to implement those multiple interfaces within a single F-tile.
  - All FHT common PLLs (up to 2) that are required to implement those multiple interfaces within a single F-tile.
  - All system PLLs (up to 3) that are required to implement those multiple interfaces within a single F-tile.
  - All reference clocks for system PLLs (up to 8, shared with the FGT PMA) that are required to implement those multiple interfaces within a single F-tile.

When you design multiple interfaces or protocols based IP cores within a single F-tile, you can only use three system PLLs. For example, you can use one system PLL for PCIe and two for Ethernet and other protocols. However, there are other use cases where you can use all three for various interfaces within the Ethernet and PMA direct digital blocks. As there are only three system PLLs, multiple interfaces or protocol based IP cores with different line rates may have to share a system PLL. While sharing a system PLL, the interface with the highest line rate determines the system PLL frequency, and the interfaces with the lower line rates must be overclocked.

All reference clock, system PLL and common PLL selection in the IP parameter editor are logical. The .qsf assignments map these logical selection to physical resources.

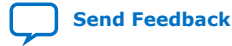

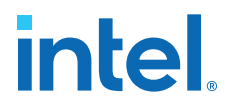

- Although system PLL reference clock source lists ten reference clocks (reference clock #0 to #9), only eight physical reference clocks can clock the system PLL. For example, you could select reference clock #10 as the system PLL reference clock source, but this must be physically mapped to FGT/System PLL reference clock location 0 to 7 by specifying the .qsf assignments.
- When you enable the FGT CDR Output (RX recovered clock output), you must physically map the corresponding FGT PMA to FGT Quad 2 or 3, and you must physically map the FGT CDR Output (RX recovered clock output) to the FGT reference clock location 8 or 9 (configured as output).
- The total number of FGT/system PLL reference clocks and FGT CDR clock out that are enabled must not exceed 10.

#### **Related Information**

Enabling Custom Cadence Generation Ports and Logic on page 211

# **4.5. Guidelines for Refclk #i is Active At and After Device Configuration**

The **Refclk #i is active at and after device configuration** feature is only supported by Intel Agilex 7 F-tile devices mentioned in *Appendix A.1*. In designs that target other OPN devices, you must set the **Refclk #i is active at and after device configuration** to **On**, and you must provide stable reference clocks for the system PLLs and FGT at and after device configuration time.

- For Refclk #i that is being used by system PLL only, refer to *Guidelines for System PLL Reference Clock*.
- For Refclk #i that is being used by FGT PMA only, refer to *Guidelines for FGT Reference Clock*.
- For Refclk #i that is being used by both system PLL and FGT PMA, refer to *Guidelines for System PLL Reference Clock* and *Guidelines for FGT Reference Clock*.

### 4.5.1. Guidelines for System PLL Reference Clock

For reference clock, Refclk #i (i = 0 to 9) that are being used by system PLL #n (n = 0, 1, 2):

- When the parameter **Refclk #i is active at and after device configuration** is set to **On**, the refclk #i must be active at and after device configuration time.
- When the parameter **Refclk #i is active at and after device configuration** is set to **Off**, the refclk #i can be active after device configuration time. After the refclk #i is active, you need to assert refclock\_ready[n] signal to indicate system PLL #n reference clock is ready.
- Once refclk #i is active, it must be stable and present throughout the device operation and must not go down.

All refclk #i that are being used by system PLLs must have the **Refclk #i is active at and after device configuration** parameter set to the same value. Only the following two cases are supported.

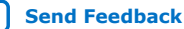

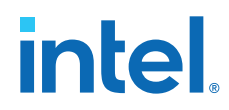

- All system PLL reference clocks have the **Refclk #i is active at and after device** configuration parameter set to **On**.
- Or all system PLLs reference clocks have the **Refclk #i is active at and after** device configuration parameter set to Off.
- *Note:* If refclk #0 and refclk #1 are both used by system PLLs, where **Refclk #0 is active at and after device configuration** parameter is set to **On**, and **Refclk #1 is active at and after device configuration** parameter is set to **Off**, the F-Tile Reference and System PLL Clocks Intel FPGA IP does not expose the refclock\_ready signal.

When **Refclk #i is active at and after device configuration** parameter is set to **Off**, an internal clock is used to calibrate and configure the FPGA device. Due to the low frequency of the internal clock, the calibration and configuration takes longer to finish. In addition, after the system PLL #n reference clock is ready, you must assert refclock\_ready[n]. This flow may not meet the link up requirements for some IP protocols. You must make sure your design application is compatible with this flow. Intel recommends supplying a stable and running system PLL reference clock at device configuration, and enabling the **Refclk #i is active at and after device configuration** parameter.

For PCIe interfaces that require compliance to PCIe link training specifications, the reference clock to the system PLL must be available and stable before device configuration begins. You must set the **Refclk #i is active at and after device configuration** parameter in the F-Tile Reference and System PLL Clocks Intel FPGA IP to **On** and drive the reference clock from an independent and free running clock source. Alternately, if the reference clock from the PCIe link is guaranteed to be available before device configuration begins, you may use it to drive the system PLL. Once the PCIe link reference clock is alive, it must never go down.

### **4.5.2. Guidelines for FGT Reference Clock**

For Refclk #i (i = 0 to 9) that are being used by the FGT PMA only:

- When the parameter **Refclk #i is active at and after device configuration** is set to **On**, the refclk #i must be active at and after device configuration time.
- When the parameter Refclk #i is active at and after device configuration is set to Off, the refclk #i can be inactive at any time. You must drive en\_refclk\_fgt\_i to 2'b00 when refclk #i is inactive, and drive en\_refclk\_fgt\_i to 2'b01 when refclk #i is active.

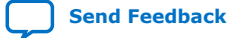

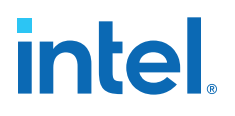

# **5. F-tile PMA/FEC Direct PHY Design Implementation**

This chapter describes the IP parameterization, PHY IP connections, simulation, and tile placement planning for a F-tile PMA/FEC Direct PHY design. The design implements two 25.78125 Gbps NRZ PMA Direct FGT lanes, with a throughput of 51.5625 Gbps, and with system PLL datapath clocking mode.

## **5.1. Implementing the F-tile PMA/FEC Direct PHY Design**

*Note:* This topic through Connecting the F-tile PMA/FEC Direct PHY Design IP on page 212 explains how to implement a PMA/FEC Direct design by instantiating and connecting the necessary IP components. You can alternatively use the Example Design options that Example Design Generation on page 107 describes to implement an example design.

This design implementation requires the following IP available from the Intel Quartus Prime Pro Edition software IP Catalog:

- F-Tile PMA/FEC Direct PHY Intel FPGA IP
- F-Tile Reference and System PLL Clocks Intel FPGA IP

The F-Tile PMA/FEC Direct PHY Intel FPGA IP is the primary IP component for PMA and FEC direct implementation. This IP provides direct access to the F-tile PMA block features for both FGT and FHT.

To customize and instantiate the IP for your protocol implementation, you specify parameter values for the F-Tile PMA/FEC Direct PHY Intel FPGA IP and generate the IP RTL and supporting files from the Intel Quartus Prime parameter editor.

The top-level file generated with the IP instance includes all the available ports for your configuration. You use these ports to connect the F-Tile PMA/FEC Direct PHY Intel FPGA IP to other IP components in your design. These include connections to the respective reference clock pins and system PLL clock outputs from the F-Tile Reference and System PLL Clocks Intel FPGA IP, TX and RX parallel data ports, as well as TX and RX serial data pins.

F-tile PMA/FEC Direct PHY Design IP Connections shows the connections between the IP design blocks required for the F-tile PMA/FEC Direct PHY design. The diagram illustrates the connections between the F-Tile Reference and System PLL Clocks Intel FPGA IP, the Soft Reset Controller (that instantiates automatically after running **Design Analysis**), and the user-provided MAC/PCS IP core into the parallel data bus to the F-Tile PMA/FEC Direct PHY Intel FPGA IP.

Intel Corporation. All rights reserved. Intel, the Intel logo, and other Intel marks are trademarks of Intel Corporation or its subsidiaries. Intel warrants performance of its FPGA and semiconductor products to current specifications in accordance with Intel's standard warranty, but reserves the right to make changes to any products and services at any time without notice. Intel assumes no responsibility or liability arising out of the application or use of any information, product, or service described herein except as expressly agreed to in writing by Intel. Intel customers are advised to obtain the latest version of device specifications before relying on any published information and before placing orders for products or services. \*Other names and brands may be claimed as the property of others.

ISO 9001:2015 Registered

# intel

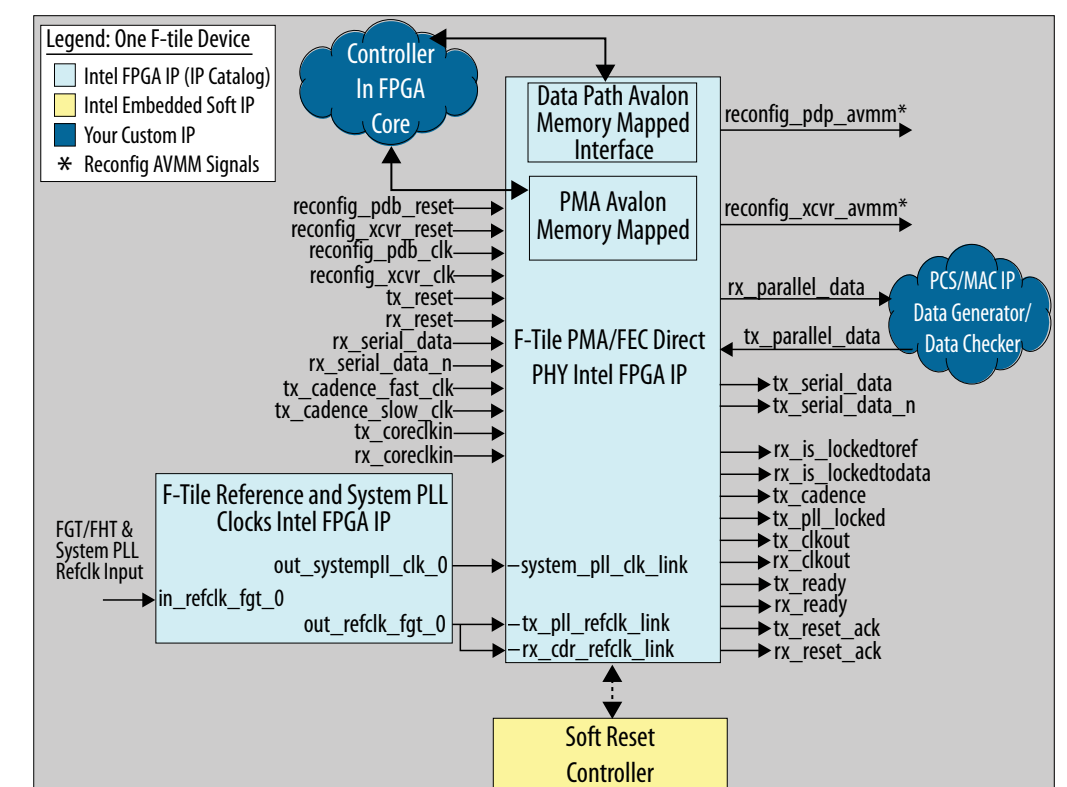

#### Figure 94. F-tile PMA/FEC Direct PHY Design IP Connections

*Note:* (\*)For full port lists, including the reconfig\_pdp\_avmm and reconfig\_xcvr\_avmm signals, refer to PMA Avalon Memory Mapped Interface Signals on page 118 and Datapath Avalon Memory Mapped Interface Signals on page 120.

The following topics describe PHY IP parameterization, connection, simulation, and tile placement planning for the design:

- 1. Instantiating the F-Tile PMA/FEC Direct PHY Intel FPGA IP on page 201
- 2. Instantiating the F-Tile Reference and System PLL Clocks Intel FPGA IP on page 209
- 3. Enabling Custom Cadence Generation Ports and Logic on page 211
- 4. Connecting the F-tile PMA/FEC Direct PHY Design IP on page 212
- 5. Simulating the F-Tile PMA/FEC Direct PHY Design on page 212
- 6. F-tile Interface Planning on page 215

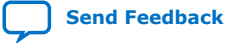

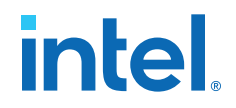

## 5.2. Instantiating the F-Tile PMA/FEC Direct PHY Intel FPGA IP

To instantiate the F-Tile PMA/FEC Direct PHY Intel FPGA IP:

- 1. Specify the target device family, click **Assignments** ➤ **Device**, and then select **Agilex AGIB027R29A2E2V**.
- 2. If IP catalog is not already open, click **View ➤ IP Catalog** in the Intel Quartus Prime software.
- 3. In the IP Catalog search field, type f-tile pma, and double-click the F-Tile PMA/FEC Direct PHY Intel FPGA IP.

#### Figure 95. F-Tile PMA/FEC Direct PHY Intel FPGA IP in IP Catalog

| IP Catalog                              |
|-----------------------------------------|
| Q f-tile pma                            |
| 👻 🚑 Installed IP                        |
| - Library                               |
| <ul> <li>Interface Protocols</li> </ul> |
| <ul> <li>Transceiver PHY</li> </ul>     |
| F-Tile PMA/FEC Direct PHY Intel FPGA IP |
| Search for Partner IP                   |
|                                         |

- 4. In the parameter editor, specify optional values to configure the F-Tile PMA/FEC Direct PHY Intel FPGA IP for your protocol implementation:
  - Setting General and Common Datapath Options on page 202
  - Setting TX Datapath Options on page 204
  - Setting RX Datapath Options on page 206

You can optionally specify the

**FGT\_NRZ\_50G\_2\_PMA\_Lanes\_Custom\_Cadence\_ED** in the collection of **Presets** to apply those default parameter values. During parameterization, instantiate the PMA direct channel. The available parameter editor options reflect your channel requirements.

 When parameterization is complete, click the Generate HDL button in the parameter editor to generate the IP instance and supporting files. Under Simulation, select Verilog and either VCS or ModelSim for Create simulation model.<sup>(43)</sup>

<sup>&</sup>lt;sup>(43)</sup> The current Intel Quartus Prime software version supports only VCS or ModelSim for F-tile simulation.

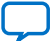

# intel

#### Figure 96. Simulation Options

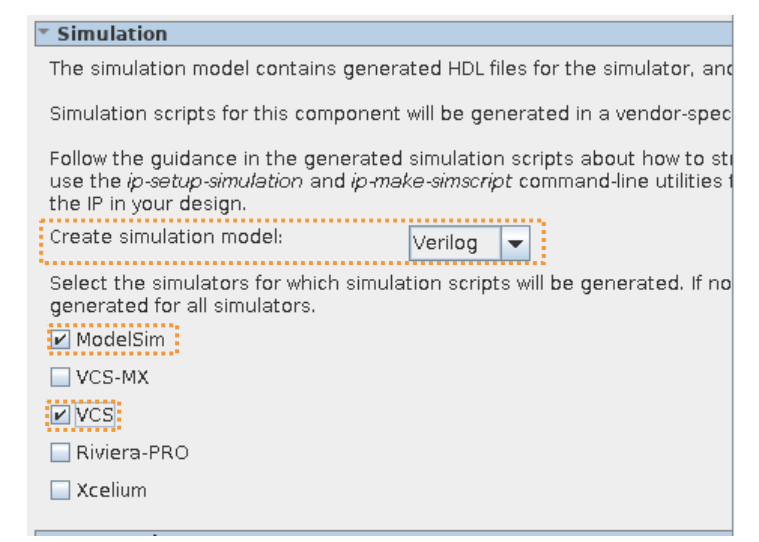

6. Click the **Generate** button. Your IP variation RTL and supporting files generate according to your specifications, and are added to your Intel Quartus Prime project.

The top-level file that generates with the IP instance includes all the available ports for your configuration. Use these ports to connect the F-Tile PMA/FEC Direct PHY Intel FPGA IP to other IP cores in your design, as Connecting the F-tile PMA/FEC Direct PHY Design IP on page 212 describes.

### 5.2.1. Setting General and Common Datapath Options

The following parameter values define an instance of F-Tile PMA/FEC Direct PHY Intel FPGA IP with the following properties:

- Two FGT PMA operating at duplex mode, NRZ modulation, 32-bit data width
- Two PMA lanes with data rate at 25.78125Gbps (supports 51.5625Gbps link)
- System PLL datapath clocking mode and the output frequency

#### Table 93.General and Common Datapath Options

| Parameter                   | Parameter Value |  |
|-----------------------------|-----------------|--|
| PMA type                    | FGT             |  |
| Number of PMA lanes         | 2               |  |
| FGT PMA configuration rules | Basic           |  |
| PMA modulation type         | NRZ             |  |
| PMA width                   | 32              |  |

This parameterization uses two FGT PMA lanes. There are two EMIB, connecting to two PMA lanes, to form two streams of PMA direct datapath. The following is the bonding configuration for this example:

- PMA bonding is disabled because the **PMA width** is 32-bit.
- System bonding is enabled so two PMA lanes bond to form the 51.625Gbps link.

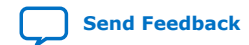

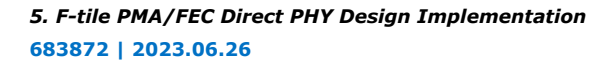

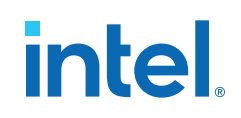

#### Figure 97. General and Common Datapath Options

| National System: my new tile Path: c                            | lirectphy f 0          |      |                                            | ſ 🗆 |
|-----------------------------------------------------------------|------------------------|------|--------------------------------------------|-----|
| F-Tile PMA/FEC Direct<br>FPGA IP<br>directphy_f                 | t PHY Intel            |      | <u>D</u> etails<br>Generate Example Design | 3   |
| Design Environment<br>This component supports mul<br>Standalone | tiple interface views: |      |                                            |     |
| General     Number of system copies:     Common Datapath Ontio  | <u>1</u>               |      |                                            |     |
| PMA type:                                                       | LOT.                   | -    |                                            |     |
| FGT PMA configuration rules:                                    | Basic                  |      |                                            |     |
| Number of PMA lanes:                                            | 2                      |      |                                            |     |
| Datapath clocking mode:                                         | System PLL 🗖           |      |                                            |     |
| System PLL frequency:                                           | 830.08                 | MHz  |                                            |     |
| PMA mode:                                                       | Duplex                 |      |                                            |     |
| PMA modulation type:                                            | NRZ                    |      |                                            |     |
| PMA data rate:                                                  | 25781.25               | Mbps |                                            |     |
| PMA parallel clock frequency:                                   | 805.6640625            | MHz  |                                            |     |
| PMA width:                                                      | 32                     |      |                                            | -   |
| 4                                                               | ' <del>' </del>        | •••  |                                            | 1   |

#### 400G Hard IP Fracture Resources Used and Placed by the Design shows the

assignment of the PMA physical lanes to FGT3\_Quad3 and FGT2\_Quad3 location. This physical location of the PMA lanes uses the resources highlighted in (light blue) in the diagram. These resources are:

- PMA lanes placed in FGT3\_Quad3 and FGT2\_Quad3
- Fracture st\_x1\_0 and st\_x1\_1
- EMIB\_23 and EMIB\_22

# intel

| PMA                      | 400G Hard IP (MAC, PCS, and FEC) |                 |         | EMIB             |          |                    |                    |
|--------------------------|----------------------------------|-----------------|---------|------------------|----------|--------------------|--------------------|
| FHT3<br>FHT2             |                                  | st_x2_0         | at 14.0 |                  |          | EMIB_23<br>EMIB_22 |                    |
| FHT1<br>FHT0             | st_x1_2<br>st_x1_3               | st_x2_1         | st_x4_0 |                  |          | EMIB_21<br>EMIB_20 |                    |
| FGT3_Quad3<br>FGT2_Quad3 | <br>st_x1_4<br>                  | st_x2_2         | st x4 1 | st_x8_0          |          | EMIB_19<br>EMIB_18 |                    |
| FGT1_Quad3<br>FGT0_Quad3 | st_x1_6<br>st_x1_7               | st_x2_3         |         |                  | st x16 0 | EMIB_17<br>EMIB_16 |                    |
| FGT3_Quad2<br>FGT2_Quad2 | st_x1_8<br>st_x1_9               | st_x2_4         | st x4 2 |                  |          | EMIB_15<br>EMIB_14 |                    |
| FGT1_Quad2<br>FGT0_Quad2 | st_x1_10<br>st_x1_11             | st_x2_5         | 5(2     |                  | st_x8_1  |                    | EMIB_13<br>EMIB_12 |
| FGT3_Quad1<br>FGT2_Quad1 | st_x1_12<br>st_x1_13             | st_x2_6         | st_x4_3 |                  |          | EMIB_11<br>EMIB_10 |                    |
| FGT1_Quad1<br>FGT0_Quad1 | st_x1_14<br>st_x1_15             | st_x2_7         |         |                  |          | EMIB_9<br>EMIB_8   |                    |
| FGT3_Quad0<br>FGT2 Quad0 | PIP                              |                 |         |                  |          | EMIB_7<br>EMIB_6   |                    |
| FGT1_Quad0               | Availab                          | le Resources    |         |                  |          | EMIB_5<br>EMIB_4   |                    |
|                          | Used and Placed Resources        |                 |         | EMIB_3<br>EMIB_2 |          |                    |                    |
|                          | Unavai                           | lable Resources |         |                  |          | EMIB_1<br>EMIB_0   |                    |

#### Figure 98. 400G Hard IP Fracture Resources Used and Placed by the Design

## 5.2.2. Setting TX Datapath Options

Specify options for the following on the F-Tile PMA/FEC Direct PHY Intel FPGA IP parameter editor **TX Datapath Options** tab:

- TX FGT PMA
- TX FGT PLL
- TX datapath FIFO modes

The design specifies the following **TX Datapath Options**:

#### Table 94.TX FGT PLL Options

| Parameter                               | Parameter Value                                                                                                    |
|-----------------------------------------|----------------------------------------------------------------------------------------------------|
| TX FGT PLL reference clock<br>frequency | Select <b>156.25MHz</b> . The <b>TX FGT PLL reference clock frequency</b> must match the reference clock frequency that the F-Tile Reference and System PLL Clocks Intel FPGA IP specifies, as TX FGT PLL Settings shows. To connect the out_refclk_fgt_0 to this IP, refer to Connecting the F-tile PMA/FEC Direct PHY Design IP on page 212 |

#### Figure 99. TX FGT PLL Settings

| TX FGT PMA                            |              |
|---------------------------------------|--------------|
| Enable Gray coding                    |              |
| Enable precoding                      |              |
| PRBS generator mode:                  | disable      |
| Enable fgt_tx_beacon port             |              |
| TX FGT PLL Settings                   |              |
| Output frequency:                     | 12890.625000 |
| VCO frequency:                        | 12890.625000 |
| Enable TX FGT PLL cascade mode        |              |
| Enable TX FGT PLL fractional mode     |              |
| TX FGT PLL reference clock frequency: | 156.250000   |
|                                       |              |
| * TX User Clock Setting               |              |
| 🕑 Enable TX user clock 1              |              |
| Enable TX user clock 2                |              |
| TX user clock div by:                 | 100          |
|                                       | 100          |

#### Table 95. TX PMA Interface Options

| Parameter                                           | Parameter Value                                                                                                    |  |
|-----------------------------------------------------|----------------------------------------------------------------------------------------------------|--|
| TX PMA interface FIFO mode                          | Elastic                                                                                                    |  |
| Enable custom cadence<br>generation ports and logic | Generates the tx_cadence port that you can use to assert and de-assert the PMA data valid bit. This option is needed because the system PLL frequency is greater than the PMA clock frequency in this design. Refer to Custom Cadence Generation Ports and Logic on page 145. |  |
| TX core Interface FIFO Mode                         | Phase Compensation                                                                                                    |  |
| TX tile FIFO Interface FIFO<br>Mode                 | Phase Compensation                                                                                                    |  |
| Enable TX double width transfer                     | On. When On, you must drive the tx_clkout source with <b>Sys PLL Clk Div2</b> source instead of <b>sys PLL clk</b> source. Divide the core clocking frequency by two to avoid exceeding the maximum EMIB to core frequency specification.                                     |  |

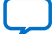

intel

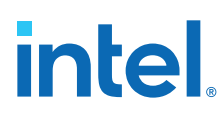

#### Figure 100. TX PMA Interface Options

| TX PMA Interface                                  |                    |  |  |
|---------------------------------------------------|--------------------|--|--|
| TX PMA interface FIFO mode:                       | Elastic            |  |  |
| Enable tx_pmaif_fifo_empty port                   |                    |  |  |
| Enable tx_pmaif_fifo_pempty port                  |                    |  |  |
| Enable tx_pmaif_fifo_pfull port                   |                    |  |  |
| ▼ TX Core Interface                               |                    |  |  |
| TX Core Interface FIFO                            |                    |  |  |
| Enable custom cadence generation ports and logic  |                    |  |  |
| Enable tx_cadence_slow_clk_locked port            |                    |  |  |
| TX core Interface FIFO Mode:                      | Phase compensation |  |  |
| TX tile Interface FIFO Mode:                      | Phase compensation |  |  |
| ✓ Enable TX double width transfer                 |                    |  |  |
| TX core interface FIFO partially full threshold:  | 10                 |  |  |
| TX core interface FIFO partially empty threshold: | 2                  |  |  |

## 5.2.3. Setting RX Datapath Options

Specify options for the following on the F-Tile PMA/FEC Direct PHY Intel FPGA IP parameter editor **RX Datapath Options** tab:

- RX FGT CDR
- RX datapath FIFO modes

The design specifies the following **RX Datapath Options**:

#### Table 96.RX FGT CDR Options

| Parameter                            | Parameter Value                                                                                                    |
|--------------------------------------|----------------------------------------------------------------------------------------------------|
| RX FGT CDR reference clock frequency | Select <b>156.25MHz</b> . The <b>RX FGT CDR reference clock frequency</b> must match the reference clock frequency that the F-Tile Reference and System PLL Clocks Intel FPGA IP specifies. To connect the out_refclk_fgt_0 to this IP, refer to Connecting the F-tile PMA/FEC Direct PHY Design IP on page 212 |

#### Figure 101. RX FGT CDR Options

| * RX FGT CDR Settings                 |              |  |
|---------------------------------------|--------------|--|
| Output frequency:                     | 12890.625000 |  |
| VCO frequency:                        | 12890.625000 |  |
| RX FGT CDR reference clock frequency: | 156.250000   |  |
| CDR lock mode:                        | auto         |  |
| Enable fgt_rx_set_locktoref port      |              |  |
| Enable fgt_rx_cdr_freeze port         |              |  |
| * RX User Clock Setting               |              |  |
| Enable RX user clock                  |              |  |
| RX user clock div by:                 | 100          |  |

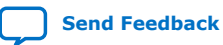

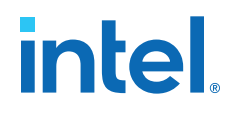

#### Table 97.RX PMA Interface Options

| Parameter                       | Parameter Value                                                                                                    |  |
|---------------------------------|----------------------------------------------------------------------------------------------------|--|
| RX PMA interface FIFO mode      | Elastic                                                                                                    |  |
| RX core Interface FIFO Mode     | Phase Compensation                                                                                                    |  |
| Enable RX double width transfer | On<br><i>Note:</i> When you enable this option, you must drive the tx_clkout source<br>with <b>Sys PLL Clk Div2</b> source instead of <b>sys PLL clk</b> source. Divide<br>the core clocking frequency by two in this way to avoid exceeding<br>the maximum EMIB to core frequency specification. |  |

The RX F-tile Interface FIFO mode is always designed to be in **Register** mode for PMA direct mode, and you cannot select a different option for this IP.

#### Figure 102. RX PMA Interface Options

| • .RX PMA Interface                               |                      |  |  |  |
|---------------------------------------------------|----------------------|--|--|--|
| RX PMA interface FIFO mode:                       | Elastic 💌            |  |  |  |
| Enable rx_pmaif_fifo_empty port                   |                      |  |  |  |
| Enable rx_pmaif_fifo_pempty port                  |                      |  |  |  |
| Enable rx_pmaif_fifo_pfull port                   |                      |  |  |  |
| * BX Core Interface                               |                      |  |  |  |
|                                                   |                      |  |  |  |
| * RX Core Interface FIFO                          |                      |  |  |  |
| RX core interface FIFO mode:                      | Phase compensation 💌 |  |  |  |
| 🗹 Enable RX double width transfer                 |                      |  |  |  |
| RX core interface FIFO partially full threshold:  | 10                   |  |  |  |
| RX core interface FIFO partially empty threshold: | 2                    |  |  |  |

# **5.3. Implementing a RS-FEC Direct Design in the F-Tile PMA/FEC Direct PHY Intel FPGA IP**

To instantiate a RS-FEC direct design, follow the steps mentioned in section Instantiating the F-Tile Reference and System PLL Clocks Intel FPGA IP on page 209. In addition to the PMA data path parameterization, a RS-FEC direct design allows you to enable the RS-FEC mode for forward error correction in a NRZ or PAM4 design configuration.

The RS-FEC option in F-Tile PMA/FEC Direct PHY Intel FPGA IP supports the RS-FEC modes specified in section FEC Architecture on page 16. Also refer to F-Tile Supported FEC Modes and Compliance Specifications for a comprehensive list of RS-FEC modes in the F-Tile PMA/FEC Direct PHY Intel FPGA IP. Additionally, refer to section FEC Placement Rules on page 47 for rules to follow when configuring a RS-FEC direct design.

In the RS-FEC tab of the F-Tile PMA/FEC Direct PHY Intel FPGA IP, you select the **Enable RS-FEC** to configure a design with FEC as shown in the following figure.

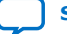

# intel

#### Figure 103. Enabling RS-FEC Mode in the IP Parameter Editor

| F-Tile PMA/FEC Direct<br>directphy_f                                                         | t PHY Intel F        | PG  | SA IP |  |
|----------------------------------------------------------------------------------------------|----------------------|-----|-------|--|
| Design Environment                                                                           |                      |     |       |  |
| This component supports mul                                                                  | tiple interface viev | vs: |       |  |
| Standalone                                                                                   |                      |     |       |  |
| ▼ General                                                                                    |                      |     |       |  |
| Number of system copies:                                                                     | 1                    |     |       |  |
| Common Datapath Option:                                                                      | S                    |     |       |  |
| PMA type:                                                                                    | FHT                  | -   |       |  |
| FGT PMA configuration rules:                                                                 | Basic                | -   |       |  |
| Number of PMA lanes:                                                                         | 2                    | -   |       |  |
| Datapath clocking mode:                                                                      | System PLL           | -   |       |  |
| System PLL frequency:                                                                        | 830.078125           |     | MHz   |  |
| PMA mode:                                                                                    | Duplex               | -   |       |  |
| PMA modulation type:                                                                         | PAM4                 | -   |       |  |
| PMA data rate:                                                                               | 53120.50             |     | Mbps  |  |
| PMA parallel clock frequency:                                                                | 830.0078125          |     | MHz   |  |
| PMA width:                                                                                   | 64                   | -   |       |  |
| 🗹 Enable RX de-skew when a                                                                   | vailable             |     |       |  |
| Provide separate interface                                                                   | e for each PMA       |     |       |  |
| TX Datapath Options RX Datapath Options RS-FEC Avalon Memory-Mapped Interface Example Design |                      |     |       |  |
| Enable RS-FEC                                                                                |                      |     |       |  |
| RS-FEC Mode: IEEE 802.3 RS(544,514) (CL 134)                                                 |                      |     |       |  |
| Enable RS-FEC loopback                                                                       |                      |     |       |  |
| Enable RS-FEC data interleave pattern                                                        |                      |     |       |  |
|                                                                                              |                      |     |       |  |

Based on the RS-FEC mode and data rate for your design, you align the **PMA parallel clock frequency** and choose the **System PLL frequency** accordingly. Ensure that the **System PLL frequency** you choose in the F-Tile PMA/FEC Direct PHY Intel FPGA IP aligns with the F-Tile Reference and System PLL Clocks Intel FPGA IP reference clock frequency.

There are additional options that you can enable for your RS-FEC design. To enable the loopback select the **Enable RS-FEC loopback** option. You can also enable the **Enable RS-FEC data interleave pattern** option. When you enable this option, the RS-FEC lanes are bit-interleaved on each physical lane by 64/80 bits. The default value is **Off**.

When you enable the RS-FEC feature in your design, the TX and RX deskew logic is enabled. Refer to section Deskew Logic on page 20 for more information about the deskew logic in the TX and RX datapath.

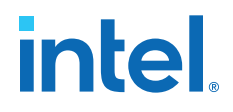

In a FEC direct design, during reset sequencing, after tx\_am\_gen\_start is asserted, start sending the alignment markers and assert tx\_am\_gen\_2x\_ack after two alignment markers are sent. The tx\_am\_gen\_start goes high as part of the reset sequence, before tx\_ready is asserted. In addition, in the FEC direct mode, you can pace the TX data valid signal with the tx\_cadence signal.

For example, in the 100G FEC direct design, the alignment marker (AM) cycle is 81920 clock cycles and the AM pulse width is 5 clock cycles wide. In addition, the TX data is unscrambled. If a FEC direct design does not lock or align, the RX data is zero.

The FEC hard IP core has a parameter that determines the length of the alignment marker period, and is set to 10. The FEC hard IP core not only checks for the AM period, but also for the AM pulse width.

#### Table 98.FEC Mode AM Pulse Width Duration

| FEC Mode           | AM Pulse Width (Number of Cycles at IP Interface) |
|--------------------|---------------------------------------------------|
| 25G                | 4                                                 |
| 50G                | 2                                                 |
| 100G               | 5                                                 |
| 128GFC, 200G, 400G | 2                                                 |
| 32GFC              | 1                                                 |
| 64GFC              | 2                                                 |

When FEC is configured in 200G or 400G variant modes, you should not scramble or descramble the data as this is done by the RS-FEC hard IP. In all other FEC configurations, such as 25G, 50G or 100G, you have to scramble the input data and you have to descramble output data.

# **5.4. Instantiating the F-Tile Reference and System PLL Clocks Intel FPGA IP**

The F-Tile Reference and System PLL Clocks Intel FPGA IP is required for F-tile PMA/FEC Direct PHY designs. You must instantiate and connect this IP for simulation and compilation.

This design requires the following for the F-Tile Reference and System PLL Clocks Intel FPGA IP:

- System PLL mode and reference clock source for one system PLL that clocks the datapath.
- Reference clock source for FGT PMA. Share or separate the reference clock source for system PLL and FGT PMA. This example shares the reference clock.

To specify the system PLL mode and reference clock source for one system PLL:

- In the IP Catalog search field, type f-tile Reference, and double-click the F-Tile Reference and System PLL Clocks Intel FPGA IP under Transceiver PHY.
- 2. On the System PLL #0 tab, specify the following:

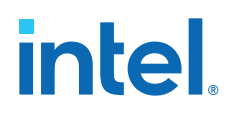

#### Table 99. System PLL #0 Options

| Parameter             | Parameter Value                                                                                                    |  |  |
|-----------------------|----------------------------------------------------------------------------------------------------|--|--|
| Mode of system PLL    | Select <b>ETHERNET_FREQ_830_156</b> . This configures the system PLL input frequency to 156.25 MHz and output frequency to 830.078125 MHz (must match system PLL frequency in F-Tile PMA/FEC Direct PHY Intel FPGA IP). |  |  |
| Refclk source         | RefClk #0. Selects the reference clock source for system PLL.                                                                                                    |  |  |
| RefClk #0 for FGT PMA | On                                                                                                    |  |  |

3. Under **RefClk**, specify the following options:

#### Table 100. RefClk Options

| Parameter                       | Parameter Value                                                                                                |
|---------------------------------|----------------------------------------------------------------------------------------------------|
| Enable RefClk #0 for FGT<br>PMA | On. This reference clock is shared between system PLL #0 and FGT PMA                                           |
| RefClk source                   | <b>RefClk #0</b> . 156.25 MHz (same as reference clock frequency for F-Tile PMA/FEC Direct PHY Intel FPGA IP). |

#### Figure 104. System PLL and RefClk Options

| ▼ System PLL                                       |                       |  |       |  |  |
|----------------------------------------------------|-----------------------|--|-------|--|--|
| System PLL #0 System PLL #1 System PLL #2          |                       |  |       |  |  |
| Mode of System PLL:                                | ETHERNET_FREQ_805_156 |  |       |  |  |
| Refclk source:                                     | RefClk #0             |  |       |  |  |
| Output frequency:                                  |                       |  | MHz   |  |  |
| 🖌 Refclk is available                              | t power-on            |  |       |  |  |
| £                                                  |                       |  |       |  |  |
| FHT Common PLL                                     |                       |  |       |  |  |
| ▼ RefClk                                           |                       |  |       |  |  |
| FGT/System PLL Refclk FGT CDR Clock-out FHT Refclk |                       |  |       |  |  |
| ✔ Enable Refclk #0 for FGT PMA                     |                       |  |       |  |  |
| Refclk #0 is used by Sy                            | stem PLL: PLL#0       |  |       |  |  |
| Refclk frequency #0:                               | 156.250000            |  | ▼ MHz |  |  |

The following figures shows the block symbol and available ports for F-Tile Reference and System PLL Clocks Intel FPGA IP in this example

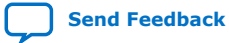

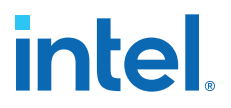

#### Figure 105. Example F-Tile Reference and System PLL Clocks Intel FPGA IP Ports

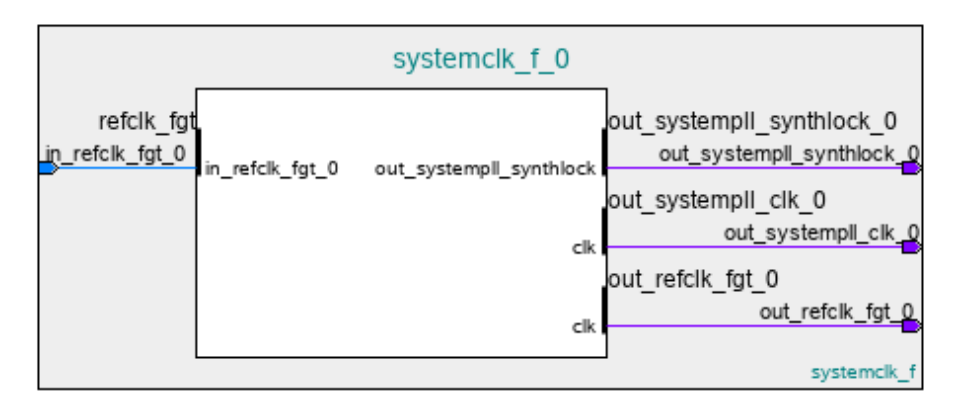

## **5.5. Enabling Custom Cadence Generation Ports and Logic**

This F-tile PMA/FEC Direct PHY design uses System PLL clocking mode to clock the digital datapath of the FGT PMA lane. Because the system PLL frequency (830.078125MHz) is greater than the PMA clock frequency (805.6640625MHz), you must enable custom cadence generation logic ports, and enable the logic option in the IP parameter editor.

- You must use tx\_cadence port output to assert and de-assert the TX PMA Interface data valid bit (one of the bits in TX parallel data). Refer to Parallel Data Mapping Information on page 124.
- You must connect tx\_cadence\_fast\_clk to tx\_clkout/tx\_clkout2 with clock source **System PLL Clock** / 2 (415.0390625MHz).
- You must connect tx\_cadence\_slow\_clk to tx\_clkout/tx\_clkout2 with clock source **Word clock** or **Bond clock** / 2 (402.83203125 MHz)

#### Figure 106. Enabling Custom Cadence Generation Ports and Logic

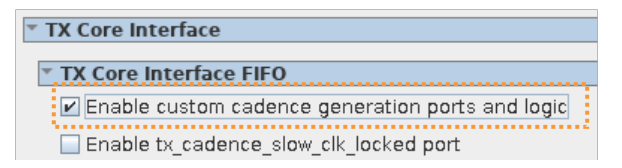

#### **Rate Match FIFO Requirement**

The following guidelines apply to the elastic FIFO requirement between user FPGA core logic and the F-Tile PMA/FEC Direct PHY Intel FPGA IP:

- If the user FPGA core logic is running at same frequency as system PLL frequency/2 (that is, 415.0390625MHz), then there is no elastic FIFO requirement between the user FPGA core logic and the F-Tile PMA/FEC Direct PHY Intel FPGA IP.
- If the user FPGA core logic is running at PMA clock frequency/2 (that is, 402.83203125 MHz), this requires elastic FIFO between the user FPGA core logic and the F-tile core interface FIFO to transfer from PMA clock frequency domain to system PLL clock frequency domain and must be implemented by the user.

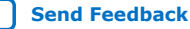

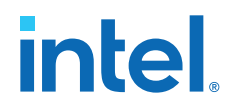

#### **Related Information**

- Custom Cadence Generation Ports and Logic on page 145
- TX PMA interface Parameters on page 95

# **5.6.** Connecting the F-tile PMA/FEC Direct PHY Design IP

After generating the RTL and supporting files for the F-Tile PMA/FEC Direct PHY Intel FPGA IP and F-Tile Reference and System PLL Clocks Intel FPGA IP, you connect the two IP together in the top level file (top.v) based on the connections in F-tile PMA/FEC Direct PHY Design IP Connections. Verify the top-level connection before running the **Design Analysis** Compiler stage.

#### Table 101. F-tile PMA/FEC Direct PHY Design IP Port Connections

| F-Tile Reference and System PLL Clocks Intel FPGA IP Ports | F-Tile PMA/FEC Direct PHY Intel FPGA IP Ports                                     |
|------------------------------------------------------------|-----------------------------------------------------------------------------------|
| out_refclk_fgt_0                                           | <ul> <li>tx_pll_refclk_link<sup>(44)</sup></li> <li>rx_cdr_refclk_link</li> </ul> |
| out_systempll_clk_0                                        | System_pll_clk_link                                                               |

# **5.7. Simulating the F-Tile PMA/FEC Direct PHY Design**

Simulation of the F-tile PMA/FEC Direct PHY design requires running the Intel Quartus Prime Compiler's **Analysis & Elaboration** and **Support-Logic Generation** stages to elaborate the component IP in your design. Next, you generate the simulator setup scripts for the Synopsys VCS simulator or ModelSim simulator. You can modify and use the setup scripts to elaborate and simulate your design and testbench.

The simulation flow for F-tile differs from other serial interface tiles. The difference in the F-Tile PMA/FEC Direct PHY Intel FPGA IP simulation flow is that you cannot simulate individual IP files.

To simulate the F-tile PMA/FEC Direct PHY design using VCS:

- 1. Click **Processing ➤ Start ➤ Start Analysis & Elaboration**. Review and correct any error messages.
- 2. On the Compilation Dashboard, click **Support-Logic Generation**. Review and correct any error messages.
  - Note: A <top\_level>\_auto\_tiles.sv file is auto-generated in the support\_logic folder. For example, when the top-level entity is top, the generated file is top\_auto\_tiles.sv. You have to instantiate this in your test bench.
- 3. Click **Tools** ➤ **Generate Simulator Setup Script for IP** and retain the default options. Ensure that you do not turn on the **Use top-level entity names from Quartus project** option.

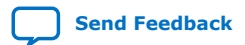

<sup>&</sup>lt;sup>(44)</sup> Ports ending in "\_link" must connect to the F-Tile Reference and System PLL Clocks Intel FPGA IP. These ports cannot be simulated

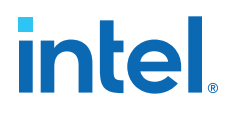

#### Figure 107. Generate Simulator Setup Script for IP Dialog Box

| Output directory: // | t1_pcie_1x16_ep/       |            |
|----------------------|------------------------|------------|
| Use relative path:   | s whenever possible    |            |
| Use top-level ent    | tity names from Quartu | ıs project |
|                      | OK Cancel              | Help       |

- 4. Click **OK**. The vcs\_setup.sh file generates in the synopsys/vcs directory and vcs\_files.tcl generates in the common directory.
- 5. Navigate to the /synopsys/vcs directory.
- 6. Review the instructions in vcs\_setup.sh to create the vcs\_sim.sh file for your simulation. The following shows an example vcs\_sim.sh. Your vcs\_sim.sh content varies by your design characteristics.

```
source ./vcs_setup.sh \
TOP_LEVEL_NAME=top_tb \
QSYS_SIMDIR=../.. \
USER_DEFINED_ELAB_OPTIONS="\"-full64 +v2k -hsopt=gates \
+systemverilogext+.sv -sverilog -lca +lint=TFIPC-L +lint=PCWM -wreal res_def
\
-xlrm coerce_nettype -timescale=lns/lps +vcs+vcdpluson +vpddrivers \
+define+TIMESCALE_EN +define+INTC_FUNCTIONAL +define+RTLSIM \
+define+IP7581SERDES_UXS2TIRIPGD_PIPE_SPEC_FORCE \
+define+IP7581SERDES_UXS2TIRIPGD_PIPE_SIMULATION \
+define+IP7581SERDES_UXS2TIRIPGD_PIPE_FAST_SIM +error+1000 \
+define+__SRC_TEST__ -debug_access+r+driver+f -debug_region+encrypt \
+rad -f ./filelist.f \" " \
USER_DEFINED_ELAB_OPTIONS_APPEND="\" -l vcs.log\" "
./simv +lic+wait -l simulation.log +fsdb+mda=on +fsdbfile+novas.fsdb
```

*Note:* In order to provide a reduction in real-time simulation duration, you can use a *Fast Sim* model. This model is enabled via a macro in the simulation run scripts. The syntax to enable the *Fast Sim* model is as follows:

+define+IP7581SERDES\_UX\_SIMSPEED

7. Create your test bench. When calling the top level module in the test bench, the module name must be the same as instance name. For example:

```
top top (
ports passing
);
```

A mismatch between the module and instance names causes errors during compilation. For example, the following produces errors during compilation:

```
top top_instant0 (
ports passing
);
```

Also be sure to add this instantiation in your test bench:

top\_auto\_tiles <any names> ();

For example, <any names> can be top\_auto\_tiles\_inst1.

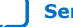

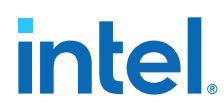

8. Create the filelist.f file.vcs\_setup.sh contains the instructions for filelist.f.filelist.f contains all your testbench files and top-level. Note that the file location is relative to the vcs\_sim.sh command. The following shows one example filelist.f. Your filelist.f content varies, depending on your design characteristics.

```
# # DESIGN FILE LIST & OPTIONS TEMPLATE - BEGIN
# #
# Compile all design files and testbench files, including the top level.
# # (These are all the files required for simulation other than the files
# # compiled by the Quartus-generated IP simulation script)
# #
# +systemverilogext+.sv
# <design and testbench files, compile-time options, elaboration options>
# #
# DESIGN FILE LIST & OPTIONS TEMPLATE - END
../../top.v
../../top_tb.v
```

- 9. Start VCS compilation and simulation.
- 10. Launch waveform viewer.

## 5.7.1. PAM4 Encoding Schemes in Simulation

When simulating the FGT or FHT transceivers in PAM4 mode, the following tables represent the encoding schemes for the positive (\_p) and negative (\_n) serial lines:

#### Table 102. FGT PAM4 Encoding Scheme

| Non-Gray Input MSB, LSB | Gray Input MSB, LSB | Simulation Output for P, N |
|-------------------------|---------------------|----------------------------|
| 11                      | 10                  | 1, Z                       |
| 10                      | 11                  | 1, 0                       |
| 01                      | 01                  | 0, Z                       |
| 00                      | 00                  | 0, 1                       |

#### Table 103. FHT PAM4 Encoding Scheme

| Input MSB, LSB | Simulation Output for P, N |
|----------------|----------------------------|
| 11             | 11                         |
| 10             | 10                         |
| 01             | 01                         |
| 00             | 00                         |

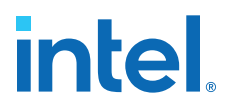

# 5.8. F-tile Interface Planning

The decomposable Intel Agilex 7 F-tile architecture prompts a new tile planning step for PHY layer implementation. This step allows you to place component IP in specific device tiles to reflect your board or system level constraints. The Intel Quartus Prime Tile Interface Planner simplifies placement of component IP in legal tile locations.

Tile Interface Planner displays your design's component IP in a hierarchical view, next to a visual display of the device tile fractures. You locate legal tile locations, place the IP, and save the placement constraints for downstream Compiler stages. The legality engine verifies placement in real-time to ensure correlation in final implementation.

#### Figure 108. Tile Interface Planner

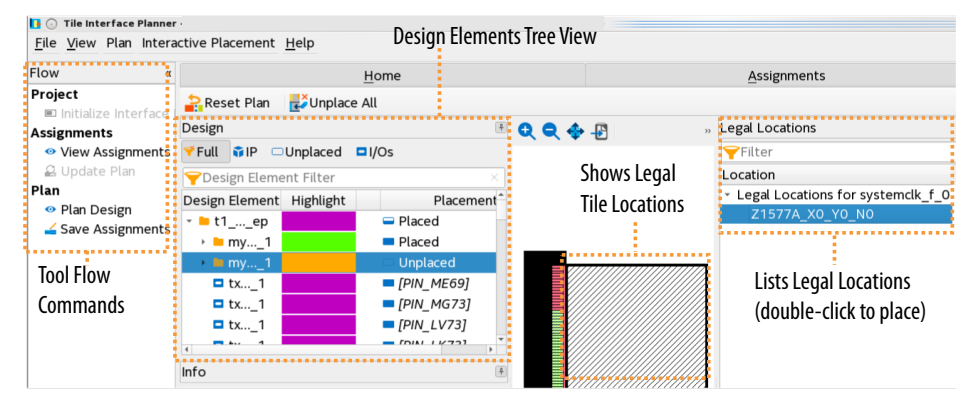

Tile Interface Planner guides you through the tile planning steps:

#### Figure 109. Tile Interface Planner Tool Flow

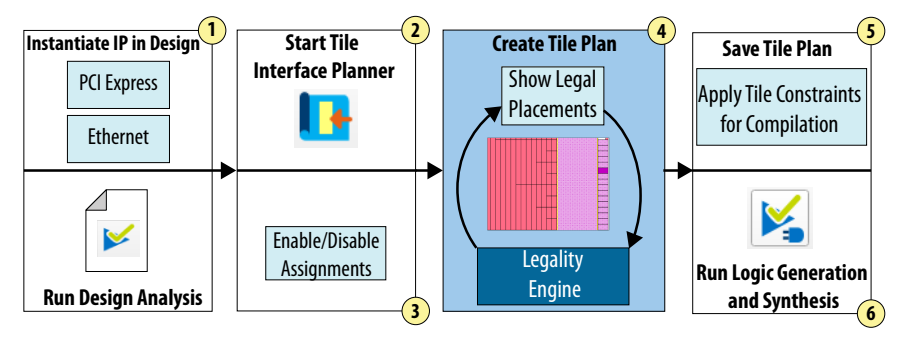

Refer to *Tile Interface Planning* in the *Intel Quartus Prime Pro Edition User Guide: Design Constraints* for Tile Interface Planner use information.

#### **Related Information**

Intel Quartus Prime Pro Edition User Guide: Design Constraints

#### 5.8.1. F-tile Interface Planner Usage Example

The design used includes two 25.78125 Gbps NRZ PMA Direct FGT PMA lanes, with a throughput of 51.5625 Gbps, and with the system PLL datapath clocking mode.

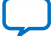

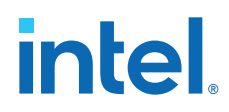

The example illustrates the steps you need to follow to use the Tile Interface Planner tool in the Intel Quartus Prime software.

- 1. Run the **Design Analysis** substep under **Support-Logic Generation** in the compilation flow window of Intel Quartus Prime software.
- 2. Click the Tile Interface Planner tool icon on the right side of the compilation flow window to launch the tool as shown in the following figure.

#### **Figure 110. Launching the Tile Interface Planner**

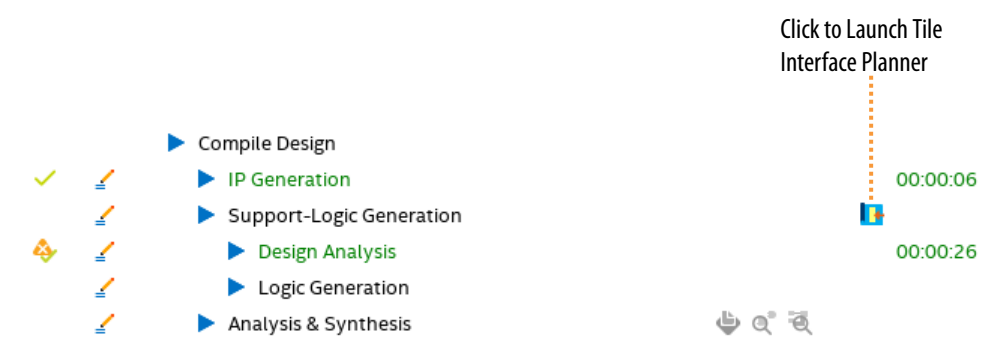

3. When the tool successfully launches, click on **Update Plan** under the **Flow** pane on the left side to load any saved plans and begin tile interface planning as shown in the following figure.

#### Figure 111. Update Plan in the Tile Interface Planner

| Click to Update Pl                                                                                                    | an                                                  |                                                                                  |                   |
|----------------------------------------------------------------------------------------------------|-----------------------------------------------------|----------------------------------------------------------------------------------|-------------------|
|                                                                                                    | Tile Interface Planner - Infu/site/home/mikabani/di | ectphy <u>.f.Q</u> .example_design/example_design - example_design <@sccQD19830> | × ^ 8             |
| Flow e                                                                                                    | Home                                                | Assignments                                                                      | Bearch Intel FPGA |
| Project       Project: example_design       Revision : example_design         Support       Project: example_design       Revision : example_design         Support       Update Plan       Initialize interface Planner in the Flow Pane to create the design model and to enable assignment editing on the Assignments tab.         Very Assignments       Update Plan       Initialize interface Planner in the Flow Pane to create the design model and to enable assignment editing on the Assignments tab.         Very Assignments       Update Plan       Initialize interface Planner in the Flow Pane to apply existing assignments, to enable design planning, and to begin periphery and interface floorplanning on the Plan tab.         Sure Assignments       Sure Assignments in the Flow Pane to apply existing assignments to files. You can load and review the saved assignments to Assignments to be when you open the project in interface Planner. |                                                     |                                                                                  |                   |

4. Navigate to the **Plan** tab to visualize the design elements and the tile floorplan. Right click on any of the design elements to see the available legal locations in the right pane for that element, and double click on one of the locations to place the IP element as shown in the following figure.

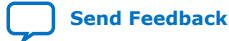
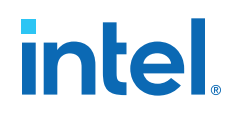

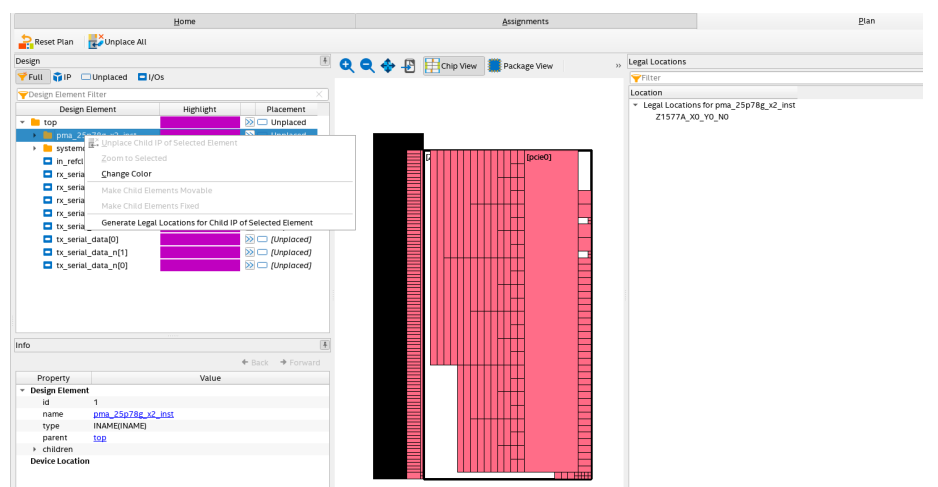

### Figure 112. Place Elements in the Tile Interface Planner

5. Right click on any of the design elements to make them fixed and to save the placement as shown in the following figure.

### Figure 113. Save Placement in the Tile Interface Planner

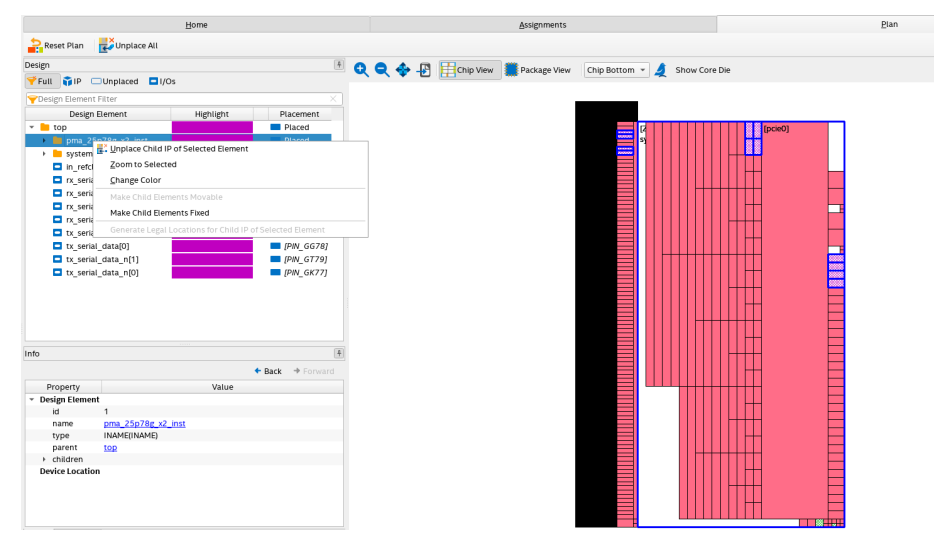

6. Click on **Save Assignments** in the **Flow** pane on the left, to save the placements as .qsf assignments as shown in the following figure.

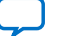

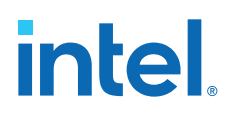

| w •                                        |                            | Home                | Assignments                                                                                                    |                               | Plan     |
|--------------------------------------------|----------------------------|---------------------|----------------------------------------------------------------------------------------------------|-------------------------------|----------|
| oject<br>Initialize Tite Interface Planner | Reset Plan 🛃 Unplace All   |                     |                                                                                                    |                               |          |
| signments                                  | Design                     |                     | 🙃 🖨 📥 📭 🖽 Chin View 🗮 Parkana View                                                                                                    | Chin Bottom x A Show Core Die |          |
| View Assignments Q Update Plan             | Full 👔 IP 🗆 Unplaced 🗖 I/O | Is                  | A A A B Houth New Brackage New                                                                                                    | Chip Bottom -                 |          |
| an                                         | Pesign Element Filter      |                     | 1                                                                                                    |                               |          |
| Plan Design                                | Design Element             | Highlight Placement | 1                                                                                                    |                               |          |
| Save Assignments                           | - top                      | Placed              | 1                                                                                                    |                               | [pcie0]  |
|                                            | pma 25p78g x2 inst         | Placed              |                                                                                                    |                               | de accel |
|                                            | systemclk_inst             | Placed              |                                                                                                    |                               |          |
|                                            | in_refclk_fgt              | PIN_HY68            | Image: Control of the control of the contro |                               |          |
|                                            | rx_serial_data[1]          | PIN_HB83            |                                                                                                    |                               |          |
|                                            | rx_serial_data[0]          | PIN_GK83            |                                                                                                    |                               |          |
|                                            | rx serial data n[1]        | PIN_HE82            |                                                                                                    |                               |          |
|                                            | rx_serial_data_n[0]        | PIN_GN82            |                                                                                                    |                               |          |
|                                            | tx_serial_data[1]          | PIN_GW80            |                                                                                                    |                               |          |
|                                            | tx_serial_data[0]          | PIN_GG78            |                                                                                                    |                               |          |
|                                            | tx_serial_data_n[1]        | PIN_GT79            |                                                                                                    |                               |          |
|                                            | tx_serial_data_n[0]        | PIN_GK77            |                                                                                                    |                               |          |
|                                            |                            |                     |                                                                                                    |                               |          |
|                                            |                            |                     |                                                                                                    |                               |          |
|                                            |                            |                     |                                                                                                    |                               |          |
|                                            |                            |                     |                                                                                                    |                               |          |
|                                            |                            |                     |                                                                                                    |                               |          |
|                                            | Info                       | 4                   |                                                                                                    |                               |          |
|                                            |                            | · Park              |                                                                                                    |                               |          |
|                                            |                            | - Data - Frommer    |                                                                                                    |                               |          |
|                                            | Property                   | value               |                                                                                                    |                               |          |
|                                            | Design Element             |                     |                                                                                                    |                               |          |
|                                            | name pma 25p78r x2         | inst                |                                                                                                    |                               |          |
|                                            | type INAME(INAME)          |                     |                                                                                                    |                               |          |
|                                            | parent top                 |                     |                                                                                                    |                               |          |
|                                            | children                   |                     |                                                                                                    |                               |          |
|                                            | Device Location            |                     |                                                                                                    |                               |          |
|                                            |                            |                     |                                                                                                    |                               |          |
|                                            |                            |                     |                                                                                                    |                               |          |
|                                            |                            |                     |                                                                                                    |                               |          |

### Figure 114. Save Assignments in the Tile Interface Planner

FL

7. Navigate to the **Assignments** tab, to see the saved .qsf assignments for the design as shown in the following figure.

### Figure 115. View Assignments in the Tile Interface Planner

| Home      |                                            |                 |            |             |   |         | Assignments |  |
|-----------|--------------------------------------------|-----------------|------------|-------------|---|---------|-------------|--|
| Enable Al | l Project Assignments 🛛 🚔 Disable All Proj | ect Assignments |            |             |   |         |             |  |
| Filter    |                                            |                 |            |             |   |         |             |  |
| From      | * To                                       | ssignment Nam   | Value      | Entity Name |   | Enabled |             |  |
|           | tx_serial_data_n[0]                        | LOCATION        | PIN_GK77   |             | 1 | Yes     |             |  |
|           | tx_serial_data_n[1]                        | LOCATION        | PIN_GT79   |             | - | Yes     |             |  |
|           | tx_serial_data[0]                          | LOCATION        | PIN_GG78   |             | - | Yes     |             |  |
|           | tx_serial_data[1]                          | LOCATION        | PIN_GW80   |             | ✓ | Yes     |             |  |
|           | rx_serial_data_n[0]                        | LOCATION        | PIN_GN82   |             | ✓ | Yes     |             |  |
|           | rx_serial_data_n[1]                        | LOCATION        | PIN_HE82   |             | ✓ | Yes     |             |  |
|           | rx_serial_data[0]                          | LOCATION        | PIN_GK83   |             | ✓ | Yes     |             |  |
|           | rx_serial_data[1]                          | LOCATION        | PIN_HB83   |             | ✓ | Yes     |             |  |
|           | in_refclk_fgt                              | LOCATION        | PIN_HY68   |             | ✓ | Yes     |             |  |
|           | systemclk_inst systemclk_f_0               | IP_TINMENT      | Z1577Y0_N0 |             | ✓ | Yes     |             |  |
|           | pma_25p78g_x2_inst directphy_f_0           | IP_TINMENT      | Z1577Y0_N0 |             | - | Yes     |             |  |
|           | systemclk_inst systbb_[0].enabled.inst     | IP_BBATION      | X_Z15PLL_0 |             | ✓ | Yes     |             |  |
|           | pma_25p78g_x2_insx_ux.x_bb_f_ux_tx         | IP_BBATION      | X_Z15X2 TX |             | ✓ | Yes     |             |  |
|           | pma_25p78g_x2_insx_ux.x_bb_f_ux_rx         | IP_BBATION      | X_Z15X2 RX |             | ✓ | Yes     |             |  |
|           | pma_25p78g_x2_insx_ux.x_bb_f_ux_tx         | IP_BBATION      | X_Z15X3 TX |             | ✓ | Yes     |             |  |
|           | pma_25p78g_x2_insx_ux.x_bb_f_ux_rx         | IP_BBATION      | X_Z15X3 RX |             | ✓ | Yes     |             |  |
|           | pma_25p78g_x2_insip.x_bb_f_ehip_tx         | IP_BBATION      | X_Z151 TX  |             | ✓ | Yes     |             |  |
|           | pma_25p78g_x2_insip.x_bb_f_ehip_rx         | IP_BBATION      | X_Z151 RX  |             | ✓ | Yes     |             |  |
|           | pma_25p78g_x2_insip.x_bb_f_ehip_tx         | IP_BBATION      | X_Z150 TX  |             | ✓ | Yes     |             |  |
|           | pma_25p78g_x2_insip.x_bb_f_ehip_rx         | IP_BBATION      | X_Z150 RX  |             | ✓ | Yes     |             |  |
|           | systemclk_inst systbb_[0].enabled.inst     | IP_BBATION      | X_Z15FCLK2 |             | 1 | Yes     |             |  |

intel

# **6. Supported Tools**

## 6.1. F-Tile Channel Placement Tool

F-tile supports datacenters, 5G networks, Smart Grid and other market segments. Ethernet, CPRI and OTN are the backbone of these emerging and traditional technologies. The *F-Tile Channel Placement Tool*, in conjunction with the *Device Family Pin Connection Guidelines*, allows you to swiftly plan protocol placements in the product prior to reading comprehensive documentation and implementing designs in Intel Quartus Prime software.

The Excel-based *F-Tile Channel Placement Tool*, supplemented with the following tabs is available for download at F-Tile Channel Placement Tool:

- Instructions
- PMA Hard IP Mapping (Reference)
- Step1\_Topology Selection
- Step2 Hard IP Transceiver Placement
- Revision

### Figure 116. F-Tile Channel Placement Tool

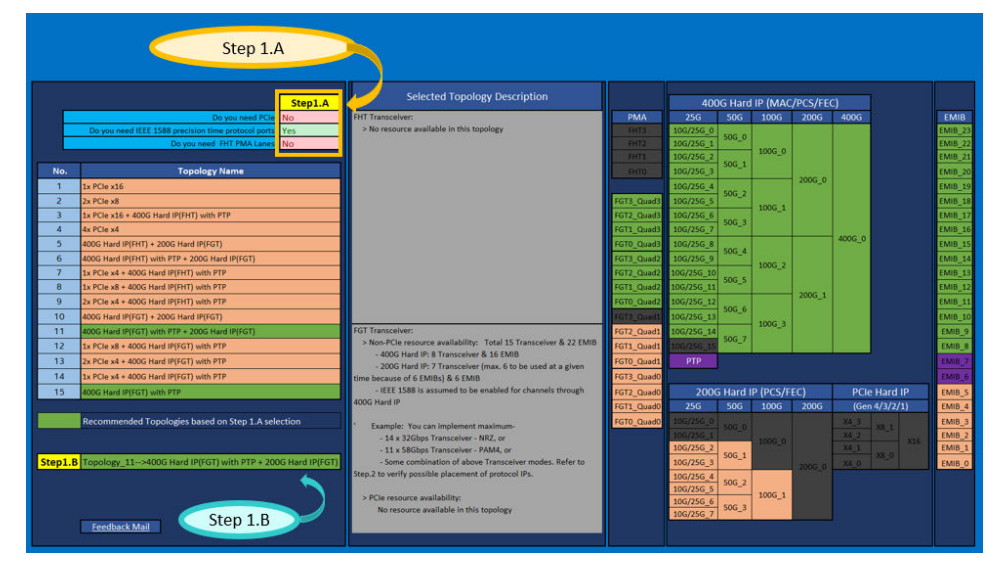

### **Related Information**

- F-Tile Channel Placement Tool
- Intel Agilex 7 Device Family Pin Connection Guidelines

Intel Corporation. All rights reserved. Intel, the Intel logo, and other Intel marks are trademarks of Intel Corporation or its subsidiaries. Intel warrants performance of its FPGA and semiconductor products to current specifications in accordance with Intel's standard warranty, but reserves the right to make changes to any products and services at any time without notice. Intel assumes no responsibility or liability arising out of the application or use of any information, product, or service described herein except as expressly agreed to in writing by Intel. Intel customers are advised to obtain the latest version of device specifications before relying on any published information and before placing orders for products or services. \*Other names and brands may be claimed as the property of others.

# intel

# 6.2. F-Tile PMA and FEC Direct Port Mapping Calculator

The *F-Tile PMA and FEC Direct Port Mapping Calculator* helps you to calculate the following:

- TX and RX parallel data bus width.
- Location of TX and RX parallel data bits.
- Control bits such as data valid.
- Write enable for TX core interface FIFO
- RX deskew and data valid for RX Core FIFO in elastic mode.
- FEC bits such as sync head based on the input configuration.

*Note:* More information about the FEC bits such as sync head based on the input configuration can be found in Bit Mapping for PMA and FEC Mode PHY TX and RX Datapath on page 121.

The Excel-based *F-Tile PMA and FEC Direct Parallel Data Mapping Calculator*, is available for download at F-Tile PMA and FEC Direct Port Mapping Calculator

# 6.3. F-Tile Clocking and Datapath Tool

The *F-Tile Clocking and Datapath Tool* helps you to configure the F-Tile PMA/FEC Direct PHY Intel FPGA IP and displays the following:

- TX and RX datapath of one configuration at a time.
- Selection of parameters that can affect clocking.
- Single vs multiple streams based on chosen configuration.
- Parameters such as FEC type, clocking scheme, PMA width, and core and interface FIFO.

The excel based *F-Tile Clocking and Datapath Tool* is available for download at F-Tile Clocking and Datapath Tool. A screenshot of the tool is shown in the following figure.

### Figure 117. F-Tile Clocking and Datapath Tool

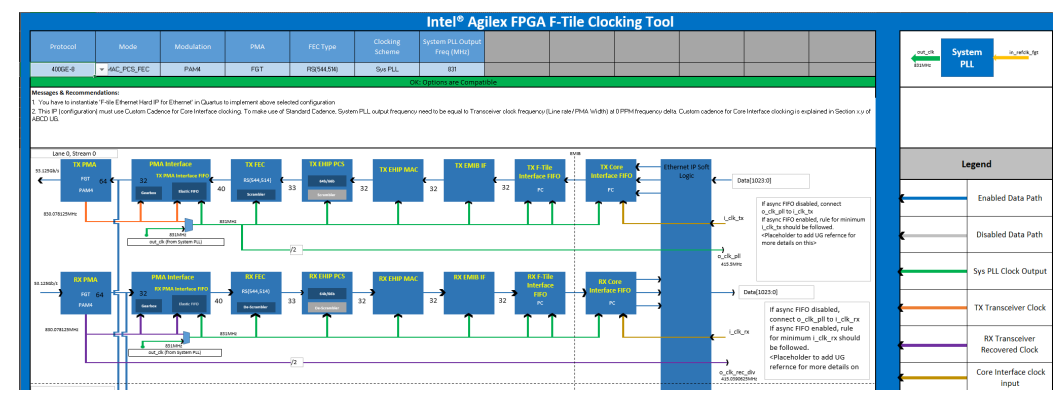

*Note:* The number of streams and PMA lanes change according to the configuration chosen in the tool.

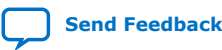

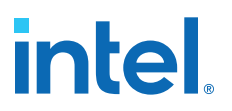

### 6.4. F-Tile TX Equalizer Tool

A high-speed signal traveling through a backplane is subject to high-frequency losses, primarily skin effect and dielectric losses. These losses can severely degrade and attenuate the high-frequency content of the signal, making it difficult for the receiver to interpret the signal. The F-Tile FGT TX PMA offers pre-emphasis and linear equalization to address this problem and improve the high-speed signal quality.

You can use the *F-Tile TX Equalizer Tool* to estimate the pre-emphasis and output swing. The tool displays the FGT PMA transmitter output swing when you change transmitter's:

- Main\_tap
- Post\_tap\_1
- Pre\_tap\_1
- Pre\_tap\_2

The Excel-based *F-Tile TX Equalizer Tool*, is available for download:

- For Intel Agilex 7 F-tile ES devices, excluding OPNs mentioned in *Appendix A.1*:
   F-Tile TX Equalizer Tool
- For Intel Agilex 7 F-tile devices with OPNs mentioned in *Appendix A.1*:
   F-Tile TX Equalizer Tool

A screenshot of the tool is shown below:

### Figure 118. F-Tile TX Equalizer Tool

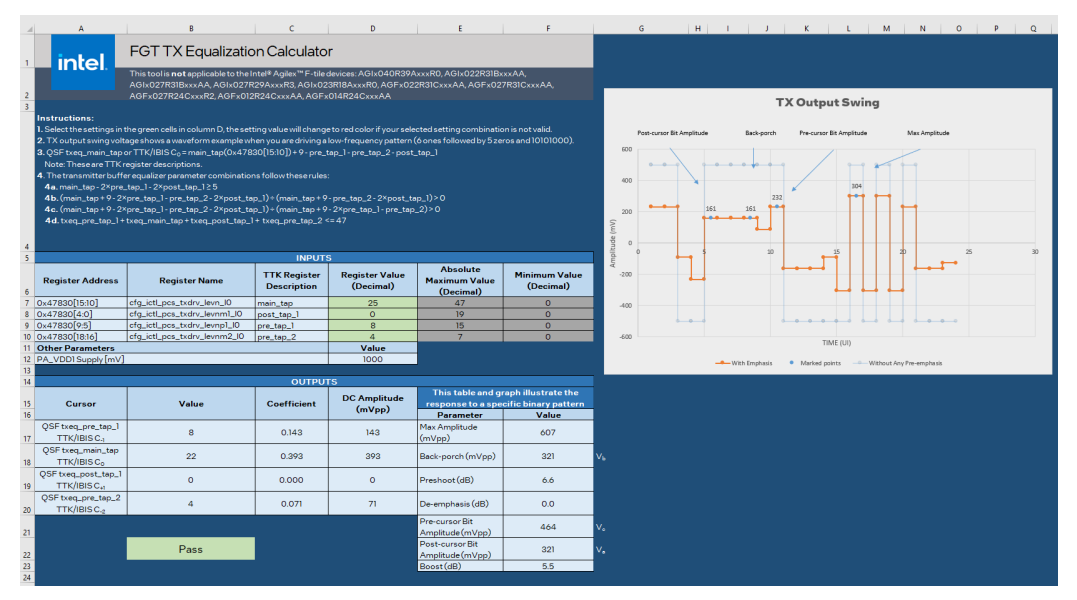

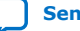

intel

# 7. Debugging F-Tile Transceiver Links

The Transceiver Toolkit helps you optimize high-speed serial links in your board design by providing real-time control, monitoring, and debugging of the F-tile transceiver links running on your board.

The F-Tile Transceiver Toolkit allows you to:

- Control the transmitter or receiver channels to optimize transceiver settings and hardware features.
- Test bit-error rate (BER) while running multiple links at the target data rate.
- Control internal pattern generators and checkers.
- Run autosweep tests to identify the best PMA settings for each link.
- View the receiver horizontal and vertical eye margin during testing.
- Test multiple devices across multiple boards simultaneously.

*Note:* The F-Tile Transceiver Toolkit runs from the System Console framework.

### 7.1. F-Tile Transceiver Toolkit GUI

The F-Tile transceiver toolkit GUI consists of a main window with multiple panes that allow you to interact with the design currently running on the host computer.

The F-Tile transceiver toolkit displays the following in the GUI window:

- **Collection**: Allows you to configure and control transceiver channels and links, and adjust programmable analog settings to improve the signal integrity of the link.
- **Toolkit Explorer**: Displays all available toolkits and launches tools that use the System Console framework.
- **System Explorer**: Displays a list of interactive instances in your design, including board connections, devices, designs, servers, and scripts.
- **Tcl Console**: Allows you to interact with your design using Tcl scripts, for example, sourcing scripts, writing procedures, and using System Console API.
- Messages: Displays status, warning, error messages related to connections and debug actions.

The following figure shows the F-Tile transceiver toolkit GUI.

Intel Corporation. All rights reserved. Intel, the Intel logo, and other Intel marks are trademarks of Intel Corporation or its subsidiaries. Intel warrants performance of its FPGA and semiconductor products to current specifications in accordance with Intel's standard warranty, but reserves the right to make changes to any products and services at any time without notice. Intel assumes no responsibility or liability arising out of the application or use of any information, product, or service described herein except as expressly agreed to in writing by Intel. Intel customers are advised to obtain the latest version of device specifications before relying on any published information and before placing orders for products or services. \*Other names and brands may be claimed as the property of others.

### Figure 119. F-Tile Transceiver Toolkit GUI

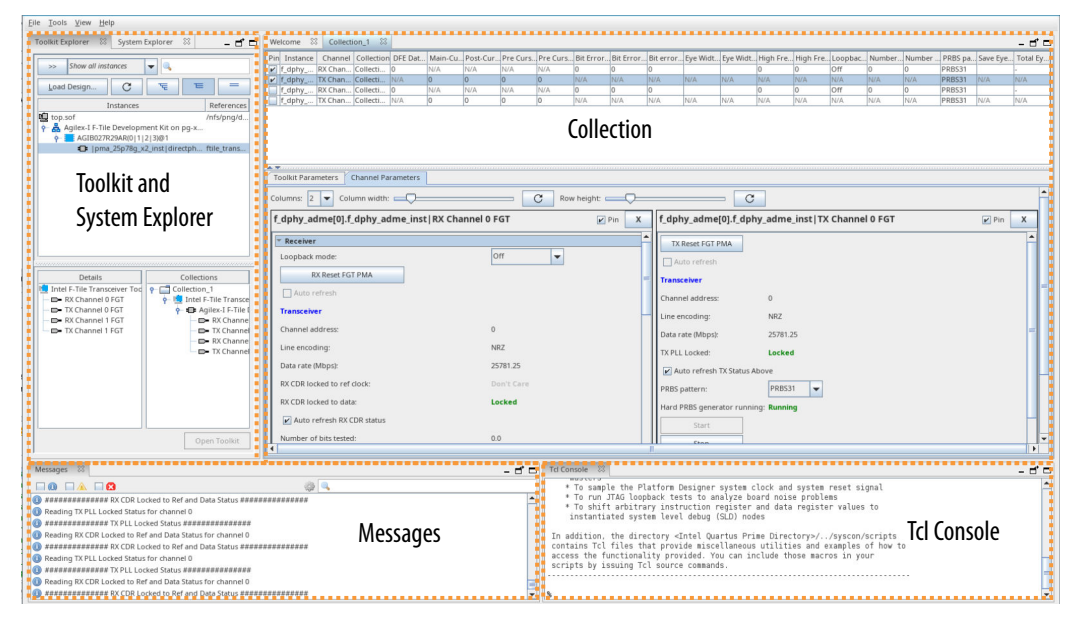

### 7.1.1. Collection View

The **Collection** view consists of three main panes:

- Status Table: You can view and configure channels from different instances in a single view. You can select the channels you want to configure and display in the Channel Parameters. By choosing the desired channels, right-clicking, and exploring the Actions sub-menu, you can perform bulk actions across multiple channels. You can customize the status table by selecting the parameters you want to show in the table. Right click at the top of the table and select Edit Columns. A Select column headers window opens up which lists all the parameters of a channel. Select the parameters you want and click OK.
- **Toolkit Parameters**: You can view and configure the Autosweep and Eye Viewer settings in this pane. The auto refresh period settings are going to be enabled in future Intel Quartus Prime software versions.
- **Channel Parameters**: You can control, monitor channel settings and status, and measure on-die eye margin in this pane. You can start and stop bit error rate tests by clicking the **Start** and **Stop** buttons. When you select more than one channel, you can view all channels in one tab by adjusting the number of columns. You can also control the width of the column and height of the row to fit all the channels in one tab.

The following figure shows the **Collection** view of the F-Tile transceiver toolkit GUI.

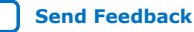

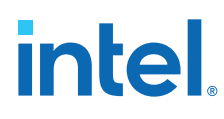

### Figure 120. Collection View Tab of the F-Tile Transceiver Toolkit GUI

| Welcome 🕴 Collection_1 😂                                  |                    |             |             |             |                |            |          |           |         |            |          |         |         | - 6 -     |
|-----------------------------------------------------------|--------------------|-------------|-------------|-------------|----------------|------------|----------|-----------|---------|------------|----------|---------|---------|-----------|
| Pin Instance Channel Collection DFE Dat main_tap post_ta. | pre_tap_1 pre_tap_ | 2 Bit Error | . Bit Error | .Bit error. | Eye Wid        | Eye Wid.   | High Fre | eHigh Fre | Loopba  | . Number . | Number . | PRBS p  | Save Ey | Total Ey. |
| ✓ f_dphy RX Cha Collecti 0 N/A N/A                        | N/A N/A            | 0           | 0           | 0.0         | N 41.0         |            | 0        | 0         | Off     | 568521     | 0        | PRBS31  |         | -         |
| ✓ f_dphy TX Cha Collecti N/A 46 0                         | 0 0                | N/A         | N/A         | N/A         | N/A            | N/A        | N/A      | N/A       | N/A     | N/A        | N/A      | PRBS31  | N/A     | N/A       |
| f dphy. TX Cha. Collecti U N/A N/A                        | N/A N/A            | U NI/A      | U NVA       | U NI/A      | NUA            | N/A        | U<br>N/A | U N/A     | NIA     | U NI/A     | U NI/A   | PRBS31  | NZA     | -<br>N/A  |
| T_dpiny IX cha collect IV/A 0 0                           | 0 0                | IN/A        | IWA         | INA         | INNA           | N/A        | NIA      | INVA      | N/A     | INA        | IN/A     | FILDSST | IN/A    | N/A       |
| Toolkit Parameters Channel Parameters                     |                    |             |             |             |                |            |          |           |         |            |          |         |         |           |
|                                                           |                    | _           |             |             |                |            |          |           |         |            |          |         |         |           |
| Columns: 2  Column width:                                 | C                  | Row         | height: 드   |             | ~              |            | -        | C         |         |            |          |         |         |           |
| f daby adma[0] f daby adma inst[BV Chan                   | DOLO FOT           | _           |             |             | dislay ad      | im o 101 ( | i dalar  | adma i    |         | hanno      | I A FOT  |         |         |           |
| adme_oj.iupny_adme_instrex chan                           | nerorgi            | V           | Pin 🗾       | <u> </u>    | upriy_au       | ine[0].    | _upny    | _aume_n   | nsqix ( | snanne     | IUFGI    |         | PI PI   |           |
| * Receiver                                                |                    |             |             |             | TY Report P    | OT PMA     |          |           |         |            |          |         |         |           |
| Loophack mode:                                            | Off                | ]           |             | 1    -      | TA RESELT      | OTTIMA     |          |           |         |            |          |         |         |           |
| Loophace mode.                                            |                    | J           |             |             | Auto refre     | esh        |          |           |         |            |          |         |         |           |
| RX Reset FGT PMA                                          |                    |             |             | Tra         | ansceiver      |            |          |           |         |            |          |         |         |           |
| Auto refresh                                              |                    |             |             |             |                |            |          |           |         |            |          |         |         |           |
| Turner                                                    |                    |             |             | Ch          | annel addre    | SS:        | 0        |           |         |            |          |         |         |           |
| Transceiver                                               |                    |             |             | Lin         | e encoding     |            | N        | RZ        |         |            |          |         |         |           |
| Channel address:                                          | 0                  |             |             |             | to roto (tilba |            |          | 5701 25   |         |            |          |         |         |           |
| Line encoding:                                            | NR7                |             |             |             | ra rate (mo)   | JS).       | 2        | 5/01.25   |         |            |          |         |         |           |
|                                                           |                    |             |             | TX          | PLL Locke      | d:         | L        | ocked     |         |            |          |         |         |           |
| Data rate (Mbps):                                         | 25781.25           |             |             |             | Auto refre     | esh TX Sta | tus Abo  | ve        |         |            |          |         |         |           |
| RX CDR locked to ref clock:                               | Don't Care         |             |             |             |                |            | Г        |           | _       |            |          |         |         |           |
|                                                           |                    |             |             | PRI         | BS pattern:    |            | F        | RBS31     | •       |            |          |         |         |           |
| RX CDR locked to data:                                    | Locked             |             |             | Ha          | rd PRBS ge     | nerator ru | nning: R | unning    |         |            |          |         |         |           |
| ✓ Auto refresh RX CDR status                              |                    |             |             |             | Sto            | +          | _        |           |         |            |          |         |         |           |
| Number of bits tested:                                    | E 6950171510       |             |             |             | JLA            |            | _        |           |         |            |          |         |         |           |
| Number of bits tested.                                    | 3.0032171212       |             |             |             | Sto            | p          |          |           |         |            |          |         |         |           |
| Number of error bits:                                     | 0.0                |             |             | HIL         | Inject E       | Fror       |          |           |         |            |          |         |         |           |
| Bit error rate (BER);                                     | 0.0                |             |             | Тх          | Polarity Ir    | version    |          |           |         |            |          |         |         |           |
|                                                           | 000001             | 1           |             |             | _              |            |          |           |         |            |          |         |         |           |
| PRBS pattern:                                             | PRBS31             |             |             |             | Invert Pola    | arity      |          |           |         |            |          |         |         |           |
| Hard PRBS checker running:                                | Running            |             |             | Тх          | Equalizati     | ion Paran  | neters   |           |         |            |          |         |         |           |
| Start                                                     |                    |             |             | - I - Dra   | a tan 7        |            | 6        |           | -       |            |          |         |         | H         |
| Chan                                                      |                    |             |             |             | 5_tap_2.       |            | Ľ        | -         | -       |            |          |         |         |           |
| Jup                                                       |                    |             |             | pre         | e_tap_1:       |            | C        | )         | -       |            |          |         |         |           |
| Clear Stats                                               |                    |             |             | ma          | in tap:        |            | 4        | 16        | -       |            |          |         |         |           |
| RX Polarity Inversion                                     |                    |             |             |             |                |            | L        |           | -       |            |          |         |         |           |
| Invest Delerity                                           |                    |             |             | pos         | st_tap_1:      |            |          | ,         | •       |            |          |         |         |           |
| Invert Potenty                                            |                    |             |             |             | Get Para       | meters     |          |           |         |            |          |         |         |           |
| DV DEEA C-Minus                                           |                    |             |             |             |                |            | _        |           | _       | _          |          |         |         |           |

### 7.2. F-Tile Transceiver Debugging Flow Walkthrough

These steps describe the high-level process of debugging F-Tile transceivers using the transceiver toolkit.

- 1. Modifying the design to enable F-Tile transceiver debug.
- 2. Programming the design into an Intel FPGA.
- 3. Loading the design to the F-Tile transceiver toolkit.
- 4. Creating transceiver links.
- 5. Running BER tests.
- 6. Running link optimization tests.

### 7.2.1. Modifying the Design to Enable F-Tile Transceiver Debug

To enable debugging capabilities, you must enable the Avalon memory-mapped interface parameters in the F-Tile PMA/FEC Direct PHY Intel FPGA IP. You can either activate these settings when you first instantiate the IP or modify the instances after preliminary compilation. Follow these steps to enable the settings:

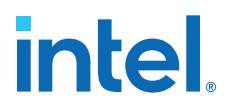

- 1. In the **IP Components** tab of the **Project Navigator**, right click the IP instance, and select **Edit in Parameter Editor**.
- 2. Enable the datapath and PMA Avalon interface, Direct PHY soft CSR, and debug endpoint options under the **Avalon Memory-Mapped Interface** tab as shown in the following figure.

### Figure 121. Parameters to Enable Transceiver Toolkit in F-Tile PMA/FEC Direct PHY Intel FPGA IP

| TX Datapath Options RX Datapath Options RS-FEC Avalon Memory-Mapped Interface Example Design |
|----------------------------------------------------------------------------------------------|
| 🍸 Datapath Avalon Memory-Mapped Interface                                                    |
| 🗹 Enable datapath Avalon interface                                                           |
| Enable Direct PHY soft CSR                                                                   |
| Enable readdatavalid port on datapath Avalon interface                                       |
| Enable separate Avalon interface per fracture                                                |
| Enable Debug Endpoint on datapath Avalon interface                                           |
| * PMA Avalon Memory-Mapped Interface                                                         |
| 🗹 Enable PMA Avalon interface                                                                |
| Enable readdatavalid port on PMA Avalon interface                                            |
| Enable separate Avalon interface per PMA                                                     |
| ☑ Enable Debug Endpoint on PMA Avalon interface                                              |

- Connect the reference signals that the debugging logic requires, if applicable. The debug endpoint requires clock and reset signal connections. For details on the how to connect these signals, refer to Configuring the F-Tile PMA/FEC Direct PHY Intel FPGA IP for Hardware Testing on page 167.
- 4. Click **Generate HDL**. After enabling parameters for all the IP instances in the design, recompile the project.

### **Related Information**

- Avalon Memory Mapped Interface Options on page 106
- PMA Avalon Memory Mapped Interface Signals on page 118
- Datapath Avalon Memory Mapped Interface Signals on page 120

### 7.2.2. Programming the Design into an Intel FPGA

After you enable the F-Tile transceiver toolkit parameters in the F-Tile PMA/FEC Direct PHY Intel FPGA IP design, you can compile, and generate the programming files. You can then program the design into an Intel FPGA.

### **Related Information**

Intel Quartus Prime Pro Edition User Guide: Programmer

### 7.2.3. Loading the Design to the Transceiver Toolkit

To launch the toolkit, click **Tools ➤ System Debugging Tools ➤ System Debugging Toolkits**.

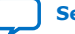

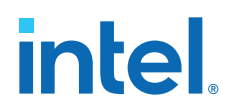

If the FPGA is already programmed with the project when loading, the transceiver toolkit automatically links the design to the target hardware in the toolkit. The toolkit automatically discovers links between the transmitter and receiver of the same channel. Before loading the design, ensure that you connect the hardware with the Intel FPGA. The device and JTAG connections appear in the **devices** and **connections** folders of the **System Explorer** pane as shown in the following figure.

### Figure 122. System Explorer Pane

| <u>File Tools Alen</u>                                                                                                    |                 |
|----------------------------------------------------------------------------------------------------|-----------------|
| Toolkit Explorer 🙁 System Explorer 😫 🗕 – E                                                                                                    | f 🗆             |
| <ul> <li>/</li> <li>Agilex SI   SoC Dev Kit on pg-xrio1.gar.corp.intel.com (USB-1)</li> <li>Agilex-I F-Tile Development Kit on pg-xrio1.gar.corp.intel.com (USB-2)</li> <li>AGFB014(F25A   R24AR0)@1#USB-1#Agilex SI   SoC Dev Kit#pg-xrio1.gar.corp.int</li> <li>10M16S(A   C   L)@2#USB-1#Agilex SI   SoC Dev Kit#pg-xrio1.gar.corp.intel.com</li> <li>AGIB027R29AR0@1#USB-2#Agilex-I F-Tile Development Kit#pg-xrio1.gar.corp.int</li> <li>Global C   L)@2#USB-2#Agilex-I F-Tile Development Kit#pg-xrio1.gar.corp.int</li> <li>Global G   C   L)@2#USB-2#Agilex-I F-Tile Development Kit#pg-xrio1.gar.corp.int</li> <li>Global G   C   L)@2#USB-2#Agilex-I F-Tile Development Kit#pg-xrio1.gar.corp.int</li> <li>Global G   C   L)@2#USB-2#Agilex-I F-Tile Development Kit#pg-xrio1.gar.corp.int</li> <li>Global G   C   L)@2#USB-2#Agilex-I F-Tile Development Kit#pg-xrio1.gar.corp.int</li> <li>Global G   C   L)@2#USB-2#Agilex-I F-Tile Development Kit#pg-xrio1.gar.corp.int</li> <li>Global G   C   L)@2#USB-2#Agilex-I F-Tile Development Kit#pg-xrio1.gar.corp.int</li> <li>Global G   C   L)@2#USB-2#Agilex-I F-Tile Development Kit#pg-xrio1.gar.corp.int</li> <li>Global G   C   L)@2#USB-2#Agilex-I F-Tile Development Kit#pg-xrio1.gar.corp.int</li> <li>Global G   C   L)@2#USB-2#Agilex-I F-Tile Development Kit#pg-xrio1.gar.corp.int</li> <li>Global G   C   L   C   L  </li></ul> | el.co<br>ıtel.c |

To load the design into the transceiver toolkit, follow these steps:

- 1. In System Console, click **File ➤ Load Design**.
- 2. Select the .sof programming file for the transceiver design.

After loading the project, the **designs** and **design\_instances** folders in the **System Explorer** pane display information about the design, such as the design name and the blocks in the design that can communicate to the **System Console**.

### 7.2.4. Creating Transceiver Links

Transceiver links are identified automatically when a receiver and transmitter share the same channel. Each enabled transmitter and receiver channel on all loaded and linked devices is displayed in the **Toolkit Explorer** as shown in the following figure.

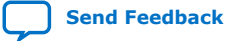

7. Debugging F-Tile Transceiver Links 683872 | 2023.06.26

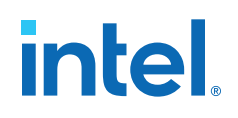

#### Figure 123. Toolkit Explorer

| <u>F</u> ile <u>T</u> ools <u>V</u> iew <u>H</u> elp |                                      |
|------------------------------------------------------|--------------------------------------|
| Toolkit Explorer 🛛 System Explorer                   | r 🖾 🗕 🗗 🗖                            |
| >> Show all instances                                | ▼ Q                                  |
| Load Design C                                        | F = =                                |
| Instances                                            | References                           |
| fgt_pma_25g_16_lane.sof                              | /nfs/png/disks/ce<br>on pg-xrio1.gar |
| <b>=</b> □=  u0                                      | ftile_transceiver_t                  |
|                                                      |                                      |
|                                                      |                                      |
|                                                      |                                      |
|                                                      |                                      |
| Details                                              | Collections                          |
| 📃 🛄 Intel F-Tile Transceiver Toolkit                 | P-                                   |
| - 🛏 RX Channel 0 FGT                                 | 🖕 🛄 Intel F-Tile Transceiver 1       |
| - 🛏 RX Channel 1 FGT                                 | 👇 💷 Agilex-I F-Tile Devel            |
| - 🛏 RX Channel 2 FGT                                 | - 🛏 RX Channel 0 FG                  |
| - 🛏 RX Channel 3 FGT                                 | - 🛏 RX Channel 1 FG                  |
| - 🛏 RX Channel 4 FGT                                 | - 🛏 RX Channel 2 FG                  |
| - 🛏 RX Channel 5 FGT                                 | - 🛏 RX Channel 3 FG                  |
| - 🕞 RX Channel 6 FGT                                 | - 🛏 RX Channel 4 FG                  |
| - 🕞 RX Channel 7 FGT                                 | - 🛏 RX Channel 5 FG                  |
| - 🕞 RX Channel 8 FGT                                 | - 🛏 RX Channel 6 FG                  |
| - 🕞 RX Channel 9 FGT                                 | - 🛏 RX Channel 7 FG                  |

You can create a custom collection to view and configure TX and RX channels. If you want to create TX and RX paths between different physical channels, whether they are in the same device or in different devices, you must manually create new links. To have TX and RX paths between different physical channels, make sure you have an external loopback either using a loopback cable or card on the board to have physical connections between the channels.

To manually create transceiver links that have TX and RX channels in different physical channel locations, follow these steps:

- 1. Choose the TX and RX pair you want to link.
- 2. Right-click to create a collection and specify a name in the Add to Collection box.
- 3. Click **OK**. The link you create adds to the **Collections** box.
- 4. Click **Open Toolkit**. You can also open all the channels in one view by doubleclicking the instances in the **Details** box. The name of the channels collection is automatically added.
- 5. Go to main **Collections** pane view where you can control and monitor the channels.

You can save the collections and load them at a later time. To save a collection, rightclick on the collection and select **Export Collections** as shown in the following figure.

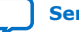

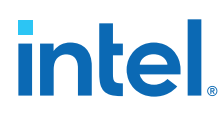

### Figure 124. Export Collections

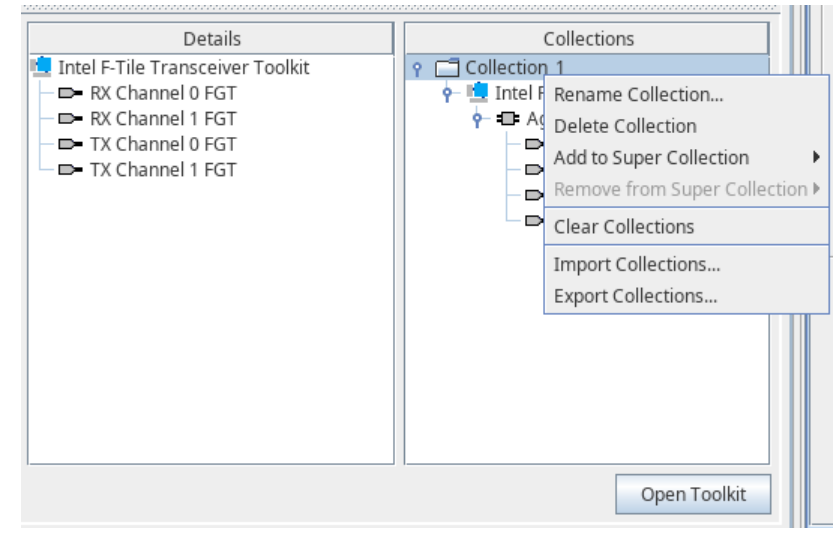

You can also load a previously saved collection. Right-click in the **Collections** window and select **Import Collections** as shown in the following figure.

### Figure 125. Import Collections

| Details Intel F-Tile Transceiver Toolkit RX Channel 0 FGT RX Channel 1 FGT RX Channel 1 FGT TX Channel 0 FGT TX Channel 1 FGT | Collections  Collection_1  Collection_1  Collection_1  Collection_1  Collection_1  Collection_1  Collection_1  Collection_1  Collection_1  Collection_2  Collection_2  Col |  |  |  |  |
|----------------------------------------------------------------------------------------------------|----------------------------------------------------------------------------------------------------|--|--|--|--|
|                                                                                                    | Remove from Collection<br>Clear Collections<br>Import Collections<br>Export Collections                                                                                                    |  |  |  |  |
| Open Toolkit                                                                                                    |                                                                                                    |  |  |  |  |

### **Related Information**

- Creating Collections from the Toolkit Explorer section, Intel Quartus Prime Pro Edition User Guide: Debug Tools
- System Explorer Pane section, Intel Quartus Prime Pro Edition User Guide: Debug Tools

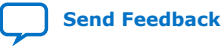

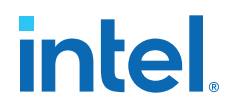

### 7.2.5. Running BER Tests

After you create the transceiver links for debugging, you can run BER tests from the **Channel Parameters** tab:

- 1. In the **Collection** status table, select the pin for the TX and RX channels you want to test.
- 2. In the **Channel Parameters** tab, select the PRBS pattern in the TX and RX channels.
- 3. Set the **TX Equalization Parameters**. Key in the values, click **Set Parameters**. To load the values, click **Get Parameters**.
- 4. Click **Start** in the TX Channel to start the Hard PRBS generator.
- 5. Click **TX Reset FGT PMA** and **RX Reset FGT PMA**. This step is only applicable to the FGT PMA.
- 6. Click Start in the RX Channel to start the Hard PRBS checker.
- 7. To stop the test, click **Stop** in the RX Channel and TX Channel.
- 8. If you want to run another BER test with a different PRBS pattern or TX equalization parameters, repeat steps 2 to 7.

The following figure shows the setup and results for an example  $\mathsf{BER}$  test for the FGT  $\mathsf{PMA}.$ 

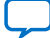

# intel

| oolid Parameters Channel Parameters  | · · ·         |            |   |                            |                     |                             |
|--------------------------------------|---------------|------------|---|----------------------------|---------------------|-----------------------------|
| olumns: 2  Column width:             | C             | Row height | : |                            | C                   |                             |
| <br>dphy_adme[0].f_dphy_adme_inst RX | Channel 0 FGT | Pin 💙      | ( | f_dphy_adme[0].f_d         | phy_adme_inst TX Ch | annel 0 FGT 🕑 Pin           |
| * Receiver                           |               |            |   | Transceiver                |                     |                             |
| Loopback mode:                       | Off 🗨         |            |   | Channel address            | 0                   |                             |
| RX Reset FGT PMA                     |               |            |   | channel address.           | U                   |                             |
| Auto refresh                         |               |            |   | Line encoding:             | NRZ                 |                             |
| Transceiver                          |               |            |   | Data rate (Mbps):          | 25781.25            |                             |
| Channel address:                     | 0             |            |   | TX PLL Locked:             | Locked              |                             |
| Line encoding:                       | NRZ           |            |   | 🖌 Auto refresh TX Status   | Above               |                             |
| Data rate (Mbps):                    | 25781.25      |            | = | PRBS pattern:              | PRBS31 -            |                             |
| RY CDR locked to ref clock:          | Don't Care    |            |   | Hard PRBS generator runnin | g: Running          |                             |
| PV COR lasked to deter               | Leeked        |            |   | Start                      |                     |                             |
| RX CDR locked to data:               | Locked        |            |   | Stop                       |                     |                             |
| Auto refresh RX CDR status           |               |            |   | Inject Error               |                     |                             |
| Number of bits tested:               | 1.30237478E12 |            |   | TX Polarity Inversion      |                     |                             |
| Number of error bits:                | 0.0           |            |   | Invert Polarity            |                     |                             |
| Bit error rate (BER):                | 0.0           |            | H | TX Equalization Paramete   | rs                  |                             |
| PRBS pattern:                        | PRBS31 -      |            |   | nre tan 2                  |                     |                             |
| Hard PRBS checker running:           | Running       |            |   | pro_cap_z.                 |                     |                             |
| Start                                |               |            |   | pre_tap_1:                 |                     |                             |
| Stop                                 |               |            |   | main_tap:                  | 24 💌                |                             |
| Clear Stats                          |               |            |   | post_tap_1:                | 0                   |                             |
| RX Polarity Inversion                |               |            |   | Get Parameters             |                     |                             |
| Invert Polarity                      |               |            |   | Set Parameters             |                     |                             |
| RX PMA Settings                      |               |            |   | Cursor<br>C_2              | Value (Decimal)     | DC Amplitude (m√pp)<br>0.00 |
| High Frequency VGA Gain:             | 0             |            |   | C <sub>1</sub>             | 0                   | 0.00                        |
| High Fraguency Roart                 | 0             |            |   | C+1                        | 0                   | 0.00                        |
| NEC Date Tax 4:                      | 0             |            |   |                            |                     |                             |
| UFE Data Tap 1:                      | 8             |            |   |                            |                     |                             |
| Auto refresh RX PMA Settings Above   |               |            |   | Peremeter                  | Value               | Unite                       |
| Get Parameters                       |               |            |   | Max Amplitude              | 589.29              | (m√pp) ▲                    |
| Set Parameters                       |               |            |   | Back-porch<br>Preshoot     | 589.29              | (m∨pp)                      |
| RX Advanced PMA Settings             |               |            |   | De-emphasis                | 0.00                | (dB)                        |
| DFE Data Tap 2:                      | 0             |            | Ļ | Pre-cursor Bit Amplitude   | 589.29              | (m∨pp) ▼                    |
|                                      |               |            | Ť |                            |                     |                             |

### Figure 126. Example BER Test Setup and Results for the FGT PMA

You can set parameters, start PRBS generator, stop PRBS checker or reset across multiple channels simultaneously from the **Status Table**. Choose the desired channels, right-click, select **Edit Parameters** or the **Action** sub-menu.

Note: After changing TX or RX equalization parameters across multiple channels from the Edit Parameters window, you need to right click on the selected channels, select Actions ➤ Receiver or Transmitter ➤ Analog ➤ Set Parameters in order to load in the updated value.

### 7.2.6. Running Eye Viewer Tests

The Transceiver Toolkit supports internal eye measurements for Intel Agilex 7 F-Tile devices. The Eye Viewer section in every **RX Channel** tab under the **Channel Parameters** pane allows you to set up and run eye measurement tests.

*Note:* The toolkit does not support 2D Eye plots and it reports the results in terms of **Eye Height** and **Eye Width** values.

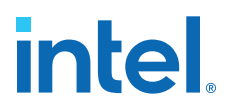

- 1. Select either Eye Width or Eye Height or both that you want to measure.
- 2. Set **Bit Error Rate to measure Eye Width** and **Bit Error Rate to measure Eye Height** as shown in the following figure. Valid bit error rate range is from 1.0E-1 to 1.0E-12. The default bit error rate for NRZ is 1.0E-12, and for PAM4 is 1.0E-4.

#### Figure 127. Setting the BER and Eye Measurement Options

| Welcome 🛛 Collection_1 🕮 Ey         | /e Viewer - 1 🛛       |             |   |                        |       |
|-------------------------------------|-----------------------|-------------|---|------------------------|-------|
| Toolkit Parameters Channel Parame   | eters                 |             |   |                        |       |
| f dpby adme[0] f dpby adme          | v                     | nel 1 FGT   | • | · · ·                  | Pin X |
|                                     |                       | iler i i oi |   |                        |       |
| RX Advanced PMA Settings            |                       |             |   |                        |       |
| DFE Data Tap 2:                     |                       | 86          |   |                        |       |
| DFE Data Tap 3:                     |                       | 93          |   |                        |       |
| DFE Data Tap 4:                     |                       | 9           |   |                        |       |
| DFE Data Tap 5:                     |                       | 27          |   |                        |       |
| DFE Data Tap 6:                     |                       | 55          |   |                        |       |
| DFE Data Tap 7:                     |                       | 63          |   |                        |       |
| DFE Data Tap 8:                     |                       | 11          |   |                        |       |
| DFE Data Tap 9:                     |                       | 25          |   |                        |       |
| DFE Data Tap 10:                    |                       | 60          |   |                        |       |
| DFE Data Tap 11:                    |                       | 58          |   |                        |       |
| DFE Data Tap 12:                    |                       | 12          |   |                        |       |
| DFE Data Tap 13:                    |                       | 11          |   |                        |       |
| DFE Data Tap 14:                    |                       | 58          |   |                        |       |
| DFE Data Tap 15:                    |                       | 56          |   |                        |       |
| DFE Data Tap 16:                    |                       | 15          |   |                        |       |
| Refresh Advanced Parameters         |                       |             |   |                        |       |
| ▼ Eye Viewer                        |                       |             |   | [                      |       |
| Save Eye data as CSV:               |                       |             |   | Export Eye data to CSV |       |
| Eye Width                           |                       |             |   |                        | =     |
| Eye Height                          |                       |             |   |                        |       |
| Bit Error Rate to measure Eye Wi    | idth: 0.0             |             |   |                        |       |
| Bit Error Rate to measure Eye He    | eight: 0.0            |             |   |                        |       |
| Start Eye Viewer                    |                       |             |   |                        |       |
| Eye Viewer Status:                  | Not Running           |             |   |                        |       |
| Make sure to have data into receive | er before pressing 'S | Start':     |   |                        | -     |

- 3. Specify the file path to store the results in CSV format.
- 4. Click **Start Eye Viewer**. Make sure the RX channel is receiving data before starting eye measurement.

When measurement completes, the eye height and eye width results are shown in the following figures. For FGT NRZ signals, the **Eye Center-to-top (Middle)** and **Eye Center-to-bottom (Middle)** values are with reference to the center of the eye. Measurement from eye center to the top of the eye is a positive value. Measurement from the eye center to the bottom of the eye is a negative value. The **Middle Eye Height** is calculated by **Eye Center-to-top (Middle)** minus **Eye Center-to-bottom (Middle)**. Eye width is reported in units of UI and seconds. For PAM4 signals, eye height of three eyes are shown. The **Eye Center-to-top** and **Eye Center-to-bottom** values of the top, middle and bottom eyes are referenced to the center of the middle eye. Measurement above center of the middle eye is a positive value; and

Send Feedback

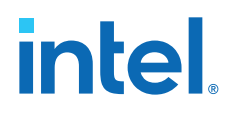

measurement below is a negative value. The **Eye Height** is calculated by **Eye Center-to-top** minus **Eye Center-to-bottom**. A negative **Eye Height** value means the eye is closed. Only the worst eye width of the three eyes is shown.

### Figure 128. FGT NRZ Eye Height and Eye Width Results

| Toolkit Parameters Chanr  | nel Parameters                  |           |                        |        |
|---------------------------|---------------------------------|-----------|------------------------|--------|
| Columns: 2 🔽 Column v     | vidth:                          |           | C Row height:          | $\Box$ |
| f_dphy_adme[0].f_dph      | y_adme_inst RX Chan             | nel 0 FGT |                        | Pin X  |
| DFE Data Tap 6:           |                                 | 12        |                        |        |
| DFE Data Tap 7:           |                                 | 35        |                        | -      |
| DFE Data Tap 8:           |                                 | 15        |                        |        |
| DFE Data Tap 9:           |                                 | 5         |                        |        |
| DFE Data Tap 10:          |                                 | 7         |                        |        |
| DFE Data Tap 11:          |                                 | 0         |                        |        |
| DFE Data Tap 12:          |                                 | 5         |                        |        |
| DFE Data Tap 13:          |                                 | 2         |                        |        |
| DFE Data Tap 14:          |                                 | 1         |                        |        |
| DFE Data Tap 15:          |                                 | 1         |                        |        |
| DFE Data Tap 16:          |                                 | 1         |                        |        |
| Refresh Advanced Para     | meters                          |           |                        |        |
| * Eye Viewer              |                                 |           |                        |        |
| Save Eye data as CSV:     |                                 |           | Export Eye data to CSV |        |
| Eye Width                 |                                 |           |                        |        |
| 🖌 Eye Height              |                                 |           |                        |        |
| Bit Error Rate to meas    | ure Eye Width: 1.0E-12          |           |                        |        |
| Bit Error Rate to meas    | ure Eye Height: 1.0E-12         |           |                        |        |
| Start Eye Viewer          |                                 |           |                        |        |
| Eye Viewer Status:        | Completed                       |           |                        |        |
| Eye Width UI:             | 0.408                           |           |                        |        |
| Eye Width time:           | 15.840 ps                       |           |                        |        |
| Middle Eye Height:        | 150.740 mV                      |           |                        |        |
| Eye Center-to-top (Mic    | idle): 73.000 mV                |           |                        |        |
| Eye Center-to-bottom      | (Middle): -77.740 mV            |           |                        |        |
| Make sure to have data in | nto receiver before pressing 'S | Start':   |                        |        |
| N                         |                                 |           |                        |        |

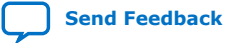

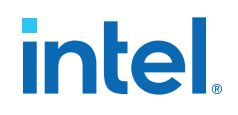

| dphy_adme[0].f_dphy_adme_ir         | nst   RX Channel 0 FGT 🛛 🗹 Pin |   |
|-------------------------------------|--------------------------------|---|
| Fue Viewer                          |                                |   |
| Save Eye data as CSV:               | Export Eye data to CSV         | - |
| ✓ Eye Width                         |                                |   |
| 🗾 Eye Height                        |                                |   |
| Bit Error Rate to measure Eye Width | 1.0E-4                         |   |
| Bit Error Rate to measure Eye Heigh | 1.0E-4                         |   |
| Start Eye Viewer                    |                                |   |
| Eye Viewer Status:                  | Completed                      |   |
| Eye Width UI:                       | 0.433                          |   |
| Eye Width time:                     | 32.630 ps                      |   |
| Eye Center-to-top (Top):            | 163.590 mV                     |   |
| Eye Center-to-bottom (Top):         | 71.820 mV                      |   |
| Middle Eye Height:                  | 109.060 mV                     |   |
| Eye Center-to-top (Middle):         | 51.870 mV                      |   |
| Eye Center-to-bottom (Middle):      | -57.190 mV                     |   |
| Bottom Eye Height:                  | 90.440 mV                      |   |
| Eye Center-to-top (Bottom):         | -74.480 mV                     |   |
| Eye Center-to-bottom (Bottom):      | -164.920 mV                    |   |

### Figure 129. FGT PAM4 Eye Height and Eye Width Results

### 7.2.7. Running Link Optimization Tests

The Transceiver Toolkit autosweep test automatically sweeps PMA setting ranges, PRBS patterns and loopback modes to determine the PMA settings that provide the best signal integrity. The toolkit allows you to store a history of the test runs, and keep a record of the best PMA settings.

To launch autosweep, click **Tools > Autosweep**.

The **Autosweep** view, when launched, is not associated with any given instance(s) or instance or channel pair(s). You can create as many **Autosweep** views as you desire, to allow sweeping over different parameters on different channels of the same instance, or different instances entirely.

Under the **Input Parameters** pane, click **Add Parameter**. In the **Select Parameter** window, select the instance, channels and parameters to be covered in the autosweep as shown in the following figure.

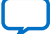

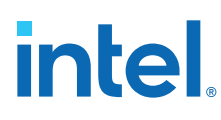

### Figure 130. Select Parameter Window

| Select    | t Parameter                                                                                                    |           |           |        |          |          | ×  |
|-----------|----------------------------------------------------------------------------------------------------|-----------|-----------|--------|----------|----------|----|
| Instance: | f_dphy_adme[0].f_dphy_adme_ins                                                                                                    | t         | - Cha     | annel: | TX Chann | el O FGT | -  |
|           | Iphy_adme[0].f_dphy_adme_ins<br>] Hard PRBS<br>PRBS pattern<br>] Transmitter<br>Analog<br>Analog<br>Dist_tap_1<br>Dist_tap_1<br>Dist_tap_1<br>Dist_tap_1<br>Dist_tap_2<br>) Invert Polarity | t TX Chan | inel 0 FC | ST Par | ameters  |          |    |
|           |                                                                                                    |           |           | [      | ОК       | Cance    | el |

To define the range of values for a parameter, enter the start, and end values separated by a colon symbol. To define specific values, enter the values separated by a comma symbol as shown in the following figure. Place the cursor under the **Range** column of a parameter to show the allowed ranges.

### Figure 131. Input Parameters Pane

| Input Parameters             |                  |                               |       |  |
|------------------------------|------------------|-------------------------------|-------|--|
| Instance                     | Channel          | Parameter                     | Range |  |
| f dphy adme[0],f dphy adme   | TX Channel 0 FGT | tx eg param c0 FGT 0          | 1:11  |  |
| f_dphy_adme[0].f_dphy_adme_i | TX Channel 0 FGT | tx_eq_param_m1_FGT_0          | 1,3,5 |  |
| f_dphy_adme[0].f_dphy_adme_i | RX Channel 0 FGT | rx_pma_setting_dfe_data_tap_1 | 0:4   |  |

Under **Output Metrics** pane, click **Add Metric**, select **BER**, **Eye Width** or **Eye Height** as the performance metric for each case as shown in the following figure. You can select more than one metric. 7. Debugging F-Tile Transceiver Links 683872 | 2023.06.26

# intel

### Figure 132. Select Metric Window

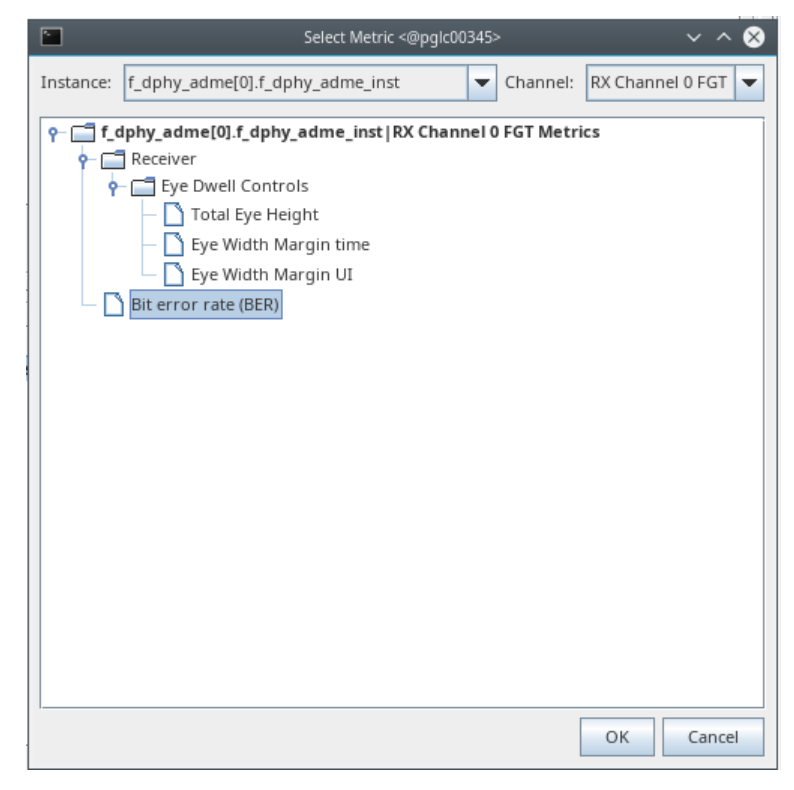

The following figure shows an example of an **Autosweep** view.

### Figure 133. Example of Autosweep View

| put Parameters              |                      |                                   |                  | Results                         |                                                                                                    |             |
|-----------------------------|----------------------|-----------------------------------|------------------|---------------------------------|----------------------------------------------------------------------------------------------------|-------------|
| istance                     | Channel              | Parameter                         | Range            |                                 | Case: C                                                                                                    | // 24       |
| iphy adme[0].f dphy adme in | st TX Channel 0 FGT  | tx eq param c0 FGT 0              | 1:4              |                                 |                                                                                                    | Part Car    |
| lphy adme[0] f dphy adme in | st RX Channel 0 FGT  | rx pma setting high freg yga gain |                  |                                 | - · · · ·                                                                                                    | Dest cas    |
| phy adme[0].f dphy adme     | TX Channel 0 FGT     | tx eg param m1 FGT 0              | 1.3              | Case #                          | Parameter Set                                                                                                    | rx_ber_FGT_ |
| phy_adme(0) f, dphy_adme_   | TX Channel 0 FGT     | Di, eq param, m1 /67,0            | 1,3              | 1<br>2<br>3<br>4<br>5<br>6<br>7 | (a)φ μartegil (a)φ μarter, inst[s, eq. param (b) GF (b).           (a)φ μartegil (a)φ μarter, inst[s, eq. param (b) GF (b).           (a)φ μartegil (a)φ μarter, inst[s, eq. param (b) GF (b).           (a)φ μartegil (a)φ μarter, inst[s, eq. param (b) GF (b).           (a)φ μartegil (a) φ μarter, inst[s, eq. param (b) GF (b).           (a)φ μarter (b) (a)φ μarter, inst[s, eq. param (b) GF (b).           (a)φ μarter (b) (a)φ μarter, inst[s, eq. param (b) GF (b).           (a)φ μarter (b) (a)φ μarter, inst[s, eq. param (b) GF (b).           (a)φ μarter (b) (a)φ μarter, inst[s, eq. param (b) GF (b).           (a)φ μarter (b) (a)φ μarter, inst[s, eq. param (b) GF (b).           (a)φ μarter (b) (a)φ μarter, inst[s, eq. param (b) GF (b).           (a)φ μarter (b) (a)φ μarter, inst[s, eq. param (b) GF (b).           (a)φ μarter (b) (a)φ μarter, inst[s, eq. param (b) GF (b).           (a)φ μarter (b) (a)φ μarter, inst[s, eq. param (b) GF (b).           (a)φ μarter (b) (a)φ μarter, inst[s, eq. param (b) GF (b).           (a)φ μarter (b) (a)φ μarter, inst[s, eq. param (b) GF (b).           (a)φ μarter (b) (a)φ μarter, inst[s, eq. param (b) (C) (b).           (a)φ μarter (b) (a)φ μarter, inst[s, eq. param (b) (C) (b).           (a)φ μarter, inst[s, eq. param (b) (C) (b).           (a)φ μarter, inst[s, eq. param (b) (C) (b).           (a)φ μarter, inst[s, eq. param (b) (C) (b).           (a)φ μarter, inst[s, eq. param (b) (C) (b). <td< td=""><td></td></td<> |             |
|                             |                      | Add Parameter                     | Remove Parameter | 8                               | f_dphy_adme[0].f_dphy_adme_inst rx_pma_setting_high_freq_vga_gain_FGT_0.1,<br>f_dphy_adme[0].f_dphy_adme_inst tx_eq_param_m1_FGT_0.3<br>(doby_dme010_f_dbby_adme_inst tx_eq_param_m5_FGT_0.3                                                                                                    |             |
| put Metrics                 |                      |                                   |                  | 9                               | f dphy adme[0].f dphy adme inst rx pma setting high freq vga gain FGT 0:2,                                                                                                    |             |
| parmetres                   |                      |                                   |                  |                                 | f_dphy_adme[0].f_dphy_adme_inst tx_eq_param_m1_FGT_0:1                                                                                                    |             |
| tance                       | Channel              | Metric                            |                  |                                 | f_dphy_adme[0].f_dphy_adme_inst tx_eq_param_c0_FGT_0:2,                                                                                                    |             |
| phy_adme[0].f_dphy_adme_i   | nst RX Channel 0 FGT | rx_ber_FGT_0                      |                  | 10                              | f_dphy_adme[0].f_dphy_adme_inst  rx_pma_setting_high_freq_vga_gain_FGT_0:2,<br>f_dphy_adme[0].f_dphy_adme_inst  tx_eq_param_m1_FGT_0:3                                                                                                    |             |
|                             |                      |                                   |                  | 11                              | f_dphy_adme[0].f_dphy_adme_inst tx_eq_param_c0_FGT_0:2,<br>f_dphy_adme[0].f_dphy_adme_inst rx_pma_setting_high_freq_vga_gain_FGT_0:3,<br>f_dphy_adme[0].f_dphy_adme_inst tx_eq_param_m1_FGT_0:1                                                                                                    |             |
|                             |                      |                                   |                  | 12                              | r_opny_aometuji_opny_aome_mst (x_et_pAram_0)F61_072,<br>f_dphy_adme(0)_f_dphy_adme_inst (rx_pma_setting_high_freq_yga_gain_FGT_073,<br>f_dphy_adme[0]_f_dphy_adme_inst [tx_eq_param_m1_FGT_073                                                                                                    |             |
|                             |                      |                                   |                  | 13                              | r_opny_aomeiuj.r_opny_aome_inst jtx_ed_param_c0_FGT_0.3,<br>f_dphy_adme(0).f_dphy_adme_inst jtx_pma_setting_high_freq_vga_gain_FGT_0.1,<br>f_dphy_adme(0).f_dphy_adme_inst jtx_ed_param_m1_FGT_0.1                                                                                                    |             |
|                             |                      |                                   |                  | 14                              | f_dphy_adme[0].f_dphy_adme_inst tx_eq_param_c0_FGT_0.3,<br>f_dphy_adme[0].f_dphy_adme_inst rx_pma_setting_high_freq_vga_gain_FGT_0:1,<br>f_dphy_adme[0].f_dphy_adme_inst tx_eq_param_m1_FGT_0.3                                                                                                    |             |
|                             |                      |                                   |                  |                                 | f doby admel01 f doby adme instity en naram c0.EGT 0-3                                                                                                    |             |
|                             |                      |                                   |                  | Contr                           | 01                                                                                                    |             |

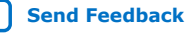

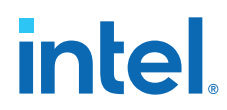

Under **Control** pane, click **Start Sweep** to start the autosweep. Clicking **Stop Sweep** any time while the autosweep is running, stops the sweep. Click **Export Settings** to save the autosweep setup. Click the **Import Settings** to use a previously saved setup. After the autosweep completes, clicking **Apply Best Case Parameters** populates the parameters of the best case to the selected channel.

## 7.3. Transceiver Toolkit Parameter Settings

The following table describes the transceiver toolkit parameter settings.

### Table 104. Transceiver Toolkit Parameter Settings

| Parameter                       | Description                                                                                                    | Control Pane                  |
|---------------------------------|----------------------------------------------------------------------------------------------------|-------------------------------|
| Auto refresh RX CDR<br>status   | Enable this option to update the RX CDR status real time.                                                                                                    | Receiver pane.                |
| Auto refresh RX PMA<br>settings | Enable this option to update the RX Equalization settings real time for FGT PMA.                                                                                                    | Receiver pane.                |
| Auto refresh TX Status          | Enable this option to update the TX PLL lock status real time.                                                                                                    | Transmitter pane              |
| Bit error rate (BER)            | Reports the number of errors divided by bits tested since<br>the last reset of the checker. When RX CDR is locked to<br>reference clock or PRBS checker is not locked, the BER<br>reported is not reliable.                                                                   | Receiver pane                 |
| Clear Stats                     | Clear the current number of bits tested, number of error bits and BER.                                                                                                    | Receiver pane                 |
| Hard PRBS checker<br>running    | Not Running: checker stops.<br>Running: checker is checking, and data pattern is locked.                                                                                                    | Receiver pane                 |
| Hard PRBS generator running     | Not Running: generator stops.<br>Running: generator is sending a pattern.                                                                                                    | Transmitter pane              |
| Inject Error                    | Inject a bit error in the transmitter PRBS pattern.                                                                                                    | Transmitter pane              |
| Line encoding                   | Specifies the modulation type used for serial data.                                                                                                    | Transmitter and receiver pane |
| Loopback mode                   | <ul> <li>Select the loopbacks mode. The available options are:</li> <li>RX2TXPAR - PMA-receiver-to-transmitter parallel loopback</li> <li>TX2RXPAR - PMA-transmitter-to-receiver parallel loopback</li> <li>TX2RXBUF - PMA-transmitter-to-receiver buffer loopback</li> </ul> | Transmitter and receiver pane |
| Number of bits tested           | Specifies the number of bits tested since the last reset of<br>the checker. When RX CDR is locked to reference clock or<br>PRBS checker is not locked, the BER reported is not reliable                                                                                       | Receiver pane                 |
| Number of error bits            | Specifies the number of error bits encountered since the<br>last reset of the checker. When RX CDR is locked to<br>reference clock or PRBS checker is not locked, the BER<br>reported is not reliable                                                                         |                               |
| PRBS locked                     | Locked: indicates the PRBS checker is locked to the received PRBS pattern.<br>Not Locked: indicates the PRBS checker is not locked to the received PRBS pattern.                                                                                                    |                               |
| PRBS pattern                    | Select the test pattern for the bit error test.                                                                                                    | Transmitter and receiver pane |
|                                 |                                                                                                    | continued                     |

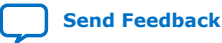

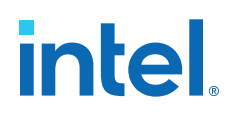

| Parameter                     | Descr                                                                                                    | iption                                                                                                    | Control Pane                          |
|-------------------------------|----------------------------------------------------------------------------------------------------|----------------------------------------------------------------------------------------------------|---------------------------------------|
| RX CDR locked to ref<br>clock | Locked: Indicates the receiver CDR is in lock-to-reference<br>(LTR) mode.<br>Not Locked: Indicates the receiver CDR is not locked to<br>reference clock.<br>Don't Care: When the receiver CDR is in LTD mode. |                                                                                                    | Receiver pane                         |
| RX CDR locked to data         | Locked: Indicates the receiver CDR is in lock-to-data (LTD)<br>mode.<br>Not Locked: Indicates the receiver CDR is not locked to<br>incoming data.                                                             |                                                                                                    | Receiver pane                         |
| RX Enable Gray Code           | Enables Gray coding for PAM4                                                                                                    | only.                                                                                                    | Receiver pane                         |
| RX PMA Settings               | RX Equalization settings.                                                                                                    |                                                                                                    | Receiver pane                         |
| RX Polarity Inversion         | Enable RX polarity inversion.                                                                                                    |                                                                                                    | Receiver pane                         |
| RX Ready                      | Ready: RX channel out of reset and CDR locks to data.<br>Not Ready: RX channel in reset or CDR is not locked to<br>data.                                                                                      |                                                                                                    | Receiver pane                         |
| RX Reset FGT PMA              | Reset the FGT RX datapath.<br><i>Note:</i> Clicking the RX reset of one channel resets all the RX<br>channels in the same F-Tile PMA/FEC Direct PHY<br>Intel FPGA IP instance.                                |                                                                                                    | Receiver pane                         |
| Start                         | Starts the pattern generator or checker on the channel to verify incoming data.                                                                                                    |                                                                                                    | Transmitter and receiver pane         |
| Stop                          | Stops generating patterns and testing the channel.                                                                                                    |                                                                                                    | Transmitter and receiver pane         |
| TX Enable Gray Code           | Enables Gray coding for PAM4                                                                                                    | only.                                                                                                    | Transmitter pane                      |
| TX Equalization<br>Parameters | FGT <sup>(45)</sup><br>Post_tap_1<br>Main_tap<br>Pre_tap_1<br>Pre_tap_2                                                                                                    | FHT <sup>(46)(47)</sup><br>C <sub>-3</sub> : Pre-cursor 3<br>C <sub>-2</sub> : Pre-cursor 2<br>C <sub>-1</sub> : Pre-cursor 1<br>C <sub>0</sub> : Main cursor<br>C <sub>+1</sub> : Post-cursor 1<br>C <sub>+2</sub> : Post-cursor 2<br>C <sub>+3</sub> : Post-cursor 3<br>C <sub>+4</sub> : Post-cursor 4 | Transmitter pane and<br>receiver pane |
| TX PLL Locked                 | Locked: Indicates TX PLL locks to reference clock.                                                                                                    |                                                                                                    | Transmitter pane                      |
| TX Polarity Inversion         | Enable TX polarity inversion.                                                                                                    |                                                                                                    | Transmitter pane                      |
| TX Reset FGT PMA              | Reset the FGT TX PMA datapath.<br><i>Note:</i> Clicking the TX reset of one channel resets all the TX<br>channels in the same F-Tile PMA/FEC Direct PHY<br>Intel EPGA IP instance                             |                                                                                                    | Transmitter pane                      |

### **Related Information**

PMA Architecture on page 55

- <sup>(45)</sup> Refer to F-Tile TX Equalizer Tool for legal settings.
- <sup>(46)</sup> Refer to FHT PMA Architecture for legal settings.
- <sup>(47)</sup> When internal serial loopback is enabled, the TX Equalization Parameters are set to default values.

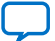

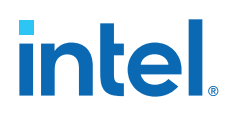

## 7.4. Troubleshooting Common Errors

### **Missing High-Speed Link Pin Connections**

Check the pin connections to identify high-speed links  $(tx_p/n \text{ and } rx_p/n)$  that are missing. When porting an older design to the latest version of the Intel Quartus Prime software, ensure that these connections exist after porting.

#### **Reset Issues**

Ensure that the transceiver channels are not held in reset. You also need to ensure the reset port of the datapath and PMA Avalon memory-mapped interfaces are not held in reset.

### **Unconnected Clock**

The clock inputs of the datapath and PMA Avalon memory-mapped interfaces must be driven with a stable clock within the specific frequency range.

### 7.5. Transceiver Toolkit Scripts

You can get example scripts with Tcl commands that you can use to access Transceiver Toolkit functions starting from Intel Quartus Prime Pro Edition software version 23.1.

The Transceiver Toolkit scripts allow you to:

- Auto load the design and locate the full path of the toolkit instance in the toolkit.
- Automate the bit-error rate (BER), eye measurement and autosweep tests with predefined settings and collect data while running the script through System Console.
- Control and test multiple channels without the toolkit GUI.
- Display the current progress and result of the test in the System Console **Tcl Console** pane.

### **Related Information**

- Toolkit Tcl Command References
- Analyzing and Debugging Designs with System Console

### 7.5.1. Supported Transceiver Toolkit Scripts

The transceiver toolkit scripts support FGT and FHT designs. They support both the NRZ and PAM4 modes.

The following table lists the available scripts you can use:

### Table 105. Transceiver Toolkit Scripts

| Tcl File Name                                                                                                    | Description                                                                                                    |
|----------------------------------------------------------------------------------------------------|----------------------------------------------------------------------------------------------------|
| device_initialization.tcl                                                                                              | You must update this script with which device is on the JTAG chain and what .sof is programmed into the device. When you run this script, it auto-loads the toolkit and automatically link the design information to the connected device. |
| fgt_nrz_ber_eye_test.tcl<br>fgt_pam4_ber_eye_test.tcl<br>fht_nrz_ber_eye_test.tcl<br>fht_pam4_ber_eye_test.tcl         | These scripts are used to run BER and Eye measurement tests. Select the scripts based on your design mode. The available design modes are FGT NRZ, FGT PAM4, FHT NRZ and FHT PAM4 designs.                                                 |
| fgt_nrz_autosweep_test.tcl<br>fgt_pam4_autosweep_test.tcl<br>fht_nrz_autosweep_test.tcl<br>fht_pam4_autosweep_test.tcl | These scripts are used to run the Autosweep test. Select the scripts based on your design mode. The available design modes are FGT NRZ, FGT PAM4, FHT NRZ and FHT PAM4 designs.                                                            |
| unload_toolkit.tcl                                                                                                    | Run this script to close the toolkit after you have finished all the tests.                                                                                                    |

When you install Intel Quartus Prime Pro Edition software version 23.2 or later, the template of the scripts is included in the installation directories. The following table lists the location of the Transceiver Toolkits scripts:

### Table 106. Script Location

| Platform | Path                                                                                                    |
|----------|----------------------------------------------------------------------------------------------------|
| Windows  | <pre><drive>:\intelFPGA_pro\23.2\ip\altera\alt_xcvr\toolkit \ftile_transceiver_toolkit\scripts\</drive></pre>  |
| Linux    | <pre><path acds="" folder="" to="">/ip/altera/alt_xcvr/toolkit/ ftile_transceiver_toolkit/scripts</path></pre> |

### 7.5.2. Modifying the Scripts

There are several variables inside the script, such as setting up the channel links, PRBS pattern, loopback mode, BER test duration, and the TX equalizer settings that you must modify based on your design configuration. You must set the values of these variables in the script before running the test. The following procedures describes the steps to modify the script for each test:

### A. Modify the Script for Device Initialization and Toolkit Bring-Up

You must modify the device initialization script and update the device that are on the JTAG chain and point to the .sof that you have programmed.

- 1. Open device\_initialization.tcl script in any text editor.
- 2. Make the following modifications to the device\_initialization.tcl script:

```
set path <sof-file-path>
set result_dir <my_diretory>
set device_die_name <device-name>
```

An example of the settings in the device\_initialization.tcl script is shown in the following figure.

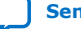

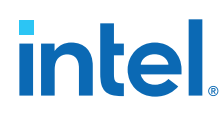

### Figure 134. Device Initialization Settings

```
set path top.sof
set result_dir C:/Users/Apps_xrio/results
set device_die_name "AGIB027R29AR"
```

*Note:* If you are using the Windows platform, use the .sof file name instead of sof file path in step 2 above.

#### B. Modifying the Script to Run BER and Eye Measurement Tests

Refer to the *Transceiver Toolkit Scripts* table to select the Transceiver Toolkit script for your desired mode.

- 1. Choose the script based on your design mode and open it in any text editor.
- 2. Make the following modifications to the script:
  - Set 1 to enable the test you want to run as shown below:

- Set up the test variables. There are six main variables that you need to modify in the link\_test\_parameters list in the script:
  - TX logical channel (index 0)
  - RX logical channel (index 1)
  - PRBS pattern (index 2 and 3)
  - Loopback mode (index 4)
  - TX and RX PMA settings (index 5 to 11)
  - Eye measurement settings (index 12 to 15)

*Note:* Currently the Transceiver Toolkit only supports RX PMA auto-adaptation mode. You can leave the RX PMA settings to the default values.

For example, if you want to run the BER test between TX channel 0 and RX channel 0, set both index 0 and index 1 to value 0. You can also link TX and RX channels in different physical channel locations. For example, to link TX channel 0 to RX channel 1, set index 0 to value 0 and index 1 to value 1. In order to link TX and RX channels with different physical locations, make sure you have an external loopback, either through a loopback cable or card on the board. An example of the link\_test\_parameters settings is shown below:

```
*****
        Customize the test variable
###
                                             ###
*****
# The list_test_parameters' indexing :
   index 0 - TX Logical Channel
#
   index 1 - RX Logical Channel
#
   index 2 - TX PRBS Generator Pattern :
±
            PRBS7, PRBS9, PRBS10, PRBS13, PRBS15, PRBS23, PRBS28,
#
#
             PRBS31, QPRBS13, PRBS13Q, PRBS31Q, SSPR, SSPR1, SSPRQ
#
   index 3 - RX PRBS Checker Pattern : PRBS7, PRBS9, PRBS10, PRBS13,
            PRBS15, PRBS23, PRBS28, PRBS31, QPRBS13, PRBS13Q, PRBS31Q,
#
#
            SSPR, SSPR1, SSPRQ
#
   index 4 - Loopback Mode : PMA TX to RX Buffer lbpk - "TX2RXBUF"
                         ; PMA TX to RX parallel lpbk - "TX2RXPAR"
#
                          ; PMA RX to TX parallel lpbk - "RX2TXPAR"
#
#
   index 5 - TX Pre-Tap 2 : {0 to 7}
```

# intel

```
index 6 - TX Pre-Tap 1 : {0 to 15}
index 7 - TX Main Tap : {0 to 46}
#
    index 7 - TX Main Tap : {0 to 46}
index 8 - TX Post-Tap 1 : {0 to 19}
#
#
    index 9 - RX High Freq VGA Gain :
                                              {0 to 127}
#
    index 10 - RX High Freq Boost : {0 to 63}
index 11 - RX DFE Data Tap 1 : {0 to 63}
#
#
    index 12 - Enabling the eye height test : Enable - "true"
#
                                                    Disable - "false"
#
    index 13 - Set the Bit Error Rate to measure Eye Height :
#
                 Min - 1.0E-1 Maximum - 1.0E-12
#
    index 14 - Enabling the eye width test :
                 Enable - "true" ; Disable - "false"
#
    index 15 - Set the Bit Error Rate to measure Eye Width :
#
#
                 Min - 1.0E-1 Maximum - 1.0E-12
set link_test_parameters {{0 0 "PRBS23" "PRBS23" "TX2RXBUF" "0" "0" "0"
                "0" "true"
                              "1.0E-4" "true" "1.0E-4"}
  "0" "0" "0"
                              {1 1 "PRBS9" "PRBS9" "TX2RXBUF" "0" "0" "0"
  "0" "0" "0" "0" "true" "1.0E-4" "true" "1.0E-4"}}
```

- *Note:* The example above depicts the settings for two links only. If you want to run the test for four links, you have to add two more rows in the link\_test\_parameters list accordingly.
- You must set the criteria to stop the BER test for a channel, either based on maximum error bits or the BER test duration. The following code shows an example on how to have the BER test stop after 6 seconds and displays the status of the link every 2 seconds. The max\_error\_bits indicates the maximum number of error bits encountered by the link. The test stops after reaching the maximum number of error bits even if the maximum run time of 6 seconds has not elapsed.

### C. Modifying the Script to Run Autosweep Test

- 1. Choose the script based on your design mode and open it in any text editor.
- 2. Make the following modifications to the script:
  - Set up the test variables for TX and RX PMA sweep range. There are seven main variables you need to modify in the link\_test\_parameters list in this script:
    - TX logical channel (index 0)
    - RX logical channel (index 1)
    - PRBS pattern (index 2 and 3)
    - Loopback mode (index 4)
    - Input parameters (index 5 to 11)
    - Output metric (index 12 to 17)
    - BER test duration (index 18)

For example, to add BER as the output metric, set index 12 to value 1 as shown below:

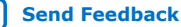

# intel.

# The list\_test\_parameters' indexing : index 0 - TX Logical Channel # index 1 - RX Logical Channel index 2 - TX PRBS Generator Pattern : PRBS7, PRBS9, PRBS10, PRBS13, # # PRBS15, PRBS23, PRBS28, PRBS31, OPRBS13, PRBS130, PRBS310, # SSPR, SSPR1, SSPRQ # index 3 - RX PRBS Checker Pattern : PRBS7, PRBS9, PRBS10, PRBS13, PRBS15, PRBS23, PRBS28, PRBS31, QPRBS13, PRBS13Q, PRBS31Q, # # SSPR, SSPR1, SSPR0 # index 4 - Loopback Mode : PMA TX to RX Buffer lbpk - "TX2RXBUF" ; PMA TX to RX parallel lpbk - "TX2RXPAR" ; PMA RX to TX parallel lpbk - "RX2TXPAR" # # index 5 - TX Pre-Tap 2 : {0 to 7} if you put like 0:5 it # # autosweeps the channel for each number start from 0 to  $5\,$ index 6 - TX Pre-Tap 1 : {0 to 15} index 7 - TX Main Tap : {0 to 46} index 8 - TX Post-Tap 1 : {0 to 19} # 0,1.5 0,5,6 # # {0 to 127} index 9 - RX High Freq VGA Gain : # index 10 - RX High Freq Boost : {0 to 63} index 11 - RX DFE Data Tap 1 : {0 to 63} index 12 - Adding BER matric : "1" ; Disable - "0" # # index 13 - Adding total height measurement matric : # Enable - "1" ; Disable - "0" # index 14 - Adding eye width time matric : # # Enable - "1" ; Disable - "0" # index 15 - Adding eye width UI matric : # Enable - "1" ; Disable - "0" index 16 - Extrapolarate Rate: # # Min - 1E-1 ; Max - 1E-12 index 17 - Extrapolarate Width Rate: # Min - 1E-1 ; Max - 1E-12 # index 18 - BER test duration per case (seconds): Max 1E3 # "0:1" "0:0" "0:0" "0:0" "0:0" "0:0" "1" "0" "0" "0" "1e-4" "1e-4" "2" }}

• You can get the Autosweep test data in xml format. The command shown below is in the Autosweep script and you can change the file name and result directory to your own file name and directory.

autosweep\_get\_data -outputfile <result-directory>/<file-name>.xml
\$autosweep\_inst\_id

### 7.5.3. Script Execution

You can execute the scripts either by saving the script in your project directory or in the **scripts** folder under the **System Explorer** pane. The following steps describe on how you can execute the scripts to run the Transceiver Toolkit test:

- 1. Click **Tools > Programmer**. Configure your device with the .sof file.
- Save the scripts that you modified in *Modifying the Scripts* section into your project directory or into the scripts folder under **System Explorer** pane. The path to save the scripts under the **System Explorer** pane in **scripts** folder is shown below.

Windows: <drive>:\Users\<username>\system\_console\scripts\ Linux: <\$HOME > system\_console/scripts

3. If you save the Tcl files into the scripts folder under System Explorer pane; to execute the script, click Tools > System Debugging Tools > System Console. In the System Explorer pane double click the scripts folder, then double click the script that you want to execute.

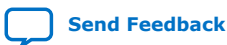

7. Debugging F-Tile Transceiver Links 683872 | 2023.06.26

#### Figure 135. System Explorer Pane

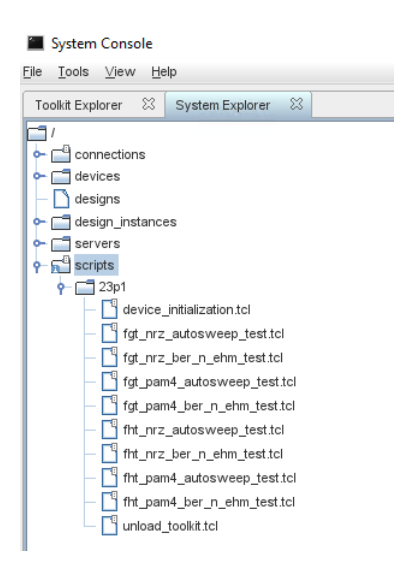

4. If you save the Tcl files into your project directory, change directory to your project directory and source the script in the Tcl console pane. For example:

```
cd <my_project_dir>
source device_initialization.tcl
```

*Note:* You must modify the scripts first before you execute them to run the tests. The channel PMA settings, PRBS pattern, loopback mode must be set up in the scripts. Refer to Modifying the Scripts for more information.

### **Related Information**

System Explorer Pane

### 7.5.4. Example of the Results in Tcl Console

While running the test, you can observe the progress of the test and display the results in **Tcl Console**. The following is an example of a FGT PAM4 design test results that you can observe in **Tcl Console**.

1. Device initialization output.

### Figure 136. Device Initialization Result

----- Initialization -----

Device: Path = /devices/AGIB027R29AR(0|1|2|3)@1#USB-1#Agilex-I F-Tile Development Kit#pg-ceglab02.gar.corp.intel.com

%

2. BER test results for two channels.

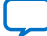

intel

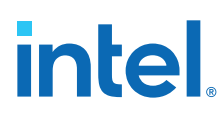

### Figure 137. BER Test Results

Data rate (Mbps): 53125 Line Encoding: PAM4 Running BER test for 6 seconds with the following settings: TX Logical Channel: 0 RX Logical Channel: 0 TX PRBS : PRBS23 RX PRBS : PRBS23 Lock to data: Locked Checker is running Elapsed time(sec) Total bits Error bits Bit error rate 2 241267939656 0 0.0 4 347321034222 0 0.0 4 347321034222 6 453546588867 0 0.0 0 0.0 Test stopped after achieving maximum run time of 6 seconds Running BER test for 6 seconds with the following settings: TX Logical Channel: 1 RX Logical Channel: 1 TX PRBS : PRBS9 RX PRBS : PRBS9 Lock to data: Locked Checker is running Elapsed time(sec) Total bits Error bits Bit error rate - ------ ----------2 241139215230 0 4 347235488146 0 0.0 0.0 6 455289188027 0 0.0 Test stopped after achieving maximum run time of 6 seconds Finished Run the 'unload\_toolkit.tcl' if you have finished all the tests.

3. Eye width and eye height test results for two channels.

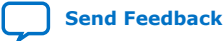

# intel

### Figure 138. Eye Width and Eye Height Test Results

Data rate (Mbps): 53125 Line Encoding: PAM4

Running eye measurement with the following settings: TX Logical Channel: 0 RX Logical Channel: 0

| Tot Logical channel. | 0       |
|----------------------|---------|
| TX PRBS :            | PRBS23  |
| RX PRBS :            | PRBS23  |
| Lock to data :       | Locked  |
| Checker :            | Running |
|                      |         |

Running Eye Test....

| Eye Wi           | dth Margin L           | JI Eye Width Margin     | Time                      |
|------------------|------------------------|-------------------------|---------------------------|
|                  | 0.517                  | 19.453 ps               |                           |
|                  | Eye-Height             | Eye-Centre-to-Top       | Eye-Centre-to-Bottom      |
| Тор              | 74.480 mV              | 152.950 mV              | 78.470 mV                 |
| Middle<br>Bottom | 82.460 mV<br>75.810 mV | 39.900 mV<br>-85.120 mV | -42.560 mV<br>-160.930 mV |
|                  |                        |                         |                           |

Running eye measurement with the following settings: TX Logical Channel: 1 RX Logical Channel: 1 TX PRBS : PRBS9 RX PRBS : PRBS9 Lock to data : Locked

| Checker | : | Running |
|---------|---|---------|
|         |   |         |
|         |   |         |

Running Eye Test....

Eye Width Margin UI Eye Width Margin Time 13.805 ps 0.367

|        | Eye-Height | Eye-Centre-to-Top | Eye-Centre-to-Bottom |
|--------|------------|-------------------|----------------------|
|        |            |                   |                      |
| Тор    | 65.170 mV  | 146.300 mV        | 81.130 mV            |
| Middle | 81.130 mV  | 47.880 mV         | -33.250 mV           |
| Bottom | 67.830 mV  | -70.490 mV        | -138.320 mV          |

Finished Run the 'unload\_toolkit.tcl' if you have finished all the tests.

%

4. Autosweep results for one channel.

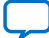

# intel

### Figure 139. Autosweep Test Results

Data rate (Mbps): 53125 Line Encoding: PAM4

Running Autosweep with the following settings: TX Logical Channel : 0 RX Logical Channel : 0 TX PRBS : PRBS23 RX PRBS : PRBS23 Lock to data : Locked Checker is running Pre-emphasis lst pre-tap : 0:1 Pre-emphasis 1st pre-tap : 0:0 Pre-emphasis 1st post-tap : 0:0 Pre-emphasis lst post-tap : 0:0 High Frequency VGA Gain : 0:0 High Frequency Boost : 0:0 DFE Data Tap 1 : 0:0 Total number of case : 4 Autosweep test is in progress...

Current progress... 0 % Current progress... 25 % Current progress... 75 % Current progress... 75 % Current progress... 100 % Complete BER test duration per case : 2

| Case # | BER | Total Eye Height              | Eye witdh UI | Eye width Time (ps) |
|--------|-----|-------------------------------|--------------|---------------------|
|        |     |                               |              |                     |
| 1      | 0.0 | 75.810 mV 86.450 mV 77.140 mV | 0.533        | 20.08               |
| 2      | 0.0 | 78.470 mV 85.120 mV 77.140 mV | 0.500        | 18.82               |
| 3      | 0.0 | 78.470 mV 89.110 mV 81.130 mV | 0.633        | 23.84               |
| 4      | 0.0 | 74.480 mV 85.120 mV 74.480 mV | 0.816        | 30.74               |

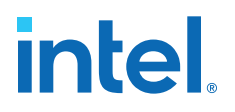

# **8.** F-tile Architecture and PMA and FEC Direct PHY IP User Guide Archives

For the latest and previous versions of this user guide, refer to the *F-tile Architecture* and *PMA* and *FEC Direct PHY IP User Guide*. If an IP or software version is not listed, the user guide for the previous IP or software version applies.

Intel Corporation. All rights reserved. Intel, the Intel logo, and other Intel marks are trademarks of Intel Corporation or its subsidiaries. Intel warrants performance of its FPGA and semiconductor products to current specifications in accordance with Intel's standard warranty, but reserves the right to make changes to any products and services at any time without notice. Intel assumes no responsibility or liability arising out of the application or use of any information, product, or service described herein except as expressly agreed to in writing by Intel. Intel customers are advised to obtain the latest version of device specifications before relying on any published information and before placing orders for products or services. \*Other names and brands may be claimed as the property of others.

ISO 9001:2015 Registered Send Feedback

# intel

# **9. Document Revision History for F-tile Architecture and PMA and FEC Direct PHY IP User Guide**

| Document Version | Intel Quartus<br>Prime Version | Changes                                                                                                    |
|------------------|--------------------------------|----------------------------------------------------------------------------------------------------|
| 2023.06.26       | 23.2                           | <ul> <li>Changes</li> <li>Made the following changes:</li> <li>Removed redundant figure from <i>FGT-PMA-to-400G-Hard-IP-Fracture Mapping</i> section.</li> <li>Removed the list of OPNs and updated <i>FGT Transmitter Buffer and Phase Generator</i> section with OPN list link in <i>Appendix A.1</i>.</li> <li>Added new section <i>FGT Reference Clock Receiver Analog Front End</i> describing termination requirements for the FGT reference clock.</li> <li>Updated description for the Enable fgt_rx_cdr_fast_freeze_sel port and Enable fgt_rx_cdr_freeze port parameters in the <i>RX FGT PMA Parameters</i> table.</li> <li>Added note about how to access the CWBIN and FEC registers in the <i>RS-FEC (Reed Solomon Forward Error Correction) Options</i> section.</li> <li>Added note in description column of <i>TX and RX Reference Clock and Clock Output Interface Signals</i> table for rx_clkout, rx_clkout2, tx_clkout, tx_clkout2 signals.</li> <li>Updated description for fgt_rx_cdr_freeze_sel[<i>N</i>-1: 0] signal and added new signal fgt_rx_cdr_fast_freeze_sel[<i>N</i>-1: 0] in <i>RX PMA Status Signals</i> table.</li> <li>Added frequency range for reconfig_xcvr_clk and reconfig_xcvr<s_clk <i="" clock="" in="" signals="">DMA Avalon Memory Mapped Interface Signals section.</s_clk></li> <li>Added frequency range for reconfig_pdp_clk and reconfig_pdp<s_clk <i="" clock="" in="" signals="">Datapath Avalon Memory Mapped Interface Signals section.</s_clk></li> <li>Removed the <i>FGT Core PLL Mode</i> section as the mode is no longer supported in the Intel Quartus Prime Pro Edition software.</li> <li>Reorganized the content in the <i>Configurable Intel Quartus Prime Software Settings</i> section.</li> <li>Updated the <i>FGT PMA Settings</i> section with valid parameter settings for <i>TX Equalization</i> and <i>RX Manual Equalization</i> parameters.</li> <li>Updated the <i>FGT Attribute Access Data Value 2</i> table with <i>Get Status</i> opcodes.</li> <li>Updated the <i>FGT Attribute Access Data Value 2</i> table with <i>Get Status</i> opcodes.</li> </ul> |
|                  |                                | <ul> <li>Parameters table.</li> <li>Updated the F-Tile Reference and System PLL Clocks Intel FPGA IP<br/>Parameters table with new parameters Refclk #n is active at and<br/>after device configuration and Export Refclk #n for use in user<br/>logic.</li> <li>Updated the E-Tile Reference and System PLL Clocks Intel EPCA ID Part</li> </ul>                                                                                                    |
|                  |                                | <ul> <li>Opdated the F-Ine Reference and System FLL Clocks Intel FPGA IP Port<br/>List table with the following signals; avmm_clk, avmm_reset,<br/>refclock_ready [2:0], en_refclk_fgt_i[1:0],<br/>refclk_fgt_enabled_i, and out_coreclk_i.</li> </ul>                                                                                                    |

Intel Corporation. All rights reserved. Intel, the Intel logo, and other Intel marks are trademarks of Intel Corporation or its subsidiaries. Intel warrants performance of its FPGA and semiconductor products to current specifications in accordance with Intel's standard warranty, but reserves the right to make changes to any products and services at any time without notice. Intel assumes no responsibility or liability arising out of the application or use of any information, product, or service described herein except as expressly agreed to in writing by Intel. Intel customers are advised to obtain the latest version of device specifications before relying on any published information and before placing orders for products or services. \*Other names and brands may be claimed as the property of others.

ISO 9001:2015 Registered

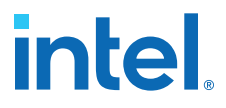

| Document Version | Intel Quartus<br>Prime Version | Changes                                                                                                    |
|------------------|--------------------------------|----------------------------------------------------------------------------------------------------|
|                  |                                | <ul> <li>Replaced section Guidelines to Indicate all System PLL Reference Clocks<br/>are Ready with new section Guidelines for Refclk #i is Active At and<br/>After Device Configuration.</li> </ul>                                                                             |
|                  |                                | <ul> <li>Replaced section Example of Reference Clock Availability at Device<br/>Programming with new section Guidelines for System PLL Reference<br/>Clock.</li> </ul>                                                                                                    |
|                  |                                | • Replaced section <i>Example Flow to Indicate All System PLL Reference</i><br><i>Clocks are Ready</i> with new section <i>Guidelines for FGT Reference Clock</i> .                                                                                                    |
|                  |                                | • Removed the chapter <i>Implementing the F-Tile Global Avalon Memory-</i><br><i>Mapped Interface Intel FPGA IP</i> from the user guide as the IP is no<br>longer supported in the Intel Quartus Prime Pro Edition software.                                                     |
|                  |                                | • Removed the list of OPNs and updated <i>F-Tile TX Equalizer Tool</i> section with OPN list link in <i>Appendix A.1</i> .                                                                                                    |
|                  |                                | • Updated the <i>Tcl File Name</i> and <i>Path</i> of scripts in the <i>Supported Transceiver Toolkit Scripts</i> section.                                                                                                    |
|                  |                                | • Added Appendix A.1 with list of F-tile Production Revision and Firmware OPNs.                                                                                                    |
| 2023.04.03       | 23.1                           | Made the following changes:                                                                                                    |
|                  |                                | <ul> <li>Updated the product family name to <i>Intel Agilex 7</i>.</li> <li>Added new information about mixed transceiver mode (topology 6a) support in 400G Hard IP and 200G Hard IP, PMA-to-Fracture Mapping, and <i>Topologies</i> sections.</li> </ul>                       |
|                  |                                | <ul> <li>Updated Fracture Type Used by Mode table with 200GbE-4 support in<br/>st_x16 row.</li> </ul>                                                                                                    |
|                  |                                | <ul> <li>Updated Clock Rules and Restrictions section with additional<br/>requirements for a stable reference clock.</li> </ul>                                                                                                    |
|                  |                                | <ul> <li>Updated FGT Transmitter PMA Equalizer Parameters for NRZ and PAM4<br/>Modes tables with additional information and missing default values.</li> <li>Updated FGT Data Pattern Generator and Verifier section with PRBS<br/>and SSPR specification information</li> </ul> |
|                  |                                | <ul> <li>Updated FGT PMA Loopback Modes section with additional information<br/>about the various loopback modes.</li> </ul>                                                                                                    |
|                  |                                | <ul> <li>Updated FGT PMA Loopback Modes figure with missing connection.</li> <li>Added description about the 32-bit soft CWBIN counters in RS-FEC (Reed Solomon Forward Error Correction) Options section.</li> </ul>                                                            |
|                  |                                | <ul> <li>Added new parameters Include 32bit soft CWBIN counters and<br/>Reconfig clock frequency in RS-FEC Parameters table for soft CWBIN<br/>counters support.</li> </ul>                                                                                                    |
|                  |                                | • Updated FGT PMA Fractional Mode section with corrected information about setting the fractional mode.                                                                                                    |
|                  |                                | <ul> <li>Added new section Accessing Configuration Registers with detailed<br/>information about how to use the offset address in the F-Tile PMA/FEC<br/>Direct PHY Intel FPGA IP register map to access the registers.</li> </ul>                                               |
|                  |                                | <ul> <li>Corrected Configurable Intel Quartus Prime Software Settings section<br/>with FGT TX equalization example qsf values for txeq_pre_tap_1<br/>and txeq_post_tap_1 and added a note in the section.</li> </ul>                                                             |
|                  |                                | • Updated the bypass RX auto adaptation qsf assignments and added the RX manual equalization qsf assignments in <i>Configurable Intel Quartus Prime Software Settings</i> section.                                                                                               |
|                  |                                | • Corrected <i>Direct Register Method Example</i> section with TX equalizer pre-cursor 1 register and TX equalizer post-cursor 1 register addresses for FGT PMA.                                                                                                    |
|                  |                                | • Added additional FGT PMA setting examples in <i>Direct Register Method Examples</i> section.                                                                                                    |
|                  |                                | • Added note in FGT Attribute Access Method Example 2 section about register 0x90040[25:24] status values.                                                                                                    |
|                  |                                | <ul> <li>Updated F-Tile Reference and System PLL Clocks Intel FPGA IP<br/>Parameters table with renamed Refclk is available at device<br/>configuration parameter.</li> </ul>                                                                                                    |
|                  | 1                              | continued                                                                                                    |

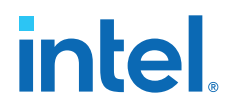

| Document Version | Intel Quartus<br>Prime Version | Changes                                                                                                    |
|------------------|--------------------------------|----------------------------------------------------------------------------------------------------|
|                  |                                | <ul> <li>Updated Example Flow to Indicate All System PLL Reference Clocks are<br/>Ready section with Refclk is available at device configuration<br/>parameter renaming.</li> </ul>          |
|                  |                                | Added Enable Debug Master Endpoint on Global AVMM parameter<br>to the <i>F</i> - <i>Tile Global Avalon Memory-Mapped Interface Intel FPGA IP</i><br><i>Parameters</i> table.                 |
|                  |                                | Updated Hardware Flow Using the F-Tile Global Avalon Memory-Mapped<br>Interface Intel FPGA IP section with usage information about Enable<br>Debug Master Endpoint on Global AVMM parameter. |
|                  |                                | • Added note in <i>Running Eye Viewer Tests</i> section about no support for 2D Eye plots.                                                                                                   |
|                  |                                | • Added new section <i>Transceiver Toolkit Scripts</i> with information about using scripts available in the Intel Quartus Prime Pro Edition software version 23.1 for transceiver testing.  |
| 2023.01.25       | 22.4                           | Updated the FHT Loopback Mode figure with the correct Deserializer block location.                                                                                                    |
| 2022.12.19       | 22.4                           | Made the following changes:                                                                                                    |
|                  |                                | • Updated <i>Clock Rules and Restrictions</i> section with additional information about the reference clocks and a new note.                                                                 |
|                  |                                | • Updated FGT Transmitter PMA Equalizer Parameters for NRZ and PAM4 Modes table; renamed cursor to tap, and updated the footnotes.                                                           |
|                  |                                | • Added equations based on device OPN list for the transmitter buffer equalizer parameters in the <i>FGT Transmitter Buffer and Phase Generator</i> section.                                 |
|                  |                                | Corrected the preset naming in the <i>F-Tile PMA/FEC Direct PHY Intel FPGA IP Available Parameter Presets</i> table in <i>Preset IP Parameter Settings</i> section.                          |
|                  |                                | • Updated the description for the <b>PMA parallel clock frequency</b> parameter in <i>General and Common Datapath Options</i> table.                                                         |
|                  |                                | • Updated the <i>Show Preset Settings</i> figure in <i>Example Design Generation</i> section.                                                                                                |
|                  |                                | <ul> <li>Corrected tx_coreclkin and rx_coreclkin signal names in<br/>Recommended tx/rx_coreclkin Connection and tx/rx_clkout2 Source<br/>section.</li> </ul>                                 |
|                  |                                | • Corrected the <i>k</i> counter descriptions and equations in <i>FGT PMA Fractional Mode</i> section.                                                                                       |
|                  |                                | • Added new information about meeting jitter specifications for OTN/SDI and in other modes in <i>FGT PMA Fractional Mode</i> section.                                                        |
|                  |                                | • Updated rx_ready signal description in <i>Reset Signal Descriptions</i> table.                                                                                                    |
|                  |                                | • Updated the steps and figure in the <i>Run-time Reset Sequence—TX</i> section.                                                                                                    |
|                  |                                | • Updated the steps and figure in the <i>Run-time Reset Sequence—RX</i> section.                                                                                                    |
|                  |                                | • Updated the steps and figure in the <i>Run-time Reset Sequence</i> — <i>TX</i> + <i>RX</i> section.                                                                                        |
|                  |                                | • Updated column header for FHT PMA Lane Number and Offset Address<br>and FGT PMA Lane Number and Offset Address tables in Lane Offset<br>Address section.                                   |
|                  |                                | • Updated descriptions for calculating the incremental lane numbers for the FHT PMA and FGT PMA in <i>Lane Offset Address</i> section.                                                       |
|                  |                                | • Added .qsf settings to bypass RX auto adaptation in <i>Configurable Intel Quartus Prime Software Settings</i> section.                                                                     |
|                  |                                | • Updated Guidelines for F-Tile Reference and System PLL Clocks Intel FPGA IP Usage with additional information about the system PLL reference clock.                                        |
|                  |                                | continued                                                                                                    |

9. Document Revision History for F-tile Architecture and PMA and FEC Direct PHY IP User Guide 683872 | 2023.06.26

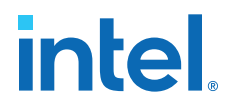

| <b>Document Version</b> | Intel Quartus<br>Prime Version | Changes                                                                                                    |
|-------------------------|--------------------------------|----------------------------------------------------------------------------------------------------|
|                         |                                | <ul> <li>Updated <i>Guidelines to Indicate all System PLL Reference Clocks are</i><br/><i>Ready</i> with additional information about using the internal clock to<br/>calibrate and configure the device, information about PCIe specification<br/>compliance, and OPN device list that supports <b>Refclk is available at</b><br/><b>power-on</b> parameter.</li> <li>Added additional information in <i>Example of Reference Clock Availability</i><br/><i>at Device Programming</i> section to clarify the example.</li> </ul> |
|                         |                                | Added tip for step 5b. in Hardware Flow Using the F-Tile Global Avalon<br>Memory-Mapped Interface Intel FPGA IP.                                                                                                    |
|                         |                                | <ul> <li>Added new section Examples of Register Access Using the F-Tile Global<br/>Avalon Memory-Mapped Interface Intel FPGA IP with several topics with<br/>examples.</li> </ul>                                                                                                    |
|                         |                                | <ul> <li>Updated the FGT transmitter equalizer cursor naming, added additional<br/>tool link for various devices based on OPNs, and updated figure in <i>F</i>-<br/><i>Tile TX Equalizer Tool</i> section.</li> </ul>                                                                                                    |
|                         |                                | <ul> <li>Updated the FGT transmitter equalizer cursor naming, updated<br/>descriptions for <b>RX Ready</b> and <b>PRBS locked</b> parameters in<br/><i>Transceiver Toolkit Parameter Settings</i> table.</li> </ul>                                                                                                    |
| 2022.11.03              | 22.3                           | Added a clarifying note about the SATA and USB protocol modes in sections: FGT PMA Configuration Rules for SATA and USB mode and TX Parallel Data Mapping Information for SATA and USB Protocol Modes for Different Configurations.                                                                                                    |
| 2022.09.26              | 22.3                           | Made the following changes:                                                                                                    |
|                         |                                | <ul> <li>Updated FG1 Transmitter PMA Equalizer Parameters for NR2 and PAM4<br/>Modes table with total slice values for different OPNs.</li> </ul>                                                                                                    |
|                         |                                | • Updated tx_reset_ack and rx_reset_ack signal descriptions in the<br>Reset Signals and Reset Signal Descriptions tables.                                                                                                    |
|                         |                                | <ul> <li>Added new parameters FGT PMA configuration rules and Enable<br/>simplified TX data interface in General and Common Datapath<br/>Options table.</li> </ul>                                                                                                    |
|                         |                                | <ul> <li>Added new section FGT PMA Configuration Rules for SATA and USB mode.</li> </ul>                                                                                                    |
|                         |                                | <ul> <li>Added new parameters Enable fgt_tx_beacon port and Enable<br/>Spread Spectrum clocking in TX FGT Datapath Parameters table for<br/>SATA and USB support.</li> </ul>                                                                                                    |
|                         |                                | <ul> <li>Added new parameters Enable fgt_rx_cdr_fast_freeze_sel port and<br/>Enable fgt_rx_cdr_set_locktoref port in RX FGT PMA Parameters<br/>table for GPON support.</li> </ul>                                                                                                    |
|                         |                                | <ul> <li>Updated descriptions for Enable fgt_rx_signal_detect port and<br/>Enable fgt_rx_signal_detect_lfps port parameters in RX FGT PMA<br/>Parameters table for SATA and USB support.</li> </ul>                                                                                                    |
|                         |                                | <ul> <li>Corrected TX PMA Status Signals to TX PMA Control Signals and added<br/>new signal fgt_tx_pma_elecidle to the table.</li> </ul>                                                                                                    |
|                         |                                | • Added new section TX Parallel Data Mapping Information for SATA and USB Protocol Modes for Different Configurations.                                                                                                    |
|                         |                                | <ul> <li>Updated and replaced PMA Avalon memory-mapped with Global Avalon<br/>memory-mapped interface in <i>Guidelines to Indicate all System PLL</i><br/><i>Reference Clocks are Ready</i> section and the examples.</li> </ul>                                                                                                    |
|                         |                                | Added additional examples in step 6. of <i>Hardware Flow Using the F-Tile Global Avalon Memory-Mapped Interface Intel FPGA IP</i> section.                                                                                                    |
|                         |                                | • Updated <i>Simulating the F-Tile PMA/FEC Direct PHY Design</i> section with information about the auto-generated file names.                                                                                                    |
| 2022.06.24              | 22.2                           | Made the following changes:                                                                                                    |
|                         |                                | • Opualed F-The Supported FEC modes and Compliance Specifications<br>table with Fibre Channel 64G support and added note.                                                                                                    |
|                         |                                | • Clarified fourth bullet in <i>Clock Rules and Restrictions</i> section with updated rules for the FHT microcontroller reference clock.                                                                                                    |
|                         |                                | • Added new figure for TX termination in FGT Transmitter Buffer and Phase Generator.                                                                                                    |
|                         | I                              | continued                                                                                                    |

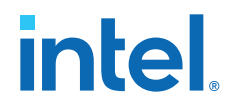

| Document Version | Intel Quartus<br>Prime Version | Changes                                                                                                    |
|------------------|--------------------------------|----------------------------------------------------------------------------------------------------|
|                  |                                | <ul> <li>Added new figure for RX termination in <i>FGT Receiver Buffer and Equalizer</i>.</li> <li>Added new topic <i>Register Map IP-XACT Support</i> in <i>Configuring the IP</i> section.</li> <li>Added instructions to simulate example design using VCS MX and Xcelium simulators in <i>Example Design Simulation</i> section.</li> <li>Added note for tx_pll_refclk_link and rx_cdr_refclk_link signals in the <i>TX and RX Reference Clock and Clock Output Interface Signals</i> table.</li> <li>Updated <i>FGT Attribute Access Method</i> section with additional information and tables.</li> <li>Added new example for serial loopback enable and disable in <i>FGT Attribute Access Method</i> section.</li> <li>Deleted note in step 7. of <i>FGT Attribute Access Method Example 2</i>.</li> <li>Added new parameter <b>Refclk is available at power-on</b> in <i>Implementing the F-Tile Reference and System PLL Clocks Intel FPGA IP</i> chapter.</li> <li>Added new section <i>Guidelines to Indicate all System PLL Reference Clocks are Ready</i> in <i>Implementing the F-Tile Reference and System PLL Clocks Intel FPGA IP</i> chapter.</li> <li>Updated step 5. of <i>Hardware Flow Using the F-Tile Global Avalon Memory-Mapped Interface Intel FPGA IP</i>.</li> <li>Added fEC alignment marker information and table in <i>Implementing a RS-FEC Direct Design in the F-Tile PMA/FEC Direct PHY Intel FPGA IP</i>.</li> <li>Added data scrambling and de-scrambling information for FEC in <i>Implementing a RS-FEC Direct Design in the F-Tile PMA/FEC Direct PHY Intel FPGA IP</i>.</li> <li>Updated Running Eye Viewer Tests with an additional step and figures.</li> </ul> |
| 2022.02.20       | 22.1                           | Added Information about Autosweep in Running Link Optimization<br>Tests.                                                                                                    |
| 2022.03.28       | 22.1                           | <ul> <li>Made the following changes:</li> <li>Clarified third bullet in <i>Clock Rules and Restrictions</i> section with updated rules for the system PLL reference clock.</li> <li>Added note about bonding rules in the <i>Bonding Placement Rules</i> section.</li> <li>Added new topic <i>Tuning the Fractional Value in Fractional Mode</i> in the <i>FGT PMA Fractional Mode</i> section.</li> <li>Added <i>PMA Reconfiguration Interface</i> column in the <i>Reset Signals—Block Level</i> table and added a note about the reconfig_xcvr_reset signal usage.</li> <li>Updated TX equalization main tap example setting for <i>FHT PMA</i> in <i>Configurable Intel Quartus Prime Software Settings</i> section.</li> <li>Added <i>FGT Attribute Access Method Example 2</i> in <i>FGT Attribute Access Method</i> section for TX and RX polarity inversion.</li> <li>Updated <i>Running BER Tests</i> section with information about the <b>Actions</b> sub-menu.</li> <li>Updated <i>Running Eye Viewer Tests</i> section with detailed description about using the <b>Eye Viewer</b> tool for eye height measurement for the FGT PMA.</li> </ul>                                                                                                    |
| 2021.12.15       | 21.4                           | <ul> <li>Made the following changes:</li> <li>Updated Increment and Decrement Size column in the FGT Transmitter PMA Equalizer Parameters for NRZ and PAM4 Modes table.</li> <li>Added footnote for System PLL frequency description in General and Common Datapath Options table.</li> <li>Added footnote for TX FGT PLL reference clock frequency description in TX FGT Datapath Parameters table.</li> <li>Added footnote to TX and RX Reference Clock and Clock Output Interface Signals table.</li> </ul>                                                                                                    |

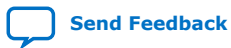
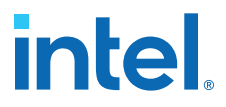

| Document Version | Intel Quartus<br>Prime Version | Changes                                                                                                    |
|------------------|--------------------------------|----------------------------------------------------------------------------------------------------|
|                  |                                | <ul> <li>Removed note for Enable rx_cdr_divclk_link0 port and Enable<br/>rx_cdr_divclk_link1 port parameters in the RX FGT PMA Parameters<br/>table.</li> </ul>                                                                                |
|                  |                                | <ul> <li>Updated Example Design Generation with RS-FEC example design information.</li> </ul>                                                                                                    |
|                  |                                | <ul> <li>Added note to Clocking section in Implementing the F-Tile PMA/FEC<br/>Direct PHY Intel FPGA IP chapter.</li> </ul>                                                                                                    |
|                  |                                | <ul> <li>Added RX invert P and N, RX termination, TX invert P and N, TX<br/>termination, TX out tristate enable and TX equalization qsf settings for<br/>FHT PMA in Configurable Intel Quartus Prime Software Settings section.</li> </ul>     |
|                  |                                | <ul> <li>Removed RX termination mode select qsf setting for FGT PMA in<br/>Configurable Intel Quartus Prime Software Settings section.</li> </ul>                                                                                              |
|                  |                                | • Added TX equalization qsf setting for FGT PMA in Configurable Intel<br>Quartus Prime Software Settings section.                                                                                                    |
|                  |                                | • Updated steps 4a, 6, 8a, 10c, 13c, 14b and 14c in the FGT Attribute Access Method Example topic.                                                                                                    |
|                  |                                | • Reorganized information in the <i>Implementing the F-Tile Reference and System PLL Clocks Intel FPGA IP</i> chapter to make it clearer.                                                                                                    |
|                  |                                | <ul> <li>Removed note for Enable FGT CDR Output #0 and Enable FGT CDR<br/>Output #1 parameters in the F-Tile Reference and System PLL Clocks<br/>Intel FPGA IP Parameters table.</li> </ul>                                                    |
|                  |                                | <ul> <li>Added description to specify qsf location assignment for the<br/>out_cdrclk_i port in the F-Tile Reference and System PLL Clocks Intel<br/>FPGA IP Port List table.</li> </ul>                                                        |
|                  |                                | <ul> <li>Added new section Guidelines for F-Tile Reference and System PLL<br/>Clocks Intel FPGA IP Usage.</li> </ul>                                                                                                    |
|                  |                                | • Updated step 5 of the Hardware Flow Using the F-Tile Global Avalon<br>Memory-Mapped Interface Intel FPGA IP section.                                                                                                    |
|                  |                                | • Updated <i>F-tile PMA/FEC Direct PHY Design Implementation</i> chapter to remove references to design example.                                                                                                    |
|                  |                                | • Updated F-Tile Transceiver Toolkit GUI, Collection View Tab of the F-<br>Tile Transceiver Toolkit GUI, Toolkit Explorer, Example BER Test Setup<br>and Results for the FGT PMA figures in the Debugging F-Tile<br>Transceiver Links chapter. |
|                  |                                | • Updated PMA naming in the <i>Running BER Tests</i> section.                                                                                                    |
|                  |                                | <ul> <li>Updated Transceiver Toolkit Parameter Settings table with new information.</li> </ul>                                                                                                    |
|                  |                                | <ul> <li>Updated Creating Transceiver Links section with Import Collections and<br/>Export Collections details.</li> </ul>                                                                                                    |
|                  |                                | <ul> <li>Added footnote for TX Equalization Parameters in the Transceiver<br/>Toolkit Parameter Settings table.</li> </ul>                                                                                                    |
| 2021.10.15       | 21.3                           | Made the following changes:                                                                                                    |
|                  |                                | Updated the <i>Preserving Unused PMA Lanes</i> section.                                                                                                    |
|                  |                                | Common Datapath Options table.                                                                                                    |
|                  |                                | • Added Enable Core PLL mode parameter in TX FGT Datapath table.                                                                                                    |
|                  |                                | <ul> <li>Updated Enable FHT RX data profile parameter in RX FHT PMA<br/>Parameters table.</li> </ul>                                                                                                    |
|                  |                                | <ul> <li>Updated the Example Design Generation topic in the Configuring the IP section.</li> </ul>                                                                                                    |
|                  |                                | <ul> <li>Updated parameter names to match with GUI names in Avalon Memory<br/>Mapped Interface Parameters table.</li> </ul>                                                                                                    |
|                  |                                | <ul> <li>Added description for Number of system copies parameter in the Signal<br/>and Port Reference section.</li> </ul>                                                                                                    |
|                  |                                | • Updated description of the FGT PMA Fractional Mode section.                                                                                                    |
|                  |                                | • Added new topic <i>Run-time Reset Sequence Approximate Time Duration</i><br>in <i>Run-time Reset Sequence—TX</i> + <i>RX</i> section.                                                                                                    |
|                  |                                | Updated step 4 onwards in the <i>Run-time Reset Sequence—TX with FEC</i> section                                                                                                    |
|                  |                                | continued                                                                                                    |

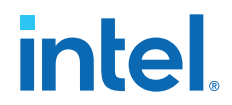

| Document Version | Intel Quartus<br>Prime Version | Changes                                                                                                    |
|------------------|--------------------------------|----------------------------------------------------------------------------------------------------|
|                  |                                | Updated description of the Lane Offset Address section.                                                                                                    |
|                  |                                | Added new topic Logical Avalon Memory-Mapped Port Indexing in<br>Configuration Registers section.                                                                                            |
|                  |                                | • Updated steps in FGT Attribute Access Method Example.                                                                                                    |
|                  |                                | <ul> <li>Added footnote that ETHERNET_FREQ_805_322 is not supported in<br/>section Mode of System PLL - System PLL Reference Clock and Output<br/>Frequencies.</li> </ul>                    |
|                  |                                | Added new section Hardware Flow Using the F-Tile Global Avalon Memory-Mapped Interface Intel FPGA IP in Implementing the F-Tile Global Avalon Memory-Mapped Interface Intel FPGA IP chapter. |
|                  |                                | <ul> <li>Added the following new sections in the F-tile PMA/FEC Direct PHY<br/>Design Example Implementation chapter.</li> </ul>                                                             |
|                  |                                | <ul> <li>Implementing a RS-FEC Direct Design in the F-Tile PMA/FEC Direct<br/>PHY Intel FPGA IP.</li> </ul>                                                                                  |
|                  |                                | <ul> <li>PAM4 Encoding Schemes in Simulation.</li> </ul>                                                                                                    |
|                  |                                | — F-tile Interface Planner Design Example.                                                                                                    |
|                  |                                | <ul> <li>Updated the Simulating the F-tile PMA/FEC Direct PHY Design<br/>Example section.</li> </ul>                                                                                         |
|                  |                                | <ul> <li>Added and updated the following sections in the Supported Tools chapter.</li> </ul>                                                                                                 |
|                  |                                | <ul> <li>F-Tile PMA and FEC Direct Port Mapping Calculator.</li> </ul>                                                                                                    |
|                  |                                | <ul> <li>F-Tile Clocking and Datapath Tool.</li> </ul>                                                                                                    |
|                  |                                | — F-Tile TX Equalizer Tool.                                                                                                    |
|                  |                                | Added new chapter <i>Debugging F-Tile Transceiver Links</i> .                                                                                                    |
| 2021.08.18       | 21.2                           | • Added the following new sections and updated table in <i>Implementing</i> the F-Tile PMA/FEC Direct PHY Intel FPGA IP chapter:                                                             |
|                  |                                | — Configuration Registers.                                                                                                    |
|                  |                                | <ul> <li>Configurable Intel Quartus Prime Software Settings.</li> </ul>                                                                                                    |
|                  |                                | <ul> <li>Configuring the F-Tile PMA/FEC Direct PHY Intel FPGA IP for<br/>Hardware Testing.</li> </ul>                                                                                        |
|                  |                                | <ul> <li>Hardware Configuration Using the Avalon Memory-Mapped<br/>Interface.</li> </ul>                                                                                                    |
|                  |                                | <ul> <li>Added loopback mode in TX FHT PMA Parameters table.</li> </ul>                                                                                                    |
|                  |                                | Added new topic in <i>F-Tile Placement Rules</i> section in the <i>F-Tile</i> Architecture chapter:                                                                                          |
|                  |                                | <ul> <li>Preserving Unused PMA Lanes.</li> </ul>                                                                                                    |
|                  |                                | Added new chapter Supported Tools.                                                                                                    |
|                  |                                | <ul> <li>Added new chapter Document Revision History for F-tile Architecture<br/>and PMA and FEC Direct PHY IP User Guide.</li> </ul>                                                        |
|                  |                                | <ul> <li>Consolidated the <i>Document Revision History</i> section of each chapter into this chapter.</li> </ul>                                                                             |
| 2021.07.23       | 21.2                           | Updated $tx_am_gen_start$ and $tx_am_gen_2x_ack$ signal directions in the following tables:                                                                                                  |
|                  |                                | Reset Signals table.                                                                                                    |
|                  |                                | Reset Signal Descriptions table.                                                                                                    |
| 2021.06.24       | 21.2                           | Initial document release.                                                                                                    |

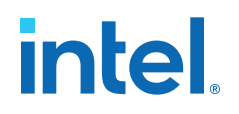

## A. Appendix

## A.1. F-Tile Production Revision and Firmware OPNs

OPNs with F-tile Production Revision and Firmware:

- Intel Agilex 7 F-tile ES devices:
  - AGIx040R39AxxxxR0
  - AGIx022R31BxxxxAA
  - AGIx027R31BxxxxAA
  - AGIx027R29AxxxxR3
  - AGIx023R18AxxxxR0
  - AGFx022R31CxxxxAA
  - AGFx027R31CxxxxAA
  - AGFx027R24CxxxxR2
  - AGFx012R24CxxxxAA
  - AGFx014R24CxxxxAA
  - AGMx032R47AxxxxR0
  - AGMx039R47AxxxxR0
- All Intel Agilex 7 F-tile production devices.

## **Related Information**

Intel Agilex 7 FPGAs and SoCs Device OPN Options

Intel Corporation. All rights reserved. Intel, the Intel logo, and other Intel marks are trademarks of Intel Corporation or its subsidiaries. Intel warrants performance of its FPGA and semiconductor products to current specifications in accordance with Intel's standard warranty, but reserves the right to make changes to any products and services at any time without notice. Intel assumes no responsibility or liability arising out of the application or use of any information, product, or service described herein except as expressly agreed to in writing by Intel. Intel customers are advised to obtain the latest version of device specifications before relying on any published information and before placing orders for products or services. \*Other names and brands may be claimed as the property of others.

ISO 9001:2015 Registered